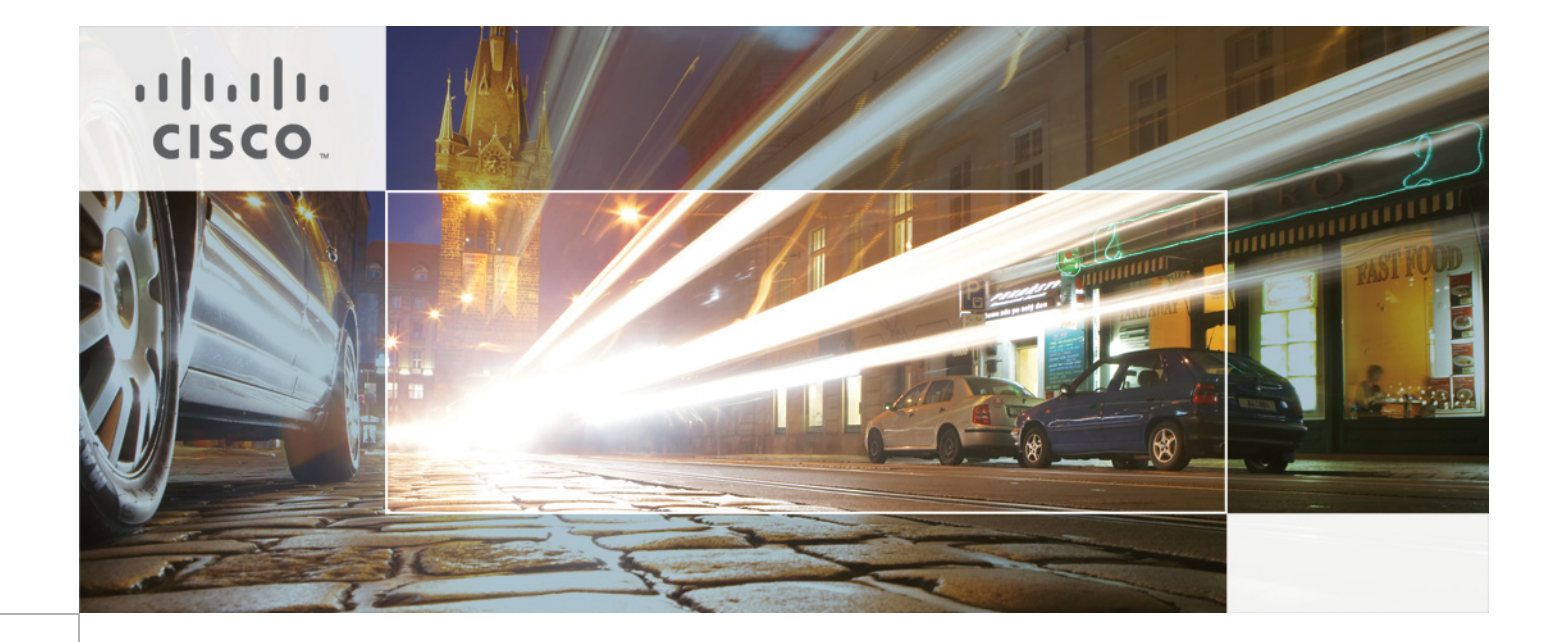

# Cisco Urban Security Design Guide

Last Updated: June 2, 2010

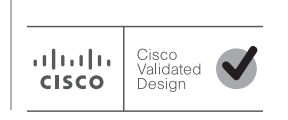

Building Architectures to Solve Business Problems

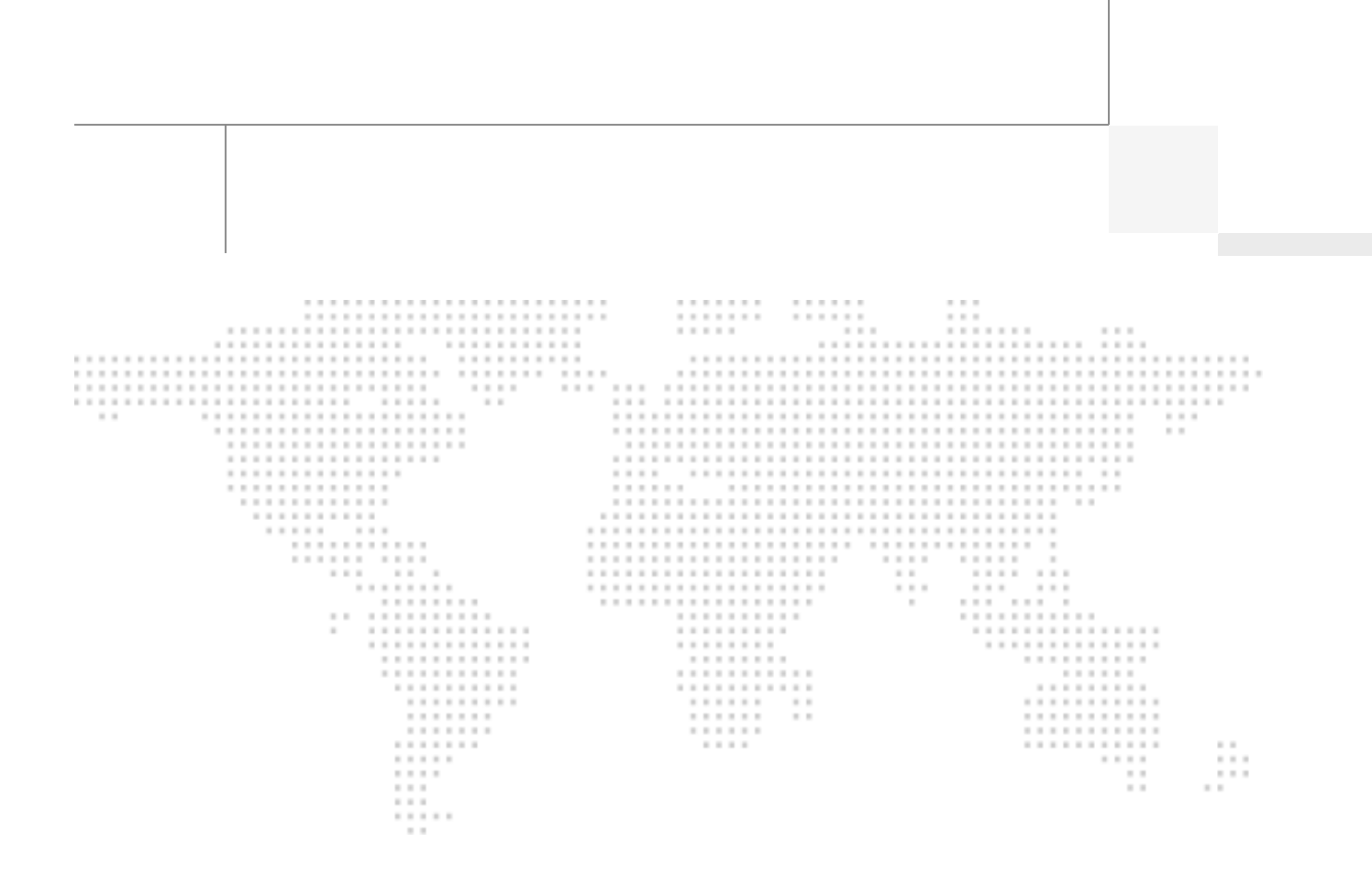

The CVD program consists of systems and solutions designed, tested, and documented to facilitate faster, more reliable, and more predictable customer deployments. For more information visit www.cisco.com/go/designzone.

ALL DESIGNS, SPECIFICATIONS, STATEMENTS, INFORMATION, AND RECOMMENDATIONS (COLLECTIVELY, "DESIGNS") IN THIS MANUAL ARE PRESENTED "AS IS," WITH ALL FAULTS. CISCO AND ITS SUPPLIERS DIS-CLAIM ALL WARRANTIES, INCLUDING, WITHOUT LIMITATION, THE WARRANTY OF MERCHANTABILITY, FIT-NESS FOR A PARTICULAR PURPOSE AND NONINFRINGEMENT OR ARISING FROM A COURSE OF DEALING, USAGE, OR TRADE PRACTICE. IN NO EVENT SHALL CISCO OR ITS SUPPLIERS BE LIABLE FOR ANY INDIRECT, SPECIAL, CONSEQUENTIAL, OR INCIDENTAL DAMAGES, INCLUDING, WITHOUT LIMITATION, LOST PROFITS OR LOSS OR DAMAGE TO DATA ARISING OUT OF THE USE OR INABILITY TO USE THE DESIGNS, EVEN IF CISCO OR ITS SUPPLIERS HAVE BEEN ADVISED OF THE POSSIBILITY OF SUCH DAM-AGES.

THE DESIGNS ARE SUBJECT TO CHANGE WITHOUT NOTICE. USERS ARE SOLELY RESPONSIBLE FOR THEIR APPLICATION OF THE DESIGNS. THE DESIGNS DO NOT CONSTITUTE THE TECHNICAL OR OTHER PROFESSIONAL ADVICE OF CISCO, ITS SUPPLIERS OR PARTNERS. USERS SHOULD CONSULT THEIR OWN TECHNICAL ADVISORS BEFORE IMPLEMENTING THE DESIGNS. RESULTS MAY VARY DEPENDING ON FACTORS NOT TESTED BY CISCO.

CCDE, CCENT, Cisco Eos, Cisco Lumin, Cisco Nexus, Cisco StadiumVision, Cisco TelePresence, Cisco WebEx, the Cisco logo, DCE, and Welcome to the Human Network are trademarks: Changing the Way We Work, Live, Play, and Learn and Cisco Store are service marks; and Access Registrar, Aironet, AsyncOS, Bringing the Meeting To You, Catalyst, CCDA, CCDP, CCIE, CCIP, CCNA, CCNP, CCSP, CCVP, Cisco, the Cisco Certified Internetwork Expert logo, Cisco IOS, Cisco Press, Cisco Systems, Cisco Systems Capital, the Cisco Systems logo, Cisco Unity, Collaboration Without Limitation, EtherFast, EtherSwitch, Event Center, Fast Step, Follow Me Browsing, FormShare, GigaDrive, HomeLink, Internet Quotient, IOS, iPhone, iQuick Study, IronPort, the IronPort logo, LightStream, Linksys, MediaTone, MeetingPlace, MeetingPlace Chime Sound, MGX, Networkers, Networking Academy, Network Registrar, PCNow, PIX, PowerPanels, ProConnect, ScriptShare, SenderBase, SMARTnet, Spectrum Expert, StackWise, The Fastest Way to Increase Your Internet Quotient, TransPath, WebEx, and the WebEx logo are registered trademarks of Cisco Systems, Inc, and/or its affiliates in the United States and certain other countries.

All other trademarks mentioned in this document or website are the property of their respective owners. The use of the word partner does not imply a partnership relationship between Cisco and any other company. (0809R)

© 2010 Cisco Systems, Inc. All rights reserved

### Solution Authors

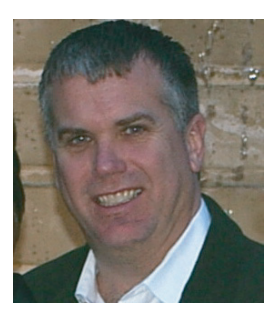

John Carney

#### John Carney, Senior Manager, CMO ESE, Cisco Systems

John is a senior manager responsible for leading the definition of safety and security architectures on the Industry Solutions Engineering team. He joined Cisco in January of 2007 and has served as the Industry Solution Architect responsible for the Healthcare, Financial Services, and Public Sector verticals.

With over 25 years experience working in a service provider/data center environment, John's strength lies in his unique ability to understand the business issues facing our customers and how they relate to the components in a large computing environment. During his career, John has obtained various industry certifications, including Novell's Certified Network Engineer, Microsoft's Certified Systems Engineer and various levels of Citrix certifications.

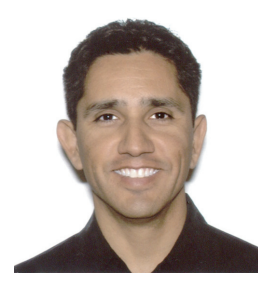

Fernando Macias

# Fernando Macias, CCIE#11777, Vertical Solutions Architect, CMO ESE, Cisco Systems

Fernando is a member of the Industry Solutions group at Cisco. As a Solutions Architect within the Enterprise Solutions Engineering (ESE), he is responsible for developing networking solutions that impact the Public Sector industry. With ten years of experience at Cisco, Fernando has developed networking solutions for Cisco's Physical Security Business Unit and was a member of Advanced Services, where he provided network design support to large customers, including Fortune 50 companies. Fernando was also a Systems Engineer for Cisco's commercial region.

With over 20 years of networking experience, Fernando has also worked for international manufacturing and construction engineering companies. In addition to Masters degrees in Technology Management and Software Engineering, Fernando holds a CCIE#11777 certification in Routing and Switching.

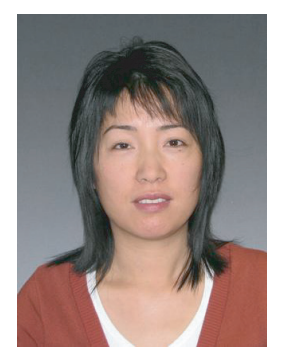

Jenny Cai

#### Jenny Cai, Vertical Solutions Architect, CMO ESE, Cisco Systems

Jenny currently works with the Industry Solutions Engineering team and is responsible for developing and validating education solutions. Since joining the team, she also worked on validating solutions for the Financial Services vertical. Prior to this group, Jenny worked on the Cisco 7600 series router.

Prior to Cisco, Jenny worked on a fault-tolerant server for the Financial Services industry while at Stratus Computer, and a continuous-feed printer for the oil industry while at Atlantek.

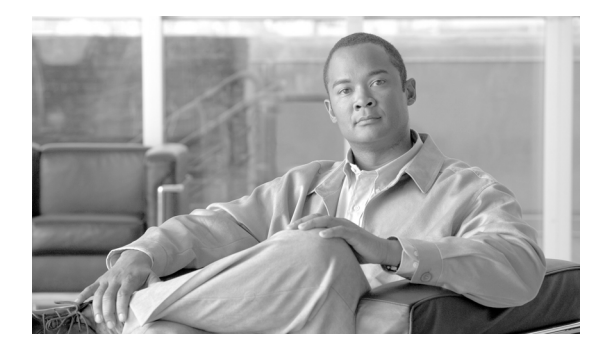

#### CONTENTS

| CHAPTER <b>1</b> | Overview 1-1                                                          |
|------------------|-----------------------------------------------------------------------|
|                  | Executive Summary 1-1                                                 |
|                  | Solution Description 1-1                                              |
|                  | Solution Benefits 1-2                                                 |
|                  | Scope of the Solution 1-2                                             |
|                  | Use Cases 1-3                                                         |
|                  | Fire Alarm/Smoke Alarm 1-3                                            |
|                  | Unattended Object/Loitering 1-4                                       |
|                  | Video Tripwire Crossing 1-5                                           |
|                  | Unauthorized Building Access/Forced Entry <b>1-6</b>                  |
| CHAPTER <b>2</b> | Architecture Framework 2-1                                            |
|                  | Command and Control 2-2                                               |
|                  | Sensing and Actuation 2-2                                             |
|                  | Citizen-Authority Interaction 2-3                                     |
|                  | Mission-Critical Network 2-3                                          |
|                  | Incident Collaboration 2-3                                            |
|                  | Mobile Force 2-4                                                      |
| CHAPTER <b>3</b> | Solution Components 3-1                                               |
|                  | Cisco Video Surveillance 3-1                                          |
|                  | Cisco Video Surveillance Media Server 3-3                             |
|                  | Cisco Video Surveillance Operations Manager 3-3                       |
|                  | Cisco Video Surveillance IP Cameras 3-4                               |
|                  | Cisco Physical Access Control 3-7                                     |
|                  | Cisco IP Interoperability and Collaboration System (IPICS) <b>3-9</b> |
|                  | IPICS Functions 3-9                                                   |
|                  | Components of IPICS 3-12                                              |
|                  | Cisco Unified Communications <b>3-13</b>                              |
|                  | Cisco Unified Communications Manager 3-14                             |
|                  | Cisco Digital Media Suite 3-14                                        |
|                  | UbjectVideo 3-17                                                      |
|                  | Proximex Surveillint 3-18                                             |

Γ

CHAPTER 4

Centrally Monitor and Control Security Systems 3-18 Incident Assessment and Business Logic 3-20 Open Platform for Integration 3-21 AtHoc IWSAlerts 3-21 **Designing the Solution** 4-1 **Application Traffic Flows** 4-1 Cisco Video Surveillance 4-2 Video Surveillance Media Server 4-2 Video Surveillance Operations Manager 4-3 Distributed Media Servers 4-4 Cisco Physical Access Control 4-5 **CPAM and Proximex Surveillint** 4-5 IPICS 4-6 **Specific Functions of Each IPICS Component** 4-6 Interaction of IPICS Components 4-8 Deployment Models 4-12 Use Remote IDC 4-12 Policies and Incident Responses 4-12 Multicast, Quality-of-Service, Security 4-13 High Availability 4-13 Digital Media Player 4-14 DMP Specifications 4-14 Bandwidth Requirements 4-16 Latency Requirements 4-16 Packet Loss Requirements 4-16 ObjectVideo 4-16 **Video Feed Requirements** 4-18 Proximex Surveillint 4-19 Server Software 4-19 Client Software 4-19 Integration Modules for Connecting with Subsystems 4-20 High Availability **4-21** Distributing Surveillint Components 4-21 AtHoc IWSAlerts 4-22 User Requirements 4-22 Functions of AtHoc IWSAlerts Servers 4-22 Deployment Models 4-24 Scalability 4-24

**Urban Security Design Guide** 

#### High Availability 4-25

L

Γ

| CHAPTER <b>5</b> | Integrating the Applications 5-1                                                   |
|------------------|------------------------------------------------------------------------------------|
|                  | CPAM Integration 5-2                                                               |
|                  | Integrating CPAM and Surveillint 5-2                                               |
|                  | Checkpoints Before Integration 5-3                                                 |
|                  | Establishing the Connection between CPAM and Surveillint 5-4                       |
|                  | Troubleshooting 5-5                                                                |
|                  | Auto Discovery of Newly Added Sensors 5-6                                          |
|                  | Assigning a Sensor to a Monitoring Area and Placing the Sensor on a Map <b>5-7</b> |
|                  | Configuring Receiving Alerts from Doors 5-8                                        |
|                  | Configuring Surveillint to Send Incident Notifications 5-9                         |
|                  | Troubleshooting 5-11                                                               |
|                  | CPAM Receives Alerts and Takes the Proper Action 5-11                              |
|                  | IPICS Integration 5-11                                                             |
|                  | Integration Checkpoints 5-11                                                       |
|                  | Integrating IPICS and AtHoc 5-13                                                   |
|                  | DMP Integration 5-15                                                               |
|                  | Creating HTML Content for the DMP 5-15                                             |
|                  | Invoking Content for the DMP 5-17                                                  |
|                  | Integrating DMP and AtHoc IWSAlerts 5-17                                           |
|                  | ObjectVideo Integration with Surveillint 5-23                                      |
|                  | Configuring ObjectVideo Sensors 5-23                                               |
|                  | Selecting the Video Source for a Sensor 5-24                                       |
|                  | Configuring a New Sensor using the ObjectVideo Management Tool <b>5-26</b>         |
|                  | ObjectVideo Rule Management Tool 5-27                                              |
|                  | ObjectVideo Alert Console 5-32                                                     |
|                  | Configuring Surveillint to Receive ObjectVideo Alerts 5-34                         |
|                  | Receiving Alerts from ObjectVideo 5-37                                             |
|                  | Integrating Surveillint with other Systems 5-42                                    |
|                  | Video Integration with Cisco Video Surveillance Operations Manager 5-42            |
|                  | Exporting and Importing Sensors 5-45                                               |
|                  | Sensor Integration and Grouping 5-45                                               |
|                  | Simulating Alerts with Business Logic Policies 5-48                                |
|                  | HTTP URL Notification with Surveillint 5-51                                        |
|                  | AtHoc Integration 5-53                                                             |
|                  | Integrating AtHoc and Surveillint 5-56                                             |
|                  |                                                                                    |

| CHAPTER 6         | Sample Scenarios 6-1                                   |  |  |  |  |  |
|-------------------|--------------------------------------------------------|--|--|--|--|--|
|                   | Video TripWire Crossing—Cargo Ports 6-1                |  |  |  |  |  |
|                   | Unauthorized Building Access/Forced Entry 6-7          |  |  |  |  |  |
| CHAPTER <b>7</b>  | Remote Operation Services 7-1                          |  |  |  |  |  |
|                   | Cisco Management Appliance 7-1                         |  |  |  |  |  |
|                   | Cisco Management Appliance Description 7-1             |  |  |  |  |  |
|                   | Benefits of the Cisco MAP 7-4                          |  |  |  |  |  |
|                   | Cisco MAP Features 7-4                                 |  |  |  |  |  |
|                   | Cisco MAP Deployment Options 7-15                      |  |  |  |  |  |
| CHAPTER 8         | Lab and Test Overview 8-1                              |  |  |  |  |  |
|                   | Test Overview 8-1                                      |  |  |  |  |  |
|                   | Cisco Video Surveillance 8-2                           |  |  |  |  |  |
|                   | Cisco Physical Access Control 8-2                      |  |  |  |  |  |
|                   | Proximex Surveillint 8-3                               |  |  |  |  |  |
|                   | Hardware/Hardware 8-3                                  |  |  |  |  |  |
| APPENDIX <b>A</b> | Reference Documents A-1                                |  |  |  |  |  |
|                   | Cisco Physical Access Control A-1                      |  |  |  |  |  |
|                   | Cisco Video Surveillance A-1                           |  |  |  |  |  |
|                   | Cisco Unified Communications A-1                       |  |  |  |  |  |
|                   | Cisco IP Interoperability and Collaboration System A-2 |  |  |  |  |  |
|                   | Cisco Digital Media Suite A-2                          |  |  |  |  |  |
|                   | Cisco Management Appliance A-2                         |  |  |  |  |  |
|                   | Partner Products A-2                                   |  |  |  |  |  |
|                   |                                                        |  |  |  |  |  |

1

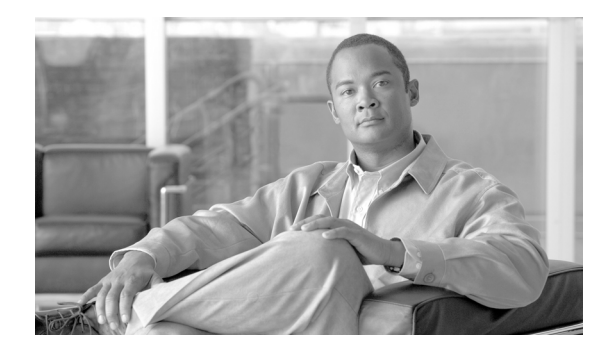

# CHAPTER

# **Overview**

# **Executive Summary**

In large and complex urban environments, it is critical for decision makers to reduce the time from detection of an incident to response by first responders. Additionally, it is very important that the information collected by the system supports the human operators in making key decisions and building confidence in those decisions. Finally, the system must allow for the dissemination of the right information (whether audio, video, pictures, and so on) to the right people at the right time. Cisco's use of the network to integrate various technologies and provide vital information in seconds to decision makers is key to the solution presented.

This solution shows how the integration of multiple sensors, video, computer command-and-control, and communications greatly aid in decision making and in reducing the time to send responders to the scene of a crisis. In addition to reducing time, this solution demonstrates how integrating these technologies across the network permits better situational awareness and command-and-control in a complex environment.

### **Solution Description**

The Cisco Urban Security solution focuses on the products that are integrated into a solution and the services necessary to create a deployment for everyday operations that scale to support environments and their crisis situations. The scope of this solution's testing focuses on the functional interaction between the products tested and includes the actions and reactions necessary to properly monitor, interact, and respond to any situation. Specific use cases have been tested to show the capabilities of the products, components, and systems that have been included.

The focus areas of the solution include command-and control, sensing and actuation, and citizen-authority interaction. More information is available on these functions in Chapter 2, "Architecture Framework." Tying all of the products together to address these key elements of a large scale deployment is shown in Chapter 4, "Designing the Solution."

This is not a blueprint for how to deploy a large-scale safety and security implementation. Rather, this document shows the interaction between the components, explains how to accomplish the integration between components, and provides the direction that enables a successful deployment into an existing security environment.

I

### **Solution Benefits**

If not properly planned, urban global growth patterns strain city services well beyond breaking point. As urban populations continue to grow at the expected rates, it is implausible to expect security services to scale commensurately without leveraging technological advances and innovations. This is especially true for Africa and Asia where the population growth rates are the highest. The specter of global terrorism exacerbates this problem because densely populated centers make ideal targets for exploitation, destruction, and disruption.

There is also a growing dependence on privately-owned (often government-regulated) infrastructures that are managed within, or are adjacent to, urban boundaries. Examples of this include petrochemical processing/distribution centers, seaports, harbors, and airports, as well as major stock exchanges and bourses. This interdependence stipulates that urban security designs should maintain an open architecture for assimilating outside data and sharing situational awareness among constituent groups.

The benefits of this approach include the following:

- More comprehensive awareness of emergency situations
- Faster retasking of critical resources and better coordination of inter-organizational response efforts
- Capability to easily link private and public security systems together, sharing response talk groups but also sharing important rich media such as videos, pictures, and maps
- Leveraging existing investments to provide a system that is more resilient, more adaptable, and better able to respond to the diverse threat environment
- Transforming Unified Communications to a mass notification system, supporting full response tracking for management of notification and awareness, covering response teams, stakeholders, and mass populace
- Interoperability with facility-based mass notification systems
- Interoperability with ubiquitous social networks and Web 2.0 capabilities
- Introducing personnel accountability capabilities, ensuring personnel are accounted for during emergency situations
- Interoperability with crowd-sourced (public-originated) events and public event sources
- Better capability for expansion and adaptability over time

### Scope of the Solution

Chapter 4, "Designing the Solution." highlights the thought process used to determine which components to use and the best way to go about integrating them. Typically, there are multiple ways to integrate the various components.

The focus of this design guide is to help the reader understand the capabilities of the components. There are many ways to integrate different products, and the design guide shows just one way on how the integration testing was accomplished.

Additionally, there are multiple partners that provide the same capabilities in various spaces. As shown in Figure 1-1, there are many different partners that provide similar capabilities.

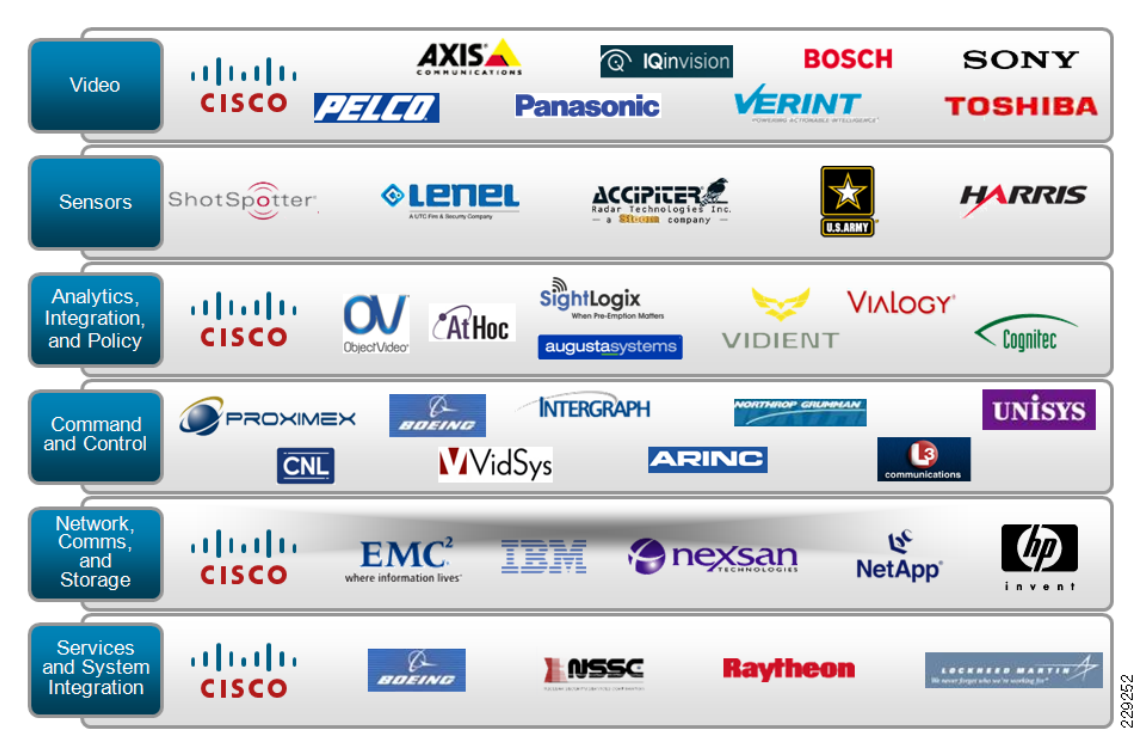

#### Figure 1-1 Physical Security Partner Eco-System

Every customer situation is different, and each customer is likely to have a different set of requirements and existing partner components. Understanding how the functions interact versus which partner provided which component is the more important lesson to learn.

Chapter 5, "Integrating the Applications" provides the details of how the components were integrated for testing purposes, showing enough detail so that the reader can understand and integrate this or similar components in their own environment.

This design guide is intended to show how the components used in this solution can be integrated to solve particular business problems. Where HA and scalability documentation exists for a particular component, it is referenced. However, it is best to refer to the product documentation wherever possible for those specific design details.

### **Use Cases**

ſ

The following use cases were selected to assist in identifying the products and integration necessary to address these challenges. This is merely a subset of a much greater list of functionality that one would expect to see in designing an Urban Security solution. However, this subset does allow for the identification of specific design criteria and should provide real-life examples of how these components would/could be used in the real world.

### Fire Alarm/Smoke Alarm

Multiple scenarios can be used to simulate fire and smoke alarms. These include smoke detectors, fire alarms, infrared cameras, and citizen-reported incidents. While there are strict regulations on the deployment of fire alarm systems, the incident can be handled using a consolidated interface to quickly resolve the incident.

#### Scenario 1

- 1. A fire/smoke detector is triggered (simulated in the lab).
- 2. Cameras in close proximity to the sensor that initiated the alarm are trained on the location.
- 3. Central Operations is notified of the situation:
  - a. Audio alarm
  - b. Text notification via phone system
  - c. Video notification via digital media
- 4. Central Operations assesses the situation and takes appropriate actions:
  - a. Notification of first responders with location, video feed
  - b. Citizen notification via loud speaker, digital media
  - **c.** Initiation of a perimeter monitoring situation, with tripwire crossing notifications when unauthorized personnel pass into the area
- **5.** Central Operations continues to monitor situation via video feeds and provides coordination between first responders
  - **a.** Creates a private communications channel between fire, police, and authorized persons for the duration of the incident
  - **b.** Streams video to the personnel on-site
- **6.** Central Operations sends an accountability notification to facility personnel, and tracks responses to ensure all affected personnel is accounted for.

### **Unattended Object/Loitering**

There are many locations and situations where detecting an unattended object is considered safe practice. In the more obvious situations, detecting a package or piece of luggage left unattended in a train station or airport can be cause for concern. A less obvious situation is the presence of a vehicle in a forbidden location or an area where it has been left unattended for a period of time. In addition, there is typically a lot of background movement of people or vehicles, making it harder to pick out specific objects. There are situations where either of these may not be cause for concern, so including the ability to evaluate the situation is imperative.

#### Scenario 2

- 1. Normal video surveillance of a typical environment that includes foot or vehicle traffic is in operation.
- 2. A person walks into the frame and sets down a package.
  - a. Small package
  - b. Large package
- 3. The individual walks away and leaves the package behind.
- 4. Video surveillance should identify the package left unattended via video analytics.
- 5. The policy engine re-trains other cameras in the area on the package.
- 6. Notification is made to Central Operations:
  - a. Appropriate audio/video alarms are initiated
  - b. Video surveillance from all cameras available

- 7. Central Operations assesses the situation and takes appropriate actions:
  - a. Personnel notification via radio, wireless phone, desk phone
  - b. Citizen notification via loud-speaker, digital media displays

#### Scenario 3

- 1. Normal video surveillance of a typical environment that includes foot or vehicle traffic is in operation.
- 2. A vehicle pulls into a no-parking location and stops.
- 3. After a set period of time, it is determined that this situation needs to be investigated.
- 4. Notification is made to Central Operations:
  - a. Appropriate audio/video alarms are initiated
  - b. Video surveillance from all cameras available
- 5. Central Operations assesses the situation and takes appropriate actions:
  - a. Personnel notification via radio, wireless phone, desk phone
  - b. Citizen notification via loud-speaker, digital media displays

### **Video Tripwire Crossing**

Tripwire crossing can have various meanings based on the location and type of sensors. In a large area such as an airport or oil refinery, sensors can be monitoring the fence line, watching for suspicious movement. In a border situation, it can be monitoring a state or country line, or a river for illegal crossings. In a train station, it can be watching for track crossings, but having the need to differentiate between a track crossing and a worker on a catwalk. From a harbor port perspective, it can be the detection of a ship crossing into local waters, either in a port area or up to 10 miles off-shore.

#### **Scenario 4**

- 1. Normal video surveillance of an area identified as off-limits is in operation.
- 2. A person walks into the frame.
  - a. Audio alarm initiated requesting person to leave area
  - **b.** Central Operations notification occurs, providing video feed
- **3.** The individual leaves and no further action is required.
- 4. Normal video surveillance of an area identified off-limits resumes.

#### **Scenario 5**

- 1. A person walks into the frame.
  - a. Audio alarm initiated requesting person to leave area
  - b. Central Operations notification occurs, providing video feed
- 2. The individual continues into the unauthorized area.
- 3. Central Operations assesses the situation and takes appropriate actions:
  - a. Personnel notification via radio, wireless phone, desk phone
  - b. Additional audio alarms initiated via loudspeaker

### **Unauthorized Building Access/Forced Entry**

Controlling physical access to a location is as much about keeping unauthorized persons out of an area as it is about allowing authorized persons into the same area. To make this a bit more difficult, this profile can change based on situational conditions or time of day.

For example, consider a lab environment. During normal conditions, there are lab workers that are allowed into the area to perform their job. If, however, a situation arises where a spill occurs in the lab, there should be an alarm to evacuate the area, and that area should now be off-limits to normal workers but still allow first responders into the area. So, dynamically changing the security profile based on situational or operational awareness is a requirement.

This example can be expanded to include access for shift workers, allowed access only during their particular shift, or allowing only maintenance personnel access after hours.

#### **Scenario 6**

- 1. Forced entry is detected on a door location.
- 2. Central Operations is notified of the situation:
  - a. Text notification
  - b. Audio alarm in Central Operations and door location
  - c. Video surveillance of the door is available
- 3. Central Operations assesses the situation and takes appropriate actions:
  - a. Personnel notification via radio, wireless phone
- 4. Central Operations continues to monitor the situation.

#### Scenario 7

- 1. Door access is set up to allow workers into the area.
- 2. A situation occurs within the location; that is, a fire or chemical sensor alarm occurs in the area.
- **3**. Central Operations is notified of the situation:
  - a. Text notification and desktop notification
  - b. Audio alarm in Central Operations and alarm location
  - c. Video surveillance of the entire area
- 4. Central Operations assesses the situation and takes appropriate actions:
  - a. Personnel are notified via loud speaker to evacuate the location and report to muster station
  - **b.** Door access profile is changed to allow all workers egress, but only first responders ingress to the location
  - c. Personnel are provided further instructions via digital media at the muster station
- 5. Central Operations continues to monitor the situation.

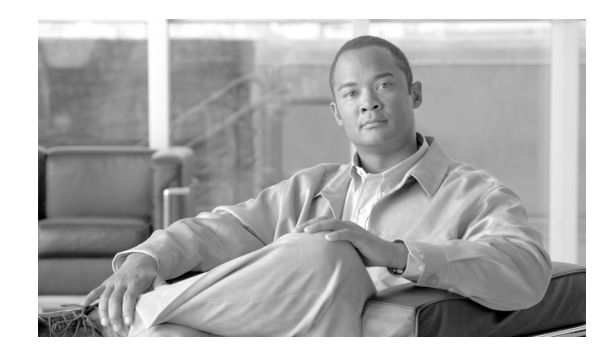

# снарте 2

# **Architecture Framework**

The Cisco Open Platform for Safety and Security (Cisco-OPSS) is an architecture framework that technology architects can use to develop solutions for Urban Security. The framework offers public safety officials the flexibility to adopt new technology to meet evolving operational requirements, including real-time decision-making and networked command and control.

Cisco-OPSS consists of the following six major architecture building blocks as shown in Figure 2-1.

- Command and Control
- Mission-Critical Networks
- Incident Collaboration
- Sensing and Actuation
- Mobile Force

I

• Citizen-Authority Interaction

#### Figure 2-1 Cisco Open Platform for Safety and Security

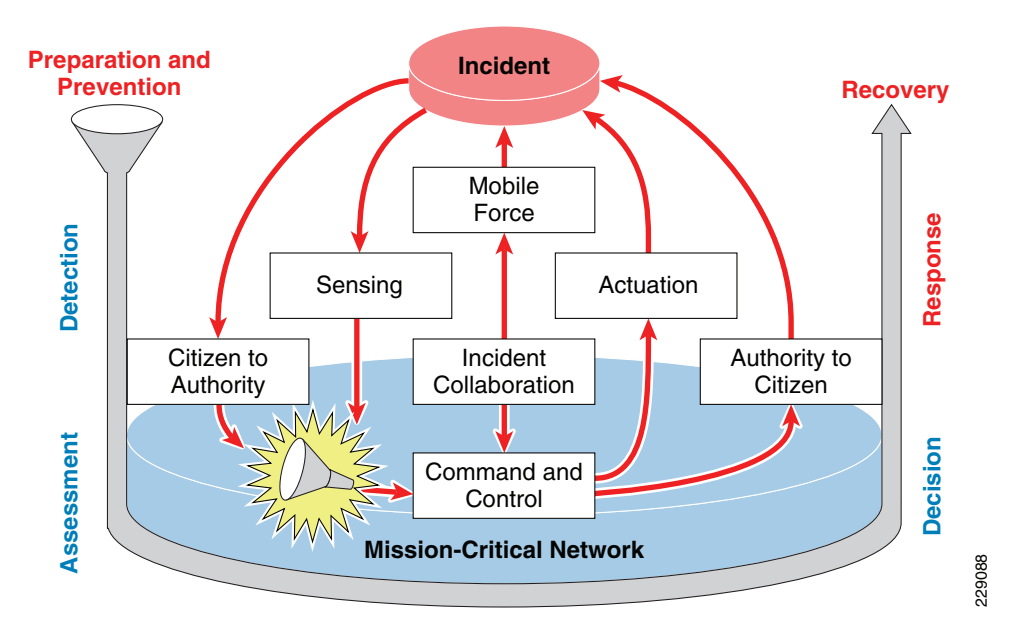

Each architecture building block contains an hierarchy of functional building blocks. In combination, these building blocks provide a rich set of capabilities to support a particular organization's safety and security goals.

I

For this release of the *Urban Security Design Guide*, the focus is limited to the following three architecture building blocks of the COPSS architecture:

- Command and Control
- Sensing and Actuation
- Citizen-Authority Interaction

Future releases of this design guide will expand on the concept and address the rest of the architecture building blocks not included in this release.

Cisco and its partners defined functional building blocks logically, rather than specifying a particular product offering. This gives organizations the flexibility to select various solutions based on their country and individual requirements. It also makes it easier to identify any missing capabilities in a specific solution.

The following sections provide brief descriptions of each of the six architecture building blocks of the Cisco Open Platform for Safety and Security.

### **Command and Control**

*Command and Control* provides the emergency management team with up-to-date situational awareness, actionable intelligence, and decision support tools. Command and control contains the following functional building blocks:

- Common Operational Picture (COP)
- Unified Management
- Simulation and Investigation

### **Sensing and Actuation**

The *Sensing and Actuation* building block streams information from the incident scene to the operations center and provides the means for swift and automated remote action. It contains the following functional building blocks:

- Quantitative sensors
- Qualitative sensors
- Human identification based on physical characteristics that are part of a system (biometrics, as opposed to video analytics, where no specific identification is made)
- · Object identification, possibly including RFID
- Real-time video analytics
- Sensor correlation and baselining
- Actuators
- Legacy integration

# **Citizen-Authority Interaction**

The *Citizen-Authority Interaction* building block provides two-way communications capabilities. Service codes, also known as N11 codes, are used to provide three-digit dialing access to special emergency support services. Examples of these numbers include 112, 911, or 999. Conversely, authorities can alert a specific group of individuals about immediate danger, such as a fire, bomb, or biological attack. This capability is sometimes called *Reverse 911*.

The Citizen-Authority Interaction contains the following functional building blocks:

- Authority-to-Citizen—Public alert notification and information systems
- Citizen-to-Authority—Public Safety Answering Point (PSAP)

### **Mission-Critical Network**

Public safety and security organizations today rely on a variety of heterogeneous networks to carry out all their activities. Consolidating these networks into a unified Emergency-Grade Network platform optimizes emergency operations. The Emergency-Grade Network must be scalable, resilient, secure, and intelligent.

The Mission-Critical Network functional building blocks include the following:

- IP-layer abstraction
- Traffic optimization, including quality-of-service (QoS), resilience, multicast, and traffic engineering
- Self-defense, including network access control, VPN, and firewall
- Mobility, including wireless access and geolocation
- Data center technologies, including high-performance computing, WAN acceleration, and load balancing
- Rapid deployment

The Mission-Critical Network uses IP to support multiple transmission standards, including Terrestrial Trunk Radio (TETRA), WiMax, Wi-Fi, 3G, and satellite communication technologies.

# **Incident Collaboration**

The effectiveness of communications between first responders and the command and control center can have life-or-death consequences. The *Incident Collaboration* building block helps to ensure that teams can communicate using any available technology, including IP and analog or digital radio, as well as any media, including voice, video, instant message (IM) or short message service (SMS), and data. Incident Collaboration contains the following functional building blocks:

- Core systems, which include call processing, user and device provisioning, communication provisioning, monitoring, interoperability and open interfaces, system recovery, security management, presence services, and gateways
- User terminal, which can be defined in terms of its connectivity and functionality
- Notification services, which include instant messaging, SMS, E-mail, and paging
- Conferencing, which includes data sharing, voice, video, and Cisco TelePresence

Emergency responders must be able to spontaneously create communications groups that link people in a geographical area, regardless of their organization or the communication device they use.

### **Mobile Force**

The *Mobile Force* building block ensures that human resources are as effective in the field as they are in the central monitoring room. The following are some examples:

- Security guards can monitor and control video surveillance cameras from a hand-held device.
- Police officers in their vehicles can securely access central databases through a mobile access router.
- Fire commanders can monitor conditions at the scene through the biosensors on firefighters' suits.
- First responders can receive events with visual verification to determine validity of event and severity of the threat level.
- On the way to a disaster scene, rescue teams can receive up-to-the-minute information such as location, type of accident, and casualties.
- Emergency services personnel receive appropriate information based on their role, access information using a graphical, intuitive interface, and can use it to rapidly decide on the best operational tactic.

The Mobile Force architecture building block contains the following functional building blocks:

- Mobile devices—Personal passive devices, personal computing devices, and vehicle computing devices
- Mobility types—Nomadic, seamless, and adhoc
- User-based services—Location-based services, application and databases access, automatic alerting and notification, zero-touch configuration and management, and a communications and collaboration interface.

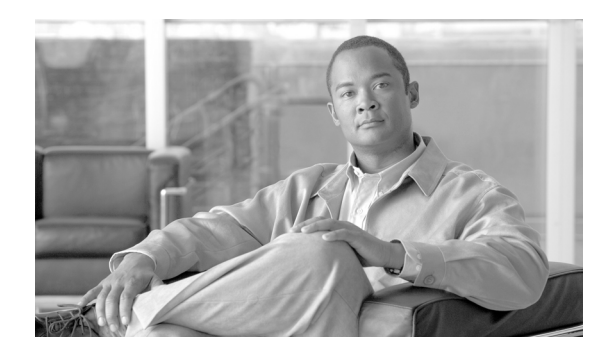

# CHAPTER **3**

# **Solution Components**

The Urban Security solution includes Cisco security products such as physical access control and video surveillance, in addition to networking and unified communications products. It also includes partner products from Proximex, ObjectVideo, and AtHoc.

# **Cisco Video Surveillance**

Video surveillance has been a key component of the safety and security groups for many organizations. As an application, video surveillance has demonstrated its value and benefits countless times by providing real-time monitoring of a facility's environment, people, and assets by recording events for subsequent investigation, proof of compliance, and audit purposes.

For environments that need to visually monitor and/or record events, video surveillance has become more important as the number of security risks increase. In addition to video analytics, the value of video surveillance has grown significantly with the introduction of access control, motion, heat, and environmental sensors.

In typical environments, several systems are deployed to monitor disparate applications, such as access control, fire and smoke detection, and video surveillance. These applications typically do not communicate with each other and require different management and support personnel. As a result, owners and operators suffer from a lack of operational consistency, interoperability, and capabilities that translate into higher capital and operational costs, which limit the return on their system investments.

Cisco's solution offers hardware and software to support video transmission, monitoring, recording, and management. Cisco video surveillance solutions work in unison with the advanced features and functions of the IP network infrastructure—switches, routers, and other network security devices—to enable secure, policy-based access to live and recorded video.

Through the Cisco architecture, video can be accessed at any time from any place, enabling real-time incident response, investigation, and resolution. The open, standards-based Cisco infrastructure enables the deployment and control of new security applications and maximizes the value of live and recorded video, interacting with multiple third-party applications and video surveillance cameras.

The Cisco Video Surveillance solution relies on an IP network infrastructure to link all components. The designs of a highly available hierarchical network has been proven and tested for many years and allows applications to converge on an intelligent and resilient infrastructure.

Figure 3-1 shows the main components of the Cisco Physical Security solution, including video surveillance, access control, incident response, and integration with third-party systems.

229219

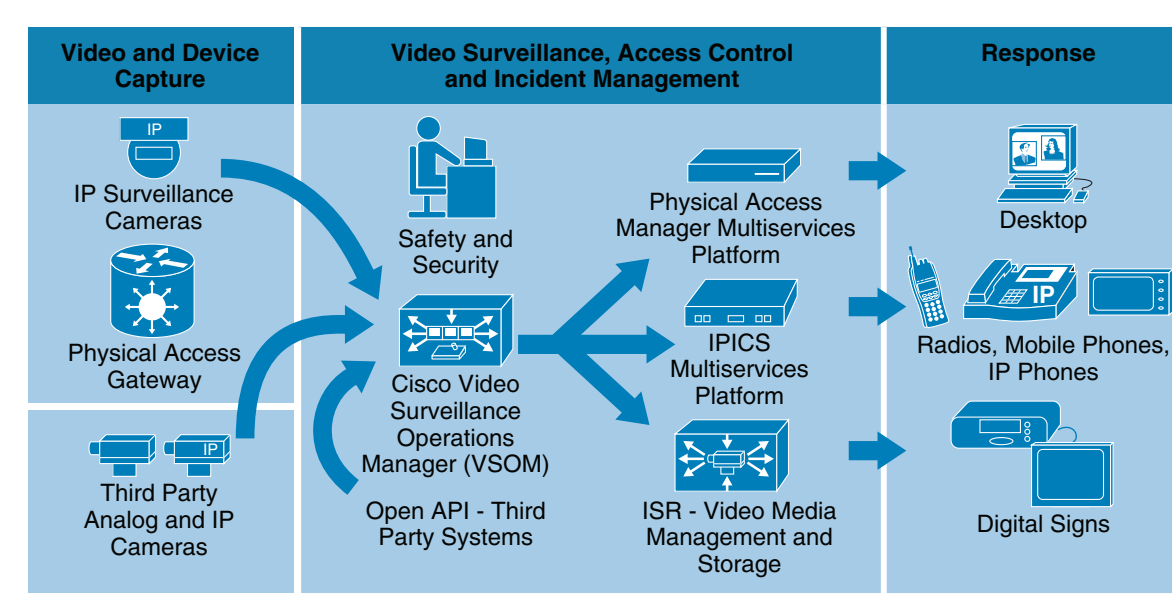

#### Figure 3-1 Cisco Physical Security Components

The benefits of Cisco's Video Surveillance solution include the following:

- Access to video at any time from any network location, enabling real-time incident response and investigation
- Transfer of control and monitoring to any other point in the network in an emergency situation
- Ability to manage devices and alerts from a centralized location
- Ability for products from various vendors to interoperate in the same network
- An open, standards-based infrastructure that enables the deployment and control of new security applications

The main components of the Cisco Video Surveillance solution include the following:

- Cisco Video Surveillance Media Server—The core component of the network-centric Video Surveillance Manager. This software manages, stores, and delivers video from a wide range of cameras and encoders over an IP network.
- Cisco Video Surveillance Operations Manager—The Operations Manager authenticates and manages access to video feeds. It is a centralized administration tool for management of Media Servers, Virtual Matrixes, cameras, encoders, and viewers and for viewing network-based video.
- Cisco Video Surveillance IP Cameras—The high-resolution digital cameras are designed for superior performance in a wide variety of environments.
- Cisco Video Surveillance Virtual Matrix—The Virtual Matrix monitors video feeds in command center and other 24-hour monitoring environments. It allows operators to control the video being displayed on multiple local and remote monitors.
- Cisco Video Surveillance Encoding Server—This all-in-one appliance encodes, distributes, manages, and archives digital video feeds. Each server encodes up to 64 channels and provides up to 12 TB of storage.
- Cisco Video Surveillance Storage System—This complementary component allows the Media Server's internal storage to be expanded with direct attached storage (DAS) and storage area networks (SANs). The Storage System allows video to be secured and accessed locally or remotely.

The following sections describe the components used for this solution.

### **Cisco Video Surveillance Media Server**

The Cisco Video Surveillance Media Server (VSMS) is the core component in the Cisco Video Surveillance Manager and performs the following networked video surveillance system functions:

- Collection and routing of video from a wide range of third-party cameras and video encoders over an IP network
- Event-tagging and recording of video for review and archival purposes
- Secure local, remote, and redundant video archive capabilities

As shown in Figure 3-2, the Media Server is responsible for receiving video streams from various IP cameras and encoders and replicating them as necessary to various viewers.

Figure 3-2 Video Surveillance Media Server

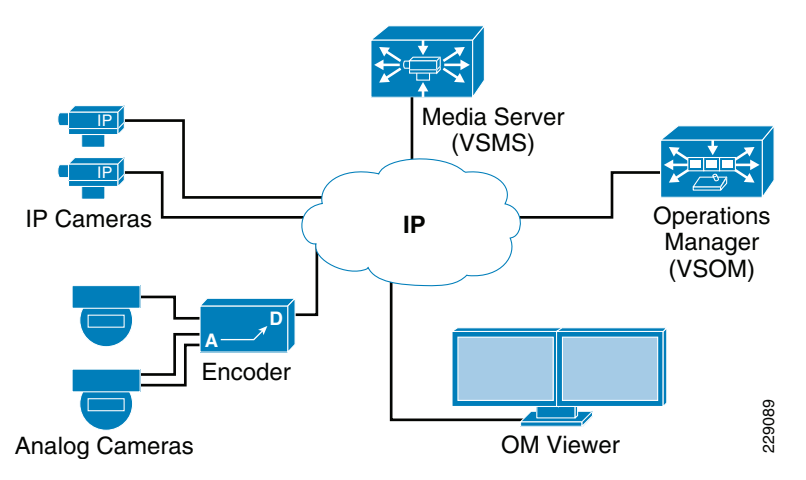

By using the power and advanced capabilities of today's IP networks, the Media Server software allows third-party applications, additional users, cameras, and storage to be added over time. This system flexibility and scalability supports the following:

- Hundreds of simultaneous users viewing live or recorded video
- Standard video compression algorithms such as MJPEG, MPEG-2, MPEG-4, and H.264 simultaneously via a single Media Server
- Conservation of storage using events and loop-based archival options
- Integration with other security applications

### **Cisco Video Surveillance Operations Manager**

Working in conjunction with the Cisco Video Surveillance Media Server, the Cisco Video Surveillance Operations Manager (VSOM) enables organizations to quickly and effectively configure, manage, and view video streams throughout the enterprise. Figure 3-3 shows the Operations Manager main screen, which is accessed via a web browser.

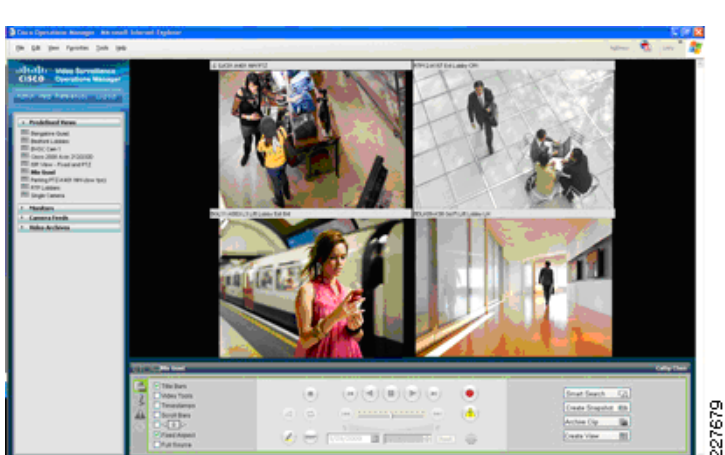

Figure 3-3 Video Surveillance Operations Manager

The Operations Manager meets the diverse needs of administrators, systems integrators, and operators by providing the following:

- Multiple web-based consoles to configure, manage, display, and control video throughout a customer's IP network
- The ability to manage a large number of Cisco Video Surveillance Media Servers, Cisco Video Surveillance Virtual Matrixes, cameras, and users
- Customizable interface, ideal for branded application delivery
- Encoder and camera administration
- Scheduled and event-based video recording
- Interface to Media Server and Virtual Matrix software for pushing predefined views to multiple monitors
- User and role management
- Live and archived video views
- Friendly user interface for PTZ controls and presets, digital zoom, and instant replay
- Event setup and event notifications
- "Record Now" feature while viewing live video

### **Cisco Video Surveillance IP Cameras**

#### Cisco 2500 Series Video Surveillance IP Camera

The Cisco 2500 Series Video Surveillance IP camera is a high-definition, feature-rich digital camera designed for secure performance in a wide variety of environments. The camera supports MPEG-4 and MJPEG compressions with up to 30 frames per second.

Contact closure and two-way audio allow integration with microphones, speakers, and access control systems. By providing wired and wireless models, the Cisco 2500 IP camera provides an ideal platform for integration and operation as an independent device or as part of the Cisco Video Surveillance network. Figure 3-4 shows both the wired and wireless models of the Cisco 2500 IP Camera.

I

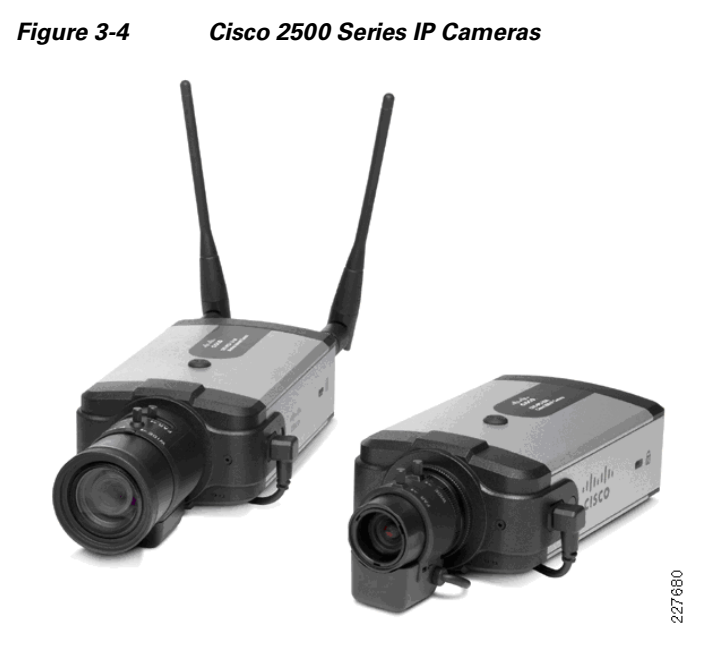

The Cisco 2500 Series IP Camera provides several features, including the following:

- The camera employs powerful digital imaging technology, allowing it to capture high-quality images in a wide variety of indoor and outdoor lighting conditions. It uses a progressive scan image sensor with global electronic shuttering to ensure natural color rendition, and minimal motion blurring.
- The wireless IP camera model supports 1 x 2 Multiple Input Multiple Output (MIMO) communication, which provides better data throughput and higher link range than single antenna designs. The wireless IP camera offers strong wireless security using Wi-Fi Protected Access (WPA)/WPA2 and supports various network protocols for 802.1x authentication.
- Power-over-Ethernet (PoE) 802.3af or DC power through an optional external power supply.
- Support for the Cisco Media API, an open, standards-based interface that allows integration with compatible video surveillance management systems.
- Support for 802.1x authentication on both the wired and wireless models.

#### **Cisco 2000 Series IP Domes**

The Cisco Video Surveillance 2000 Series IP Domes are high-resolution, feature-rich digital IP cameras that can be deployed in a wide variety of environments. The cameras use MPEG-4 compression of up to 30 frames per second (fps) at D1 NTSC resolution for efficient network utilization and high-quality video. They also support MJPEG compression. Figure 3-5 shows the Cisco 2400 and 2500 IP Dome cameras.

#### Figure 3-5 Cisco 2400 and 2500 IP Domes

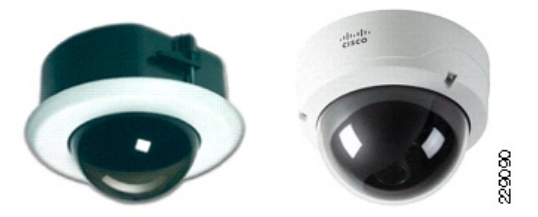

The following models are available in the Cisco 2000 Series:

- The Cisco IP Dome 2421 is an indoor-only, ceiling tile mount camera for retail and common office deployments.
- The Cisco IP Dome 2520V is a vandal-resistant indoor camera for schools, railway platforms, or other public areas.
- The Cisco IP Dome 2530V is a vandal-resistant, ruggedized, outdoor camera for difficult environments with high or low temperatures, moisture, or dust. This camera does not support Power-over-Ethernet (PoE).

The Cisco 2000 Series IP Domes provides features such as the following:

- Wide dynamic range—The cameras employ powerful digital imaging technology, allowing them to capture high-quality images in a wide variety of indoor and outdoor lighting conditions. They use a progressive scan image sensor with global electronic shuttering to ensure natural color rendition, zero blooming and smear, and minimal motion blurring.
- Dual streaming—The cameras can stream MPEG-4 and MJPEG video simultaneously. Each video stream can be configured with individual resolution, quality, and frame rate settings.
- Embedded security and networking—The cameras provide 802.1X authentication and hardware-based Advanced Encryption Standard (AES). For enhanced bandwidth management, the cameras support IP Multicast.
- Flexible power options—The Cisco 2500 and 2400 IP Domes support Power-over-Ethernet (PoE) 802.3af, and 12 VDC or 24 VAC power through an optional external power supply. The 2530 IP Dome does not support PoE.
- Event notification—The cameras can examine designated areas in the video for motion activity and then notify users or other applications when they detect activity that exceeds a predefined threshold.
- Day/Night operation—The cameras provide true day/night operation and include an IR filter that automatically switches to night mode in low-light scenes. This function can be set to manual or automatic control.

#### Cisco 4000 Series Video Surveillance IP Camera

The Cisco Video Surveillance 4000 Series IP Cameras employ true high-definition (HD) video and H.264 compression, streaming up to 30 frames per second at 1080p (1920 x 1080) resolution. The Cisco 4000 Series IP Camera also supports contact closure and two-way audio that allow integration with microphones, speakers, and access control systems.

The Cisco 4000 Series includes two models: the CIVS-IPC-4300 and CIVS-IPC-4500. These cameras have identical feature sets, with the exception of the additional digital signal processor capabilities specifically designed to support real-time video analytics at the edge on the CIVS-IPC-4500. On this model, applications and end users have the option to run multiple analytics packages, without compromising video streaming performance on the camera.

This guide focuses on server-based analytics, because support for edge-based analytics is not available for deployment as of the writing of this guide.

Figure 3-6 shows a Cisco 4000 IP Camera with an optional DC Auto Iris Lens.

Figure 3-6 Cisco 4000 Series IP Camera

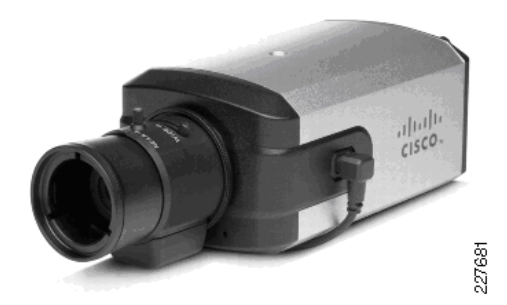

The Cisco 4000 Series IP Camera provides the following features:

- True high-definition video—The camera streams crisp and clear 1080p (1920 x 1080) video at 30 frames per second while maintaining surprisingly low network bandwidth.
- Progressive scan video—The camera captures each frame at its entire resolution using progressive scan rather than interfaced video capture, which captures each field of video.
- Embedded security and networking—The camera provides hardware-based Advanced Encryption Standard (AES).
- IP Multicast for enhanced bandwidth management.
- Event notification—The camera can examine designated areas for activity and notify users or other applications when it detects activity that exceeds a predefined sensitivity and threshold.
- True day/night functionality that includes an IR filter that automatically switches to night mode in low light scenes.
- The camera supports Power over Ethernet (PoE) 802.3af, 12 VDC or 24 VAC power through an optional external power supply.
- The camera can be installed with a fixed mount or with an optional external pan/tilt mount and motorized zoom lens.

### **Cisco Physical Access Control**

The Cisco Physical Access Control solution is a comprehensive solution that provides Electronic Access Control using the IP network. The solution consists of hardware and software products and is modular, scalable, and easy to install. It allows any number of doors to be managed using the IP network. The Cisco Physical Access Control is also integrated with Cisco Video Surveillance Manager.

Cisco's Physical Access Control solution has two main components: Cisco Physical Access Gateway and Cisco Physical Access Manager. The Cisco Physical Access Gateway is installed near a door and connects existing door hardware (readers, locks, and so on) through a controller area network (CAN or CAN-bus). It also has Ethernet ports to be connected to an IP network. CAN-bus enables the Cisco Physical Access Gateway to function normally when the network is down, while the Ethernet connection enables it to be controlled over the network. Figure 3-7 shows a Physical Access Gateway.

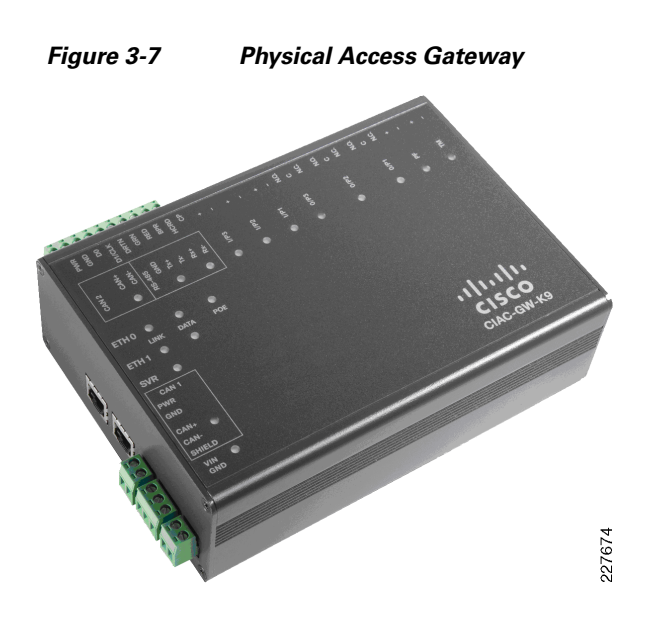

The Cisco Physical Access Manager (CPAM) is a management appliance for configuration, monitoring, and report generation. It can manage up to 2,000 Cisco Physical Access Gateways distributed across different network locations. Figure 3-8 shows a CPAM appliance.

#### Figure 3-8 Cisco Physical Access Manager

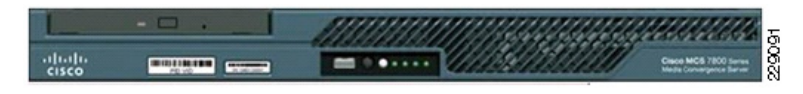

Figure 3-9 shows a typical physical access control deployment with badge readers located at different locations. With the proper authorization, users are able to connect to the CPAM remotely to manage the environment.

#### Figure 3-9 Physical Access Control Deployment

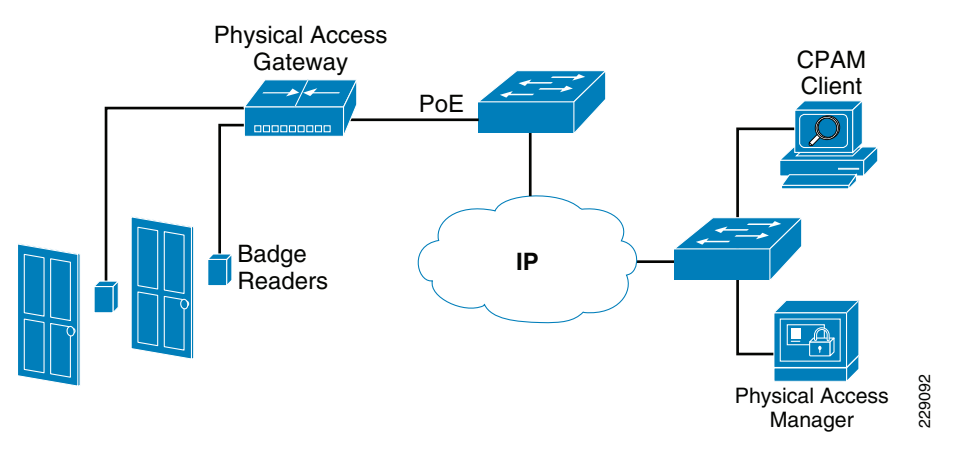

# **Cisco IP Interoperability and Collaboration System (IPICS)**

The Cisco IP Interoperability and Collaboration System (IPICS) integrates server, routing, and IP communications elements to provide on-demand incident communications across agencies and interoperability and operational efficiencies for public safety agency and support personnel.

### **IPICS Functions**

Cisco IPICS enables radio interoperation. When different first-responder organizations convene at an incident scene, they cannot communicate among each other directly because their radios operate over different frequencies and use different techniques. With Cisco IPICS, security officers can use any communication device: existing analog or digital radios, new Project 25 (P25) radios, Push-to-Talk (PTT) devices, standard analog phones, cell phones, IP phones, and PCs and laptops with the appropriate software. IPICS combines different channels into a virtual talk group. Usually the same type of radios is used by a small organization. These radios talk over the same channel. For example, the police department of a city may talk on one channel while the fire department may use another channel. One channel can have hundreds of radios. One incident can require the use of multiple unique channels that corresponds to various responder groups.

Cisco IPICS converts radio frequencies to IP multicast streams and then mixes different channels to a virtual talk group. Customers typically set up many talk groups to deal with various situations. For example, one virtual talk group can be set up to bring together all fire emergency personnel, while another talk group can be reserved for another responder team.

Figure 3-10 shows the operations of Cisco IPICS.

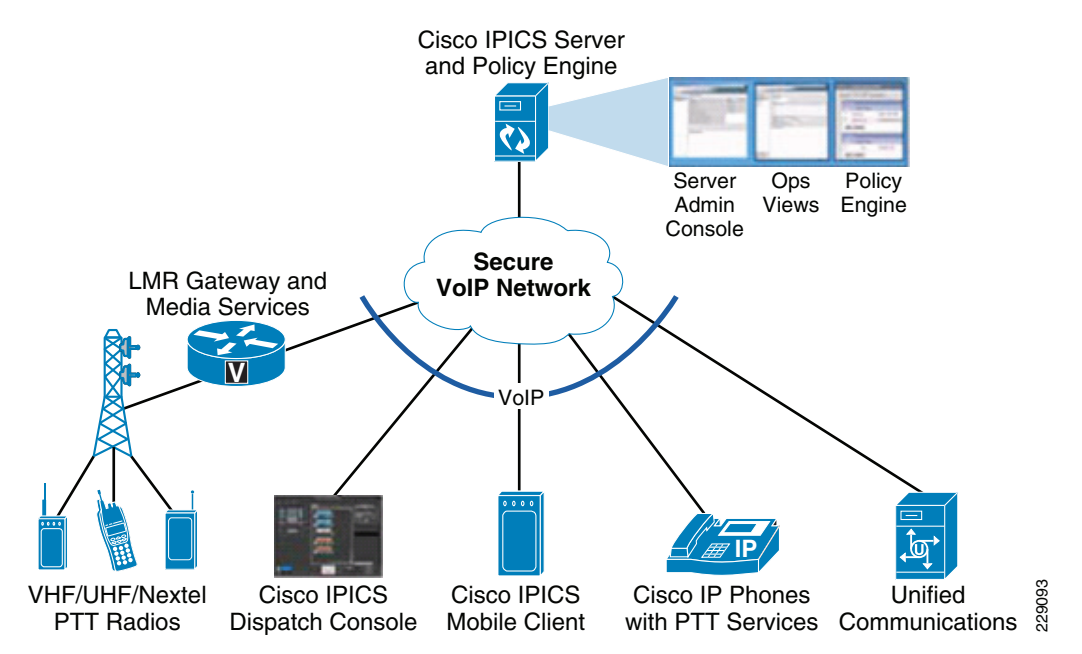

#### Figure 3-10 Cisco IPICS Facilitates Comprehensive Communications Interoperability

With IPICS, an organization's radios can be at any location. For example, if an organization has offices in Boston and Bangalore, the security forces at these two locations can talk to each other through the radios that are using the IPICS network services.

I

With IPICS, phones can function as radios by using the PTT service of IPICS. Because many people have cell phones, an organization can save the cost of buying everyone a radio by connecting phones via the Public Switched Telephone Network (PSTN) through IPICS.

With IPICS, communications among security officers can be automatically triggered by incidents. Traditionally, people report an incident to an operator. The operator then activates a radio channel for first responders to communicate. With IPICS, a device can activate a talk group. For example, upon detecting a chemical leak, a sensor can send a URL to IPICS to activate communication among a group of people responsible for handling chemical leak, including the situation operator.

The Cisco IPICS Dispatch Console (see Figure 3-11) and IPICS mobile client have made IPICS a multimedia collaboration platform. A dispatcher can monitor radio communications from any PTT device. The dispatcher can add any organization, person, or department to the talk group as a situation changes. The dispatcher or a first responder can transmit and receive real-time video, pictures, and text information related to an incident. For example, if a dispatcher receives a call about fire, she creates a "fire" incident response and opens the IPICS dispatcher console. From the console, she adds virtual talk groups. While the incident is active, an IPICS mobile client (such as an iPhone) can also act as a PTT device and communicate with radios. Figure 3-12 shows the menu on the IPICS moble client. If a police officer with an IPICS mobile client captures an image of a criminal, she can upload the video to share with other first responders (see Figure 3-13). To enable IPICS mobile client function on iPhone, a user can download "incident" application using the following steps:

- **Step 1** Click the **App Store** icon in the iPhone.
- **Step 2** Search for the application.
- **Step 3** Install it.

Description of the application can be found at the following URL: http://itunes.apple.com/au/app/incident-4-0-1/id362035991?mt=8

| 0              |                                    | Cisco IPICS Dis        | patch Console                         |         |                |                 |             |          |
|----------------|------------------------------------|------------------------|---------------------------------------|---------|----------------|-----------------|-------------|----------|
| File View Help |                                    |                        |                                       |         |                |                 |             |          |
| Regions        | Region 1 I- Fire (241              |                        |                                       |         |                | VTGs Inc        | idents Po   | licy     |
| ▲ 1            |                                    |                        | _                                     |         | _              | 14 4            | 1 of 1      |          |
| ▲ 2            | Inactive                           | Incident               | Details                               |         | Close          | Eire (241)      |             |          |
| ▲ 3            | Title Fire                         |                        |                                       |         |                | The (241)       |             |          |
| ▲ 4            | Description Fire                   |                        |                                       |         |                |                 |             |          |
| ▲ 5            |                                    |                        |                                       |         |                |                 |             |          |
| ▲ 6            | Time<br>3/29/2010 10:45 AM Incide: | Activity<br>nt Created |                                       | User    |                | Details         |             | Add      |
|                |                                    |                        |                                       |         |                | ▼ Dial Pad & Ch | annel Patch |          |
|                |                                    |                        |                                       |         |                | Registered (10  | 05)         |          |
| •              |                                    |                        |                                       |         |                | Line 1          | •           | Line 2   |
|                |                                    |                        |                                       |         | Add            |                 |             |          |
|                | ▼ 😤 🖄                              | 10) 🔤 🎫                |                                       | _       | +              | 1               | 2<br>ABC    | 3<br>DEF |
|                |                                    | Name                   |                                       |         |                | 4               | 5           | 6        |
|                | X 8 San Jose 250                   | 00 1                   |                                       |         |                | GHI             | JKL         | MNO      |
|                |                                    |                        |                                       |         |                | 7               | 8           | 9        |
|                |                                    |                        |                                       |         |                | PORS            | TUV         | WXYZ     |
|                |                                    |                        |                                       |         |                | *               | U           | #        |
|                |                                    |                        | _                                     |         |                | End             | •           | Call     |
|                |                                    |                        |                                       | Activat | e incident vtg |                 |             |          |
|                | RX Mute During PTT VTG             |                        |                                       |         |                | Radio 1         |             |          |
|                |                                    |                        |                                       |         |                | 1               | 15:25       | 5        |
|                |                                    |                        | CO                                    |         | volume         | 🚽 💿 ipi         | cs@CVD      |          |
|                |                                    | •                      | · · · · · · · · · · · · · · · · · · · |         |                |                 |             | h        |

Figure 3-11 **IPICS Dispatch Console** 

Figure 3-12 Menu on IPICS Mobile Client

incidents

Γ

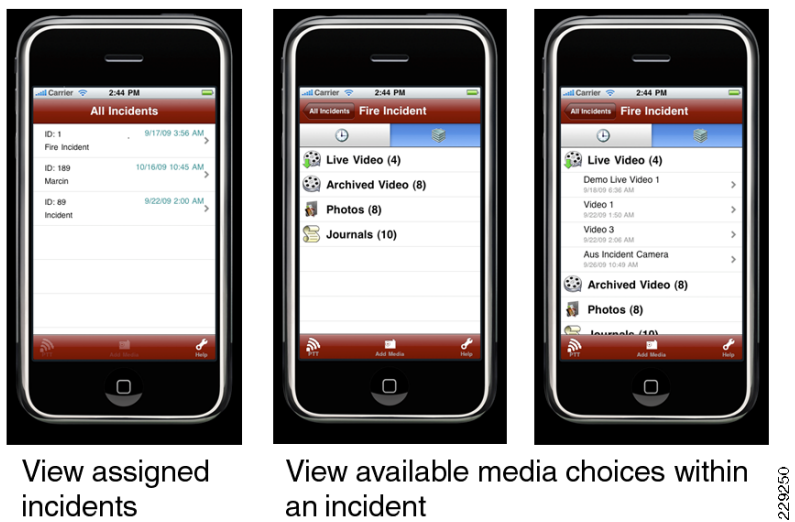

View available media choices within an incident

I

1

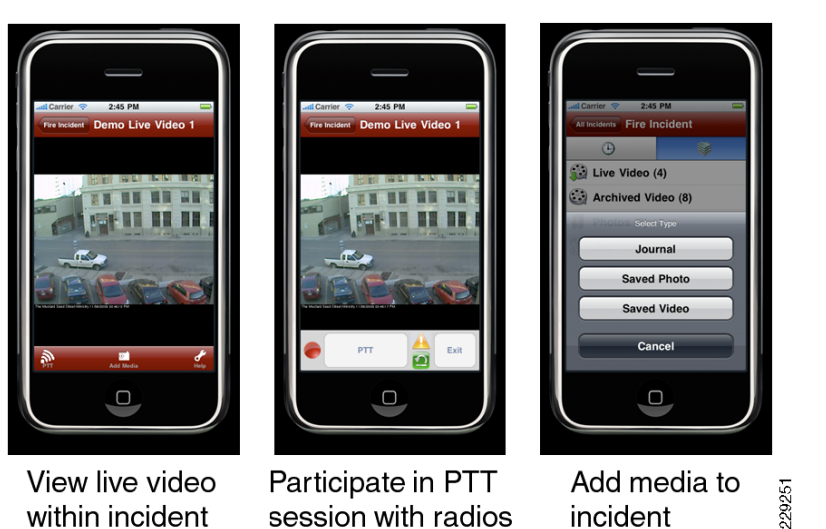

#### Figure 3-13 Live Video on IPICS Mobile Client

**Components of IPICS** 

A Cisco IPICS deployment involves several hardware and software components to enable interoperability and collaboration. Key components include a Cisco IPICS server, a Land Mobile Radio (LMR) gateway, and a router media service (RMS). The functions of each of these components are described below.

Cisco IPICS Server is the center of all Cisco IPICS activities. Cisco IPICS server software (Figure 3-14 shows the IPICS console) runs on the Cisco Linux operating system and performs the following functions:

- Hosts the Cisco IPICS Administration Console, which is an incident management framework administration GUI that enables dynamic resource management for users, channels, and virtual talk groups (VTGs)
- Provides Cisco IPICS authentication and security services
- Stores configuration and operational data
- Enables integration with various media resources, such as RMS components, Cisco Unified IP Phones, Cisco Unified Communications Manager, and Cisco IOS SIP gateways
- Hosts the Cisco IPICS policy engine (hereafter referred to as policy engine), which enables telephony dial functionality and maintains responsibility for the management and execution of policies and user notifications

| 🕙 Manage Locations - Mozilla Firefox                                        |               |          |                    |
|-----------------------------------------------------------------------------|---------------|----------|--------------------|
| Eile Edit View Higtory Bookmarks Iools Help                                 |               |          |                    |
| C X 🏠 🗰 172.28.218.94 https://172.28.218.94/ipics_server/ManageLocations.de | )             | ☆ - Goog | le 🔎               |
| Lab Cameras 📄 Event Generator                                               |               |          |                    |
| dtb Manage Locations                                                        |               |          | -                  |
| cisco Cisco IPICS Administration Console - 4.0(0.031)                       |               |          | o   Logout   About |
| Server Policy Engine Configuration: Locations                               |               |          | <u> </u>           |
| Home     Locations                                                          |               |          |                    |
| VTG Management                                                              | Location Name |          |                    |
| ALL ALL                                                                     |               |          | 4                  |
| ▼ <sup>2</sup> Configuration                                                |               |          |                    |
| Ops Views REMOTE                                                            |               |          |                    |
| Radios Add Delete                                                           |               |          |                    |
| Channels                                                                    |               |          |                    |
| Channel Groups                                                              |               |          |                    |
| Locations<br>Multicast Pool                                                 |               |          |                    |
| RMS                                                                         |               |          |                    |
| Incidents                                                                   |               |          |                    |
| High Availability 4                                                         |               |          |                    |
|                                                                             |               |          |                    |
|                                                                             |               |          |                    |
|                                                                             |               |          |                    |
|                                                                             |               |          |                    |
|                                                                             |               |          |                    |
|                                                                             |               |          |                    |
|                                                                             |               |          |                    |
|                                                                             |               |          |                    |
| G Administration                                                            |               |          |                    |
| 🕨 🎨 IDC Management                                                          |               |          |                    |
| Serviceability                                                              |               |          | <b>•</b>           |
|                                                                             |               |          |                    |
| Done                                                                        |               |          |                    |

Figure 3-14 IPICS Server Console

An LMR gateway converts between radio frequencies and IP multicast packets, thus providing voice interoperability between radio and non-radio networks. It also provides keying signals to key radio transmissions. Its functionality is usually installed as an additional feature in a supported Cisco router.

The Router Media Service (RMS) provides various mixing functions. It supports, through its loopback functionality, remotely attaching (combining) two or more VTGs. The RMS mixes multicast channels in support of VTGs. The RMS also converts between unicast packets and multicast packets when a user is not located on a multicast domain.

The overall IPICS environment can support a large array of endpoints, such as radios, IPICS dispatch consoles on laptops, and cell phones (also called mobile clients).

# **Cisco Unified Communications**

Cisco Unified Communications offers a new way to communicate. This comprehensive, integrated IP communications system of voice, video, data, and mobility products and applications allows the network to become an intelligent platform for effective, collaborative, scalable, and secure communications.

By integrating the systems with an intelligent IT infrastructure, the network is transformed to a "human network" that offers an organization the ability to access information on demand, to interact with virtual teams wherever they are, and to manage these interactions on the go, in real time.

Cisco Unified Communications offers a way to provide audio and text notification of alerts and can provide information customized for specific alerts. For example, specific alerts may be sent by AtHoc IWSAlerts or Cisco IPICS to all IP phones or other IP-enabled communications devices, such as sirens and public address (PA) systems.

The minimum configuration required for a Cisco Unified Communications system is a call control server (Cisco Unified Communications Manager, Cisco Unified Communications Manager Business Edition, Cisco Unified Call Manager Express, or Unified Communications 500), IP phones (hard phones and/or soft phones), and a gateway to communicate with the PSTN. Additional components that are typically deployed are a Presence Server to provide presence information (available, on the phone, in a meeting, and so on), either Unified Messaging or Voice Mail, and collaboration via WebEx.

### **Cisco Unified Communications Manager**

The Cisco Unified Communications Manager (formerly Cisco Unified CallManager) is the powerful call-processing component of the Cisco Unified Communications solution. It provides voice, video, mobility, and presence services for businesses with up to 30,000 users and is designed to lower the total cost of ownership for organizations and improve the communications experience for end users as well as system administrators.

The Cisco Unified Communications Manager creates a unified workspace that extends enterprise telephony features and capabilities to packet telephony network devices such as IP phones, media processing devices, voice over IP (VoIP) gateways, mobile devices, and multimedia applications. Additional services, such as unified messaging, multimedia conferencing, presence, collaborative contact centers, and interactive multimedia response systems, are made possible through open telephony APIs.

The Cisco Unified Communications Manager, deployable on the Cisco 7800 Series Media Convergence Servers or on third-party servers, offers the following features:

- Highly scalable, supporting up to 30,000 lines per server cluster
- Able to support a full range of communications features and applications, including SIP-based devices and applications
- Highly available for business continuity, supporting multiple levels of server redundancy and survivability
- Support for a broad range of phones to suit varying user requirements
- Choice of operating system environments—Windows server-based implementation or Linux-based appliance model implementation
- Available in an easy-to-manage single-server solution, Cisco Unified Communications Manager Business Edition, that combines call processing and unified messaging

### **Cisco Digital Media Suite**

The Cisco Digital Media Suite (DMS) is a comprehensive suite comprised of Cisco Digital Signs, Cisco Cast, and Cisco Show and Share applications that allow companies to use digital media to increase sales, enhance customer experience, and facilitate learning. Figure 3-15 shows the three subsystems of Cisco DMS.

| Digital<br>Signs     | Deliver video and application content to many large displays              |
|----------------------|---------------------------------------------------------------------------|
| Cast                 | Receive and control live and pre-<br>recorded video on large displays     |
| Show<br>and<br>Share | Create, capture, and receive live and pre-recorded content on desktop PCs |

#### Figure 3-15 DMS Functional Subsystems

Digital Media draws viewers whether the content is marketing, internal communications, training, advertising, or entertainment materials. More and more organizations are using digital media to deliver timely and targeted communications. Digital Media is creating a new kind of customer experience and facilitating business transformation.

The Cisco Digital Media Suite extends digital media to new, compelling applications for real-time and on-demand communications with flexible digital media creation, management, and publishing of content in various formats to multiple devices.

During emergencies, the Cisco Digital Media Suite can also be used to communicate critical information to reach a large number of users in public places.

The Cisco Digital Media Suite allows for the creation, management, and access of content for several applications from a single platform, as shown in Figure 3-16.

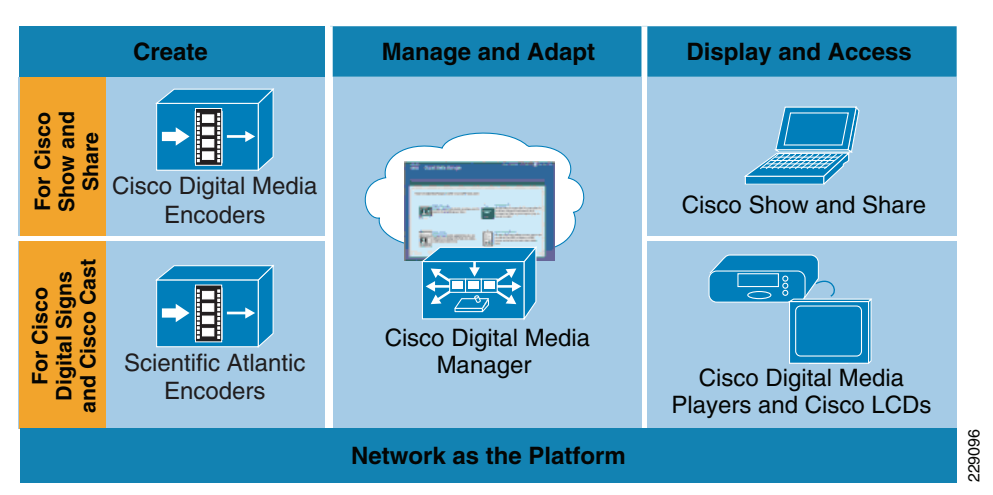

Figure 3-16 Digital Media Suite

The following describe the components shown in Figure 3-16:

• Cisco Digital Media Encoders (DME)—The Cisco Digital Media Encoders capture and digitize media from a variety of inputs into a variety of digital formats for live and on-demand delivery across an IP network, along with monitoring functions.

- Cisco Digital Media Manager (DMM)—This web-based centralized media-management application
  allows both business and IT users to remotely perform management tasks based on roles for Cisco
  Digital Signs, Cisco Cast, and Cisco Show and Share. DMM allows content designers to customize
  Cisco Digital Signs screen layouts and brand the Cisco Show and Share interface. IT users can
  remotely configure, manage, and monitor the network of Cisco Digital Signs.
- Content publishing to Cisco Digital Media Players (DMPs)—The Cisco Digital Media Manager publishes content to and manages networked Cisco DMPs. Cisco DMPs are highly reliable IP-based hardware endpoints that enable Cisco Digital Signs and Cisco Cast by playing high-definition live and on-demand video, motion graphics, web, and dynamic content on digital displays for Cisco Digital Signs and Cisco Cast. The DMP hardware options include support for standard- and high-definition (SD and HD, respectively), MPEG2 and MPEG4/H.264, Flash, Really Simple Syndication (RSS), and other web content formats and dynamic data.
- Access through Cisco Show and Share—This social video system allows users to browse, search, and view digital media interactively at their desktop. Features include secure login and access to user-specific content, video playlists, keyword search and program guide, full-screen video playback, slide synchronization alongside video, question submission with live webcasts, video sharing, and detailed content and user access reporting.

Cisco Digital Signs provides scalable, centralized management and publishing of high-quality content to networked, on-premise digital signs. It can interoperate with Cisco Cast, or can operate as a standalone application.

Increasingly more government agencies, financial services organizations, retail stores, and educational institutions are using DMS for Digital Signs. Examples of industry applications include the following:

- Sports and entertainment—Deliver high-definition event broadcasts, live streaming statistics, sales and marketing of products and services, and directional informational on digital signs and video walls throughout the event venue, and in fan lounges and suites
- Government—Use digital signs to provide useful information for people waiting in line at government offices to help speed transactions or to send mass notification alerts in case of emergencies
- Healthcare—Share relevant healthcare information through digital signs around the hospital; offer cost-effective training options for hospital personnel.

The Digital Media Player acts as a powerful, customizable digital media endpoint and may be fully managed as a standalone device or as part of the Cisco Digital Media Suite. For the purpose of this solution testing, standalone DMPs were used to send alert messages to screens. The messages were originated from AtHoc IWSAlerts. Figure 3-17 shows a standalone DMP.

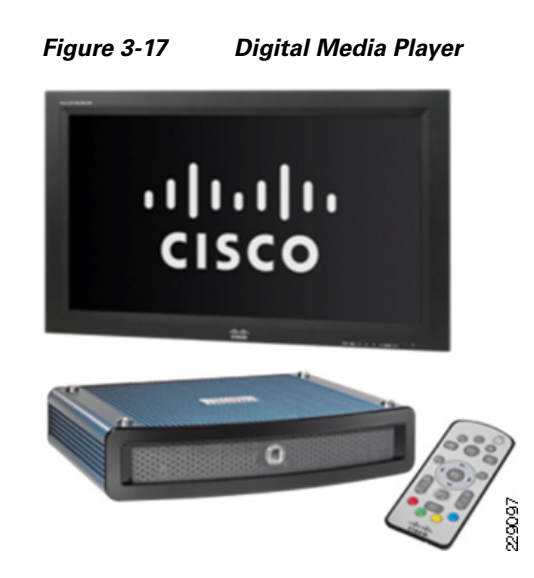

### **ObjectVideo**

ObjectVideo is the leading provider of intelligent video software for physical security, public safety, business intelligence gathering, process improvement applications, and building automation. With its patented intelligent video technology, ObjectVideo software is employed in hundreds of organizations worldwide to enhance security, streamline operations and provide ongoing business intelligence.

Through advanced computer vision science, the ObjectVideo software brings an unmatched set of capabilities to operational challenges, including those in critical infrastructure, retail, banking, education, transportation and gaming. As it relates to Urban Security, ObjectVideo actively detects, classifies, and tracks objects, then immediately generates useful output for a wide variety of situations, including real-time alerts, and triggers for connected applications when user-defined rules are violated.

ObjectVideo's industry-leading software is available to market as a high-value ingredient through two innovative programs: ObjectVideo OnBoard, which enables original equipment manufacturers such as Cisco to embed ObjectVideo analytics into video devices (for example, the Cisco 4500 IP Camera) for customers to deploy; and OV Ready, an interoperability program that ultimately enables end customers to use intelligent video analytics in the easiest, most practical way possible.

Some of ObjectVideo's capabilities include the following:

- Object detection, classification and tracking—ObjectVideo's numerous patented algorithms enable the software to intelligently discern objects of interest; distinguish between humans, vehicles, and other objects and continuously track positions for all moving and stationary targets.
- Rule-specific intelligence—In addition to analyzing video for object detection, classification, and tracking, ObjectVideo enables users to create responses and notifications appropriate for those rules. Users can create rules that mimic defined security policies and generate real-time, actionable alerts when those rules are violated. Available rule types include detection of objects crossing a single or multiple Video TripWire, loitering, entering or exiting areas of interest, left behind or taken away objects, occupancy, and dwell time.
- Co-located processing—All user-defined rules are processed within the intelligent device itself for immediate comparison to the other video analysis functions. Co-locating the video analysis and the rule inference enables end-users to deploy intelligent video at any point in the video ecosystem. Significant network bandwidth is not required to bring together the video analysis and rule inference, nor is massive storage required to save video frames for after-the-fact processing.

I

- Multi-view—ObjectVideo can add intelligence to any PTZ camera by allowing multiple camera views/positions to be defined, each with its own unique set of rules. ObjectVideo OnBoard automatically recognizes which view the camera is using and quickly engages the appropriate rule set.
- Event Counting Suite—The Event Counting Suite (ECS) is highly optimized for event-based and occupancy counting scenarios, which can be applied to multiple urban surveillance scenarios. ECS also enables multi-rule and cross-camera counting scenarios, and provides a new web-enabled user interface to easily manage, monitor, and report on counting data.
- Crowd Density—In addition to using ECS for quantitative applications to count people and vehicles, ObjectVideo's Crowd Density feature enables a more qualitative means to detect user-defined crowding conditions. For example, at a subway station, there is a normal ebb and flow of crowds as trains and passengers come and go. Crowd Density can be configured to ignore the normal sporadic crowding and only alert when a "high density" crowd persists for a long period of time. That can indicate a possible delay in train arrival or a broken escalator, but most importantly, it identifies a potential public safety threat.
- ObjectVideo Forensics—The ObjectVideo Forensics feature enables users to discern critical intelligence about the environment based on past events. With this add-on, users can repeatedly apply rules to any repository of collected or stored video, and understand how to better define rules in the future. Additionally, with the video already processed and stored in the form of "video metadata", rules can be applied as search criteria to search through this metadata and retrieve events at speeds much greater than real-time video processing.

### **Proximex Surveillint**

Proximex leads the physical security information management (PSIM) market by leveraging its innovative IT software expertise to drive security transformation and create synergy between logical and physical security departments.

The company's flagship product, Proximex Surveillint, is the premier physical security solution for policy-based incident discovery, connection, and resolution. Surveillint wraps around existing security systems to speed incident response times, improve suspect apprehension rates, and shorten the time required to resolve incidents and generate reports.

Surveillint connects disparate information to mitigate risk across an enterprise by providing actionable intelligence, speeding security incident resolution, and reducing security operations costs.

- Discover—Surveillint manages alerts and tracks suspects to speed incident response time and boost suspect apprehension rates.
- Connect—Surveillint lets operators quickly see all pertinent incident information and links incidents that seem unrelated, leading to effective resolution.
- Resolve—Surveillint helps companies create rules for security incident resolution according to company policies. To complete the resolution process, Surveillint provides automated, yet configurable, reporting to generate reports fast while reducing the risk of errors.

### **Centrally Monitor and Control Security Systems**

Surveillint offers a complete picture of all security activity in a single view, in real-time; no longer is it necessary to try to watch all the consoles in the security center at the same time. Multiple resources can also be controlled through the centralized system, as shown in Figure 3-18.
| Proximex Surveillint <sup>®</sup> Operation ( | Console - 172.28.218.75                                                                                                    | (administrator)         |                                                                                                    |                                                                                                    |                                                                                                    |               |
|-----------------------------------------------|----------------------------------------------------------------------------------------------------|-------------------------|----------------------------------------------------------------------------------------------------|----------------------------------------------------------------------------------------------------|----------------------------------------------------------------------------------------------------|---------------|
| <u>File Monitoring Extensions View Too</u>    | ls <u>H</u> elp                                                                                                    |                         |                                                                                                    |                                                                                                    |                                                                                                    |               |
| Logoff Acknowledge Close Alert Dele           | te Alert View Details Collap                                                                                                    | sed Alerts              | Recorded Video                                                                                                    | Find Sensor Video Matri                                                                                                    | x Alert Manager                                                                                                    | ↓ 🚮 ↓<br>Home |
| Navigation                                    | Intelligent Physical                                                                                                    | Security Manageme       | nt                                                                                                    |                                                                                                    |                                                                                                    |               |
| Monitoring Hierarchy                          | Monitorina: Springt                                                                                                    | field Global Zone >> Ca | rao Ports (Alerts:2)                                                                                                    |                                                                                                    | Low                                                                                                    |               |
| Springfield Global Zone (27)                  | Magnetic contractor                                                                                                    |                         | ·                                                                                                    |                                                                                                    |                                                                                                    |               |
| Elementary Schools (27)                       |                                                                                                    |                         | The state of the state of the s |                                                                                                    |                                                                                                    |               |
| a 🗐 🖓 🚺 North (27)                            |                                                                                                    |                         |                                                                                                    |                                                                                                    |                                                                                                    |               |
| 🗟 🔵 Lakota (0)                                |                                                                                                    |                         |                                                                                                    |                                                                                                    |                                                                                                    |               |
| a 🐻 Springfield (27)                          |                                                                                                    |                         |                                                                                                    | State State Stat | A CART                                                                                                    |               |
| First Flo (U)                                 |                                                                                                    |                         | The second                                                                                                    | -                                                                                                    |                                                                                                    |               |
| Pirst Floren (17)                             |                                                                                                    | - 1 M . 1               |                                                                                                    |                                                                                                    | and the second second se |               |
| Carney (0)                                    |                                                                                                    |                         |                                                                                                    | the second is                                                                                                    |                                                                                                    |               |
| □                                             | the second second secon | A REAL PROPERTY OF      | Charles Alle                                                                                                    |                                                                                                    | AST                                                                                                    |               |
| -G Washington (0)                             |                                                                                                    |                         | and the second                                                                                                    | AND THE PART                                                                                                    | The second second                                                                                                    |               |
| - 🔂 🔵 Lakeview (0)                            | -                                                                                                    |                         |                                                                                                    |                                                                                                    | ALL LAND                                                                                                    |               |
|                                               |                                                                                                    |                         |                                                                                                    |                                                                                                    |                                                                                                    |               |
| South (0)                                     |                                                                                                    |                         |                                                                                                    |                                                                                                    |                                                                                                    |               |
| Middle Schools (U)                            |                                                                                                    |                         |                                                                                                    |                                                                                                    |                                                                                                    |               |
| Ceptral - Middle (0)                          |                                                                                                    |                         |                                                                                                    |                                                                                                    |                                                                                                    |               |
| South - Middle S (0)                          |                                                                                                    |                         |                                                                                                    |                                                                                                    |                                                                                                    |               |
| 🔄 🏹 🍈 High Schools (0)                        |                                                                                                    |                         |                                                                                                    |                                                                                                    |                                                                                                    |               |
| 🕨 🖨 🐼 🔷 Cargo Ports 🛛 (0)                     |                                                                                                    |                         |                                                                                                    |                                                                                                    |                                                                                                    |               |
| - 🗟 📀 Springfield Ports (0)                   | - mariliant                                                                                                    |                         |                                                                                                    |                                                                                                    |                                                                                                    |               |
|                                               | and the second second                                                                                                    | - And                   |                                                                                                    |                                                                                                    |                                                                                                    |               |
|                                               |                                                                                                    | A CONTRACTOR            | Bechand -                                                                                                    |                                                                                                    |                                                                                                    |               |
|                                               | and the second                                                                                                    | the state of the second | MARKER CONTRACTOR                                                                                                    | Contraction of the second                                                                                                    | 1                                                                                                    |               |
|                                               |                                                                                                    | a section of the        | LAN REPAIR AND                                                                                                    | Constanting of the                                                                                                    | Den to the                                                                                                    |               |
|                                               | and the second                                                                                                    | Collect MPG             | a contraction part                                                                                                    |                                                                                                    | 12 10 10 10                                                                                                    |               |
|                                               |                                                                                                    |                         | en al anti-                                                                                                    | and the second                                                                                                    | C. State                                                                                                    |               |
|                                               |                                                                                                    |                         |                                                                                                    |                                                                                                    |                                                                                                    |               |
|                                               | Summary View Ma                                                                                                    | n View                  |                                                                                                    |                                                                                                    |                                                                                                    |               |
|                                               |                                                                                                    |                         |                                                                                                    |                                                                                                    |                                                                                                    |               |
|                                               | Severity Sta 🛆                                                                                                    | Type Descriptio         | on Loca Sen                                                                                                    | isor Occu Owner                                                                                                    |                                                                                                    | 🔁 ID 👻        |
|                                               | 🕨 🔶 High 🛛 👖 📖 🎄                                                                                                    | OnBoardUni Ship approa  | ching in A North 4 SFIE                                                                                                    | iLD   4/21/   Administra                                                                                                    | tor 📘 📕 🕈 🕈                                                                                                    | 1438          |
|                                               | — 🔷 High ! 🛕                                                                                                    | OnBoardUni Ship approa  | ching in A North 10 SFIE                                                                                                    | LD 4/21/ Administra                                                                                                    | tor 📘 🗋 🢡 🤇                                                                                                    | 覧 <u>1437</u> |
|                                               |                                                                                                    |                         |                                                                                                    |                                                                                                    |                                                                                                    |               |
| Monitoring Hierarchy                          |                                                                                                    |                         |                                                                                                    |                                                                                                    |                                                                                                    |               |
|                                               |                                                                                                    |                         |                                                                                                    |                                                                                                    |                                                                                                    |               |
| 3 Others                                      |                                                                                                    |                         |                                                                                                    |                                                                                                    |                                                                                                    |               |
| °.                                            |                                                                                                    |                         |                                                                                                    |                                                                                                    |                                                                                                    |               |
|                                               | Record 1 of 2                                                                                                    | <b>P P </b>             |                                                                                                    |                                                                                                    | migg 1                                                                                                    |               |
| Monitoring: Springfield Global Zone >> Cargo  | Ports                                                                                                    |                         |                                                                                                    | (103) 🔬 (0)                                                                                                    | Powered By Proximex                                                                                                    | S 🔶 🖻         |

#### Figure 3-18 Surveillint Window

The hierarchical maps enable security teams to find resources and quickly identify the precise location of incidents. Operators can visualize sensor and alert locations, simultaneously view live and recorded video, view asset/external event location displays, and execute sensor commands directly from the map.

- Centralized alert management—The centralized console allows generated alerts to be automatically shown on the maps. Alerts rise to the top so operators can quickly drill from the top map down to the most detailed map.
- Control security sensors, devices, and resources—Interactive maps allow operators to click on a sensor or device and take control directly through the Surveillint interface.
- Sensor integration—Operators are able to view live and recorded video from diverse video systems, take control of PTZ cameras, initiate door commands, and export video directly from the map.
- Security system health—Operators can monitor the health of Surveillint and connectivity to related security systems. If any of the security systems are down or connectivity between the Surveillint server or database and security systems is lost, the administrator can be notified.
- Interactive geospatial maps and tree—Surveillint provides a complete view of facilities, sensors, and alerts in an easy-to-use and intuitive graphical interface. Operators are able to navigate the interactive map by clicking on security zones and areas or by using the hierarchical tree-view.

### **Incident Assessment and Business Logic**

Surveillint automatically displays incident and related information based on the specific security policies and procedures defined by corporate security teams. (See Figure 3-19.)

Figure 3-19 Incident Information

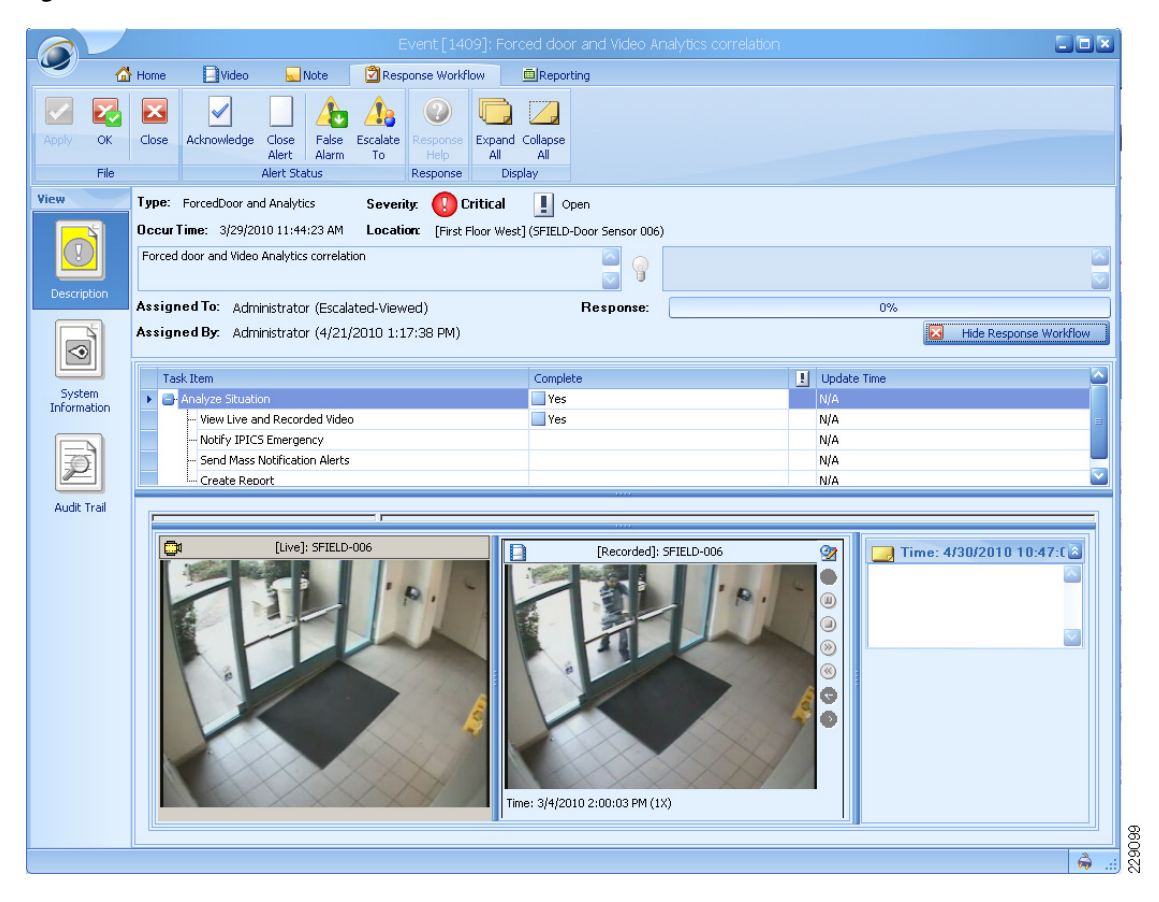

- Alert details—Specific information about the alert, the system that generated the alert and the location on a map.
- Live video—Live video of the event reporting area from one or more cameras and ability to move PTZ cameras.
- Recorded video—Recorded video starting seconds prior (configurable) to the alert from one or more cameras.
- Response tasks and instructions—Instructions for the tasks operators must take to respond to and clear a priority alert.
- Contextual information—Additional information collected from various systems including access control, sensor, badge, and human resource databases to provide a comprehensive understanding of an incident.
- Operator notes—Notes page enables operators to capture observations associated the alert.
- Security system control—Operators can take action on a camera, intercom, security door to temporarily open or lock/unlock a door, or other resource.

- Incident reporting—Security teams create consolidated incident reports (Incident Dossiers) and exported video within minutes. These reports can be used for management reporting or forensic purposes include all alert details, photos, access attempts, mini-maps, and video files. Trending reports are also available for proactive management of resources and systems.
- Business logic engine—Business Logic facilitates capturing and enforcing best practices, building
  subject dossiers in minutes, as well as taking actions. Flexible decisions and activities can be
  defined in workflow to automate tedious tasks and capture expert knowledge.

### **Open Platform for Integration**

Surveillint offers an open, flexible platform to service any security environment, and delivers commercial, off-the-shelf (COTS) integration. Designed using Microsoft .NET and service-oriented architecture (SOA), the platform can scale to support thousands of sensors, and can flexibly support any type of security system.

- Integrate with any security system—The Surveillint framework enables easy integration with diverse security systems using standards-based protocols such as XML, ODBC, web services, and so on. With its open systems approach, the Surveillint framework enables an immediate and cost-effective integration of security systems including CCTV, digital video, access control, intelligent video, radar, intrusion detection systems, RFID, enterprise database systems, and virtually any security system.
- Console and communications—The Surveillint intuitive and easy-to-use graphical interface is delivered through the Console and Communications layer, enabling end-to-end incident management and delivery of information through E-mail, PDA, and an open interface with third-party notification and computer-aided dispatch systems.
- Bi-directional communications—Surveillint not only receives real-time data from security systems, but it automatically synchronizes alert updates and issues operational commands to security sub-systems, ensuring efficient incident workflow and management.

Powered by sophisticated rules and workflow engines, Surveillint integrates new and existing security systems into a common platform and serves as the command and control center for a holistic security environment.

# **AtHoc IWSAlerts**

AtHoc IWSAlerts is an enterprise-wide network-centric mass notification system that supports the emergency alerting needs of large, distributed organizations and helps facilitate a safe and effective response. The solution integrates with multiple alerting channels and provides a single, unified web-based console for managing the emergency notification process. This allows facilities to quickly and efficiently communicate a consistent alert to personnel, first responders, senior management, security managers and surrounding communities. The information is sent via multiple and redundant means, including audio/visual alerts to computers and Cisco IP phones, landline and cell phones, PDAs, BlackBerry devices, digital display boards, TV, radio, PA systems and sirens, and more. The system provides bi-directional communication capabilities to capture end user responses and generate real-time reports, providing senior leadership and security operators with an Enterprise Personnel Accountability Picture.

AtHoc IWSAlerts provides several benefits, including the following:

• Transforms an existing IP network into a comprehensive, enterprise-class mass notification system for rapid communication, boundless reach and cost effectiveness

- Unifies all communication channels and devices, including networked computers, land/mobile
  phones, Cisco IP phone displays, voice telephony alerts to Cisco IP phones and PSTN lines, sirens,
  display boards, social networks and others, into a single system to simplify activation, ensure
  message consistency, and reduce alerting time
- Provides an Enterprise Personnel Accountability Picture via real-time response tracking reports for an enterprise-wide view of the status and safety of all personnel
- Provides enterprise capabilities for multi-tenancy centralized deployment to support an entire user population, while providing each remote site its own "private" alerting system
- Manages the emergency notification process across the enterprise by providing pre-defined scenarios, access policies, multi-location support, alert activation flow
- Monitors video feeds, physical sensors and external data sources to automatically trigger notification scenarios
- Ensures continuous accuracy of personnel contact information by integrating with enterprise directories, providing operator user management tools and end user self-service
- Deployment options include both secure private cloud, secure public cloud and hybrid architecture

Figure 3-20 shows the various integrations points into IWSAlerts.

Figure 3-20 Integration Points between IWSAlerts, Event Sources, and Delivery Points

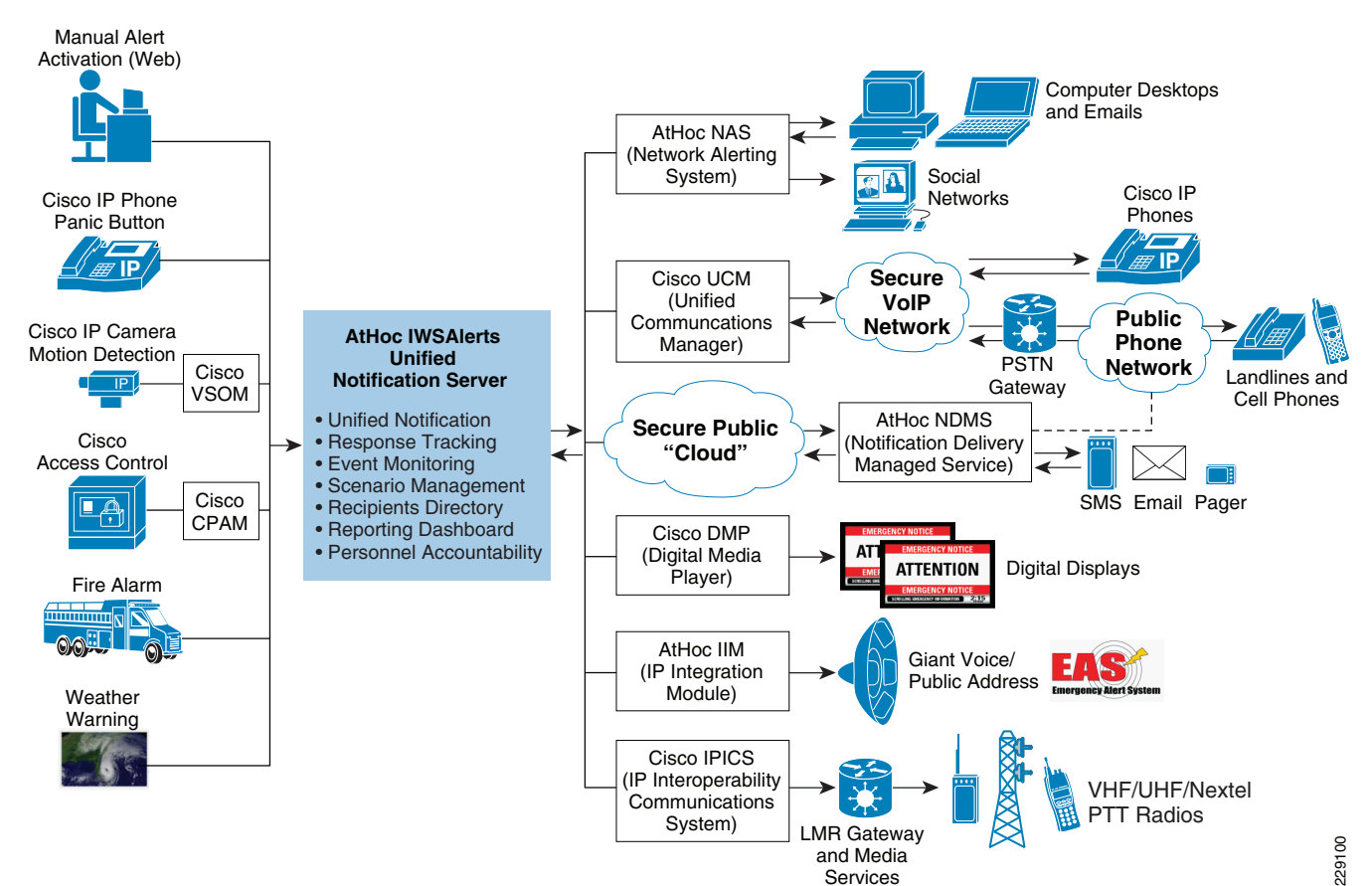

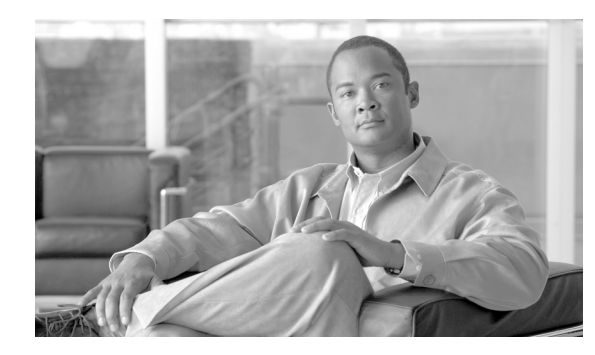

# **CHAPTER 4**

# **Designing the Solution**

# **Application Traffic Flows**

ſ

The focus of this release of the Urban Security solution is to integrate various physical security systems using the Cisco IP network as the platform. An open architecture framework enables various solutions to work together and provides the flexibility to integrate solutions from multiple companies. Understanding the various requirements and communication protocols that take place between those systems is critical for successful deployments.

Figure 4-1 shows the various components used in the solution and how they communicate to send/receive alerts and to enhance incident resolutions. In the center of Figure 4-1, the Proximex Surveillint receives events from multiple sources, including the Cisco Management Appliance, sensors, VSMS, ObjectVideo, and CPAM. Surveillint listens to these events and based on an individual event or correlation of the events, it triggers IPICS for first responders to collaborate or triggers AtHoc to quickly send a mass notification to a large number of users and devices.

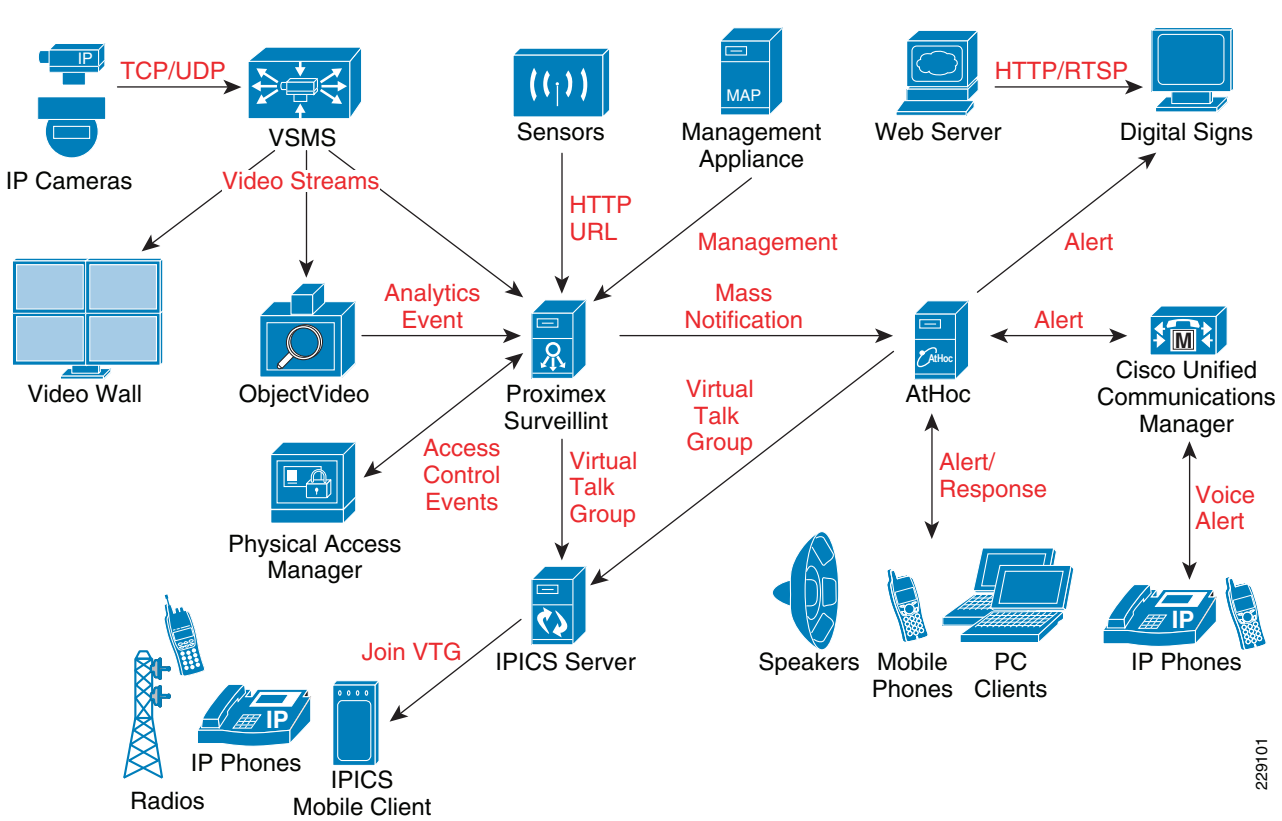

#### Figure 4-1 Application Traffic Flows

# **Cisco Video Surveillance**

### Video Surveillance Media Server

The Video Surveillance Media Server is the core component of the solution, providing for the collection and routing of video from IP cameras to viewers or other Media Servers. The system is capable of running on a single physical server or distributed across multiple locations, scaling to handle thousands of cameras and users.

Figure 4-2 shows how IP cameras send a single video stream to the Media Server. The Media Server is responsible for distributing live and archived video streams to the viewers simultaneously over an IP network.

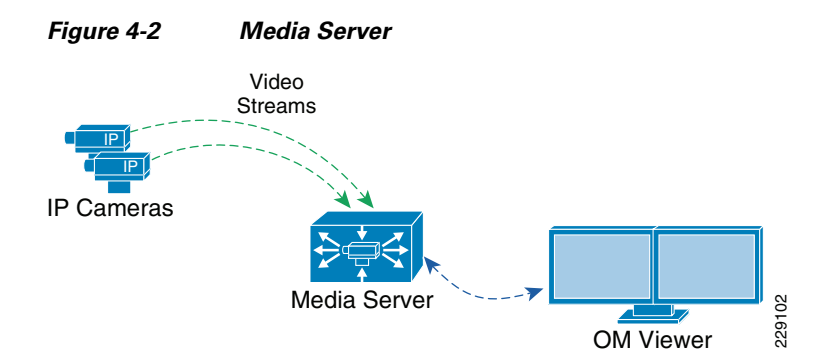

For archive viewing, the Media Server receives video from the IP camera or encoder continuously (as configured per the archive settings) and sends video streams to the viewer only when requested.

In environments with remote locations, this becomes very efficient because traffic needs to traverse the network only when requested by remote viewers. Remote traffic remains localized and does not have to traverse wide area connections unless it is requested by other users.

Video requests and video streams are delivered to the viewer using HTTP traffic (TCP port 80).

### Video Surveillance Operations Manager

The Operations Manager is responsible for delivering a list of resource definitions, such as camera feeds, video archives, and predefined views to the viewer. After this information is provided to the viewer, the viewer communicates directly with the appropriate Media Server to request and receive video streams. Viewers access the Operations Manager via a web browser.

Figure 4-3 shows the traffic flow of video requested by a viewer.

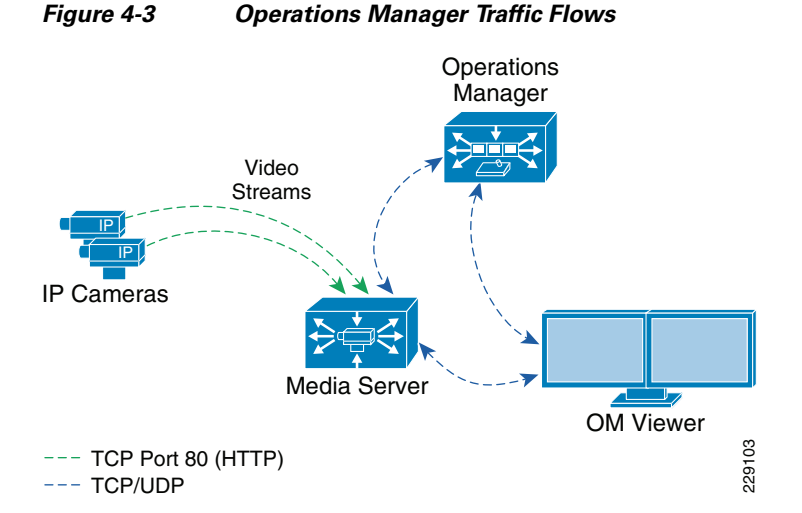

After the user authenticates to the Operations Manager, the user is presented with a list of predefined views, available camera feeds, and video archives, based on defined access restrictions. From this point forward, the user interacts directly with the Media Server to retrieve video feeds. The connection remains active until the OM Viewer selects a different video feed.

The Media Server acts as a proxy between the camera and the viewer, who receives video feeds over TCP port 80 (HTTP). If another OM Viewer requests the video from the same IP Camera, the Media Server simply replicates the video stream as requested, and no additional requests are made to the camera (each feed is sent via IP unicast to each viewer).

To allow video streams to flow between the Media Server, edge devices, and viewers, the proper security must be in place to allow TCP/UDP ports to traverse the various subnets or locations.

### **Distributed Media Servers**

Figure 4-4 shows a deployment with several remote locations, each with a local Media Server acting as the direct proxy and archive for local IP cameras. In this scenario, all recording occurs at the remote sites and live video streams are viewed by OM Viewers and VM (video walls) Monitors at the headquarters.

OM Viewers can also be installed at remote locations to allow operators to view local camera feeds. The traffic remains local to the site, unless the viewer selects video from remote cameras.

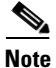

A single Operations Manager is able to manage video resources from all locations.

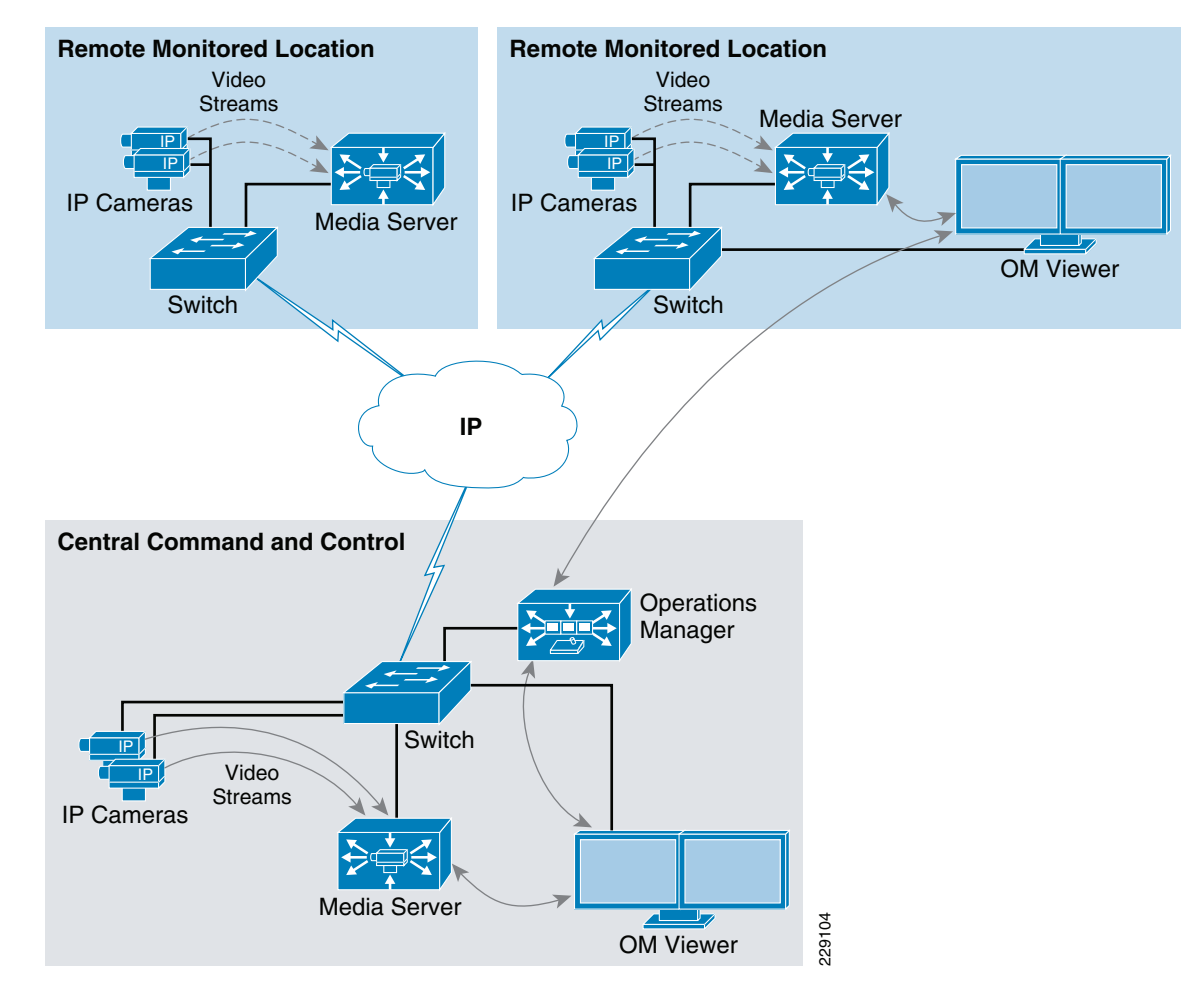

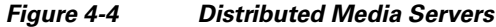

The Media Server at the headquarters can also have parent-child proxies to each remote Media Server and request the remote streams only when required at the headquarters. This would have less bandwidth impact when the same stream is requested by more than one viewer, because the traffic would be contained locally in the headquarters LAN.

# **Cisco Physical Access Control**

The Cisco Physical Access Control solution benefits from a distributed architecture while lowering deployment and operational costs. CPAM is centrally located at the Command and Control center and is able to manage thousands of gateways installed at remote locations. Through CPAM, a user can configure the policy for any physical access gateway. For example, a main building entrance door may remain locked after hours while it may be unlocked during normal business.

### **CPAM and Proximex Surveillint**

Physical access gateways report an event, such as a forced entry or multiple invalid access attempts by the same card, to CPAM. CPAM can send events to as well as receive actions from other applications. In this design, CPAM sends events to Proximex Surveillint. Proximex Surveillint decides what actions to take based on the alerts it receives. For example, if there is a chemical leak alert in building 1, Surveillint sends "disable access for regular employees for building 1" to CPAM. Figure 4-5 shows the interaction between CPAM and Surveillint.

#### Figure 4-5 Interaction Between CPAM and Proximex Surveillint

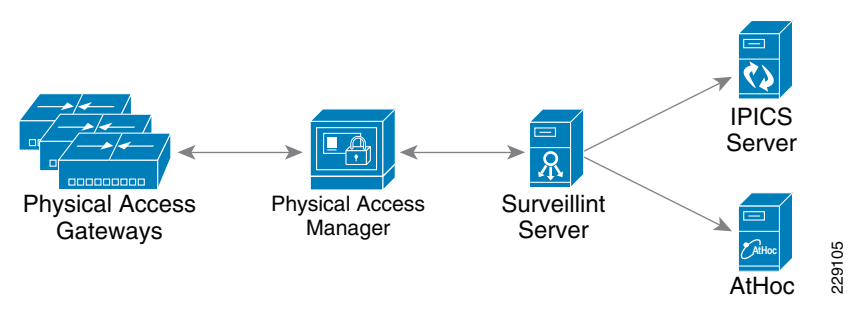

The Cisco Physical Access Gateway and CPAM exchange information through an encrypted protocol over MAN or WAN. While the traffic is light, a QoS policy is required to guarantee this important traffic during congestion.

The CPAM server can have a redundant CPAM server in a Linux high-availability mode so that if the primary server fails, a redundant server is available to continue operations. However, if CPAM fails or the WAN connection goes down, the Cisco Physical Access Gateway continues providing normal card reader access. Also, the gateway will be able to perform the device I/O rules even without CPAM. Therefore, a door forced open or door held open event can cause an output alert to be triggered on the gateway locally.

Other input alerts from the gateway, such as a glass break sensor or duress signal, can trigger the output alert locally. The input alerts trigger the local output alarm using the device I/O rules similar to the door forced open example.

# IPICS

This section includes specific functions of IPICS components, interactions of IPICS components, difference between policy and incident response, and high availability.

### **Specific Functions of Each IPICS Component**

The IPICS solution is modular and each component performs a specific function. The gateway converts radio frequency to IP multicast packets, at which point the RMS mixes these packets so they can be transported over the WAN. IPICS servers control which packets are converted or mixed, and configures RMS dynamically according to the virtual talk group (VTG) configured by a user. Figure 4-6 shows the functions performed by each component.

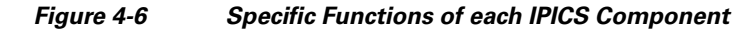

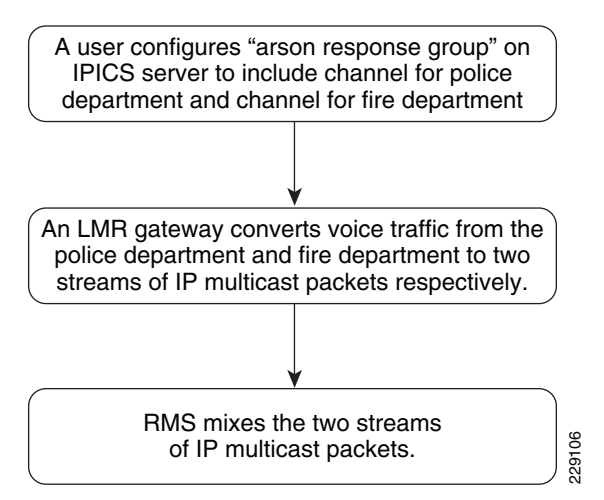

#### **Select Components for IPICS**

The functions that a customer chooses determine what components are needed. The list includes an IPICS server, an LMR gateway, RMS, and Cisco Unified Communication Manager (CUCM). Three scenarios are depected below.

#### Scenario 1—Radios at Two Locations Need to Communicate

If a customer has two sites located in Boston and Bangalore, and the radios communicate over the same channel, only an IPICS server and LMR gateways are needed, as shown in Figure 4-7.

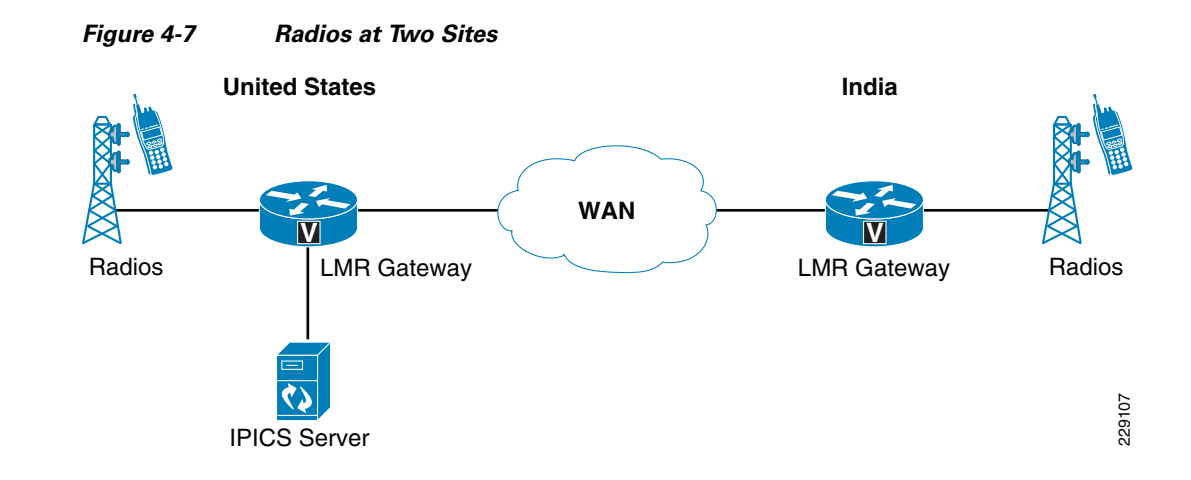

#### Scenario 2—Multiple Channels

I

If more than one channel is used, a virtual talk group is required, as shown in Figure 4-8. Various types of radios with unique frequencies go through the LMR gateway. The various frequencies of the radios are converted to IP multicast packets. RMS mixes them into one virtual talk group.

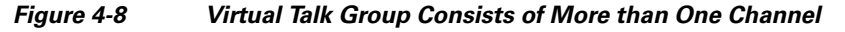

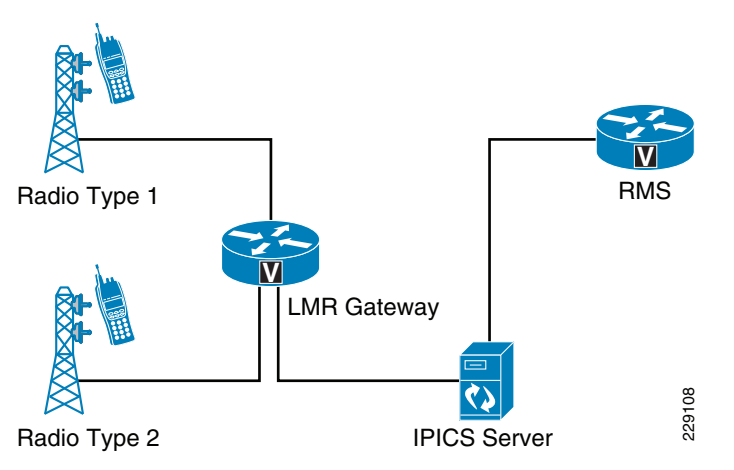

#### Scenario 3—Push-to-Talk Service of Various Types of Phones

Push-to-Talk (PTT) is required for this communication scenario, as shown in Figure 4-9. To support land lines and cell phones, the dial engine option is required.

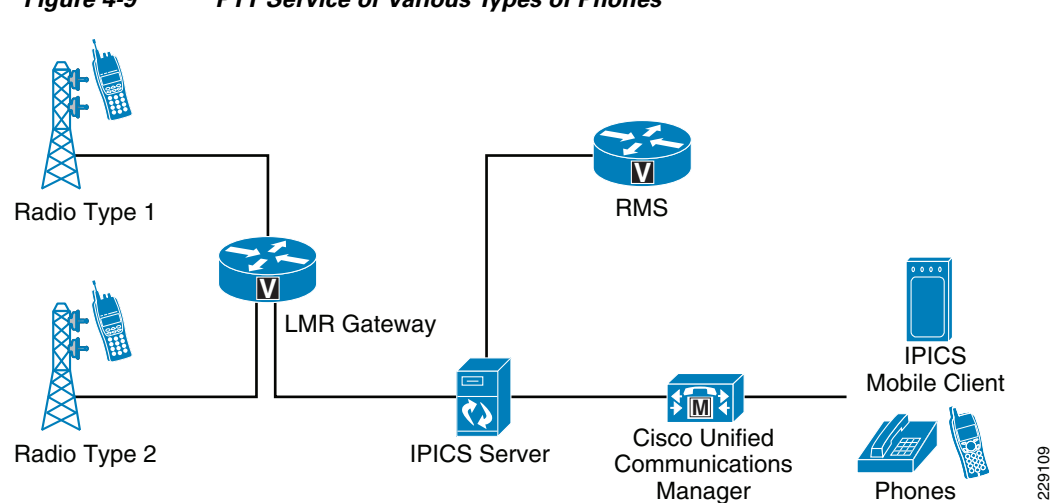

#### Figure 4-9 PTT Service of Various Types of Phones

### **Interaction of IPICS Components**

IPICS server is the primary component required for deployment. It drives the interaction with the LMR gateway, RMS, and CUCM as described below:

**Step 1** IPICS server and the LMR gateway configuration:

On the LMR gateway, configure a multicast address for each channel. On the IPICS server, configure the same multicast addresses. It is not necessary for the IPICS server and LMR gateway to know the address of the other device.

**Step 2** IPICS server and RMS configuration:

On the IPICS server, configure how the authentication type for the RMS router, as shown in Figure 4-10. The RMS router does not need to know the IP address of the IPICS server.

ſ

| 🔁 💽 🔻 🗰 https://172.28.218     | .94/ipics_server/RMSManagement.do                                    | 💌 😵 Certificate Error 🛛 🖄 😽 🗙 🌀 Live Search | 2                   |
|--------------------------------|----------------------------------------------------------------------|---------------------------------------------|---------------------|
| File Edit View Favorites Too   | ls Help 🛛 🗙 🛄 Snagit 🧮 📷                                             |                                             |                     |
| 🖕 Favorites 🚽 🍰 🙋 Suggester    | i Sites 👻 🔊 Lab Diagrams 🔊 Lab Cameras 🛜 SoftStub 🤌 Web Slice Galler | y •                                         |                     |
| 😓 Router Media Service Details |                                                                      | 🐴 🔹 🖂 🚽 📑 🔹 Page 🖬 S                        | afety 🔹 Tools 👻 😧 👻 |
| Cisco IPICS A                  | dministration Console - 4.0(0.031)                                   |                                             |                     |
| erver Policy Engine            | Configuration: <u>RMS</u> > CVD_RMS_RTR                              |                                             |                     |
| ۵                              |                                                                      |                                             |                     |
| 😚 Home                         | General LOODDacks                                                    |                                             |                     |
| VTG Management                 | Identification                                                       | Controllers                                 |                     |
| 🚨 User Management              | Name:* CVD RMS RTR                                                   | T1 0/1/0 (24)                               |                     |
| Configuration                  | Location:* CVD                                                       | T1 0/1/1 ( 24 )                             |                     |
| Ops Views                      | Description:                                                         |                                             |                     |
| Radios                         |                                                                      |                                             |                     |
| Descriptors                    |                                                                      |                                             |                     |
| Channel Groups                 |                                                                      |                                             |                     |
| Locations                      | Status: Operational                                                  |                                             |                     |
| Multicast Pool                 | Hardware Settings                                                    |                                             |                     |
| RMS                            |                                                                      |                                             |                     |
| High Availability              | Host Name: CVD RMS PTP                                               |                                             |                     |
| righ Availability              | User Name: tme                                                       |                                             |                     |
|                                | Password: ******                                                     |                                             |                     |
|                                | Router Type: 2811                                                    |                                             |                     |
|                                |                                                                      |                                             |                     |
|                                |                                                                      |                                             |                     |
|                                |                                                                      |                                             |                     |
|                                |                                                                      |                                             |                     |

Figure 4-10 Configure IPICS Server for RMS Authentication

**Step 3** IPICS server and CUCM configuration:

The IPICS server and the CUCM system need to be configured with the proper IP address of the other device. Configure the IP address of CUCM on the IPICS server under "Dial Engine". See Figure 4-11.

1

| I | P | 201 |  |
|---|---|-----|--|
|   |   | 100 |  |

| 🖉 SIP Configuration - Windows Interi                                                                                                    | net Explorer                                                                                                    |                             |                       |                               | _ 🗆 ×         |
|----------------------------------------------------------------------------------------------------|----------------------------------------------------------------------------------------------------|-----------------------------|-----------------------|-------------------------------|---------------|
| G 🗢 🕬 https://172.28.218.94                                                                                                    | lipics_server/ippe/ManageSIP.do                                                                                                    |                             | 💌 😵 Certificate Error | 🗟 😽 🗙 🍺 Live Search           | <b>P</b> -    |
| File Edit View Favorites Tools                                                                                                    | Help 🛛 🗙 🛄 Snagit 🧮                                                                                                    | 1 🖻                         |                       |                               |               |
| 🙀 Favorites 🛛 🙀 🙋 Suggested Si                                                                                                    | ies 🔹 👰 Lab Diagrams 🗿 Lab Cameras 😭 S                                                                                                    | oftStub 🙋 Web Slice Gallery | •                     |                               |               |
| date SIP Configuration                                                                                                    |                                                                                                    |                             |                       | 👌 🔹 🔝 👻 🖃 🖶 💌 Page 👻 Safety 🕶 | Tools 🔹 🔞 🔹 🂙 |
| cisco Cisco IPICS Adr                                                                                                    | ministration Console - 4.0(0                                                                                                    | 0.031)                      |                       |                               | gout   About  |
| Server Policy Engine                                                                                                    | Dial Engine: SIP Configuration                                                                                                    |                             |                       |                               |               |
| Policy Management                                                                                                    | SIP Subsystems Configuration                                                                                                    |                             |                       |                               |               |
| 🕶 🦓 Dial Engine                                                                                                    | Port:* 506                                                                                                    | 0                           | ]                     |                               |               |
| <ul> <li>Control Center<br/>Status<br/>Tracing</li> <li>Prompt Management<br/>Languages<br/>Standard Script Prompts<br/>Customized Script Prompts<br/>Spoken Names</li> <li>Dial Engine Script Management</li> <li>StP Configuration</li> <li>IP Phone Notification Configura<br/>TTS Management</li> <li>Dial Engine Parameters</li> <li>Direct Dial Management</li> </ul> | User Agent:" Cist Maximum Retransmissions:" First Retransmission (in msec):" Soo SIP Provider Configuration Host:" 172.28.218.72 Port:" Soco Transport: TrCP Username:" IPICSAdmin Password:" Save Reset | x-IPPE/2.0                  |                       |                               |               |

Figure 4-11 Configure CUCM Information on IPICS Server

**Step 4** In CUCM, create a SIP trunk and point to the IPICS server. See Figure 4-12.

I

| adada Cisco Unified CM Administ                                        | tration                                                                   | Navigation Cisco Unified CM Admi                   |
|------------------------------------------------------------------------|---------------------------------------------------------------------------|----------------------------------------------------|
| CISCO For Cisco Unified Communications Sol                             | utions                                                                    | CCMAdministrator                                   |
| ystem ▼ Call Routing ▼ Media Resources ▼ Voice Mail                    | ✓ Device                                                                  | elp 👻                                              |
| runk Configuration                                                     |                                                                           | Rolated Links: Back To Find                        |
|                                                                        | -                                                                         | Related Links. Back for hind                       |
| 📊 Save 🗙 Delete 🍟 Reset 🧷 Apply Config 🗉                               | Add New                                                                   |                                                    |
|                                                                        |                                                                           |                                                    |
| Status                                                                 |                                                                           |                                                    |
| J Status: Ready                                                        |                                                                           |                                                    |
| Device Information                                                     |                                                                           |                                                    |
| Product:                                                               | SIP Trunk                                                                 |                                                    |
| Device Protocol:                                                       | SIP                                                                       |                                                    |
| Device Name*                                                           | 172.28.218.94                                                             |                                                    |
| Description                                                            | IPICS                                                                     |                                                    |
| Device Pool*                                                           | Default                                                                   |                                                    |
| Common Device Configuration                                            | < None >                                                                  |                                                    |
| Call Classification*                                                   | Use System Default                                                        |                                                    |
| Media Resource Group List                                              | < None >                                                                  |                                                    |
| Location *                                                             | Hub_None                                                                  |                                                    |
| AAR Group                                                              | < None >                                                                  |                                                    |
| Packet Capture Mode*                                                   | None                                                                      |                                                    |
| Packet Capture Duration                                                | 0                                                                         |                                                    |
| Media Termination Point Required                                       | -                                                                         |                                                    |
| Retry Video Call as Audio                                              |                                                                           |                                                    |
| Transmit UTF-8 for Calling Party Name                                  |                                                                           |                                                    |
| Unattended Port                                                        |                                                                           |                                                    |
| SPTP Allowed - When this fing is checked. Security                     | TLS people to be configured in the patwork to provide and to and an write | y. Epilure to do so will expess keys and other ist |
| <ul> <li>akte Allowed - when this hag is checked, Encrypted</li> </ul> | The needs to be conligured in the network to provide end to end securit   | y, ranure to do so will expose keys and other inf  |

#### Figure 4-12 Configure IPICS Server Information on CUCM

**Step 5** In CUCM, create a Route Pattern. Figure 4-13 shows that extension 1010 has been created for IPICS.

#### Figure 4-13 Create Route Pattern for IPICS in CUCM

| dudu Cisco II           | Inified CM Adu        | ninistration                                                                                                    |                                  | Navigation Cisco Unified CM Administration 💌 |
|-------------------------|-----------------------|----------------------------------------------------------------------------------------------------|----------------------------------|----------------------------------------------|
| CISCO For Cisco         | Unified Communicat    | ons Solutions                                                                                                    |                                  |                                              |
| System - Call Pouting - | Media Resources - \   | nice Mail - Device - Annlication - User Ma                                                                                                    | nagement - Bulk Administration - |                                              |
| System + Carrouting +   |                       |                                                                                                    |                                  | -                                            |
| Route Pattern Configu   | ration                |                                                                                                    |                                  | Related Links: Back To Find/List 💌           |
| 🔜 Save 🗶 Delete         | 🗋 Copy 斗 Add Ne       | w                                                                                                    |                                  |                                              |
|                         |                       |                                                                                                    |                                  |                                              |
| Status                  |                       |                                                                                                    |                                  |                                              |
| i Status: Ready         |                       |                                                                                                    |                                  |                                              |
|                         |                       |                                                                                                    |                                  |                                              |
| Pattern Definition —    |                       |                                                                                                    |                                  |                                              |
|                         |                       | 1010                                                                                                    |                                  |                                              |
| Route Partition         |                       | < None >                                                                                                    |                                  |                                              |
| Description             |                       | IPICS                                                                                                    |                                  |                                              |
| Numbering Plan          |                       | Not Selected                                                                                                    | w.                               |                                              |
| Route Filter            |                       | < None >                                                                                                    | Ŧ                                |                                              |
| MLPP Precedence*        |                       | Default                                                                                                    | •                                |                                              |
| Resource Priority Names | pace Network Domain   | < None >                                                                                                    |                                  |                                              |
| Sateway/Route List*     |                       | 172.28.218.94                                                                                                    |                                  |                                              |
| Route Option            |                       | Route this pattern                                                                                                    | _                                |                                              |
|                         |                       | Block this pattern No Error                                                                                                    | -                                |                                              |
| Call Classification*    | OffNet                |                                                                                                    |                                  |                                              |
| Allow Device Overrid    | e 🔽 Provide Outside ( | Dial Tone 🔲 Allow Overlap Sending 🔲 Urger                                                                                                    | t Priority                       |                                              |
| Require Forced Author   | prization Code        | in the second second seco | ,                                |                                              |
| Authorization Level*    | In Code               |                                                                                                    |                                  |                                              |
|                         | In                    |                                                                                                    |                                  |                                              |
| Require Client Matter   | · Code                |                                                                                                    |                                  |                                              |

When a user dials extension 1010, a SIP trunk to the IPICS server is created. When a user picks up the extension, an interactive voice response (IVR) will announce "*This is IPICS calling. Please enter your credentials*". After the user enters user ID and PIN, it will announce that the user has joined VTG "first responder", then instructs the user to "*press 1 to talk*; *press 2 to listen*".

### **Deployment Models**

Deployment models includes single site models and multiple site models, depending on whether a WAN is used or not. For more details, refer to the Cisco IPICS Deployment Models section of the IPICS SRND listed in Appendix A, "Reference Documents."

For smaller deployments, the LMR gateway and RMS typically reside in the same router. For large deployments, a best practice is to separate the functions.

If there are small numbers of radio, the LMR gateway can be installed in the data center. Otherwise, the LMR gateway should be installed near the radios. An LMR gateway can support up to six ports. Each port supports one channel. For each channel, there can be hundreds of unique end-user devices.

### **Use Remote IDC**

In IPICS 4.0, a user can use IPICS dispatch console (IDC) installed on a laptop to interact with other radio and phone users. IDC replaces the previous Push-to-Talk Management Center (PMC) client on IPICS 2.2. In normal use, users in the field use mobile devices (a radio or a phone) while an operator uses an IDC. The IDC has two phone lines. An operator can use it to call a security officer's mobile phone and then transfer the officer's line to a talk group. The operator can upload video, the same as a user with a mobile phone.

A user working outside the multicast domain can still be included in the calls. In this case, the user would VPN into the network and RMS converts the unicast packets from this user to multicast IP packets. This is called *Remote IDC*.

### **Policies and Incident Responses**

A user can configure a policy on the IPICS server to specify a talk group for an incident. The policy can be triggered by other applications, such as Proximex Surveillint. Configuring a policy for each type of incident allows fast response. For example, for fire, configure a policy to include the fire department and a dispatcher in the talk group; for chemical detection, configure a policy to include chemical response personnel and a dispatcher in the talk group. However, the policy-driven talk group does not allow to add additional first responders or allow video upload. The solution is to use policy and incident response at the same time. For instance, when a chemical detection policy is triggered automatically, the dispatcher creates an incident response and adds the current talk group. From that point, more people can be added to the talk group, and video sharing is also allowed.

An alternative is to report all incidents to a dispatcher. According to a specific incident, the dispatcher executes a policy or selects a collection of videos, sensor events, and access events, and then creates an incident response that displays on the IPICS Dispatch Console and pushes out to the Mobile Client.

### Multicast, Quality-of-Service, Security

Multicast needs to be enabled to run IPICS. Cisco recommends using bidirectional PIM for Cisco IPICS. If the IPICS dispatch console is connected over a Wi-Fi, the Wi-Fi network does not need to support multicast.

Quality-of-Service (QoS) is recommended in LAN and WAN environments for high quality VoIP using the following best practices:

- Classify voice RTP streams as expedited forwarding (EF) or IP precedence 5 and place them into a priority queue on all network elements.
- Classify voice control traffic as assured forwarding 31 (AF31) or IP precedence 3 and place it into a second queue on all network elements.

In addition, IPICS 4.0 supports video sharing among users. For QoS on real-time streaming traffic, see the Network requirements section in the *Cisco Digital Media Suite 5.2 Design Guide for Enterprise Medianet* at http://www.cisco.com/en/US/docs/solutions/Enterprise/Video/DMS\_DG/DMS\_DG.html.

Integration between the IPICS server and RMS and integration between the IPICS server and CUCM are password protected. Triggering IPICS also requires authentication.

For details on multicast, QoS, and security, refer to the "Cisco IPICS Infrastructure Considerations" chapter in the IPICS SRND listed in Appendix A, "Reference Documents."

### **High Availability**

High availability (HA) has not been tested in this solution. This section provides an overview and points to related documents. To achieve HA, a secondary IPICS server and a secondary RMS are deployed. Because there is no redundant LMR gateway, a key first responder should be equipped with a radio and a cell phone. If the LMR gateway is down and the radio cannot be used, this person can use the PTT service of a phone, practically using a phone as radio. Because there is no redundancy for the LMR gateway, it should be monitored (for example, Cisco MAP), so that an alert can be generated in case of failure.

IPICS 4.0 supports HA of the IPICS server. If there is more than one data center, a secondary IPICS server should be placed in the secondary location. This ensures recovery not only from hardware failure of the primary IPICS server but also from a building failure (such as a power loss). To configure HA for IPICS, a user specifies the IP address of secondary IPICS server, as shown in Figure 4-14. The IPICS servers periodically synchronizes configuration changes. When there is no heartbeat from the primary server, the secondary server takes over.

I

| HighAvailability Options - Windows Internet Explorer                                                          |                                                    |
|----------------------------------------------------------------------------------------------------|----------------------------------------------------|
| 📀 💽 🗢 🗱 https:// <b>172.28.218.94</b> /ipics_server/HighAvailabilityOptions.do                                | 💌 😵 Certificate Error 🛛 😣 🔸 🗙 🌔 Live Search 🖉 🗸    |
| File Edit View Favorites Tools Help 🛛 🗙 🛄 Snagit 🧮 📺                                                          |                                                    |
| 👷 Favorites 🚽 🍰 @ Suggested Sites 🔹 🔊 Lab Diagrams 🔊 Lab Cameras 🗊 SoftStub 🖉 Web Site Gallery 🔹              |                                                    |
| Ste HighAvailability Options                                                                                  | 🐴 + 🔂 - 🖃 🚔 - Page + Safety + Tools + 🔞 + 🎽        |
| cisco IPICS Administration Console - 4.0(0.031)                                                               | You are logged in as: ipics  Help   Logout   About |
| Server Policy Engine Configuration: High Availability Options                                                 |                                                    |
| HA Security                                                                                                   |                                                    |
| Status                                                                                                    |                                                    |
| Server Status: Not Trusted                                                                                    |                                                    |
| Configuration                                                                                                 |                                                    |
| Ops Views Radios Descriptors Channels Channel Groups Locations Multicast Pool RMS Incidents High Availability |                                                    |
| Ga Administration                                                                                             |                                                    |
| O IDC Management                                                                                              |                                                    |
| E Serviceability                                                                                              |                                                    |
|                                                                                                    | 🕒 Internet 🖓 • 😤 100% • 🖉                          |

Figure 4-14 Specify Secondary IPICS Server

For RMS HA, see the ection "Redundant RMS Configuration" in the "Cisco IPICS Infrastructure Considerations" chapter of the *Solution Reference Network Design (SRND) for Cisco IPICS* (listed in Appendix A, "Reference Documents").

For IPICS compatibility with CUCM, IP phones, applications, see http://www.cisco.com/en/US/products/ps7026/products\_device\_support\_tables\_list.html.

# **Digital Media Player**

Digital Media Players (DMP) decode and display unicast VoDs and multicast live streamed video as well as Flash content. DMPs connect directly to large format displays through HDMI. Other output connections are available but normally not used. DMPs may be centrally controlled by a Digital Media Manager (DMM) or can be used in a standalone mode, receiving content directly from a Web Server.

### **DMP** Specifications

Table 4-1 shows the different capabilities and differences between two Cisco DMP models: the 4305G and 4400G.

|                           | 4305G                   | 4400G                   |
|---------------------------|-------------------------|-------------------------|
| Jitter Buffer             | • 4 MB                  | • 5.5 MB                |
|                           | • 1500 ms for multicast | • 1500 ms for multicast |
| Multicast Support         | IGMP v3                 | IGMP v3                 |
| Video Support             | • MPEG-2                | • MPEG-2                |
|                           | • MPEG-4 Part 2         | • MPEG-4 Part 10 H.264  |
|                           |                         | • WM9/VC-1 (VoD only)   |
| Bandwidth Required        | • MPEG-2                | • H.264/WM9             |
|                           | • SD—3 to 5 Mbps        | • SD—1.5 to 5 Mbps      |
|                           | • HD—13 to 25 Mbps      | • HD—8 to 25 Mbps       |
| Flash Application Support | Flash 7                 | Flash 10                |

#### Table 4-1 Cisco DMP Models – 4305G and 4400G

- Jitter buffer—The jitter buffers in the DMPs are sufficient to deal with even extreme cases of jitter for live streams. The only reasonable scenario for failures resulting from exceeding the jitter buffer is when the jitter from streaming HD VoDs exceeds 1000 ms. A properly designed network should not allow this threshold to be exceeded.
- Multicast support—The DMPs join multicast MPEG-2 and H.264 streams as the only method of displaying live streaming video. DMPs support Internet Group Management Protocol (IGMP) v3, although a multicast source cannot be defined when defining multicast streams or channels within the Cast interface. This means that source-specific multicast cannot be fully implemented directly from the DMPs, and that all multicast join messages are sent as (\*,g) messages.
- Video support—The following are common video formats:
  - MPEG-4 Part 2—A video compression technology developed by the Moving Picture Experts Group (MPEG). It belongs to the MPEG-4 ISO/IEC standard (ISO/IEC 14496-2). It is a discrete cosine transform compression standard, similar to previous standards such as MPEG-1 and MPEG-2. Several popular codecs, including DivX, Xvid, and Nero Digital, are implementations of this standard.
  - MPEG-4 Part 10 (H.264)—H.264 is a standard for video compression, and is equivalent to MPEG-4 Part 10 or MPEG-4 for advanced video coding (AVC).
  - WMV9/VC-1—Windows Media Video 9 (WMV9) is a common Windows media format now supported for VoD playback only. WMV9 supports variable bit rate, average bit rate, and constant bit rate, as well as several important features including native support for interlaced video, non-square pixels, and frame interpolation.

These formats are supported by the various Cisco DMPs as follows:

- Cisco DMP 4305G—Supports standard MPEG-2 streams (HD or SD) as well as the rarely used MPEG-4 Part 2. DMP 4305G does not support H.264.
- Cisco DMP 4400G—Supports standard MPEG-2 streams (HD or SD) as well as MPEG-4 Part 10, also known as H.264. WMV9 is also supported for VoD playback only.

The bandwidth requirements range between 1.5 and 25 Mbps, depending on several factors including whether the video is SD or HD and what codec is used.

• Flash application support—Flash applications are used with Cisco Digital Signs to display content. The DMP 4400G introduces Flash 10 support, while the 4305G is limited to Flash 7.

### **Bandwidth Requirements**

Digital Signs use the DMP to deliver live and pre-recorded streaming content to displays. Bandwidth used per stream is 1.5 to 5 Mbps for standard definition streaming video content, and 8 to 25 Mbps for high definition streaming video content. With Cisco Digital Signs, streaming video content may be placed on a portion of the screen, with the remaining screen being used by Flash or media content such as information tickers, advertisements, images, or any other non-streaming content supported by the DMPs.

Video resolution can be reduced for partial coverage of the screen. Reducing displayed video resolution allows the reduction of encoded stream resolution, lowering the bandwidth requirements.

### Latency Requirements

For live streaming content, moderate latency does not have a significant impact. Significant latency is rarely encountered with the large multicast streams sent to the DMPs because they are normally implemented in a campus environment.

For pre-recorded video content, moderate latency does occur. Pre-recorded content is streamed through HTTP or RTSP-T, with large bandwidth demands because of the TCP mechanisms for transport. This process reduces the throughput maximum as latency increases, regardless of how much bandwidth is available.

With TCP parameters set to optimal levels, tolerances for latency are still quite stringent because of the throughput needed. For SD video, latency must be less than 100 ms round trip. For HD video, latency must be less than 60 ms round trip. Delay beyond these thresholds causes the TCP data stream to slow because of the two-way acknowledgement-based communication.

### **Packet Loss Requirements**

For live streaming content, lost packets are not retransmitted, and with the amount of compression used by the video codecs, even a single packet lost results in degraded video quality. Avoiding any packet loss is the highest priority for live streaming video. With certain configurations, packet loss of 0.001 percent may be considered unacceptable over an extended period of time.

The avoidance packet loss is the single most important factor when implementing live video with Cisco Digital Signs. Any packet loss may be visible and severely impact the video and audio quality of all DMPs experiencing that packet loss.

# **ObjectVideo**

ObjectVideo monitors video feeds for events and generates alerts in real time as events take place. The ObjectVideo Intelligent Sensor Engine (ISE) server receives the video feeds from the Media Server for monitoring through the available DirectShow filter. The components listed below could be run on the same or on separate machines. Components talk with each other through the communication layer provided by ObjectVideo Communication Daemon software.

Server software:

- ObjectVideo Server—The ObjectVideo Server software routes information among the components. The ObjectVideo database stores alerts and other system data and is typically installed on the same machine as ObjectVideo Server.
- ObjectVideo ISE—The ISE software runs on a server that meets the ObjectVideo recommended minimum hardware requirements. Video is fed to the ISE "sensors" to process the video stream in real time and monitor the video for events based on the rules defined. Once the Cisco 4500 Video Surveillance IP Camera supports the embedded analytics, the overall server count will be reduced, providing more flexible deployment architectures.
- Alert Bridge—The Alert Bridge software is the service that runs URL forwarder plug-in which enables real-time http triggers to VSOM.

Client software:

- Alert console—The Alert Console displays alerts as events occur and allows for searching of alerts.
- Rule management tool—The Rule Management Tool is used to set up rules for the sensors. The rules define the security policies that, when violated, generate events.

Figure 4-15 shows how video feeds from IP cameras are sent to the Cisco Media Server for live viewing and archival. The ISE server in turns analyzes the video streams for specific events and generates alerts.

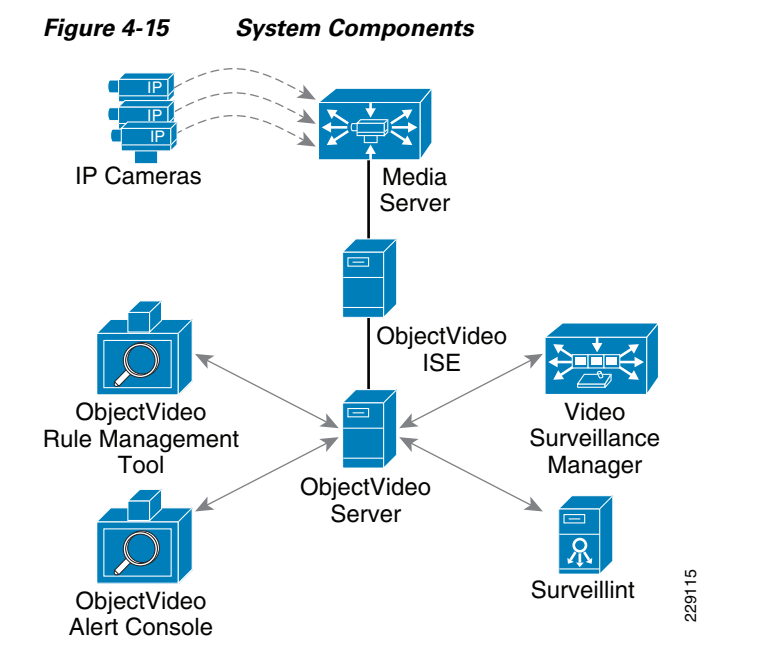

Figure 4-16 shows how servers may be deployed to support a large number of locations. In this case, video feeds are analyzed by each local ISE server and when alerts are generated, they are sent to the central command and control location, where alerts may be reviewed or sent to other systems, such as Proximex Surveillint or VSOM.

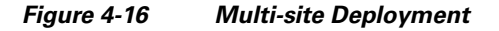

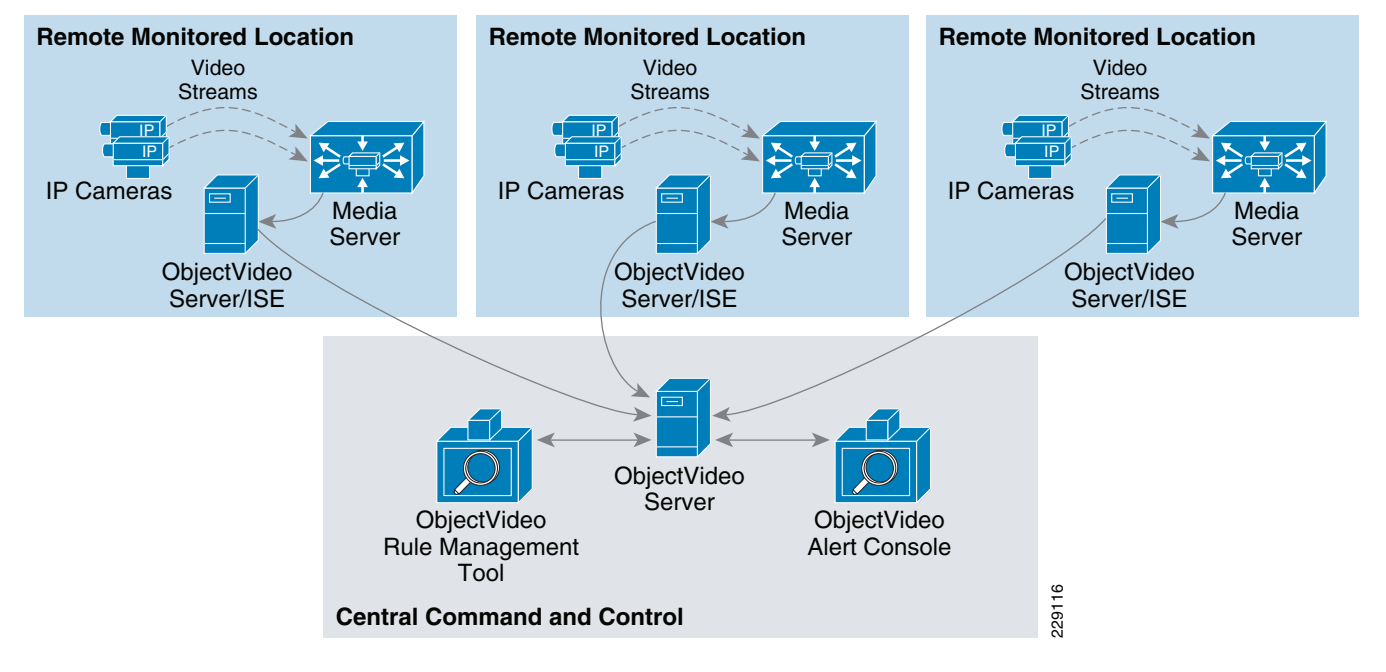

ObjectVideo provides several applications that provide guidance for planning and maintaining an ObjectVideo system. These tools include the following:

- ObjectVideo Integrator Toolkit—The ObjectVideo Integrator Toolkit contains several software applications used by customer support personnel and integrators to plan for, maintain, and troubleshoot the ObjectVideo system. The ObjectVideo Integrator Toolkit applications are also used to improve event detection and reduce false alarms.
- Camera Placement Tool—Used to determine the ideal camera location and settings to optimize event detection.
- Object Sizing Tool—Used to determine the size (in pixels) of objects within a camera's field of view. It allows you to determine whether objects of a certain size will be reliably detected by a sensor.
- Parameter Configuration Tool—Used during advanced troubleshooting tasks to improve event detection. The Parameter Configuration Tool allows you to access parameters that determine how events are detected by each sensor. The Tool is also used for some advanced configuration tasks.

### **Video Feed Requirements**

By default, ObjectVideo software processes video at QVGA or CIF (NTSC or PAL). Other sizes are also supported; however, processing larger video frame requires more resources. IP video is being processed using DirectShow multimedia framework.

Table 4-2 shows the recommended system options for ObjectVideo deployments. The number of sensors or channels supported by a server is critical when designing new systems.

| Form Factor       | CPU                        | RAM  | Number of Sensors<br>per ISE Server |
|-------------------|----------------------------|------|-------------------------------------|
| Desktop           | Intel Core 2 Duo E6550     | 3 GB | 8                                   |
|                   | • 2.33GHz                  |      |                                     |
|                   | • L2 4MB Cache             |      |                                     |
| Rack Mount Server | Intel Dual Core Xeon 5140  | 2 GB | 8                                   |
|                   | • 2.33GHz                  |      |                                     |
|                   | • L2 4MB Cache             |      |                                     |
| Desktop           | Intel Core 2 Quad Q6600    | 3 GB | 12                                  |
|                   | • 2.4GHz                   |      |                                     |
|                   | • L2 8MB Cache             |      |                                     |
| Rack Mount Server | Intel Quad Core Xeon E5420 | 3 GB | 12                                  |
|                   | • 2.5 GHz                  |      |                                     |
|                   | • L2 12 MB Cache           |      |                                     |

| Table 4-2 | System | Recommendations |
|-----------|--------|-----------------|
|           |        |                 |

# **Proximex Surveillint**

Proximex Surveillint serves as central command and control center of the security environment. It integrates information and data from each component of the Cisco physical security solutions suite, including Cisco Video Surveillance Manager, Physical Access Manager, Cisco IPICS, and ObjectVideo. Surveillint provides an open platform to enable new technologies and systems to be integrated together as needed.

Surveillint's solution includes several components that may be distributed to provide a highly available environment to support a large number of users and locations.

### **Server Software**

Server software may be run on a standard Microsoft Windows server or on fault-tolerant servers. Surveillint can also run in a warm or hot-standby configuration providing redundancy and high availability. Additional servers can be added to provide this level of redundancy and failover.

### **Client Software**

Multiple clients can be operated simultaneously with a server.

- · Operator client
- Administrator client
- Windows Mobile PDA client

### Integration Modules for Connecting with Subsystems

In addition to integrating with Cisco physical security systems, Proximex offers a library of more than 90 Integration Modules, supporting different manufacturers and models of video systems, access control systems, IT health monitoring systems, fire systems, intrusion alert systems, video analytics systems, intercom systems, computer-aided dispatch (CAD) systems, intercom systems, radar systems, sonar systems, chemical/biological sensor systems and more, as shown in Figure 4-17.

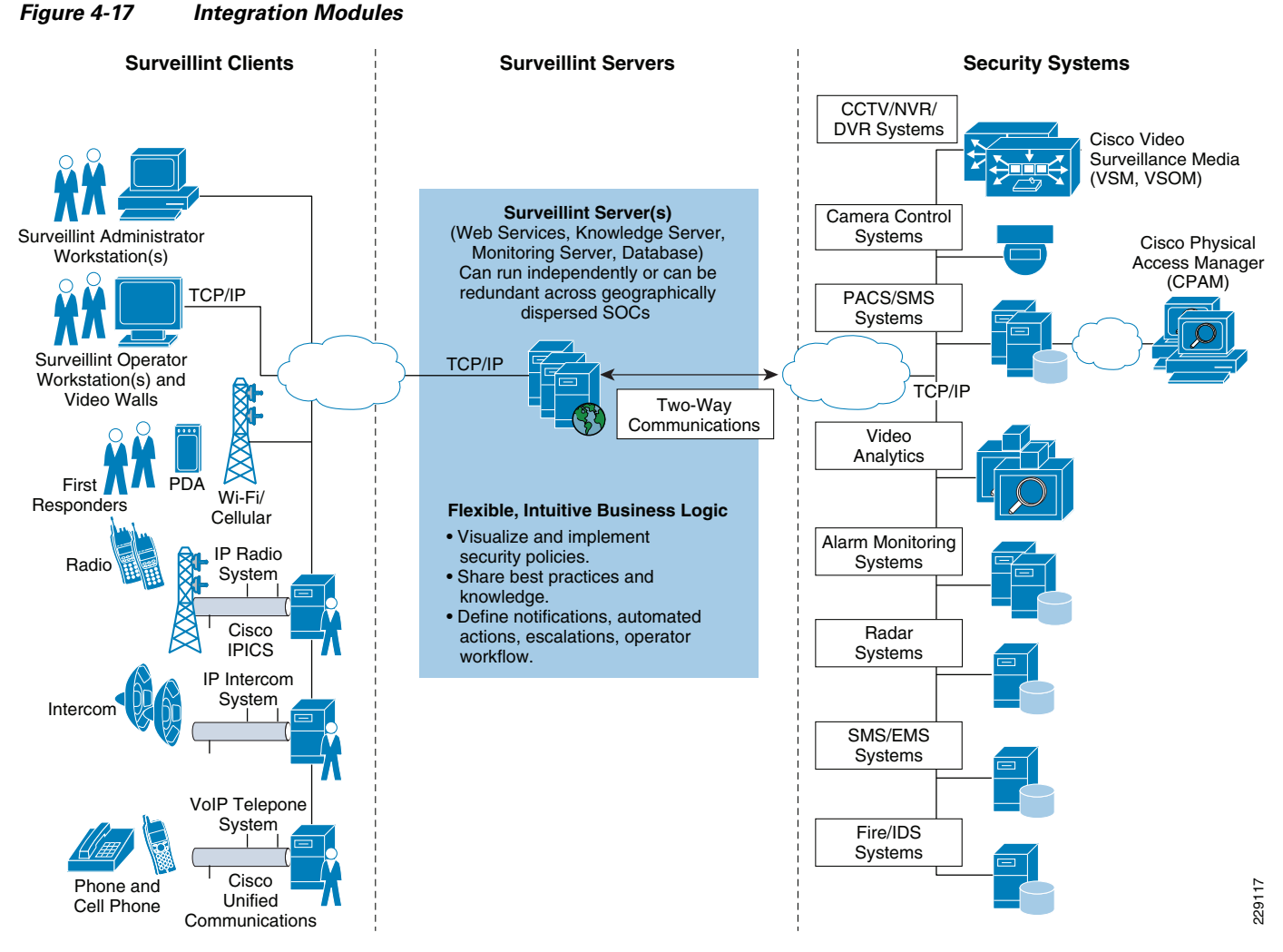

Because Surveillint supports Cisco physical security technologies, a fully integrated security solution significantly improves information sharing between Cisco technologies and other related systems as part

of the security ecosystem.

## **High Availability**

Surveillint's Web Services-based Service-Oriented Architecture using Microsoft .NET technology provides operational redundancy across all of its components. To provide high availability, Surveillint supports a redundant multi-site and multi-hierarchy architecture. The redundancy is achieved by:

- Database redundancy—Microsoft SQL Server 2005 or 2008 failover cluster and/or database mirroring solution for SQL Server 2005 or 2008 can be used. Additionally, the Surveillint user interface communicates with the backend components using web services, which can be configured to automatically connect to another database if there is a problem with the main database. The backup database server can be at either the local site or a remote site.
- Web services redundancy—Surveillint's middleware components are also built on web services that can be set up to run on multiple computers for redundancy and scalability.
- Application server components redundancy—A cluster server approach (such as either the NEC ExpressCluster or Microsoft Cluster Server) can be used for any and all Surveillint application server components. Other approaches, such as asynchronous synchronization and scripted failover, can also be used for disaster recovery approaches.
- Stateless user interface component—The user interface component is stateless and multiple instances of the user interface (consoles) can run simultaneously. There is no functional limit to the number of workstations that a Surveillint solution can support. The consoles connect to the redundant web services and failover automatically as required.

# **Distributing Surveillint Components**

Surveillint's flexible architecture may be scaled from a single server to a large deployment, distributing components across multiple sites.

Figure 4-18 shows how the various server components may be installed in multiple instances to support multiple locations. Multiple Operation Consoles (or Administration Consoles) are supported. Each of these instances points to an instance of the Surveillint Web Service. Multiple instances of the Surveillint Web Service may be installed if required to increase load balancing for servicing requests from the Operation Console.

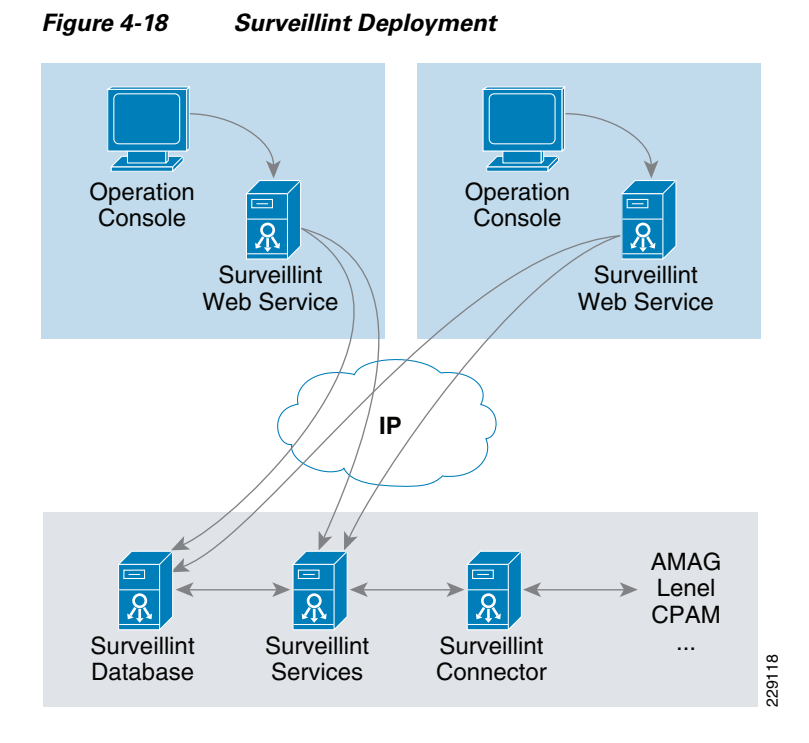

Multiple instances of the Surveillint Integration Modules may be deployed to service interactions with external systems such as Cisco Physical Access Manager, AMAG Symmetry, Lenel OnGuard, SoftwareHouse CCure, Hirsch Velocity, and so on.

# **AtHoc IWSAlerts**

### **User Requirements**

When designing an AtHoc IWSAlerts solution, the following requirements should be gathered first:

- Number of users to be supported
- Delivery speed requirements
- Type of end devices to be supported
- Whether single site or multiple sites are to be supported, and high availability requirements

### **Functions of AtHoc IWSAlerts Servers**

The AtHoc solution is quite modularized and is comprised of both server- and client-side components. The servers include: IWSAlerts DB server, IWSAlerts Unified Notification System (UNS) Application server and IWSAlerts Notification Delivery System (NDS) servers.

AtHoc IWSAlerts server system configuration is composed of the following three server components:

- Database server using Microsoft SQL Server 2005/2008
- UNS application server(s) serving as a web-based application server and job processing server for all logical frameworks (platform, applications, integration, and delivery)

• NDS application server(s) serving as notification delivery gateway function to advanced communication channels, such as Cisco UCM, SMS, or SMTP

A UNS IWSAlerts application server may also be running delivery gateways (NDS) to external delivery systems and services, such as Unified Communication systems or SMTP. The separation to architectural components allows for greater deployment flexibility, depending on customer use case and existing network topology scenarios. In some cases, the NDS function can also be served from the cloud, as a hosted service to provide advanced delivery capabilities.

Although all components can be installed on the same machine, in production environments the database server and the application server are usually separated, and several application servers are deployed in a web farm fashion for scale and redundancy.

Figure 4-19 shows the AtHoc IWSAlerts architecture diagram with CUCM integration.

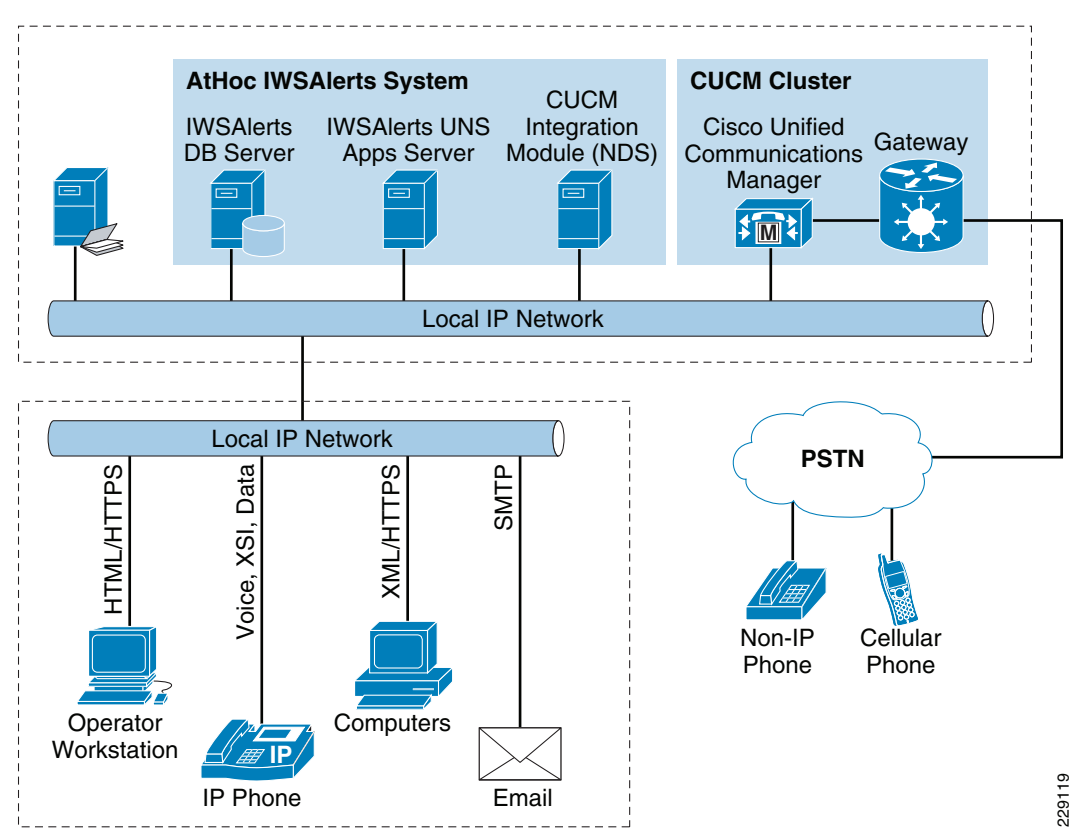

Figure 4-19 AtHoc IWSAlerts Architecture Diagram and CUCM Integration

In a high availability (failover) architecture, a similar AtHoc IWSAlerts server system will be installed and configured in a remote site, to provide service upon failure of the primary system.

Additionally, AtHoc IWSAlerts architecture contains the following elements:

- Communication services—AtHoc provides hosted alert delivery services to deliver voice telephony and text messaging (E-mail and SMS) via scalable and highly available data centers. An account setup and provisioning is required to use the communication services.
- Desktop notifier (NAS)—Small footprint Windows and Mac compatible personal desktop notification application; this component is usually installed on every user computer (desktop, laptop) in the organization using a centralized desktop configuration management system, and provides audio/visual notifications to end users.

AtHoc IP Integration Module (IIM)—Network appliance allowing integration with legacy non-IP supporting alert delivery systems such as indoor and outdoor public address systems; this component is installed near the interconnected system.

### **Deployment Models**

AtHoc IWSAlerts system architecture is designed to support flexible deployment configurations, answering different needs and customer requirements (see Figure 4-20).

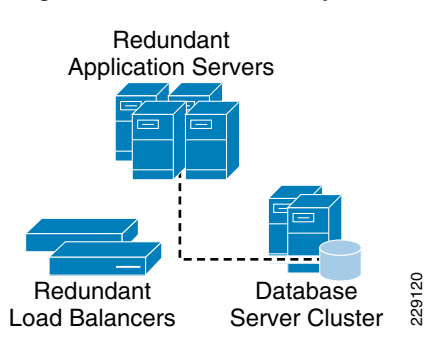

Figure 4-20 Flexible System Architecture

The flexibility is designed in multiple dimensions, covering the IWSAlerts server(s) system, the failover (alternate) system, and the alert delivery (communication) systems.

- Single site-based installation—Hardware and software applications are physically installed at the customer site, and then share specific resources within the organization. Such shared resources may be an Active Directory that is maintained centrally, or centralized telephony alerting capability (i.e., enterprise wide UCM and/or a commercial telephony alerting service).
- Site-by-site with cascading alert capability—Similar to above, but with ability to inter-connect the systems at different sites in a way that "cascades" an alert from one site to another. This capability allows a system based in Virginia to activate a system based in California and vice versa.
- Centralized enterprise—Hardware and software applications are physically installed in a centralized location. The IWSAlerts application is then configured to support multiple local instances (multi-tenancy) of the application which run on the same (centralized) servers, giving each site exactly the same operational control and functionality it would have if they were running it on their own hardware locally.

### Scalability

By supporting web farm server configurations, AtHoc IWSAlerts UNS and NDS components cater for scaling up operations, by employing additional application servers to handle service requests and background processes.

Typically, a single AtHoc IWSAlerts system with two dual-quad core CPU application servers can handle up to 20,000 concurrent NAS (desktop alerting) users with a three minute polling period, usually equivalent to 30,000 to 40,000 actual users (considering typical network concurrency rates). In a similar way, such a single IWSAlerts system can handle up to 200,000 users when working with telephony and text alerts.

For very large organizations, more than one AtHoc IWSAlerts system can be installed, while portioning the users serviced by each system. The IWSAlerts inter-system cascade support, the multiple IWSAlerts system can be cascaded to provide single action activation across the organization in a transparent manner. This way IWSAlerts cascaded system can support alerting to hundreds of thousands to millions of users from a single unified console.

### **High Availability**

AtHoc IWSAlerts application server design supports internal redundancy configuration to prevent single point of failure:

- The application servers can be installed in a web farm configuration behind a load balancer, to allow multiple application servers to service incoming requests and process background jobs in a completely transparent redundancy. The application server configurations are completely identical, and if one is down, others take over its service requests. This configuration also allows for greater scalability by distributing load across multiple application servers.
- The database server can be installed in a clustered environment, maintaining internal redundancy for high availability.
- Critical installations use other redundant components to ensure no single point of failure; these include redundant load balancer, IP switches, redundant power supplies from separate power circuits, and internal RAID storage configurations. An advanced high availability configuration uses two or more identical sites, configured in an active-passive manner with online data replication between the sites and active monitoring to start the alternate site operation when a primary site fails.

1

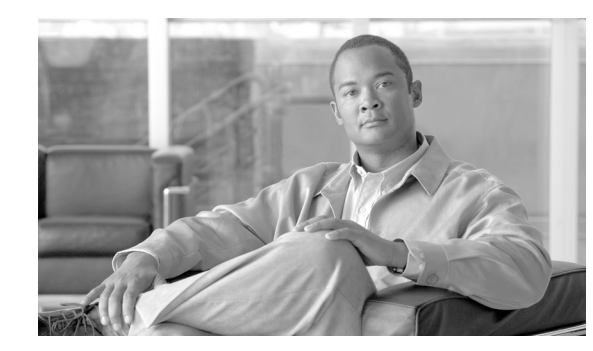

# CHAPTER **5**

# **Integrating the Applications**

When integrating multiple technologies into a solution, a user needs to select an integration application that is capable of both receiving events from other applications and sending commands to other applications. Today, most technologies (such as CPAM and AtHoc) have this capability. One of these technologies, such as CPAM, can be selected as the integration application if a system consists of only a couple of components. If a system has a large number of components, a dedicated integration application is needed. For example, Augusta EdgeFrontier is used as the integration application in the Physical Safety for Schools solution (see

http://www.cisco.com/en/US/docs/solutions/Verticals/Education/safe\_sec\_ed\_dg.html). If the purpose is to manage the day-to-day operations and to be able to bring together information from disparate security systems, a user needs to choose a primary application capable of visualization, correlation, and workflow logic.

After selecting an integration application, a user needs to select the components that interact with the integration application. The components usually interact with the integration application through HTTPS or application program interface (API).

In this solution, the Proximex Surveillint is selected as the integration application. Figure 5-1 shows the interaction between Surveillint and other components in the solution.

Figure 5-1 Interactions between Surveillint and Other Components

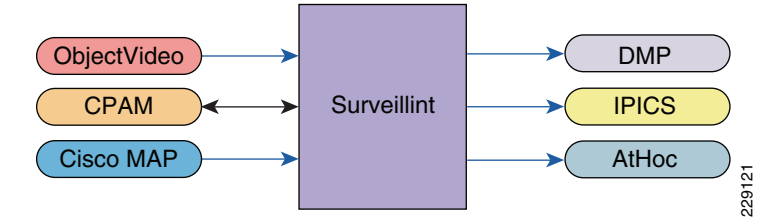

As shown in Figure 5-1, ObjectVideo, CPAM, or Cisco Management Appliance (MAP) sends events to Surveillint. Depending on the event type and combination, Surveillint triggers AtHoc, DMP, or IPICS. An event by itself may have low priority, but two events happening within a short time may indicate a severe incident. For example, if ObjectVideo reports motion detected during off hours, and within a couple of minutes Cisco MAP reports a camera failure, this requires immediate attention from a security officer, since the camera may have been damaged by someone about to commit a crime.

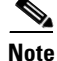

Underlying technologies are not shown here, including VSMS/VSOM, CUCM, IP cameras, and physical access gateways. Nevertheless, they are integrated components of the solution. For example, CUCM supports the functionalities of IPICS and AtHoc.

The following procedures are recommended for integrating multiple technologies:

- **Step 1** Select the components and an integration application.
- **Step 2** Determine whether a component should be placed centrally or at each remote location.
- **Step 3** Define an IP address scheme for the devices and/or applications.
- **Step 4** Perform basic functionality tests for each component. For example, for CPAM, a door needs to be created and a door lock can be controlled remotely.
- **Step 5** Integrate each component with the integration application.
- **Step 6** Identify the events to be managed and configure correlation logic on the integration application.

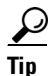

Some applications support only Internet Explorer, while others support both Internet Explorer and Firefox. When running into problems with one browser, switch to another browser.

Integration examples are listed in Table 5-1. This chapter is organized such that each example has a section on how to make that product work, then how to integrate that product into the solution. The examples are selected to enable customers to integrate the technologies, regardless of the existing infrastructure or the combinations they decide to use.

| СРАМ            | CPAM <-> Surveillint -> AtHoc (through Surveillint's business logic)              |
|-----------------|-----------------------------------------------------------------------------------|
| IPICS           | AtHoc -> IPICS                                                                    |
| DMP             | AtHoc -> DMP                                                                      |
| ObjectVideo     | ObjectVideo -> Surveillint                                                        |
| Surveillint     | Correlation example (CPAM and ObjectVideo <-> Surveillint)                        |
| AtHoc IWSAlerts | Surveillint -> Athoc (through manual action from Surveillint's operation console) |

Table 5-1 List of Integration Examples

# **CPAM Integration**

Integration with CPAM can be done through the CPAM API or HTTPS. Integration between CPAM and Surveilint is through the CPAM API and the Surveillint CPAM Integration Module.

### Integrating CPAM and Surveillint

In the example shown in Figure 5-2, four doors are controlled by a physical access gateway. The gateways connect to the same physical access manager. Surveillint groups each door as a Surveillint "sensor". In this example, Surveillint sees four "sensors", corresponding to the four doors.

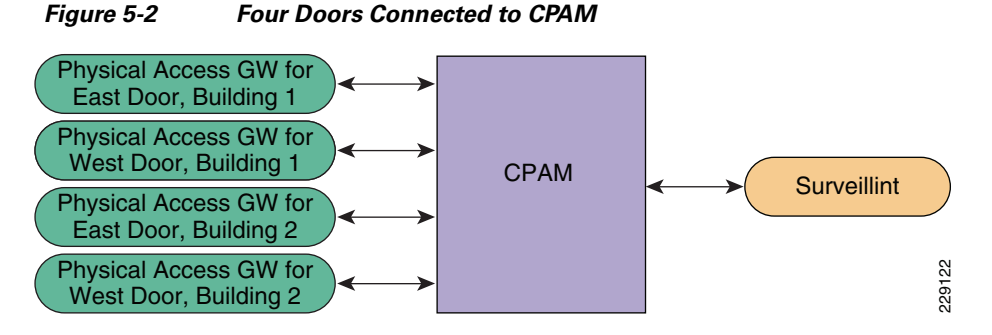

A door may have multiple sensors, such as a "glass broken sensor" or a "chemical detection sensor". These sensors connect to different inputs of the physical access gateway. Surveillint does not distinguish the different sensors from the same gateway (corresponding to a door).

In short, from the perspective of Surveillint, one door equals one Surveillint "sensor".

When Surviellint receives an alert from CPAM, it relies on CPAM to provide the alert description (glass broken or chemical detected) and maps to a system alert for that physical access gateway, such as "for sensor named 'West Door, Building 2', forced entry alert."

### **Checkpoints Before Integration**

Although Surveillint equates a physical access gateway as a "sensor", a door must be created in CPAM before Surveillint can discover the gateway as a sensor. Figure 5-3 shows that a door has been created under the gateway.

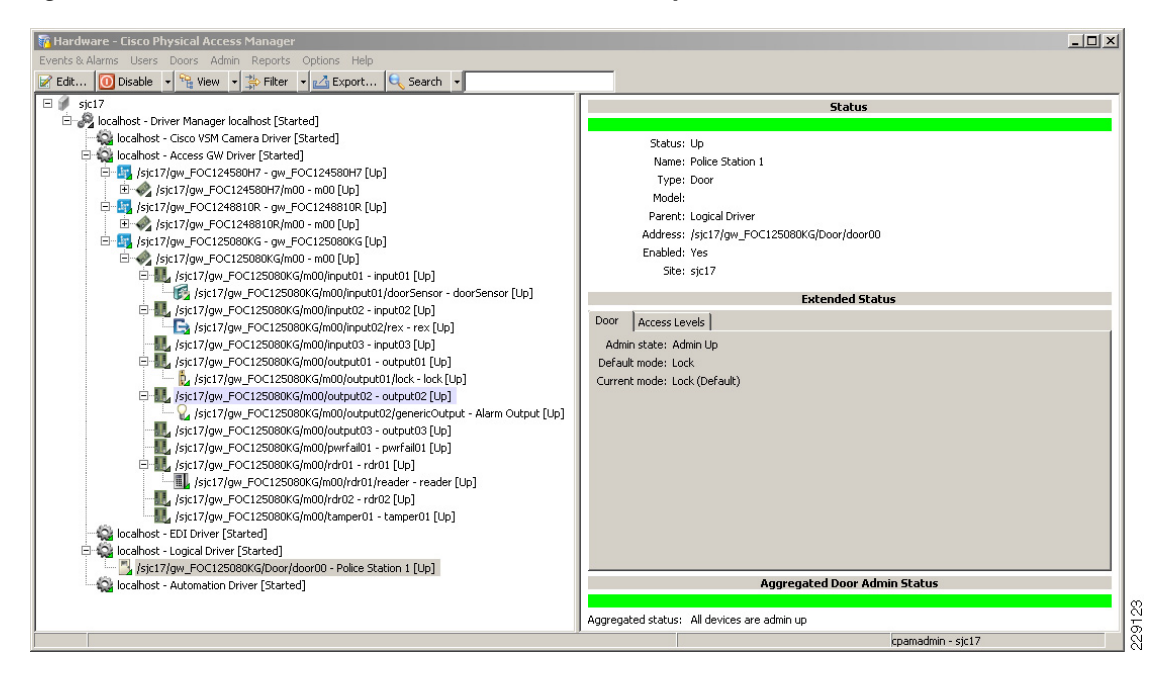

Figure 5-3 Door is Created in CPAM for the Gateway

After a door is created, it is possible to test scenarios such as "grant door access" through CPAM and view alerts such as "invalid card access".

The integration includes the following steps:

| Step 5 | Configure Surveillint to send incident notifications.                  |
|--------|------------------------------------------------------------------------|
| Step 4 | Configure Surveillint to receive alerts from CPAM.                     |
| Step 3 | Assign a sensor to a monitoring area and place the sensor on the map.  |
| Step 2 | Allow Surveillint to discover all the physical access control sensors. |
| Step 1 | Establish connection between CPAM and Surveillint.                     |

### **Establishing the Connection between CPAM and Surveillint**

Establishing the connection between CPAM and Surveillint is performed on the Surveillint server through the Event Integration Module. This requires specifying the following information about CPAM: IP address, web service URL, and login. Perform the following steps:

**Step 1** Launch the Administration Console at Surveillint's server and select **Event Integration > Integration Modules**.

**Step 2** Select **CPAM > Add instance**. (See Figure 5-4.)

Note

Surveillint supports both CPAM version 1.1 and 1.2.

| 🧕 General Integration Module C            | onfiguration                                             |                |
|-------------------------------------------|----------------------------------------------------------|----------------|
| -Installed general integration modules (a | dd or remove instances)                                  |                |
| 🗾 🦂 Module Name 🔷                         | Description 🕺 🎑                                          | +              |
| Agent¥I (3.3)                             | AgentVI plugin for Surveillint 🕺                         | Add Instance   |
| AMAG (6.0)                                | AMAG connector plugin for Surveillint 🛛 🕺 📄              |                |
| AxisEncoder (1.0)                         | Axis Encoder connector for Surveillint 🕺                 | đ              |
| Bosch (7.0)                               | Bosch Security plugin for Surveillint 🛛 🕺 💻              | Refresh        |
| Commend (1.0)                             | Intercom-Commend connector plugin for Surveillint 🛛 💥    |                |
| ▶ 🔽 CPAM (1.1)                            | Cisco Physical Access Manager plugin for Surveillint 🛛 🔀 |                |
| DMP (1.0)                                 | Digital Monitoring Products plugin for Surveillint 🛛 💸   |                |
| GEPP (4.0)                                | GE Picture Perfect plugin for Surveillint                |                |
| HirschVelocity (3.1)                      | HirschVelocity plugin for Surveillint                    |                |
|                                           |                                                          |                |
| Record 6 of 21                            | <u> </u>                                                 |                |
| Module Instances for CPAM (1.1)           |                                                          |                |
| 🚔 Instance Name 🛛 Desc                    | ription Deployed 📈 🧏                                     | 35             |
| •                                         | X No  X  X                                               | X              |
|                                           |                                                          | Configure      |
|                                           |                                                          |                |
|                                           |                                                          |                |
|                                           |                                                          | <u>R</u> emove |
| Record 1 of 1                             | 2                                                        |                |
|                                           |                                                          | Close          |
|                                           |                                                          | 2030           |

#### Figure 5-4 Select CPAM from the General Integration Module Configuration

- **Step 3** Click Add Instance next to Cisco PAM plugin for Surveillint. A new page displays. The administrator will be led through a several short steps in a wizard to provide the following information:
  - Instance Name
  - Description of the Instance
  - Web Server Host/IP Address
  - Password
  - Connector (Integration Module) Web Service IP Address
  - Port for the Connector Communications

At the end of the setup wizard, Surveillint will ask the administrator to check connectivity and verify the login. Detailed logs will also be provided if additional troubleshooting is required. On successful configuration, the new Integration Module Instance Name will be shown.

### Troubleshooting

Surveillint maintains activity and error logs in the following server directory:

C:\Inetpub\wwwroot\PxConnectorWS\log.

In case there is an error when creating an instance, examine the most recent log in that directory. If the error "*Server Error in '/PxConnectorWS' Application. Request timed out*" is encountered when creating the CPAM instance, complete the following steps:

- Step 1 Restart the "Web Service API" on the CPAM server by going to https://<cpamserver\_ip\_address>.
- Step 2 As shown in Figure 5-5, click Disable. Wait for several minutes for the command to complete. Click Enable. Wait for a couple of minutes for the command to complete, then try to establish the connection between CPAM and Surveillint again.

I

| Cisco PAM Server Administration - Microsoft Internet Explorer  |                                         |                                              |           |         |           |              |        |  |
|----------------------------------------------------------------|-----------------------------------------|----------------------------------------------|-----------|---------|-----------|--------------|--------|--|
| File Edit View Favorites Tools Help                            |                                         |                                              |           |         |           | 🥂            |        |  |
| 🕞 Back 🔹 🕥 🖌 😰 🏠 🔎 Search 🤺 Favorites 🤣 😥 - چ 📧 🔹 🛄 🖏          |                                         |                                              |           |         |           |              |        |  |
| Address 🖉 http://172.28.218.77/status 💽 🄁 Go                   |                                         |                                              |           |         |           |              |        |  |
| Links 😺 Lab                                                    | Diagrams 🛛 📦 Lab Camera:                | s                                            |           |         |           |              |        |  |
| cisco                                                          | Cisco PAM Se                            | erver Adminis                                | tration   | Welcome | 🔒 Log Out | 4 About      | 🕜 Help |  |
| Monitoring                                                     | Setup Commands                          | Launch CPAM Client                           | Downloads |         |           |              |        |  |
| Monitoring :                                                   | > Status                                |                                              |           |         |           |              |        |  |
| Admin Sta<br>Server Mo<br>Version:<br>Serial Num<br>High Avail | ite:<br>ide:<br>nber:<br>ability Audit: | Up<br>Active<br>1.2.0<br>0015179<br>disabled | 0A1CB     |         | S         | top          |        |  |
|                                                                |                                         |                                              |           |         |           |              |        |  |
| Services<br>TFTP Serv<br>Web Servi                             | ice<br>ice API                          | Up<br>Enabled                                |           |         | S         | top<br>;able |        |  |

Figure 5-5 Disable and Enable Web Services API

### Auto Discovery of Newly Added Sensors

After establishing a connection with CPAM, Surveillint can automatically discover new gateways ("sensors" in Surveillint's term) that have been added to CPAM. This is done through "sensor management services". The default setting is to update the sensors once a day, but this is a user customizable field.

To update the value, perform the following steps.

- **Step 1** On the Surveillint server, from the Start menu, select **All Programs > Proximex Services > Services Configuration**. The Services Configuration window appears.
- **Step 2** Select **6 Sensor Manager** in the left side of the window. Click the radio button **hourly** to discover newly added sensors more frequently.
- Step 3 After adding a new door in CPAM, click On-Demand > Sync Sensors Now. The newly created door in CPAM is automatically added as an access control sensor in Surveillint. The sensor is created with the same name as it appears in CPAM.
### Assigning a Sensor to a Monitoring Area and Placing the Sensor on a Map

After a sensor is automatically added through "Sync Sensors Now", assign the sensor to a specific monitoring area, such as "Springfield, elementary school, first floor", by performing the following steps:

- **Step 1** From the Administration Console, select **Environment > Monitoring Areas**. Select the monitoring area, such as "First Floor East", and then click **Edit**.
- Step 2 Select Member > Add. The "sensor manager select sensors" window opens.
- **Step 3** Select an entry (such as "entrance door for police station 1") and check the blue box in front of the entry.
- **Step 4** Click **Add** to close the window and click **OK** to close the monitoring area properties window.
- Step 5 The sensor can be placed on the map interface. From the Administration Console, select Environment> Monitoring Environment. Select the location and click the Enter design mode icon.
- Step 6 Double click the position sensor icon then select position sensor (entrance door for police station 1) from the pulldown menu. Move the cursor to the location for this sensor and click on the map. A user can move the cursor again and click to fine tune the location of the sensor. See Figure 5-6. For more details on the configuration, refer to Chapter 6 of the Administering Surveillint document.

#### Figure 5-6 Place a Sensor on the Map Interface

In the second second secon <u>File Monitoring Map Tools Help</u> 🐻 🗟 🏟 🥝 🏓 🔎 K 🗙 **Monitoring Hierarchy** 🔚 📝 🛋 🔽 属 Springfield Global Zone Proximex Surveillint™Environment Management - (First Floor East) 😑 🐻 🔜 Elementary Schools 😑 🐻 🔜 North 🐻 🔜 Lakota al Springfield 🛃 🕞 📈 First Floor 83.83 00000000000 🔂 🔜 First Floor Wes 0000000000 222222 00000000 🗟 🔜 Parking Lots 8888 1988 11 🗟 🔜 Carney 1111111111 🔜 Central al South 🛃 \*\*\*\*\*\*\*\* 🔜 Middle Schools al High Schools 🔄 🗟 🔜 Cargo Ports Monitoring Hierarchy Ta R » 229132 World Coordinate: (136,-101)

After placing the sensor on the map interface, a user can proceed to configure receiving alerts from this door.

#### **Configuring Receiving Alerts from Doors**

The creation of events in business logic may be performed from any client machine. Surveillint has many event business logic templates predefined for different alarm types (for example, "door held open", "door forced open", etc). These templates are precreated to enable CPAM events or alarms to be raised in Surveillint, but can also be easily customized to raise any alarm based on text found in the CPAM event. A user can create an event in business logic by copying from a template, by performing the following steps:

- Step 1 From the Administration Console, click Business Logic > Event Business Logic.
- **Step 2** Select Create Alert All > Add Template. The Add Business Logic Template window appears.
- **Step 3** Modify the template name accordingly, such as "CPAMInst1 –all alerts".
- **Step 4** Click **OK** to close the window.

This business logic instructs Surveillint to capture all events received from CPAM. For more detailed instructions on how to use and customize business logic templates, refer to the *Proximex Surveillint Configuring Cisco Physical Access Manager Integration Module Guide*.

- Step 5 After the event business logic is created, apply it to enable Surveillint to receive the alerts. From Administration Console, click Business Logic > Apply Business Logic > Apply Policies.
- **Step 6** Click the radio button on the left of **Event Business Logic** and click **Next**.
- **Step 7** Business Logic policies must be applied at the highest level in the hierarchy, select **Global Zone** and click **Next**.
- Step 8 Click Add then select the business logic, such as "CPAMInst1 –all alerts", then click OK > Apply to close the Policy Manager window. For more detailed instructions on how to use and customize business logic templates, refer to Chapter 14 of the *Proximex Administering Surveillint Guide*.

After the business logic rule is applied, alerts from a door, such as "forced entry", are viewable in the operation console.

An operator may launch the operation console from **Start > All Programs > Surveillint 5.0 > Operations Console**. The operator may also launch the operation console from the admin console from the Administration Console by clicking **Tools > Operation Console** from the pulldown menu, and then clicking the **Map View** tab. Figure 5-7 shows two "door forced open" events.

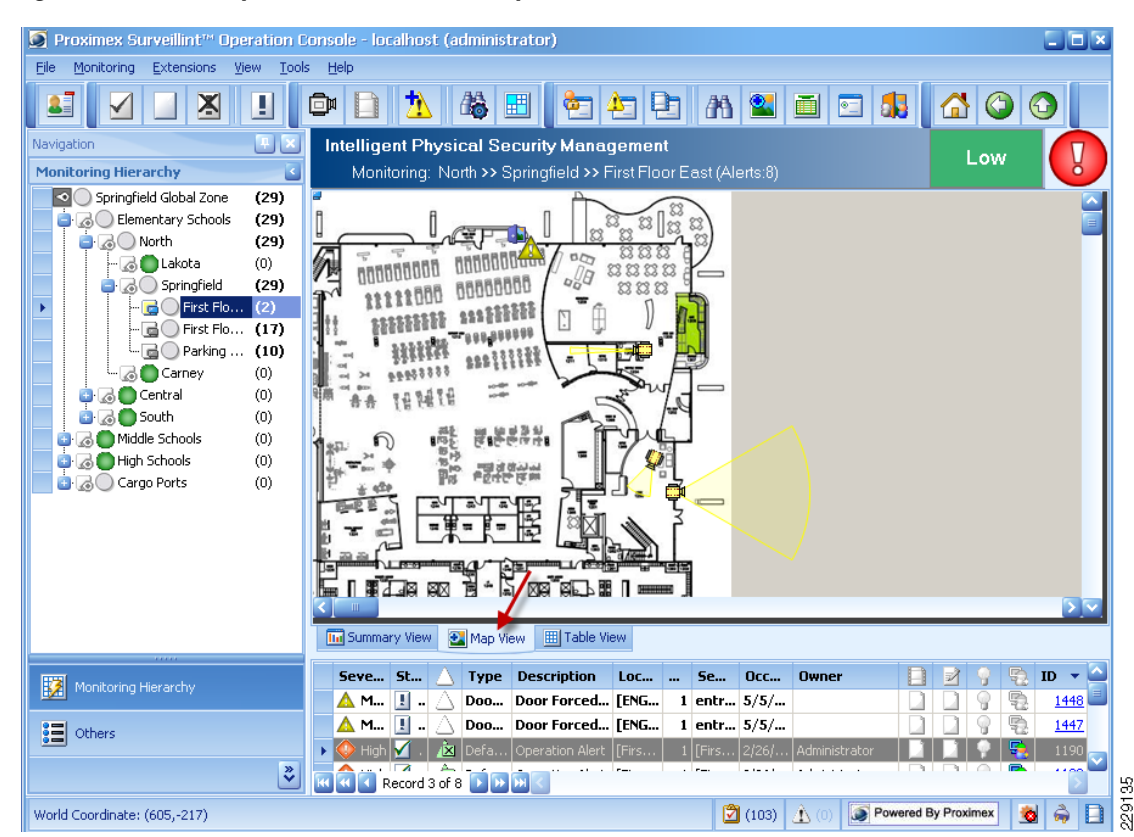

Figure 5-7 Map View of Surveillint's Operation Console

### **Configuring Surveillint to Send Incident Notifications**

With the Surveillint's Business Logic Designer, alarms from CPAM can also be easily linked and configured to automatically send a notification through AtHoc. Configuring Surveillint to send incident notifications consists of two steps: create an alert business logic and apply the alert business logic.

- **Step 1** From the Administration Console, click **Business Logic > Alert Business Logic**.
- Step 2 Select one of the templates, such as Alert Business Logic, then right-click.
- Step 3 From the pulldown menu, click Add Template and modify the template name and description.
- Step 4 If there are other items other than "start" in the left panel, delete all items except "start".
- **Step 5** Click **designer** button on the "activity list" panel.
- **Step 6** Scroll down then expand the **decisions** tab. Drag **Alert condition** to the left panel.
- Step 7 On the left panel, double click alert condition. The alert condition activity properties window opens.
- **Step 8** Modify **display name**. uncheck **severity**". Check **alert type**(s) **in** and the **select alert types** window opens.
- **Step 9** Click **source** tab to sort entries according to source.
- **Step 10** Scroll down to see entries with CPAM as source. Check **door forced open** with CPAM as source.
- Step 11 Click OK to close the Select Alert Types window.

- Step 12 Click OK to close Alert Condition Activity Properties window.
- Step 13 On the activity list panel, drag HTTP send, which is under Actions tab, to the left panel.
- Step 14 Double click HTTP send on the left panel and the HTTP send activity window opens.
- **Step 15** Modify display name and URL (see Figure 5-8). In the example, the URL is used to trigger AtHoc.
- Step 16 Click OK to close the HTTP send activity window.

Note

In the Activity List panel, under the Sensor Commands tab, a user can select LockDoor, OpenDoor, or OpenDoorMomentarily to build a business logic. This is how Surveillint sends commands to CPAM. For example, an operator can remotely open a door for an employee after verifying the employee's identity.

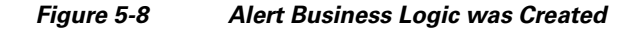

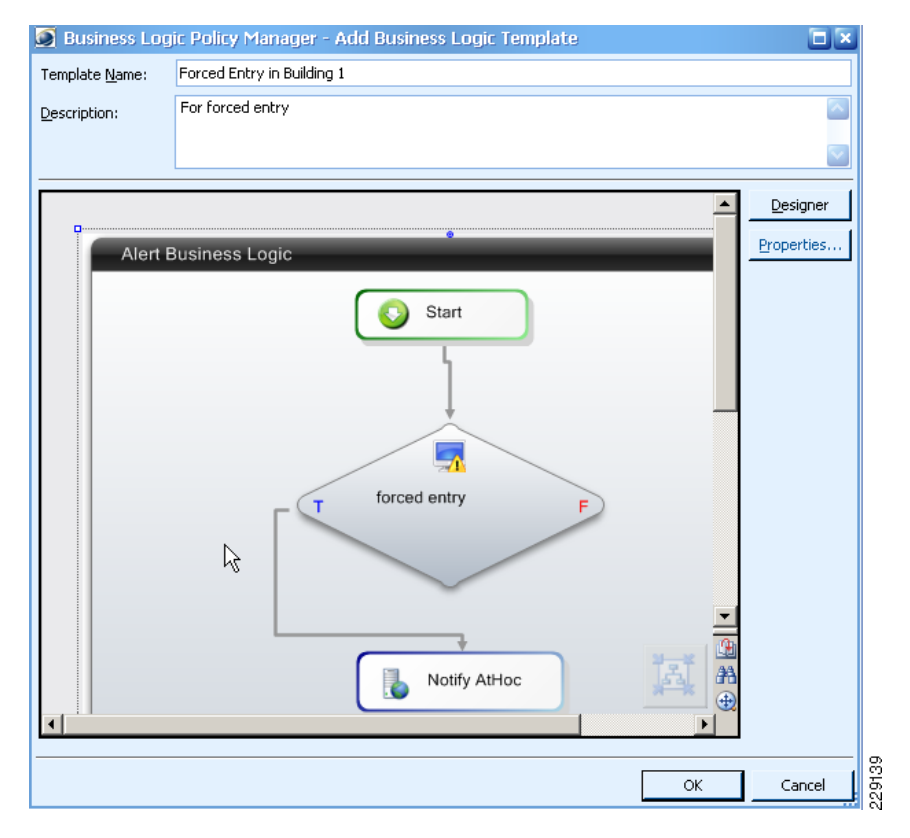

After the alert business logic is created, a user can proceed to apply the logic.

- Step 17 From the administration console, click Business Logic > Apply Business Logic > Next.
- Step 18 Select Global Zone > next.
- Step 19 In the next page, click Add and select "building 1 forced entry".
- Step 20 Click OK > Apply.

Note

After modifying the alert business logic, use **Apply Business Logic** to remove the alert business logic from the global zone, and then reapply the alert business logic to the global zone.

**Step 21** Go to the operation console. If a door is forced open, the operation console shows the incident and AtHoc is automatically triggered.

#### Troubleshooting

If the sensor is not functioning as expected, a user can troubleshoot the connection to CPAM by reviewing the logs at *C:\Inetpub\wwwroot\PxConnectorWS\log*. A user may also troubleshoot and test the Business Logic rule that is being used for the CPAM instance.

#### **CPAM Receives Alerts and Takes the Proper Action**

CPAM is capable of receiving events from other applications and taking the proper action. For example, a chemical detection sensor can send a properly formatted URL to the CPAM server, and the server performs the proper function based on the content of the URL. This feature is useful when a system does not have an integration software, such as Surveillint, installed.

To configure CPAM 1.2 to respond to a URL request, do the following:

- 1. From the CPAM client, click **Events & Alarms > External Events**.
- 2. Click **Import** and browse to select a XML file and a bundle file previously created.

The CPAM Administrator guide has a sample of these files. In these files, a user specifies what event type to send as a URL. Note that authentication must be done first through API before sending a URL.

Following is a sample URL sent from VSOM to notify CPAM with "motion detected": http://10.194.31.14:8080/acws/services/acvsm/recordCameraEvent?eventType=CB.MOTION\_START &eventTime=0&cameraId=74.

# **IPICS Integration**

#### **Integration Checkpoints**

The IPICS server IP address and a policy ID are needed to trigger a notification via a URL. The policy is configured using the IPICS web interface. This is where the message text is configured, as well as the users and user groups that will receive the message.

After a policy is configured, obtain the policy ID using the following steps:

- **Step 1** Right-click anywhere inside the policy management window (the window on the right).
- **Step 2** Select the menu item **View Page Source**. A new window opens.
- **Step 3** Click **Edit > Find**, and type the policy name.

This shows the policy ID on the left of the policy name, as shown in Figure 5-9. In this example, the policy name is "First Response". Searching for this policy name discovers that the policy ID is 29.

I

| 🥹 Policies - Mozilla Firefox     |                                        |                                                                                                    |                                  |                                                                                                    | _ 🗆 🗙                                                                                                    |                                                                                                    |                           |           |
|----------------------------------|----------------------------------------|----------------------------------------------------------------------------------------------------|----------------------------------|----------------------------------------------------------------------------------------------------|----------------------------------------------------------------------------------------------------|----------------------------------------------------------------------------------------------------|---------------------------|-----------|
| Eile Edit View History Bookmarks | <u>T</u> ools <u>H</u> elp             |                                                                                                    |                                  |                                                                                                    |                                                                                                    |                                                                                                    |                           |           |
| 🔇 > - C 🗙 🏠 🔤                    | 172.28.218.94 https://172.28.218.94/ip | pics_server/ippe/ManagePolicies.do                                                                                                    | ٢                                | 7 👻 Google                                                                                                    | P                                                                                                    |                                                                                                    |                           |           |
| 📄 Lab Cameras 📄 Event Generator  |                                        |                                                                                                    |                                  |                                                                                                    |                                                                                                    |                                                                                                    |                           |           |
| Policies                         | 4                                      |                                                                                                    |                                  |                                                                                                    | -                                                                                                    |                                                                                                    |                           |           |
| cisco IPICS Adu                  | ministration Console - 4               | 4.0(0.031)                                                                                                    |                                  |                                                                                                    | it   About                                                                                                 |                                                                                                    |                           |           |
| Server Policy Engine             | Policy Management: Policies            |                                                                                                    |                                  |                                                                                                    | <u>^</u>                                                                                                   |                                                                                                    |                           |           |
| ✓ ☐ Policy Management            | 5 Policies                             |                                                                                                    | Items 1                          | <i>I of I</i>   Rows per page: 10                                                                                                    | ) • Go                                                                                                    |                                                                                                    |                           |           |
| Policies                         | Name Name                              | Type Action Nat                                                                                                    | nes Trigger Names                | Ops View Promp                                                                                                    | pt                                                                                                    |                                                                                                    |                           |           |
| Execution Status                 | First Response Mult                    | ti-Purpose CommandCent                                                                                                    | ər                               | SYSTEM Not Records                                                                                                    | ed                                                                                                    |                                                                                                    |                           |           |
|                                  | Add Delete Activate                    | Associations                                                                                                    | Pa                               | ge 1 of 1 🚺 🖣                                                                                                    |                                                                                                    |                                                                                                    |                           |           |
|                                  |                                        |                                                                                                    |                                  |                                                                                                    |                                                                                                    |                                                                                                    |                           |           |
|                                  |                                        | 🕙 Source of: https://172.28.218.                                                                                                    | 94/ipics_server/ippe/ManagePolic | ies.do - Mozilla Firefox                                                                                                    |                                                                                                    |                                                                                                    |                           |           |
|                                  |                                        | <u>File E</u> dit <u>V</u> iew <u>H</u> elp                                                                                                    |                                  |                                                                                                    |                                                                                                    |                                                                                                    |                           |           |
|                                  |                                        |                                                                                                    |                                  |                                                                                                    |                                                                                                    |                                                                                                    |                           |           |
|                                  |                                        | *" border="0" cellspacin                                                                                                    | g="0" class="cuesTableTit        | leBg"> <td class='&lt;/th&gt;&lt;th&gt;"cuesTab&lt;/th&gt;&lt;/tr&gt;&lt;tr&gt;&lt;th&gt;4&lt;/th&gt;&lt;th&gt;&lt;/th&gt;&lt;th&gt;tById(' paging_policytabl<="" th=""><th>e').innerHTML='<nobr><sp< th=""><th>an class="cuesTablePages"</th><th>gingItem:</th></sp<></nobr></th></td> | <th>e').innerHTML='<nobr><sp< th=""><th>an class="cuesTablePages"</th><th>gingItem:</th></sp<></nobr></th> | e').innerHTML=' <nobr><sp< th=""><th>an class="cuesTablePages"</th><th>gingItem:</th></sp<></nobr> | an class="cuesTablePages" | gingItem: |
|                                  |                                        | ass="cuesTableSelectionC                                                                                                    | olumn" width="20" class=         | "cuesTableSelectionCo.                                                                                                    | lumn"> <i< th=""></i<>                                                                                     |                                                                                                    |                           |           |
|                                  |                                        | th><br>th>                                                                                                    |                                  |                                                                                                    |                                                                                                    |                                                                                                    |                           |           |
|                                  |                                        | Names                                                                                                    |                                  |                                                                                                    |                                                                                                    |                                                                                                    |                           |           |
|                                  |                                        | ew                                                                                                    |                                  |                                                                                                    |                                                                                                    |                                                                                                    |                           |           |
|                                  |                                        |                                                                                                    |                                  |                                                                                                    |                                                                                                    |                                                                                                    |                           |           |
|                                  |                                        |                                                                                                    |                                  |                                                                                                    |                                                                                                    |                                                                                                    |                           |           |
|                                  |                                        |                                                                                                    |                                  |                                                                                                    |                                                                                                    |                                                                                                    |                           |           |
|                                  |                                        | div> <div class="cuesTab&lt;/th&gt;&lt;th&gt;pleScrollableBc" id="nolicyTable&lt;/th&gt;&lt;th&gt;Scroller2" styl<="" th=""><th>e="width</th></div> | e="width                         |                                                                                                    |                                                                                                    |                                                                                                    |                           |           |
|                                  |                                        | d>                                                                                                    |                                  |                                                                                                    |                                                                                                    |                                                                                                    |                           |           |
| Dial Engine                      |                                        | A ATEL-"#" UNCLICK="C                                                                                                    | ophowroffCypecaits('29').        | / / / refise Responsek/ a                                                                                                    |                                                                                                    |                                                                                                    |                           |           |
| ▼                                | •                                      | × Find: First Response                                                                                                    | 🖊 Next 🔒 Previous 🖌 Highlight    | all 🔲 Match case 🛛 🚺 Reache                                                                                                    | ed end of page, • 🗧                                                                                        |                                                                                                    |                           |           |
| Done                             |                                        | Line 903, Col 74                                                                                                    |                                  |                                                                                                    | //                                                                                                    |                                                                                                    |                           |           |

Figure 5-9 Find Policy ID

**Step 4** To trigger this message in IPICS using a URL, open a browser and enter the following:

https://<ipics\_server\_ip\_addr>/ipics\_server/services/NorthboundService/executePolicy?policyId=<id

An example is:

https://172.28.218.94/ipics\_server/services/NorthboundService/executePolicy?policyId=29.

The browser asks to enter user ID and password.

Or enter the following that includes the credentials in the URL (for Firefox only): https://ipics:C!sc0123@172.28.218.94/ipics\_server/services/NorthboundService/executePolicy?policy Id=29.

The phone with extension 1000 rings. When a user picks up the phone, the phone announces "This is Cisco IPICS calling. Press any key to continue". This is followed by "Please enter your User ID and PIN". Next it plays "You're invited to join VTG 'first responder'; you're about to join VTG 'first responder'; there may be several seconds delay; you have joined VTG 'first responder'; press 1 to talk; press 2 to listen".

IPICS is ready for integration once it can be triggered from a web browser.

I

## **Integrating IPICS and AtHoc**

AtHoc has defined the "IPICS LMR TTS" device. Update the "default MetaStore" for this device with the URL for triggering IPICS. See Figure 5-10.

🖉 Devices - AtHoc Enterprise Notifications Suite - Windows Internet Explorer \_ 🗆 🗵 💌 😽 🗙 🗔 Live Search 😋 😔 🔻 🙋 http://172.28.218.84/client/default.asp 2 🗙 🛄 Snagit 🧮 🛃 File Edit View Favorites Tools Help 🖕 Favorites 🛛 🖕 🏉 Suggested Sites 🔹 🔊 Lab Diagrams 🔊 Lab Cameras 🛜 SoftStub 🖉 Web Site Gallery 💌 🔄 🔹 🔝 🔹 🖶 🔹 Page 🔹 Safety 🔹 Tools 🔹 🕢 🟉 Devices - AtHoc Enterprise Notifications Suite AtHoc IWSAlerts<sup>™</sup> **\***Ať Hoc Administration - Devices • Device Name Device ID Default Template Def. Template ID Statu Enabled Enabled Disabled Disabled Disabled Disabled Disabled Disabled Simplest Template IPICS Policy OCS IM Pager (Numeric) Pager (One Way) Phone - Emergency Phone - Home Phone - Home 998 1004 1006 1005 26 27 28 31 1001 2007 2009 2008 IPICS Policy OCS Instant Messag.. OCS Phone OCS Phone Pager (Numeric) Pager (One Way) Pager (Two Way) Phone - Emergency Phone - Home 2018 2019 2020 2023 📙 Setup 2004 2013 Disabled Disabled • My Details 21 Phone - Home Found 33 results. 1 Selected. 🔒 Operators 📙 Virtual System: Click here to hide list 🔒 Devices IPICS LMR TTS (ID: 998) 📙 Agents Save Basic Disable 👌 System Tasks Device Name: IPICS LMR TTS Status: Enabled Delivery Type: Archive Common Name: httpIPICSLMRTTS Bulk Immediate (Push Based) Users Can Edit Address: Yes Quiet Mode Supported: Yes Device Template Supported: No Default Template: Simplest Template (998) 💌 Delivery Order Supported: No User Order Supported: No Preset for New Users: No Preview available: No Device Protocol ID: HTTPLMRTTS ☑ Users Can Remove All Device Addresses Delivery Agent: N/A Max Retries: 0 Retry Interval: 0 Device MetaStore: • CmetaStora>cutla>cutl><![CDATA [https://172.28.218.94/ipics\_serv/services/NorthboundService/executePolicy? policyid=29message=ATTENTION,+ATTENTION,+[TITLE]+[BOD7]]] Device Protocol MetaStore -229141 Sucal intranet 🖓 🕶 🔍 100%

Figure 5-10 Update Default MetaStore for IPICS

Make sure IPICS is enabled on both Targeting and Devices submenus when creating a scenario that triggers IPICS. See Figure 5-11.

1

| Publish a Scenario : 1 - Trip Wire Activated                                                                                                    |                                                 |
|----------------------------------------------------------------------------------------------------|-------------------------------------------------|
| 🗟 Scenario                                                                                                    |                                                 |
| Name: 1 - Trip Wire Activated                                                                                                    |                                                 |
| Description:                                                                                                    | Review & Publish<br>Or, Select Another Scenario |
| Channel: Facility Alerts                                                                                                    |                                                 |
|                                                                                                    | Ready For Publishing                            |
| S Content                                                                                                    | ✓ Ready                                         |
| -                                                                                                    |                                                 |
| Targeting                                                                                                    | 💞 Ready                                         |
|                                                                                                    |                                                 |
| S Targeted Slocked                                                                                                    | Expand All Collapse All                         |
| Users in selected groups will be targeted, unless blocked.                                                                                                    |                                                 |
| All User Base [Targeted 0 of Total 2]                                                                                                    |                                                 |
| G AtHoc University [Targeted 0 of Total 5]     G President Office                                                                                                    |                                                 |
| Generation [Targeted 0 of Total 3]                                                                                                    |                                                 |
| ⊯ ∟ E Academic Affairs [Targeted 0 of Total 6]                                                                                                    |                                                 |
| G Students Affairs [Targeted 0 of Total 2]                                                                                                    |                                                 |
| Center Section Contraction Contractions     Contraction Contraction Contr |                                                 |
| B All Users                                                                                                    |                                                 |
| Security     Security     Security                                                                                                    |                                                 |
| Emergency First Responder                                                                                                    |                                                 |
| Security                                                                                                    |                                                 |
| Grand Content     Grand Content     Grand C |                                                 |
| Control Devices [Targeted 1 of Total 5]      Device DMP                                                                                                    |                                                 |
| B Device EAS                                                                                                    |                                                 |
| Device LMR TTS                                                                                                    |                                                 |
| B Device Strobe      B Twitter                                                                                                    |                                                 |
| 🗷 🗖 🛱 Clients [Targeted 0 of Total 3]                                                                                                    |                                                 |
| T-method Quantum                                                                                                    |                                                 |
| Targeted Groups: Group Type Group                                                                                                    |                                                 |
| Distribution Lists Device                                                                                                    | LMR TTS                                         |
| Targeted Recipients: Calculate                                                                                                    |                                                 |
| Devices                                                                                                    | Ready                                           |
| Personal Devices Select All Clear All                                                                                                    | Contact Info Statistics                         |
| Desktop Popup                                                                                                    | Show Contact Info Statistics                    |
| Show Preview and Options                                                                                                    |                                                 |
| None Delivery Order                                                                                                    |                                                 |
| Phone - Mobile                                                                                                    |                                                 |
| Show Options                                                                                                    |                                                 |
| Email                                                                                                    |                                                 |
| Email - Work                                                                                                    |                                                 |
| Email Personal                                                                                                    |                                                 |
|                                                                                                    |                                                 |
| Text Messaging                                                                                                    |                                                 |
| Cisco IP Phone Display                                                                                                    |                                                 |
| Show Options                                                                                                    |                                                 |
| Mass Communication Devices Select All Clear All                                                                                                    |                                                 |
| Jiant Voice                                                                                                    |                                                 |
|                                                                                                    |                                                 |
| Show Options                                                                                                    |                                                 |
| Show Options                                                                                                    |                                                 |

Figure 5-11 Enable IPCS for Both Targeting and Devices Submenus

Urban Security Design Guide

# **DMP Integration**

Digital media players are able to decode and display unicast and multicast live video stream as well as Flash content. In large deployments, DMPs are controlled by the Digital Media Manager (DMM), but DMPs can also receive content directly from a web server or other applications.

Typically, a web server holds the content to be displayed on the DMP, and content can be triggered by external programs using HTTP URLs to invoke configured policies. The following steps are required to display content on the DMP:

- 1. Create a policy in the external program, such as Cisco IPICS or AtHoc IWSAlerts.
- 2. Create the content to be displayed by the DMP.
- **3.** Configure an event to trigger the policy. The DMP display changes to display the appropriate content.

Figure 5-12 shows the interaction between the DMP and other external programs. In Figure 5-12, Surveillint and AtHoc send alerts to DMP. The integration between DMP and other applications can be done through HTTP or through DMP's Application Programming Interface (API).

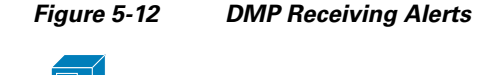

DMP Digital Signs

229143

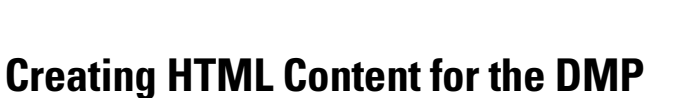

Proximex Surveillint

AtHoc

A basic HTML page can be configured to display an alert message or any message specific to the security incident. The following example displays a message on the DMP and retrieves a snapshot (via the Media Server) of the camera involved in the incident. Figure 5-13 shows a message notifying DMP viewers to avoid specific building exits.

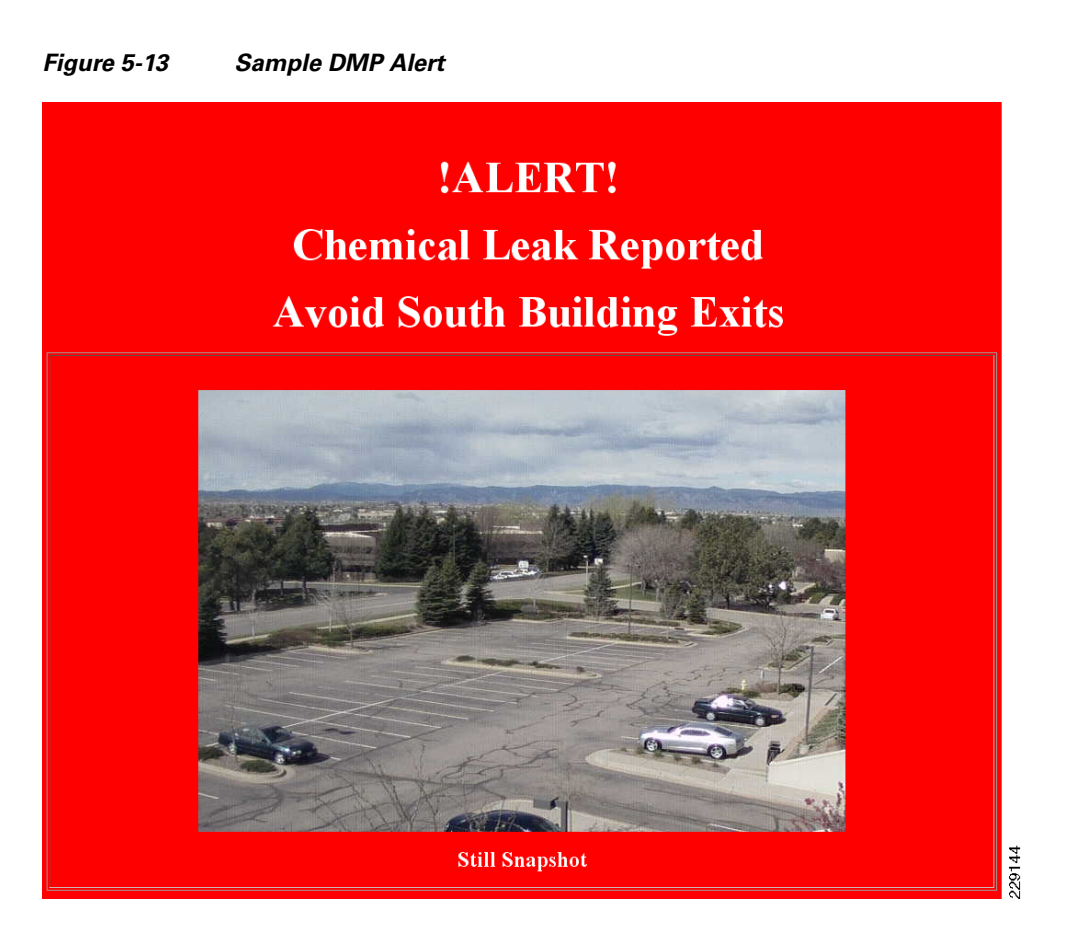

The HTML code to produce the previous image is simple and relies on the Cisco Media Server to retrieve a jpg snapshot. More detailed pages can be created to display complex messages.

```
<!DOCTYPE HTML PUBLIC "-//W3C//DTD HTML 4.01 Transitional//EN">
<html>
<head>
  <meta http-equiv="Content-Type"
content="text/html; charset=iso-8859-1">
 <title>Active Log</title>
</head>
<body bgcolor="#ff0000">
 
   
<b><font color="#fffffff" size="7">!ALERT!</font></b> 
<b><font color="#fffffff" size="7">Chemical Leak Reported</font></b><br>
</u>
<b><font color="#ffffff" size="7">Avoid South Building
Exits</font></b><br>
<blockquote>
      <blockquote>
       <blockquote>
         <blockquote> <br>
          <img
src="http://10.94.162.201/video.jpg?framerate=0&source=p_s1_Englewood_-_4500-1_1">
          <b><font color="#fffffff" size="5">Still
Snapshot</font></b><br>
```

```
</blockquote>
</blockquote>
</blockquote>
</blockquote>
</blockquote>

</cr>

</body>

</body>
```

This HTML code can be served by any standard web server, such as IIS on Windows-based servers and Apache on Linux-based servers. In the previous HTML code, the syntax to retrieve a camera snapshot from the Media Server under the img src tag is:

http://<vsm\_ip\_address>/video.jpg?framerate=0&source=<camera\_proxy\_name>

In the previous example, the Media Server is 10.94.162.201 and the snapshot is retrieved from a Cisco 4500 IP camera:

http://10.94.162.201/video.jpg?framerate=0&source=p\_s1\_Englewood\_-\_4500-1\_1

The following URL is used to obtain the proper camera proxy name from the Cisco Media Server:

http://<vsm\_ip\_address>/info.bwt?type=proxy

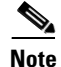

The snapshot URL will only work with IP Cameras that support MJPEG streams

#### **Invoking Content for the DMP**

To trigger the DMP display to change, use the following HTTP syntax:

http://<dmp\_user>:<dmp\_password>@<dmp\_ip\_address>:7777/set\_param?init.BROWSER\_CMD= http://<web\_server\_ip\_address>/<web\_page\_name>&init.TVZILLA\_URL=http://<web\_server\_ip\_ad dress>/<web\_page\_name>

The following example retrieves the chemical.html file from the DMP at IP address 10.94.162.225. The chemical.html page is served by the web server at 10.94.162.233: http://admin:default@10.94.162.225:7777/set\_param?init.BROWSER\_CMD=http://10.94.162.233/chemical.html&init.TVZILLA\_URL=http://10.94.162.233/chemical.html

#### Integrating DMP and AtHoc IWSAlerts

To integrate DMP and AtHoc IWSAlerts, perform the following steps:

**Step 1** The DMP is defined in IWSAlerts under Users and Groups > End Users, as shown in Figure 5-14.

|                        | S∆lorts™         | IWSAler                           | ts Enterprise I                                       | Notification S  | ystem              |                 |                |                                  |                            |              |                      |
|------------------------|------------------|-----------------------------------|-------------------------------------------------------|-----------------|--------------------|-----------------|----------------|----------------------------------|----------------------------|--------------|----------------------|
| <u></u>                | Users and        | AtHoc IV<br>Groups - E            | VSAlerts :<br>End Users                               | IWSAlerts       | Unified Notif      | ication Sys     | tem (2010      | 110) :: <u>Cha</u><br>04/30/2010 | inge System<br>12:40:59 (ά | Log out A    | dmin User<br>estern) |
| Home                   | s                | Search Users                      | s by Name: D                                          | MP              |                    |                 |                | Find                             | 🗹 Enable                   | d Users Only |                      |
|                        | L L              | Filter by                         | Groups: Selec                                         | t Groups        |                    |                 | 🗆 Filter b     | y User Attribut                  | tes: <u>Select A</u>       | .ttributes   |                      |
|                        |                  |                                   | First                                                 | Last            | Dienl              | Creat           | Campu          | Curre                            | Phone                      | Cisco        | Cisco                |
|                        | New              | 2012174                           | DMP                                                   | One             | DMP 1              | 06/13/          | campa          | carren                           | rnone                      | cisco        | C13C0                |
| Users and Groups       | Enable           | 2012191                           | DMP                                                   | User            | DMP Lo             | 02/19/          | Easter         |                                  |                            |              |                      |
| 📙 End Users            | Disable          |                                   |                                                       |                 |                    |                 |                |                                  |                            |              |                      |
| Import/Export<br>Users | Delete<br>Export |                                   |                                                       |                 |                    |                 |                |                                  |                            |              |                      |
| Distribution           |                  | Found: 2.                         | Selected: 1.                                          | Total user ha   | ise: 1429. Se      | ect All 2       |                |                                  |                            | Customiz     | e Result View        |
| Custom<br>Attributes   |                  | Jump to:                          | 411 <u>-</u>                                          |                 | <u>_</u>           |                 |                | Page                             | e 1                        | of 1 💿       | н ( ) н              |
|                        | Save<br>Cancel   | dmp1 (ID: 20<br>Basic<br>User Att | 112174)<br>Member Of<br>tributes<br>d allCollapse all | Delivery Addres | sses Deliven,<br>⊻ | r Schedule Pref | erences        |                                  | Edi                        | t attributes |                      |
|                        |                  | First                             | Basic Attribu                                         | ites            |                    | Sta             | tus            | E bla                            |                            |              |                      |
|                        |                  | Last                              | Name:                                                 | DMP             |                    | Ca              | mous Region    | Enable                           | 0                          |              |                      |
|                        |                  | Disn                              | lav Name:                                             | DMD 1           |                    | Em              | ergency Resi   | nonse:                           |                            |              |                      |
|                        |                  | AtHo                              | c University:                                         | J MP I          |                    | Bol             | e:             | ponior                           |                            |              |                      |
|                        |                  | User                              | name:                                                 | /<br>dmn1       |                    | Me              | dical Training |                                  |                            |              |                      |
|                        |                  | Crea                              | ated On:                                              | 06/13/2         | 009 03:57:59       | Use             | r Type:        | Device                           |                            |              |                      |
|                        |                  |                                   | Personnel A                                           | countabilit     | v                  |                 |                |                                  |                            |              |                      |
|                        |                  | Curr                              | ent Status:                                           |                 |                    | My              | Current Loca   | ation:                           |                            |              |                      |
|                        |                  |                                   | Need and Se                                           | verity          |                    |                 |                |                                  |                            |              |                      |
|                        |                  | Medi                              | ical Need:                                            |                 |                    | Ho              | using Need:    |                                  |                            |              |                      |
| Administration         |                  | Tran                              | sportation Nee                                        | ed:             |                    |                 |                |                                  |                            |              | •                    |
|                        |                  |                                   |                                                       |                 |                    |                 |                |                                  |                            |              |                      |

#### Figure 5-14 DMP Definition in IWSAlerts

**Step 2** AtHoc has a predefined DMP configuration. Click **Delivery Addresses > Edit** and change the IP address to point to the right DMP, as shown in Figure 5-15.

Γ

| 🛡 AtHoc IWS            | SAlerts <sup>™</sup> | IWSAlert<br>AtHoc IW                                  | s Enterprise I<br>/SAlerts       | Notification Sys <sup>.</sup><br>IWSAlerts Un | tem<br>nified Notifi | cation Syst   | em (20101:      | 10) : <u>Cha</u> | nge System             | Log out Adm                               | <u>nin User</u>    | <b>C</b> At Hoo |
|------------------------|----------------------|-------------------------------------------------------|----------------------------------|-----------------------------------------------|----------------------|---------------|-----------------|------------------|------------------------|-------------------------------------------|--------------------|-----------------|
| *                      | Users and            | Groups - E                                            | nd Users                         |                                               |                      |               | (               | 04/30/2010 :     | L2:40:59 (GM           | T -05:00 East                             | tern)              |                 |
|                        | s                    | earch Users                                           | by Name: D                       | MP                                            |                      |               | F               | ind              | 🗹 Enabled              | Users Only                                |                    |                 |
|                        | l r                  | 🗌 Filter by G                                         | Groups: <u>Selec</u>             | t Groups                                      |                      |               | 🔲 Filter by     | User Attribut    | es: <u>Select Attr</u> | ibutes                                    |                    |                 |
|                        |                      | ID 🔺                                                  | First                            | Last                                          | Displ                | Creat         | Campu           | Curre            | Phone                  | Cisco                                     | Cisco              |                 |
| tudio                  | New                  | 2012174                                               | DMP                              | One                                           | DMP 1                | 06/13/        |                 |                  |                        |                                           |                    |                 |
| lsers and Groups       | Enable               | 2012191                                               | DMP                              | User                                          | DMP Lo               | 02/19/        | Easter          |                  |                        |                                           |                    |                 |
| End Users              | Disable              |                                                       |                                  |                                               |                      |               |                 |                  |                        |                                           |                    |                 |
| D                      | Delete               |                                                       |                                  |                                               |                      |               |                 |                  |                        |                                           |                    |                 |
| Import/Export<br>Users | Export               |                                                       |                                  |                                               |                      |               |                 |                  |                        |                                           |                    |                 |
| Distribution           | Export               |                                                       |                                  |                                               |                      |               |                 |                  |                        |                                           |                    |                 |
| Lists                  |                      | Found: 2 S                                            | Selected: 1                      | Total user base                               | 1429 Sel             | ect All 2     |                 |                  |                        |                                           | Customiz           | e Result View   |
| Custom                 |                      |                                                       |                                  | rotal asor base                               |                      | 0000111112    |                 |                  |                        |                                           | <u></u>            | M A N N         |
| Attributes             |                      | Jump to: [A                                           | <b>V</b>                         |                                               |                      |               |                 |                  | Page                   | 01                                        | f1 🕓               |                 |
|                        |                      | dmp1 (ID: 201                                         | 12174)                           |                                               |                      | Click here to | o hide list 📩   |                  |                        |                                           |                    |                 |
|                        | Save<br>Cancel       | dmp1 (ID: 201<br>Basic M<br>Delivery                  | 12174)<br>Member Of<br>Addresses | Delivery Addresse                             | es Deliven           | Click here to | erences         |                  |                        |                                           |                    |                 |
|                        | Save<br>Cancel       | dmp1 (ID: 201<br>Basic M<br>Delivery                  | 12174)<br>Aember Of<br>Addresses | Delivery Addresse                             | es Deliven           | Click here to | erences         |                  | Add Ne                 | w Device/Devi                             | ce Address         |                 |
|                        | Save<br>Cancel       | dmp1 (ID: 20<br>Basio k<br>Delivery<br>Device         | 12174)<br>Aember of<br>Addresses | Delivery Addresse<br>y Address                | as Deliven           | Click here to | erences         | lias             | Add Ne                 | w Device/Devia<br>Edit De                 | ce Address<br>lete |                 |
|                        | Save<br>Cancel       | dmp1 (ID: 201<br>Basio M<br>Delivery<br>Device<br>DMP | Addresses                        | y Address<br>172.28.218.                      | as Delivery          | Click here to | erences         | lias             | Add Ne                 | w Device/Devi<br>Edit De<br>Edit -        | ce Address<br>lete |                 |
|                        | Save<br>Cancel       | dmp1 (ID: 201<br>Basio k<br>Delivery<br>Device<br>DMP | Addresses                        | y Address<br>172.28.218.                      | Deliven              | Click here to | o hide list 📼 : | lias             | Add N                  | w <u>Device/Devi</u><br>Edit De<br>Edit - | ce Address<br>lete |                 |

Figure 5-15 DMP IP Address

- **Step 3** Select the proper scenario to send alerts to the DMP by clicking **Studio > Scenario Manager > Forced** Entry in Building 1.
- **Step 4** Click **Alert Details**, as shown in Figure 5-16.

| AtHoc IWS         | SAlerts™    | IWSAlerts Enterprise Notification System                      | otification Custom (2010 | )110) charac     |                                                      | <b>At Hoc</b> |
|-------------------|-------------|---------------------------------------------------------------|--------------------------|------------------|------------------------------------------------------|---------------|
|                   | Studio - Sc | ATHOC IWSAIERTS : IWSAIERTS UIIIIEU N<br>enario Manager       | ouncation System (2010   | 04/30/2010 12:48 | ystem Log out Admin User<br>:21 (GMT -05:00 Eastern) |               |
| lome              | F           | Find all Scenarios related to Alert Channel                   | Channels                 |                  |                                                      |               |
|                   | l I         | Show only Enabled Scenarios (available in Sc                  | enario Publisher)        |                  |                                                      |               |
| eports            | r           | Show only Recurring Scenarios                                 |                          |                  | Find                                                 |               |
| tudio             |             | Scenario 🔺                                                    | Channel                  | Enabled          | Next Occurrence                                      |               |
|                   | New         | Emergency Action Message Transmission<br>Emergency Conference | System Default           | Enabled          |                                                      | <u> </u>      |
| 🔒 Services        | Delete      | EMNS Test                                                     | Command Post             | Enabled          |                                                      |               |
|                   | Delete      | Fire in Building                                              | Facility Alerts          | Enabled          |                                                      |               |
| Buttons           |             | Flash Flood                                                   | Weather Warnings         | Enabled          |                                                      |               |
|                   |             | Hail Warping                                                  | System Default           | Enabled          |                                                      |               |
| 🗂 Toolbar Builder |             | HURCON 1                                                      | Weather Warnings         | Enabled          |                                                      |               |
| 🗏 Catalog Builder |             | HURCON 2                                                      | Weather Warnings         | Enabled          |                                                      |               |
| Catalog Builder   |             | HURCON 3                                                      | Weather Warnings         | Enabled          |                                                      | -             |
| 📙 Alert Channels  |             | Found 54 results. 1 Selected.                                 |                          | 2 11 1           |                                                      |               |
| B Scepario        |             |                                                               |                          |                  |                                                      |               |
| Manager           |             |                                                               | 🖂 Click here to hide lis | t ∧              |                                                      |               |
| Delinem.          |             |                                                               |                          | -                |                                                      |               |
| Templates         |             | Forced Entry in Building 1 (Scenario ID: 30                   | 178 , Channel: System De | fault)           |                                                      |               |
| -                 | Save        | Scenario Details Alert Details Info                           |                          |                  |                                                      |               |
| 📙 Audio Files     |             |                                                               |                          |                  |                                                      |               |
|                   | Cancel      |                                                               |                          | 0                |                                                      |               |
|                   |             | Content                                                       |                          | Ready            | Settings                                             |               |
|                   |             |                                                               |                          |                  |                                                      |               |
|                   |             | Targeting                                                     |                          | 🗸 Ready          | Settings                                             |               |
|                   |             |                                                               |                          |                  |                                                      |               |
|                   |             | * Dauicas                                                     |                          | 1 Doody          | Cattings                                             |               |
|                   |             | Devices                                                       |                          | Keauy            | <u>settings</u>                                      |               |
|                   |             |                                                               |                          |                  |                                                      |               |
|                   |             | Schedule and Advanced Options                                 |                          | 🗸 Ready          | Settings                                             |               |
|                   |             |                                                               |                          |                  |                                                      |               |
|                   |             |                                                               |                          |                  |                                                      |               |
|                   |             |                                                               |                          |                  |                                                      |               |
|                   |             |                                                               |                          |                  |                                                      |               |
|                   |             |                                                               |                          |                  |                                                      |               |
|                   |             |                                                               |                          |                  |                                                      |               |
|                   |             |                                                               |                          |                  |                                                      |               |
|                   |             |                                                               |                          |                  |                                                      |               |
|                   |             |                                                               |                          |                  |                                                      |               |
|                   |             |                                                               |                          |                  |                                                      |               |
|                   |             |                                                               |                          |                  |                                                      |               |
| sers and Groups   |             |                                                               |                          |                  |                                                      |               |

Figure 5-16 DMP Scenario

**Step 5** Make sure DMP is enabled on both Targeting and Devices submenus, as shown in Figure 5-17 and Figure 5-18.

Γ

#### Figure 5-17 **Target Devices**

Forced Entry in Building 1 (Scenario ID: 3078 , Channel: System Detault) Scenario Details Alert Details Info

| 2 Content                                                  | 🝼 Ready |            | <u>Settings</u>     |
|------------------------------------------------------------|---------|------------|---------------------|
| a Targeting                                                | 🝼 Ready |            | <u>Settings</u>     |
| ● Group ○ Map ○ IP Range ○ Query ○ All                     |         |            |                     |
| Targeted      Blocked                                      |         | Expand All | <u>Collapse All</u> |
| Users in selected groups will be targeted, unless blocked. |         |            |                     |
| 🖃 🗖 🖨 All User Base [Targeted 0 of Total 2]                |         |            |                     |
| Image: Attack University [Targeted 0 of Total 5]           |         |            |                     |
| 🗖 🖻 President Office                                       |         |            |                     |
| 🗷 🗖 🛅 Finance and Administration [Targeted 0 of Total 3]   |         |            |                     |
| 🗉 🔲 🛅 Academic Affairs [Targeted 0 of Total 6]             |         |            |                     |
| 🔲 🖻 Human Resources                                        |         |            |                     |
| 🗷 🗖 🛅 Students Affairs [Targeted 0 of Total 2]             |         |            |                     |
| 🗉 🔲 🛅 Emergency Response [Targeted 0 of Total 5]           |         |            |                     |
| 🖃 🗹 🛅 Distribution Lists [Targeted 2 of Total 9]           |         |            |                     |
| 🔲 📽 All Users                                              |         |            |                     |
| 🔲 🔍 Building security                                      |         |            |                     |
| 🔲 💁 Campus Security                                        |         |            |                     |
| 🗌 📽 Emergency First Responder                              |         |            |                     |
| 🗹 🔍 Security                                               |         |            |                     |
| 🗖 🔍 Security Officer                                       |         |            |                     |
| Regions [Targeted U of Tetal 4]                            |         |            |                     |
| □ 🗹 🗊 Devices [Targeted 2 of Total 5]                      |         |            |                     |
| 🗹 😤 Device DMP                                             |         |            |                     |
| Bevice EAS                                                 |         |            |                     |
| 🗹 🕿 Device LMR TTS                                         |         |            |                     |
| 🗌 📽 Device Strobe                                          |         |            |                     |
| Struitter                                                  |         |            |                     |
|                                                            |         |            |                     |

| * Devic | ces in the second second second second second second second second second second second second second second s | 🛷 Ready          | Settings                  |
|---------|----------------------------------------------------------------------------------------------------|------------------|---------------------------|
| Person  | al Devices Select All Clear All                                                                                | Contact Info Sta | tistics                   |
| 4       | 🔽 Desktop Popup                                                                                                | Show Conta       | <u>ct Info Statistics</u> |
|         | Show Preview and Options                                                                                       |                  |                           |
|         | Phone Delivery Or                                                                                              | der              |                           |
|         | Phone - Mobile                                                                                                 |                  |                           |
|         | Cisco IP Phone                                                                                                 |                  |                           |
|         | Show Options                                                                                                   |                  |                           |
|         | Email                                                                                                    |                  |                           |
|         | 🗖 Email - Work                                                                                                 |                  |                           |
|         | 🗖 Email Personal                                                                                               |                  |                           |
|         | ☐ Text Messaging                                                                                               |                  |                           |
|         | ☑ Cisco IP Phone Display                                                                                       |                  |                           |
|         | Show Options                                                                                                   |                  |                           |
| Mass C  | ommunication Devices Select All Clear                                                                          | All              |                           |
| 1       | 🗖 Giant Voice                                                                                                  |                  |                           |
|         | Show Options                                                                                                   |                  |                           |
| 1       | LMR                                                                                                    |                  |                           |
|         | DIPICS LMR TTS                                                                                                 |                  |                           |
|         | IPICS Policy                                                                                                   |                  |                           |
|         | Show Options                                                                                                   |                  |                           |
|         | □ Strobe Light                                                                                                 |                  |                           |
| NACO.   |                                                                                                    |                  |                           |
| t       | Twitter                                                                                                    |                  |                           |
|         | EAS                                                                                                    |                  |                           |

Figure 5-18 Enabled Devices

- Step 6Replace the following URL with a specific camera name:<br/>
  <a href="http://<vsms\_ip\_address>/video.jpg?framerate=0;source=<camera\_name></a>For example, enter the following URL in a browser:<br/>
  <a href="http://172.28.218.82/video.jpg?framerate=0&source=p\_s1\_San\_Jose\_-\_2521-1\_1">http://172.28.218.82/video.jpg?framerate=0&source=p\_s1\_San\_Jose\_-\_2521-1\_1</a>It will show a snapshot of a camera.
- Step 7 To send the video to DMP, place the URL for the image in scenario metastore in the DMP section. AtHoc has already defined a "event on camera" scenario. Make sure DMP is enabled on both Targeting and Devices submenus. Figure 5-19 shows the common name of the pre-defined "event on camera" scenario.

| Atthoc twoAlerts       Atthoc twoAlerts       TwoAlerts       TwoAlerts       TwoAlerts       Enable         I - Trip Wire Activated       Facility Alerts       Enable         2 - Event on Camera       Facility Alerts       Enable         2 - Funder Detected EOC Collab       Facility Alerts       Enable         2 - Event on Camera       Facility Alerts       Enable         2 - Funder Detected EOC Collab       Facility Alerts       Enable         2 - Funder Detected EOC Collab       Facility Alerts       Enable         2 - Funder Detected EOC Collab       Facility Alerts       Enable         2 - Funder Detected EOC Collab       Facility Alerts       Enable         8.1 MED - Code BLUE       Facility Alerts       Enable         8.1 MED - Code GREEN       Facility Alerts       Enable         8.3 MED - Code GREEN       Facility Alerts       Enable         8.3 MED - Code GREEN       Facility Alerts       Enable         8.3 MED - Code GREEN       Facility Alerts       Enable         8.3 MED - Code GREEN       Facility Alerts       Enable         9 Delivery       Scenario       Scenario Details       Alert Details         9 Delivery       Cancel       Scenario       Ready         Name:       2 - Event                                                                                                    |                     | IWSAlerts Enterp          | rise Notification System             |                       |                     |
|----------------------------------------------------------------------------------------------------|---------------------|---------------------------|--------------------------------------|-----------------------|---------------------|
| I - Trip Wire Activated       Facility Alerts       Enable:         2 - Event on Camera       Facility Alerts       Enable:         2a - Intruder Detected EOC Collab       Facility Alerts       Enable:         2b - Security Event on Camera       Facility Alerts       Enable:         2b - Security Event on Camera       Facility Alerts       Enable:         2b - Security Event on Camera       Facility Alerts       Enable:         2b - Security Event on Campus       Facility Alerts       Enable:         8 - Enable:       Studio       Studio       Facility Alerts       Enable:         8 - MED - Code BLUE       Facility Alerts       Enable:       Studio         B - Code BLUE       Facility Alerts       Enable:       Studio         B - Code GREEN       Facility Alerts       Enable:       Studio         B - Scenario       Scenario       Scenario       Scenario         B - Delivery<br>Templates       Scenario       Scenario       Scenario       Ready         Name:       2 - Event on Camera       Description:       Description:       Channel:       Facility Alerts         Users and Groups       Administration       Channel:       Facility Alerts       Enable for quick publish         Common Name:       VIDEO       <                                                                                                    |                     | AtHoc IWSAlert            | s 🗄 IWSAlerts Unified Notif          | ication System (20    | 10110) :: Log out I |
| Home       2 - Event on Camera       Facility Alerts       Enable         2 - Event on Camera       Facility Alerts       Enable         2 - Event on Camera       Facility Alerts       Enable         2 - Event on Camera       Facility Alerts       Enable         2 - Event on Camera       Facility Alerts       Enable         2 - Event on Camera       Facility Alerts       Enable         2 - Event on Camera       Facility Alerts       Enable         8.1 MED - Code BLUE       Facility Alerts       Enable         8.2 MED - Code GREEN       Facility Alerts       Enable         8.3 MED - Code GREEN       Facility Alerts       Enable         8.3 MED - Code GREEN       Facility Alerts       Enable         8.3 MED - Code GREEN       Facility Alerts       Enable         8.3 MED - Code GREEN       Facility Alerts       Enable         8.3 MED - Code GREEN       Facility Alerts       Enable         9 Delivery       Templates       Scenario       Click here to hide list       Monet         9 Delivery       Templates       Cancel       Scenario       Ready         Name:       2 - Event on Camera       Description:       Channel:       Facility Alerts         Users and Groups       Channel:<                                                                                                    | ~ ~                 | 1 - Trip Wire Activat     | ed                                   | Facility Alerts       | Enable 🦰 👗          |
| Home       2a - Intruder Detected EOC Collab       Facility Alerts       Enable:         Publisher       2b - Security Event on Campus       Facility Alerts       Enable:         Reports       5tudio       Facility Alerts       Enable:         Studio       8.1 MED - Code BLUE       Facility Alerts       Enable:         8.2 MED - Code BLUE       Facility Alerts       Enable:         8.3 MED - Code GREEN       Facility Alerts       Enable:         Studio       Scenario       Scenario       Facility Alerts       Enable:         Scenario       Manager       Citck here to hide list       Enable:       Enable:         Delivery       Templates       Cancel       Scenario       Info       Enable:         Scenario       Scenario       Alert Details       Info       Enable:       Enable:         B Audio Files       Cancel       Scenario       Info       Enable:       Enable:       Enable:         Users and Groups       Administration       Channel:       Facility Alerts       Enable:       Publishing:       Enable Scenario       Available for quick publish         Users       Common Name:       VIDEO       VIDEO       Interest                                                                                                    |                     | 2 - Event on Camer        | a                                    | Facility Alerts       | Enable              |
| Publisher       2b - Security Event on Campus       Facility Alerts       Enable         Reports       8.1 MED - Code BLUE       Facility Alerts       Enable         Studio       8.2 MED - Code BLUE       Facility Alerts       Enable         8.2 MED - Code BLUE       Facility Alerts       Enable         8.3 MED - Code BEEN       Facility Alerts       Enable         Balert Channels       Found 54 results. 1 Selected.       Facility Alerts       Enable         Delivery       Templates       Scenario Details       Alert Details       Info         Save       Scenario       Cancel       Scenario       Ready         Name:       2 - Event on Camera       Ready         Name:       2 - Event on Camera       Ready         Name:       2 - Event on Camera       Channel:       Facility Alerts         Description:       Channel:       Facility Alerts       Publishing:         Channel:       Facility Alerts       Publishing:       Publishing:       Available for quick publish         Itempt       Common Name:       VIDEO       VIDEO       VIDEO                                                                                                    | Home                | 2a - Intruder Detect      | ed EOC Collab                        | Facility Alerts       | Enable              |
| Audioster   Reports   Studio   Facility Alerts   Enable   Studio   Facility Alerts   Enable   Studio   Facility Alerts   Enable   Studio   Facility Alerts   Enable   Studio   Facility Alerts   Enable   Studio   Facility Alerts   Enable   Studio   Facility Alerts   Enable   Studio   Facility Alerts   Enable   Studio   Facility Alerts   Enable   Studio   Facility Alerts   Enable   Studio   Facility Alerts   Enable   Studio   Facility Alerts   Enable   Studio   Facility Alerts   Enable   Studio   Studio   Studio   Facility Alerts   Enable   Studio   Studio   Studio   Studio   Studio   Studio   Studio   Studio   Studio   Studio   Studio   Studio   Studio   Studio   Studio   Studio   Studio   Studio   Studio   Studio   Studio   Studio   Studio   Studio   Studio <th>Dublichen</th> <th>2b - Security Event</th> <th>on Campus</th> <th>Facility Alerts</th> <th>Enable</th>                                                                                                    | Dublichen           | 2b - Security Event       | on Campus                            | Facility Alerts       | Enable              |
| Reports   Studio   Studio   Studio   Alert Channels   Scenario   Manager   Delivery   Templates   Cancel   Scenario   Mame:   2 - Event on Camera   Description:   Channel:   Facility Alerts   Enable   Ready   Name:   2 - Event on Camera   Description:   Channel:   Facility Alerts   Publishing:   Publishing:   Publishing:   VIDEO                                                                                                    | Publisher           | 6 - EDU - School Eva      | acuation                             | Facility Alerts       | Enable              |
| Studio       8.2 MED - Code PINK       Facility Alerts       Enable:         8.3 MED - Code GREEN       Facility Alerts       Enable:         Pacific Alert Channels       Click here to hide list       Enable:         Scenario       Click here to hide list       Enable:         Polivery       Seve       Click here to hide list       Enable:         Save       Scenario Details       Alert Details       Info         Audio Files       Scenario       Scenario       Ready         Users and Groups       Channel:       Facility Alerts       Publishing:         Publishing:       Enable Scenario       Available for quick publish         Help       Common Name:       VIDEO                                                                                                    | Reports             | 8.1 MED - Code BLU        | IE                                   | Facility Alerts       | Enable              |
| Studio   8.3 MED - Code GREEN   Found 54 results. 1 Selected.   Scenario   Manager   Delivery   Templates   Cancel     Scenario   Scenario   Cancel     Scenario   Scenario   Cancel     Scenario   Cancel     Scenario   Cancel     Scenario   Cancel     Scenario   Cancel     Scenario   Cancel     Scenario   Cancel     Scenario   Cancel     Scenario   Cancel     Scenario     Cancel     Scenario     Cancel     Scenario     Cancel     Scenario     Cancel     Scenario     Cancel     Scenario     Cancel     Scenario     Channel:   Facility Alerts   Publishing:   Common Name:   VIDEO                                                                                                    |                     | 8.2 MED - Code PIN        | к                                    | Facility Alerts       | Enable              |
| Found 54 results. 1 Selected.     Scenario   Manager   Delivery   Templates   Cancel     Scenario   Cancel     Scenario   Cancel   Scenario   Channel:   Facility Alerts   Publishing:   Common Name:   VIDEO     State                                                                                                    | Studio              | 8.3 MED - Code GRI        | EN                                   | Facility Alerts       | Enable 🚩            |
| <ul> <li>Alert Channels</li> <li>Scenario<br/>Manager</li> <li>Delivery<br/>Templates</li> <li>Audio Files</li> <li>Users and Croups</li> <li>Administration</li> <li>Help</li> <li>Help</li> <li>Likewat</li> </ul>                                                                                                    |                     | Found 54 results. 1 :     | Selected.                            |                       |                     |
| Scenario   Manager   Delivery   Templates   Cancel     Scenario   Cancel     Scenario   Scenario   Cancel     Scenario   Cancel     Scenario   Cancel     Scenario     Cancel     Scenario     Cancel     Scenario     Cancel     Scenario     Cancel     Scenario     Cancel     Scenario     Cancel     Scenario     Cancel     Scenario     Cancel     Scenario     Cancel     Scenario     Cancel     Scenario     Cancel     Scenario     Cancel     Scenario     Cancel     Scenario     Channel:   Facility Alerts   Publishing:   Cancel     Publishing:   Common Name:   VIDEO                                                                                                    | 📙 Alert Channels    |                           |                                      |                       |                     |
| Scenario   Manager   Delivery   Templates   Cancel   Save   Cancel   Scenario   Details   Audio Files     Scenario   Scenario   Cancel     Scenario   Scenario   Cancel     Scenario   Cancel     Scenario   Cancel     Scenario   Cancel     Scenario   Cancel     Scenario   Cancel     Scenario   Cancel     Scenario   Cancel     Scenario   Channel:   Facility Alerts   Publishing:   Common Name:   VIDEO     Scenario     Scenario     Scenario     Scenario     Scenario     Channel:   Facility Alerts   Publishing:   Common Name:   VIDEO                                                                                                    |                     |                           | A A Click have as hide lies A        | u .                   |                     |
| Cancel     2 - Event on Camera (Scenario ID: 3048, Channel: Facility Alerts)     Save   Scenario   Cancel     Scenario     Cancel     Scenario     Channel:   Facility Alerts   Publishing:    Common Name:   VIDEO                                                                                                    | H Scepario          |                           | MARKAN CIICK here to hide list MARKA | <u>a</u>              |                     |
| 2 - Event on Camera (Scenario ID: 3048, Channel: Facility Alerts)   Save   Scenario   Cancel     Scenario   Scenario   Scenario   Scenario   Ready   Name:   Description:   Channel:   Facility Alerts   Publishing:   Publishing:   Common Name:   VIDEO                                                                                                    | Manager             |                           |                                      |                       |                     |
| Delivery   Templates     Cancel     Scenario     Cancel     Scenario     Channel:   Facility Alerts   Publishing:   Common Name:   VIDEO     Scenario     Scenario     Template     Scenario     Channel:   Facility Alerts   Publishing:   Common Name:                                                                                                    | -                   | 2 - Event on Came         | era (Scenario ID: 3048 , Cha         | nnel: Facility Alerts | )                   |
| Templates   Cancel     Audio Files     Cancel     Scenario     Ready     Name:   Description:     Description:     Channel:   Facility Alerts     Publishing:   Publishing:   Common Name:   VIDEO     Name:     Into                                                                                                    | 🔲 Deliveru          | Cause Constraints Details | Alast Dataila Jafa                   |                       |                     |
| Cancel                                                                                                    | Templates           | Save Scenario Decails     | Alert Decails 1110                   |                       |                     |
| Audio Files                                                                                                    |                     | Cancel                    |                                      |                       |                     |
| Vsers and Groups         Administration         Help         Common Name:         VIDEO                                                                                                    | 📙 Audio Files       | A Cooperio                |                                      |                       | d parala            |
| Name:       2 - Event on Camera         Description:                                                                                                    | _                   | Scenario                  |                                      |                       | V Reauy             |
| Name:       2 - Event on Camera         Description:                                                                                                    |                     |                           | 2 Event on Comer                     |                       |                     |
| Users and Groups Administration Help Common Name: VIDEO VIDEO VIDEO VIDEO VIDEO                                                                                                    |                     | Name:                     | 2 - Event on Camer                   | d                     |                     |
| Users and Groups<br>Administration<br>Help<br>Common Name: VIDEO                                                                                                    |                     | Descriptions              |                                      |                       |                     |
| Users and Groups<br>Administration<br>Help<br>Channel: Facility Alerts<br>Publishing: Enable Scenario Available for quick publish<br>Common Name: VIDEO                                                                                                    |                     | Description:              |                                      |                       |                     |
| Users and Groups Administration Help Common Name: VIDEO VIDEO VIDEO VIDEO                                                                                                    |                     |                           |                                      |                       |                     |
| Users and Groups Administration Help Channel: Facility Alerts Publishing: Common Name: VIDEO                                                                                                    |                     |                           |                                      |                       |                     |
| Users and Groups       Channel:       Facility Alerts         Administration       Publishing:       Image: The second second |                     |                           |                                      |                       |                     |
| Administration<br>Help VIDEO                                                                                                    | Heave and Evolution | Channel:                  | Facility Alerts                      |                       |                     |
| Administration Help Common Name: VIDEO                                                                                                    | osers and groups    |                           |                                      |                       |                     |
| Help Common Name: VIDEO                                                                                                    | Administration      | Publishing:               | 🗹 Enable Scenario                    | 🗹 Available for quic  | k publish           |
| Help Common Name: VIDEO                                                                                                    |                     |                           |                                      |                       | ·                   |
|                                                                                                    | Help                | Common Name               | e: 🔽 VIDEO                           |                       | v                   |
|                                                                                                    | a')                 | 1                         |                                      |                       | . Tokawa ak         |

#### Figure 5-19 Common Name for a Pre-defined Alert

A user can trigger the notification by specifying common name in the URL:

*http://<AtHoc\_ip\_address>/corp/gw/gw.asp?scenario=<common\_name>* For the above scenario, it will be:

http://172.28.218.84/corp/gw/gw.asp?scenario=VIDEO.

# **ObjectVideo Integration with Surveillint**

Surveillint is able to receive video analytics alerts from ObjectVideo by using the Surveillint Integration Module for ObjectVideo. This integration module allows alerts generated by ObjectVideo to be delivered to the Surveillint Operation Console, where operators can review the incident. The integration provides a more intelligent and efficient way to process video analytics alerts and by integrating with other sensors a richer command and control environment.

### **Configuring ObjectVideo Sensors**

Before defining an ObjectVideo analytic sensor, the ObjectVideo server must have the Cisco Video Surveillance ActiveX client installed. A simple way to do it is to connect to the Video Surveillance Operations Manager (VSOM) and display a video feed. The first time the client connects to VSOM, the proper ActiveX controls are automatically installed. Figure 5-20 shows the VSOM login screen.

I

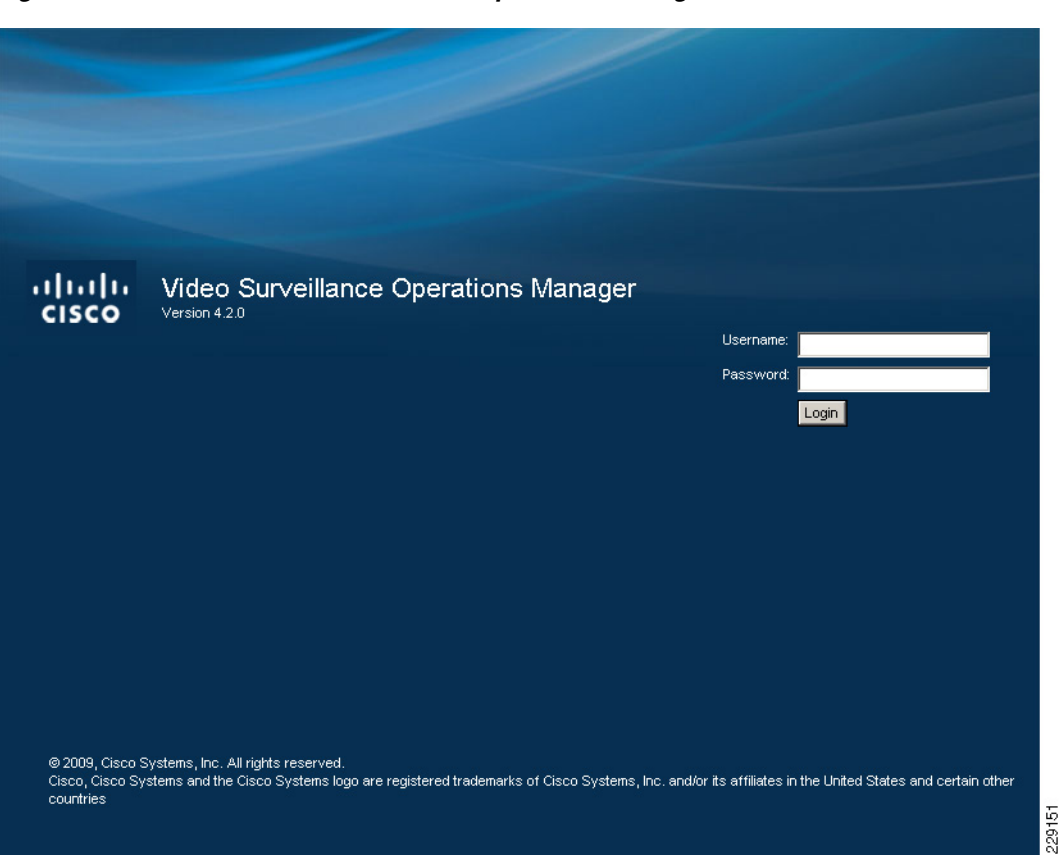

Figure 5-20 Cisco Video Surveillance Operations Manager

### Selecting the Video Source for a Sensor

ObjectVideo is able to connect to video streams from a Video Surveillance Media Server by using the following format: *bwims://<Media Server IP address>/<proxy name>*.

The proper proxy name may be located by pointing a web browser to the Media Server using the following link: *http://<Media Server IP address>/info.bwt?type=proxy&display=html* 

The link displays a list of proxies defined in the Media Server. Select the proper proxy name from the list, as shown in Figure 5-21.

I

| http://10.94.162.201/info.bwt?type=proxy&display | =html     |                  |         |                      |           |          |         |       |        |       |      |        |
|--------------------------------------------------|-----------|------------------|---------|----------------------|-----------|----------|---------|-------|--------|-------|------|--------|
|                                                  |           | Pr               | roxy Se | erver Information    |           |          |         |       |        |       |      |        |
| name                                             | status    | type             | exec    | source               | mediatype | f/b-rate | quality | width | height | model | res  | format |
| p_EnglewoodPanasonic_NS202                       | Running   | panasonic_ns_202 | proxy   | 1@10.94.162.248:80   | jpeg      | 20.00000 | 50      | 640   | 480    | 104   | 4cif | ntsc   |
| p_EnglewoodPanasonic_NS202_OV                    | Running   | panasonic_ns_202 | proxy   | 1@10.94.162.248:80   | jpeg      | 7.50000  | 50      | 320   | 240    | 104   | cif  | ntsc   |
| p_EnglewoodAxis210A-1                            | Running   | axis210          | proxy   | 1@10.94.162.252:80   | jpeg      | 20.00000 | 50      | 640   | 480    | 27    | 4cif | ntsc   |
| p_EnglewoodAxis210A-1_OV                         | Suspended | axis210a         | proxy   | 1@10.94.162.252:80   | jpeg      | 7.50000  | 50      | 320   | 240    | 56    | cif  | ntsc   |
| p_EnglewoodAxis210A-2                            | Running   | axis210          | proxy   | 1@10.94.162.217:80   | jpeg      | 7.50000  | 50      | 320   | 240    | 27    | cif  | ntsc   |
| p_EnglewoodAxis210A-2_OV                         | Suspended | axis210          | proxy   | 1@10.94.162.217:80   | jpeg      | 7.50000  | 50      | 320   | 240    | 27    | cif  | ntsc   |
| p_EnglewoodAxis_213-1_0                          | Suspended | axis213          | proxy   | 1@10.94.162.226:80   | jpeg      | 15.00000 | 50      | 704   | 480    | 45    | 4cif | ntsc   |
| p_EnglewoodAxis_213-1_OV                         | Suspended | axis213          | proxy   | 1@10.94.162.226:80   | jpeg      | 7.50000  | 50      | 352   | 240    | 45    | cif  | ntsc   |
| p_EnglewoodAxis_232D_0                           | Running   | axis232          | proxy   | 1@10.94.162.215:80   | jpeg      | 20.00000 | 50      | 704   | 480    | 44    | 4cif | ntsc   |
| p_EnglewoodAxis_232D_OV                          | Running   | axis232          | proxy   | 1@10.94.162.215:80   | jpeg      | 7.50000  | 50      | 352   | 240    | 44    | cif  | ntsc   |
| p_EnglewoodIQeye_501_1                           | Running   | iqeye501         | proxy   | 1@10.94.162.228:80   | jpeg      | 20.00000 | 50      | 640   | 512    | 86    | 4cif | ntsc   |
| p_EnglewoodIQeye_501_OV                          | Running   | iqeye501         | proxy   | 1@10.94.162.228:80   | jpeg      | 7.50000  | 50      | 320   | 256    | 86    | cif  | ntsc   |
| p_s1_Englewood2500-1_1                           | Running   | cisco-2500       | proxy   | 1 1@10.94.162.220:80 | jpeg      | 5.00000  | 50      | 720   | 480    | 110   | d1   | ntsc   |
| p_s1_Englewood2521-1_OV_1                        | Running   | cisco_252xV      | proxy   | 1 1@10.94.162.223:80 | jpeg      | 7.50000  | 50      | 352   | 240    | 173   | cif  | ntsc   |
| p_s1_Englewood2521-2HW_1                         | Running   | cisco_252xV      | proxy   | 1 1@10.94.162.224:80 | jpeg      | 7.50000  | 50      | 720   | 480    | 173   | d1   | ntsc   |
| p_s1_Englewood2521-2_HW_OV_1                     | Running   | cisco_252xV      | proxy   | 1 1@10.94.162.224:80 | jpeg      | 7.50000  | 50      | 352   | 240    | 173   | cif  | ntsc   |
| p_s1 <u>Englewood4500-1_1</u>                    | Running   | cisco_4500       | proxy   | 1 1@10.94.162.222:80 | jpeg      | 20.00000 | 50      | 704   | 480    | 168   | 4cif | ntsc   |
| p_s1_Englewood4500-1_OV_1                        | Running   | cisco_4500       | proxy   | 1 1@10.94.162.222:80 | jpeg      | 5.00000  | 50      | 352   | 240    | 168   | cif  | ntsc   |
| p_s1_Englewood_4300 1_MJPEG_15fps_1              | Running   | cisco_4300       | ргоху   | 1 1@10.94.162.221:80 | jpeg      | 15.00000 | 50      | 720   | 480    | 151   | d1   | ntsc   |
| p_s1_Englewood_4300-1_MJPEG_30fps_1              | Running   | cisco_4300       | proxy   | 1 1@10.94.162.221:80 | jpeg      | 30.00000 | 50      | 720   | 480    | 151   | d1   | ntsc   |
| Total: 20 Proxies                                |           |                  |         |                      |           |          |         |       |        |       |      |        |

#### Figure 5-21 List of Running Proxies

229152

Based on List of Running Proxies, the complete Video Source for that camera translates into: bwims://10.94.162.201/p\_s1\_Englewood\_-\_4500-1\_OV\_1.

A simple way to verify whether the link is valid is to view it in Windows Media Player. Launch Windows Media Player and click File > Open URL and paste the bwims:// URL, as shown in Figure 5-22.

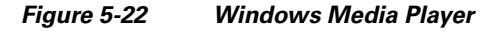

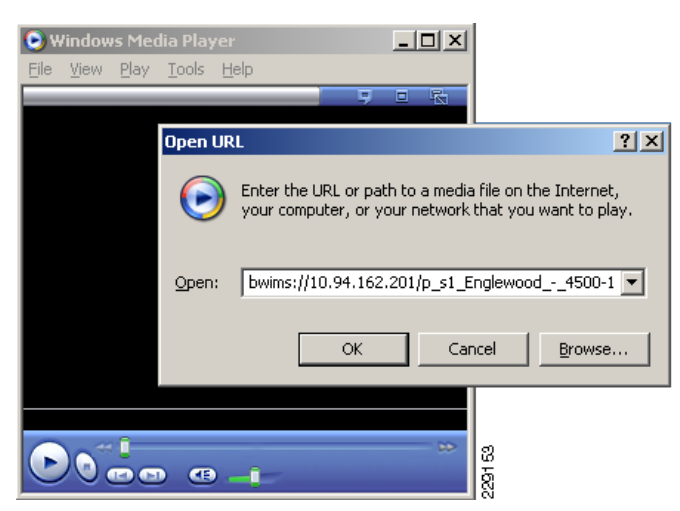

Windows Media Player should be able to play the video stream directly from the Media Server, as shown in Figure 5-23.

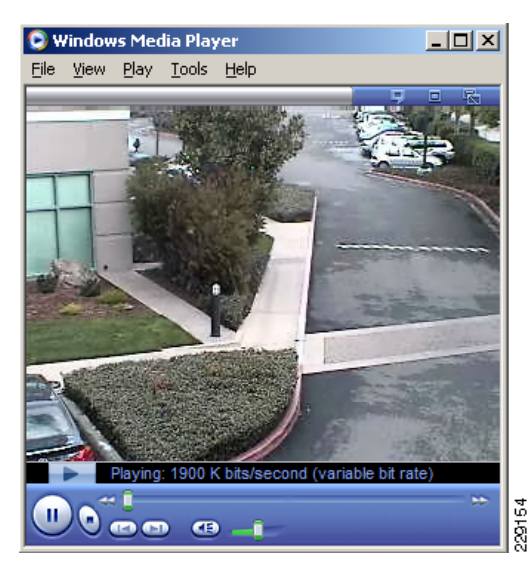

Figure 5-23 Windows Media Player—Streaming

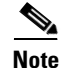

A digitized CIF NTSC video feed translates to a resolution of 352x240 pixels. ObjectVideo recommends that video feeds are configured with either 320x240 (QVGA), 352x240 (CIF NTSC), or 352x288 (CIF PAL) pixels of resolution.

### **Configuring a New Sensor using the ObjectVideo Management Tool**

To define a new sensor in ObjectVideo, perform the following steps:

Step 1 Launch the ObjectVideo Management Tool and click on Sensor > Add. Specify the sensor type as OnBoard 1000.

The ObjectVideo Management Tool creates a new sensor name with default settings. The Sensor name is auto-generated by ObjectVideo.

**Step 2** Change the Sensor Name and Video Source to point to the right camera source. In this case, the following video feed from the Media Server is used: *bwims://10.94.162.201/p\_s1\_Englewood\_-\_4500-1\_OV\_1*.

While the name can be assigned by the user, note that the Sensor ID is assigned by ObjectVideo and is unique for each sensor. Figure 5-24 shows the complete sensor configuration. The sensor may be configured to auto-start when ObjectVideo starts by clicking on the Auto-Start option.

| ObjectVideo Managemen                                                    | t Tool                |                                                    |
|--------------------------------------------------------------------------|-----------------------|----------------------------------------------------|
| Services<br>Server Properties                                            | Sensor Properties Se  | nsor Forensics                                     |
| <ul> <li>Forensic Store Properties</li> <li>Daemon Properties</li> </ul> | Sensor Name:          | SFIELD-025                                         |
| i⊟- Sensors<br>4500-1                                                    | Sensor Type:          | OnBoard1000                                        |
| <mark>SFIELD-025</mark><br>2521-2                                        | Sensor ID:            | 0d9a2b06-07ea-4df6-a1c4-8ee2eb71a77b               |
| - 2521-1                                                                 | Video Source:         | bwims://10.94.162.201/p_s1_Englew 💌 🛄 0 🔹 Selector |
|                                                                          | Auto-Start:           |                                                    |
|                                                                          | Store Forensics Data: |                                                    |
|                                                                          | Start Status:         | Started Refresh                                    |
|                                                                          |                       |                                                    |
|                                                                          |                       |                                                    |
|                                                                          |                       |                                                    |
|                                                                          |                       |                                                    |
|                                                                          |                       |                                                    |
|                                                                          |                       |                                                    |
|                                                                          | Start                 | Stop Export Rules Reset Apply                      |

Figure 5-24 Sensor Defined

The proper configuration and XML files for the sensor are created in the following directory of the ObjectVideo server: *C:\program files\ObjectVideo\ISE*. The file names are based on the Sensor ID generated by ObjectVideo.

### **ObjectVideo Rule Management Tool**

The Rule Management Tool enables users to configure various video analytics rules defined for each sensor. Rules tell the system which events to look for while monitoring video, and how to respond to those events.

ObjectVideo supports several types of events and object types. Events are activities that occur within a camera's field of view. All ObjectVideo event types are presented to the user in the Rule Management Tool in the following categories. Note that depending on how a particular sensor is licensed, not all of these may be available to the user.

- Video TripWire—An object crosses a line (tripwire) drawn within the camera's field of view.
- Multi-line tripwire—An object crosses two lines (Tripwires) drawn within the field of view within a specified time.
- Partial View—An object performs an action anywhere within an area of interest. An area of interest is a square, rectangle, or other multi-sided shape drawn within the camera's field of view. An area of interest can be a ground plane or an image plane. Actions associated with a Partial View include enters, exits, appears, loiters, object left behind, and object taken away

I

- Full View—An object performs an action anywhere within the camera's field of view. Actions associated with a Partial View include *appears*, *disappears*, *object left behind*, and *object taken away*.
- Density—A crowd of low, medium, or high density appears in an area of interest within the camera's field of view consistently over a user-specified period of time.
- Camera Tamper—Camera tamper events are generated for any event that significantly changes the camera's field of view, such as the camera being panned, turned off, unplugged, jostled, or covered, or the lights being turned on or off. For Auto-force view behavior (an ObjectVideo configuration option) in which the system is forced to use the view it sees even if it changes, a Camera Tamper event triggers whenever something occurs to cause the sensor to enter a Bad Signal sensor status.

When defining a new event using the Rule Management Tool, one or more objects must be specified for the event. An object is something that either performs an action or is acted upon to trigger a response. The following object types may not be supported by every sensor:

- Anything—Includes all object types (people, vehicles, not categorized). For Taken Away and Left Behind events, anything can include passive objects that do not appear to move on their own.
- Vehicle—A mechanism designed to carry people or other cargo (for example, a car, truck, boat or plane)
- Person—An object with some characteristics of a human being.

To create a new rule, perform the following steps:

Step 1 Select the newly created sensor and click on Default View > Rules > New, as shown in Figure 5-25.

Γ

| ObjectVideo Rule Management Tool |                                             | <u>_</u> _×                       |
|----------------------------------|---------------------------------------------|-----------------------------------|
|                                  | Connect Status: Con<br>Server Status: Onlir | ected<br>he since 3/23/10 2:34 PM |
| RULE MANAGER                     | Properties View Rules Schedules Filte       | IS                                |
| □                                | Name Active                                 | Event                             |
|                                  | Fulles                                      |                                   |
| +-₩ SFIELD-025                   |                                             |                                   |
|                                  |                                             |                                   |
|                                  |                                             |                                   |
|                                  |                                             |                                   |
|                                  |                                             |                                   |
|                                  |                                             |                                   |
|                                  |                                             |                                   |
|                                  |                                             |                                   |
|                                  |                                             |                                   |
|                                  |                                             | <b>•</b>                          |
|                                  |                                             |                                   |
|                                  |                                             | <b>-</b>                          |
|                                  | New View Edit                               | Delete Refresh                    |
| OV ObjectVideo Ready.            |                                             | 3 4000                            |

Figure 5-25 New Analytics Rule

**Step 2** Give the rule a new name. For this example the rule is named **Car Parked Illegally**. The following event details are defined to identify a vehicle parked in a restricted area for more than 45 seconds, as shown in Figure 5-26.

|                                                                                  | Erene                        |                                                |                                |      |      |            |    |
|----------------------------------------------------------------------------------|------------------------------|------------------------------------------------|--------------------------------|------|------|------------|----|
| Create New Eve                                                                   | ent                          |                                                |                                |      |      |            |    |
| Copy From Exis                                                                   | ting Eve                     | nt                                             |                                |      |      |            |    |
| Existing Event:                                                                  | Car Parl                     | ked Illegaly Eve                               | nt                             |      |      |            | •  |
| Name: Car Parked I                                                               | legaly Ev                    | ent                                            |                                |      |      |            |    |
| Scene Change                                                                     |                              |                                                |                                |      |      |            |    |
| <br>Tripwire                                                                     |                              |                                                |                                |      |      |            |    |
| 🗌 Multi-line Tripy                                                               | vire                         |                                                |                                |      |      |            |    |
| 🗹 Partial View                                                                   |                              |                                                |                                |      |      |            |    |
| 🗌 Full View                                                                      |                              |                                                |                                |      |      |            |    |
|                                                                                  |                              |                                                |                                |      |      |            |    |
|                                                                                  |                              |                                                |                                |      |      |            |    |
|                                                                                  |                              |                                                |                                |      |      |            |    |
|                                                                                  |                              |                                                |                                |      |      |            |    |
|                                                                                  |                              |                                                |                                |      |      |            |    |
| Event Specification                                                              |                              |                                                |                                |      |      |            |    |
| Event Specification<br>Detect when<br>[Vehicle] [Loiters]                        | Car Par                      | ked Illegally((                                |                                | <br> | <br> |            |    |
| Event Specification<br>Detect when<br>[Vehicle] [Loiters]<br>where loitering tin | <u>Car Par</u><br>ne is at l | ked Illegally((                                | Ground Plane)<br>Stound States |      | <br> |            |    |
| Event Specification<br>Detect when<br>[Vehicle] [Loiters]<br>where loitering tin | <u>CarPar</u><br>ne is at l  | <u>ked Illegally((</u><br>east <u>0 minute</u> | Ground Plane)<br>Is 45 seconds |      | <br> |            |    |
| Event Specification<br>Detect when<br>[Vehicle] [Loiters]<br>where loitering tin | <u>CarPar</u><br>ne is at l  | <u>ked Illegally((</u><br>east <u>0 minute</u> | Pround Plane)<br>Is 45 seconds |      | <br> |            |    |
| Event Specification<br>Detect when<br>[Vehicle] [Loiters]<br>where loitering tin | <u>CarPar</u><br>ne is at l  | <u>ked Illegally((</u><br>east <u>0 minute</u> | Pround Plane)<br>Is 45 seconds |      |      |            |    |
| Event Specification<br>Detect when<br>[Vehicle] [Loiters]<br>where loitering tin | <u>Car Par</u><br>ne is at l | <u>ked Illegally((</u><br>east <u>0 minute</u> | Ground Plane)<br>Is 45 seconds |      | <br> |            |    |
| Event Specification<br>Detect when<br>[Vehicle] [Loiters]<br>where loitering tin | <u>Car Par</u><br>ne is at l | <u>ked Illegally((</u><br>east <u>0 minute</u> | Ground Plane)<br>Is 45 seconds |      | <br> |            |    |
| Event Specification<br>Detect when<br>[Vehicle] [Loiters]<br>where loitering tin | <u>CarPar</u><br>ne is at l  | <u>ked Illegally((</u><br>east <u>0 minute</u> | Ground Plane)<br>s 45 seconds  |      | <br> |            |    |
| Event Specification Detect when [Vehicle] [Loiters] where loitering tin          | <u>Car Par</u><br>ne is at l | <u>ked Illegally((</u><br>east <u>0 minute</u> | Ground Plane)<br>is 45 seconds | <br> | <br> | Edit Filte | ГS |

Figure 5-26 Event Details

The event rules include several analytics rules, such as detecting persons, vehicles, tripwire lines, scene changes, and so on. The rules can also be defined in various ways according to the specific field of view or analytics requirements.

Figure 5-27 shows the area that ObjectVideo performs an analysis before generating an alert.

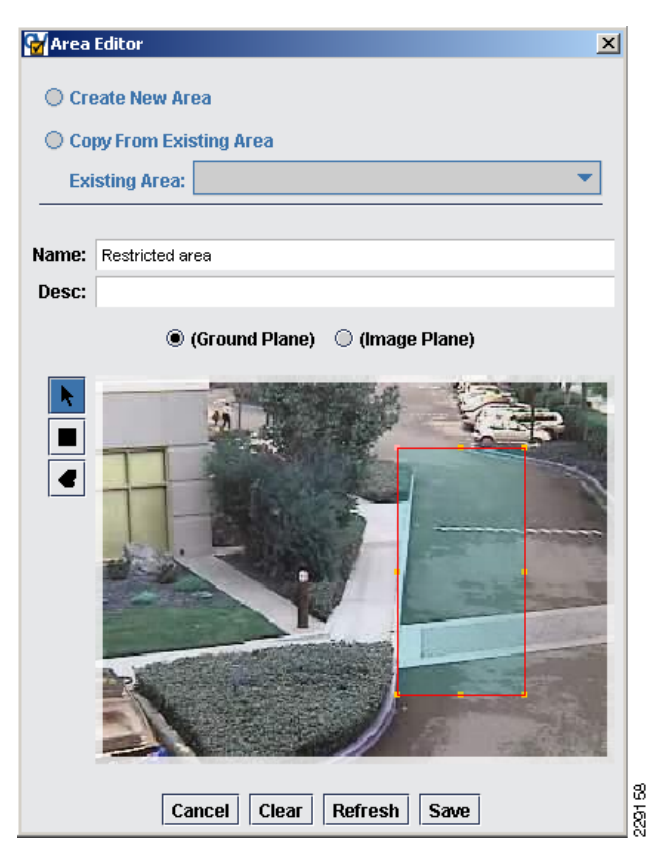

Figure 5-27 Restricted Area

- **Step 3** Specify when the event will be active in the **Create Schedule** screen and click **Next.** ObjectVideo is able to send event notifications to different systems, including:
  - E-mail recipients
  - Surveillint
  - Any third-party system able to receive HTTP notifications
- **Step 4** To send a specific HTTP message to a third-party system, such as VSOM, define the proper URL in the *Alertbridge.exe.config* file, located in the ObjectVideo server at *C:\Program Files\ObjectVideo\Alert Bridge*.
- **Step 5** Edit the **URLIdentifier** tag under the UrlHandlerAlertSinkConfig section and enter a keyword used as an identifier. In this example, the keyword **HTTP\_Trigger** is used.

```
<ResponseTimeout>10</ResponseTimeout>
</UrlHandlerAlertSinkConfig>
```

**Step 6** Under the Create Response window, click **Custom Fields > New** to specify the URL that will be used when an alert is generated. An example is shown in Figure 5-28. Notice that the Key value matches the previously defined keyword **HTTP\_Trigger**.

| Rule Wizard: Create Response     Create New Response     Copy Existing Response                                                                                                    | X                                                                                             |
|----------------------------------------------------------------------------------------------------|-----------------------------------------------------------------------------------------------|
| Response: Car Parked Illegally Response                                                                                                    | <b></b>                                                                                       |
| System Resp                                                                                                    | Custom Response Fields                                                                        |
| Display Alert in Real-time Alert Sound: NONE  One of the second second s | Key         Message           HTTP_Trigger         http://172.28.218.80/vsom/service/event_nd |
|                                                                                                    | New Delete                                                                                    |
|                                                                                                    | OK Cancel                                                                                     |
| Cancel                                                                                                    | Custom Fields                                                                                 |

#### Figure 5-28 Custom Response Fields

The section Configuring Surveillint to Receive ObjectVideo Alerts, page 5-34 explains how to configure Surveillint to receive alerts from ObjectVideo.

# **ObjectVideo Alert Console**

The Alert Console displays status messages and alerts for each sensor. The Alert Console serves as a way to monitor the connection to all sensors. Figure 5-29 shows an active connection with the new sensor.

ſ

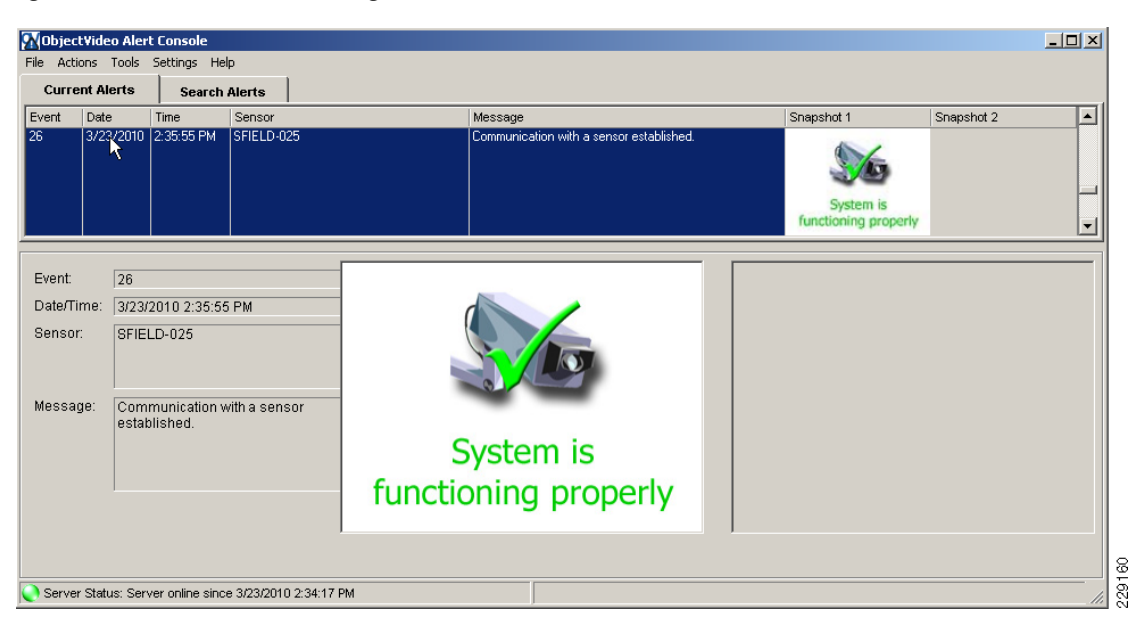

Figure 5-29 Communicating with a Sensor

The Alert Console also logs the alerts generated by the video analytics engine. If the system is configured to send an HTTP notification to an external system, an HTTP notification takes place concurrently.

If Surveillint is configured to receive ObjectVideo alerts, the alert is also logged in Surveillint's Operation Console.

Figure 5-30 shows how ObjectVideo detected a car parked illegally for more than 45 seconds and an alert was generated.

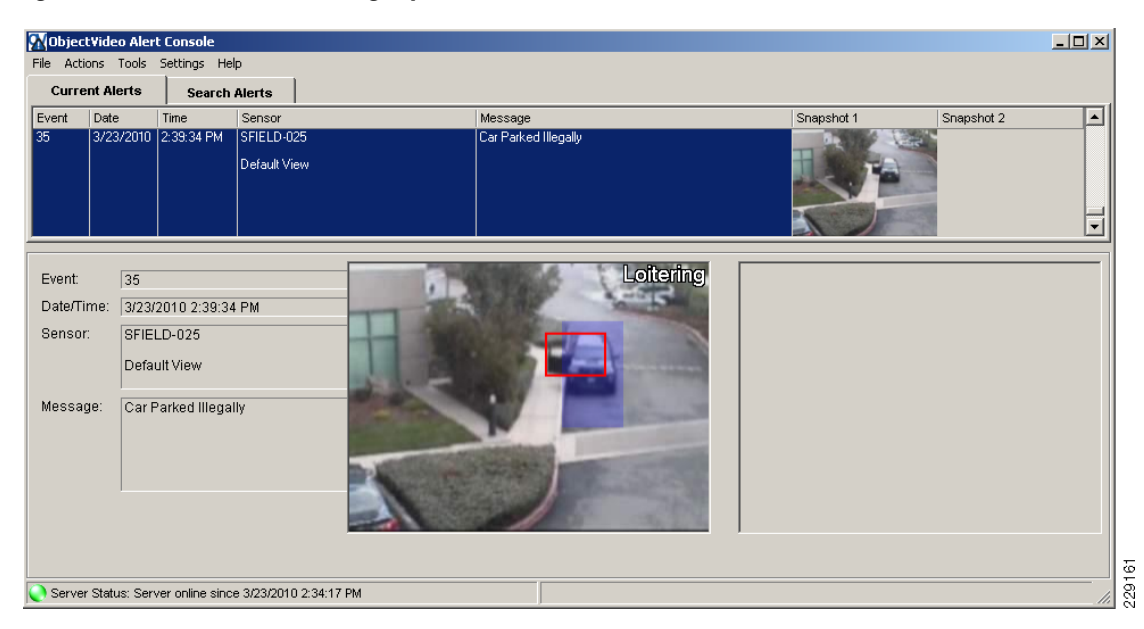

Figure 5-30 Car Parked Illegally Alert

2291

I

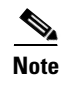

A detailed log for each sensor is saved under the C:\Windows\Temp directory. The filename is based on the Sensor ID; for example, Sensor-0d9a2b06-07ea-4df6-a1c4-8ee2eb71a77b.log.

## **Configuring Surveillint to Receive ObjectVideo Alerts**

By using the ObjectVideo Integration Module, Surveillint is able to receive alerts directly from the ObjectVideo server. This allows Surveillint to receive alerts directly into the Operation Console. By mapping the alerts to the proper sensor, the alerts may be associated to a specific monitoring area.

Figure 5-31 shows the services that must be installed on each server for Surveillint to receive alerts from ObjectVideo.

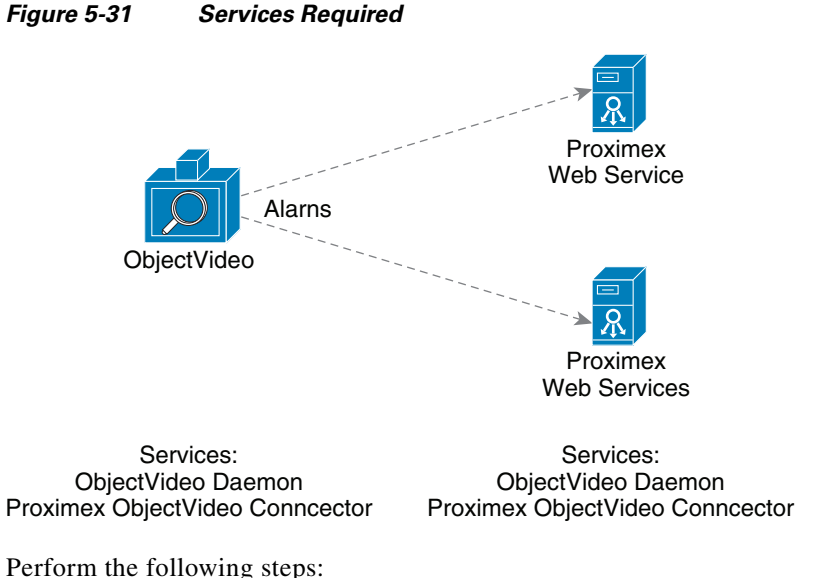

Step 1 On the ObjectVideo server, verify that the ObjectVideo Daemon Service is running and install the Proximex ObjectVideo Integration Module on the same server. The Integration Module is provided by Proximex as a **ProximexOVSetup.msi** installation file. Figure 5-32 shows the services running on the ObjectVideo server.

ſ

| - →   💽   🙆      |                                           |             |         |              |               |  |
|------------------|-------------------------------------------|-------------|---------|--------------|---------------|--|
| Services (Local) | Name 🔺                                    | Description | Status  | Startup Type | Log On As     |  |
|                  | NT LM Security Support Provider           | Provides s  |         | Manual       | Local System  |  |
|                  | 🖏 ObjectVideo Alert Bridge Service        |             | Started | Automatic    | Local System  |  |
|                  | 🆓 ObjectVideo Alert Logger                |             | Started | Automatic    | Local System  |  |
|                  | Server 🖓 ObjectVideo Communication Server |             | Started | Automatic    | Local System  |  |
| _                | 🦉 🎇 ObjectVideo Daemon Service            |             | Started | Automatic    | Local System  |  |
|                  | 🍯 🍓 ObjectVideo Notification Service      | Enables so  | Started | Automatic    | Local System  |  |
|                  | Reformance Logs and Alerts                | Collects pe |         | Automatic    | Network S     |  |
|                  | 🆓 Plug and Play                           | Enables a c | Started | Automatic    | Local System  |  |
|                  | Rortable Media Serial Number Service      | Retrieves t |         | Manual       | Local System  |  |
|                  | Rint Spooler                              | Manages al  | Started | Automatic    | Local System  |  |
|                  | Rotected Storage                          | Protects st | Started | Automatic    | Local System  |  |
|                  | Proximex ObjectVideo Connector Service    |             | Started | Automatic    | Local System  |  |
|                  | Remote Access Auto Connection Manager     | Creates a   |         | Manual       | Local System  |  |
|                  | Remote Access Connection Manager          | Creates a   | Started | Manual       | Local System  |  |
| -                | Remote Desktop Help Session Manager       | Manages a   |         | Manual       | Local System  |  |
|                  | Remote Procedure Call (RPC)               | Serves as t | Started | Automatic    | Network S     |  |
|                  | Remote Procedure Call (RPC) Locator       | Enables re  |         | Manual       | Network S     |  |
|                  | Remote Registry                           | Enables re  | Started | Automatic    | Local Service |  |

Figure 5-32 ObjectVideo Services

Step 2 On the Surveillint server, install the ObjectVideo Management Tool to receive alerts from ObjectVideo. A new service, ObjectVideo Daemon Service is installed in the Surveillint server, as shown in Figure 5-33.

| Services                         |                                                                                                    |             |         |              |              | × |
|----------------------------------|----------------------------------------------------------------------------------------------------|-------------|---------|--------------|--------------|---|
| jile <u>A</u> ction <u>V</u> iew | Help                                                                                                    |             |         |              |              |   |
| - →   💽   😭                      | ᄚ 🗈 😫 🖬   ▶ ■ ॥ ■▶                                                                                                    |             |         |              |              |   |
| Services (Local)                 | Name 🔺                                                                                                    | Description | Status  | Startup Type | Log On As    |   |
|                                  | Network DDE DSDM                                                                                                    | Manages D   |         | Disabled     | Local System |   |
|                                  | Network Location Awareness (NLA)                                                                                                    | Collects an | Started | Manual       | Local System |   |
|                                  | Network Provisioning Service                                                                                                    | Manages X   |         | Manual       | Local System |   |
|                                  | Support Provider                                                                                                    | Provides s  |         | Manual       | Local System |   |
|                                  | ObjectVideo Daemon Service                                                                                                    |             | Started | Automatic    | Local System |   |
|                                  | 🛛 🏶 Office Source Engine                                                                                                    | Saves inst  |         | Manual       | Local System |   |
|                                  | Reformance Logs and Alerts                                                                                                    | Collects pe |         | Automatic    | Network S    |   |
|                                  | 🆓 Plug and Play                                                                                                    | Enables a c | Started | Automatic    | Local System |   |
|                                  | Rortable Media Serial Number Service                                                                                                    | Retrieves t |         | Manual       | Local System |   |
|                                  | Rint Spooler                                                                                                    | Manages al  | Started | Automatic    | Local System |   |
|                                  | Reprotected Storage                                                                                                    | Protects st | Started | Automatic    | Local System |   |
|                                  | Reversion of the services with the services with | Proximex B  | Started | Automatic    | Local System |   |
|                                  | Revealed the services and the services and the services and the services are services and the services are services and the services are services ar | Proximex B  | Started | Automatic    | Local System |   |
|                                  | Revenue Alter Event Listener Service                                                                                                    | Proximex H  | Started | Automatic    | Local System |   |
|                                  | Reproximex Monitoring Logic Services                                                                                                    | Proximex E  | Started | Automatic    | Local System |   |
| _                                | 📕 🍓 Proximex ObjectVideo Connector Service                                                                                                    |             | Started | Automatic    | Local System |   |
|                                  | 📲 🍓 Proximex Sensor Management Services                                                                                                    | Proximex S  | Started | Automatic    | Local System |   |
|                                  | Remote Access Auto Connection Manager                                                                                                    | Creates a   |         | Manual       | Local System |   |
|                                  | Remote Access Connection Manager                                                                                                    | Creates a   | Started | Manual       | Local System |   |
|                                  | Extended Standard                                                                                                    |             |         |              |              |   |
|                                  |                                                                                                    |             |         |              |              |   |

Figure 5-33 Surveillint Services

**Step 3** On the Surveillint Server configure the daemon properties by launching the ObjectVideo Management Tool, as shown in Figure 5-34.

| UbjectVideo Management Tool               |        |
|-------------------------------------------|--------|
| File Sensor Help                          |        |
| Services Properties                       |        |
| Daemon Properties                         |        |
| Liceneral                                 |        |
|                                           | _      |
| Server Address: 10.94.162.232             |        |
| Port: 8076                                |        |
| Remote Access                             |        |
| Allow Remote Acces                        |        |
| Remote Port: 8077                         |        |
|                                           |        |
| Time Synchronization                      |        |
| © Disabled                                |        |
| C Synchronize system clock to             |        |
| Server: 127.0.0.1 Port: 8878              |        |
| every 1.00 in hours                       |        |
| C Allow time synchronization on port 8878 |        |
|                                           |        |
|                                           |        |
|                                           |        |
|                                           |        |
| Reset                                     | du I y |
|                                           |        |

Figure 5-34 Daemon Properties

- **Step 4** Enter the installation key that was used to install the ObjectVideo server.
- **Step 5** Enter the IP address of the ObjectVideo server.
- **Step 6** Enter the Port number for the ObjectVideo server. The default port number is 8076.
- **Step 7** Restart the **ObjectVideo Daemon Service** to activate these changes.
- **Step 8** Click on **Services** to start and stop the service, as shown in Figure 5-35.

| WobjectVideo Managemen | t Tool                             |            |
|------------------------|------------------------------------|------------|
| File Sensor Help       |                                    |            |
| Services               | Status                             |            |
| L- Daemon Properties   | ObjectVideo Daemon Service Running | Stop       |
|                        | Stop All Services Start All        | Services 2 |

Figure 5-35 Restart the Daemon Service

**Step 9** If the Surveillint Web Service is installed on a different machine, modify the connector's configuration file C:\Program Files\Proximex\Services\Config\PxConnectorConfig.xml.

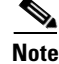

For detailed installation instructions, follow the **Configure ObjectVideo Integration Module** provided by Proximex.

### **Receiving Alerts from ObjectVideo**

For ObjectVideo alerts to be linked to the proper sensor in Surveillint, a sensor map should be configured. Sensor mapping within Surveillint refers to a two-way event connector that synchronizes information in Surveillint with information from ObjectVideo or other external systems.

Sensor mapping works by correlating the sensor name in Surveillint with the name of the same device in ObjectVideo. Sensor mapping enables Surveillint to raise alerts in the appropriate sensor when an alert occurs with the actual sensor device. To obtain video for an alert, Surveillint uses the camera sensor that is a member of the group to which this sensor belongs.

To create a sensor mapping for the ObjectVideo sensor, perform the following steps:

- Step 1 Click on Event Integration > Sensor Mapping in the Administration Console.
- Step 2 Under Application Name, select VEW (ObjectVideo, Inc.)
- Step 3 Click Add...

- **Step 4** Under Device Name, enter the device name used by ObjectVideo (*SFIELD-025*).
- **Step 5** Select the monitoring area and sensor to which SFIELD-025 will be mapped (see Figure 5-36).

*Figure 5-36 Selecting the Monitoring Area and Sensor* 

| Sensor Mapping                 |                       |                       |                    |    |        |
|--------------------------------|-----------------------|-----------------------|--------------------|----|--------|
| VEW (ObjectVideo, Inc.)        |                       |                       |                    |    |        |
| Device Name: SFIELD-025        |                       |                       |                    |    |        |
|                                |                       |                       |                    |    |        |
| Monitoring Tree:               | Selected area's sense | or(s):                |                    |    |        |
| Springfield Public Schools     | Name                  | Туре                  | Description        | ID | -      |
| Elementary Schools             | [Parking Lots]        | 📴 Monitor-Area        | [Parking Lots]     |    | 61     |
| le North                       | SFIELD-021            | 📮 Camera - Stationary | Parking Lot        |    | 68     |
| Lakota                         | SFIELD-022            | 📮 Camera - Stationary | Parking Lot        |    | 69     |
| Eirst Eloor East               | SFIELD-023            | 📴 Camera - Stationary | Parking Lot        |    | 70     |
| - First Floor West             | SFIELD-024            | Camera - Stationary   | Parking Lot        |    | 71     |
| Parking Lots                   | SFIELD-025            | 😅 Camera - Stationary | Parking Lot - Side |    | 73     |
| Carney                         |                       |                       |                    |    |        |
| 🔁 👩 Central                    |                       |                       |                    |    |        |
| 🔄 🙆 👩 South                    |                       |                       |                    |    |        |
| 📄 🔂 Middle Schools             |                       |                       |                    |    |        |
| 📑 🔁 High Schools               |                       |                       |                    |    |        |
| Cone Unassigned VEW (O         |                       |                       |                    |    |        |
| 🔄 🔄 🦽 Zone Unassigned Http Eve |                       |                       |                    |    |        |
|                                |                       |                       |                    |    |        |
|                                |                       |                       |                    |    |        |
|                                |                       |                       |                    | ОК | Cancel |
|                                |                       |                       |                    |    | 2      |

This defines a mapping between ObjectVideo's SFIELD-025 sensor and Surveillint's SFIELD-025 sensor in the Parking Lots area, as shown in Figure 5-37.

#### Figure 5-37 Sensor Mapping

| 0  | Proximex Surveilli | int™ Sensor Mapping     | Manager               |                       |        |
|----|--------------------|-------------------------|-----------------------|-----------------------|--------|
| 5  | ensor Mapping      | Management              |                       |                       |        |
|    | Add, Edit, Delete  | e Sensor Mappings       |                       |                       |        |
|    | r                  |                         |                       |                       |        |
| Ap | oplication Name:   | VEW (ObjectVideo, Inc.) |                       |                       |        |
|    | Device Name        | Area Name               | Sensor Name           | Туре                  | Add    |
|    | Panasonic NS202    | ENG1                    | Englewood - Panasonic | 🛃 Camera - PTZ        | Edit   |
|    | 2521-1             | First Floor West        | SFIELD-002            | 📮 Camera - Stationary |        |
|    | SFIELD-025         | Parking Lots            | SFIELD-025            | 📮 Camera - Stationary | Delete |
|    |                    |                         |                       |                       |        |
|    |                    |                         |                       |                       |        |
|    |                    |                         |                       |                       |        |
|    |                    |                         |                       |                       |        |
|    |                    |                         |                       |                       |        |
|    |                    |                         |                       |                       |        |
|    |                    |                         |                       |                       |        |
|    |                    |                         |                       |                       |        |
|    |                    |                         |                       |                       |        |
|    |                    |                         |                       |                       | Close  |
|    |                    |                         |                       |                       |        |

I

When a video analytics alert is generated by ObjectVideo on SFIELD-025 sensor, it is simultaneously displayed in the Parking Lots monitoring area of Surveillint, as shown in Figure 5-38.

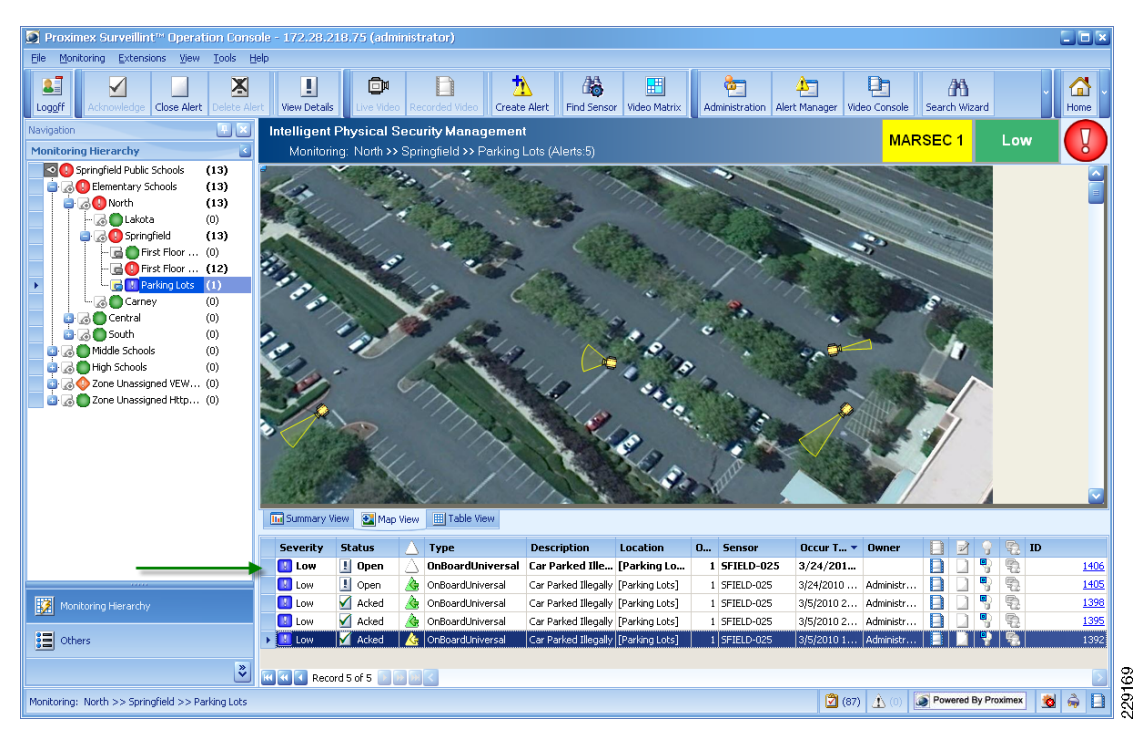

Figure 5-38 ObjectVideo Alert in Surveillint

The ObjectVideo Integration Module allows the operator to analyze alerts using a single command and control environment and to follow a pre-defined response workflow or checklist of actions to take during certain types of alerts.

By double-clicking on the new alert, the operator can review the event details. Figure 5-39 shows an alert in Surveillint originated by ObjectVideo.

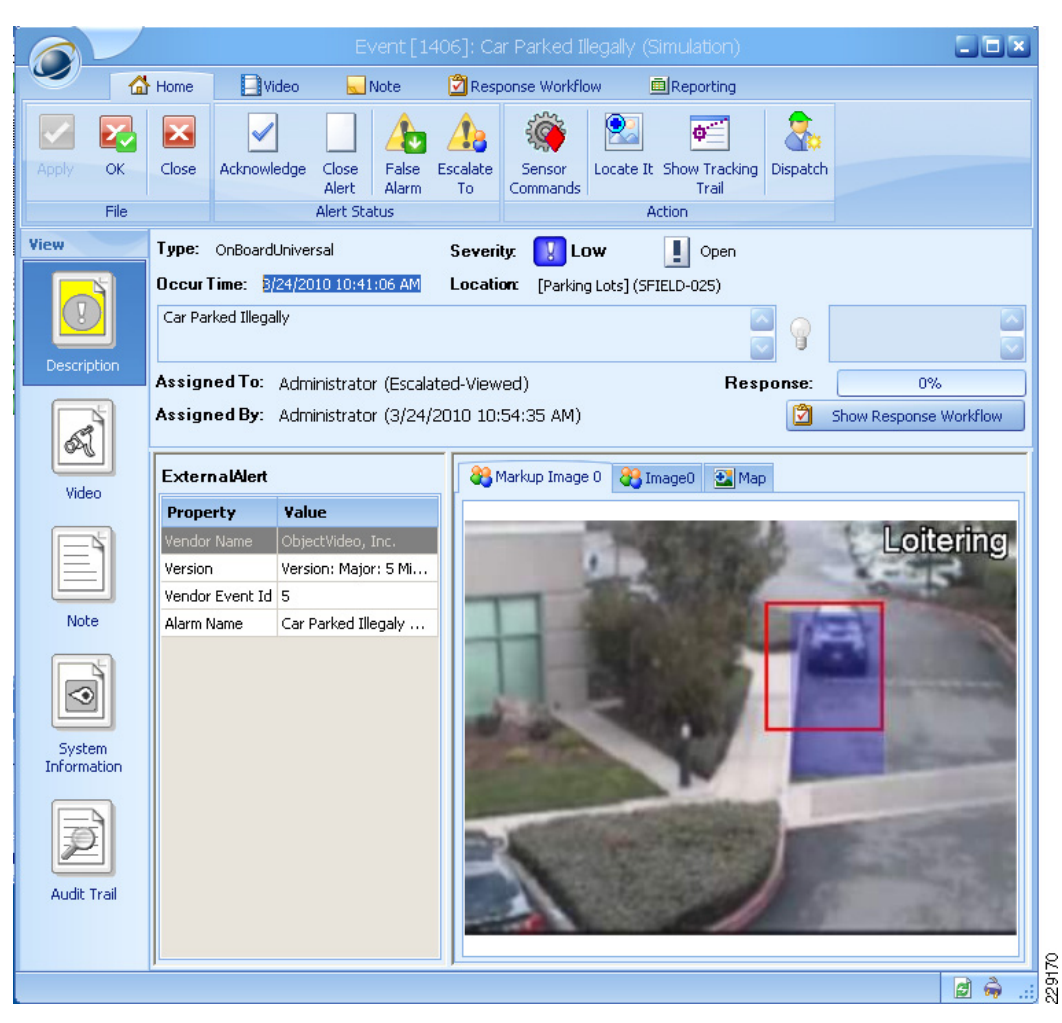

Figure 5-39 Video Analytics Alert

The sensor mapping also links the alert to a specific sensor in Surveillint, allowing the operator to view live and recorded video from the same event window, as shown in Figure 5-40.

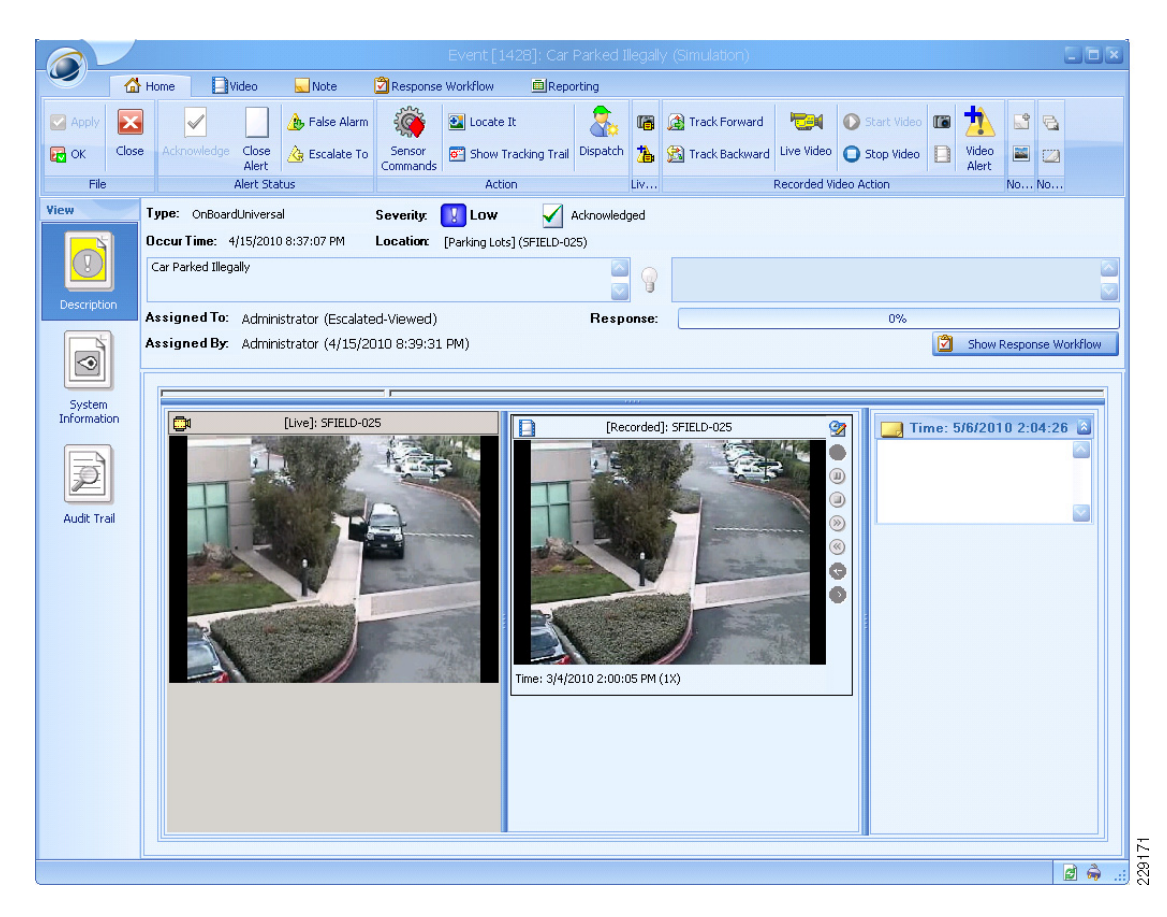

#### Figure 5-40 Live and Recorded Video

The single event window also allows the operator to review the event and provide features such as the following:

- Finding the location of an alert
- Viewing sensor activities
- Viewing live and recorded video
- Response workflow
- Miniature map

ſ

- Follow suspects with EZ-Track
- Export video to a file
- Escalate alerts and add notes to the alert
- Create administrative reports

These and other Surveillint features allow the operator to have a single command and control console to quickly address security breaches. Some of these features are shown in more detail in Chapter 6 - scenarios.

# **Integrating Surveillint with other Systems**

## Video Integration with Cisco Video Surveillance Operations Manager

Surveillint provides video integration with a large number of video servers and matrix systems, allowing operators to manage diverse systems using a single console. The source or system manufacturer becomes irrelevant to the operator, because all camera feeds are aggregated to view live and recorded video on a single application.

To integrate video cameras from the Cisco Video Surveillance Operations Manager (VSOM), the ActiveX client must be installed on every machine running Surveillint's Administration Console or the Operation Console. A simple way to do install the ActiveX client is to connect to the Video Surveillance Operations Manager (VSOM) and display a video feed. The first time the client connects to VSOM, the proper ActiveX controls are automatically installed.

Before integrating with third-party systems, a video adaptor provided by Proximex must be installed for the proper system. The proper recording system's SDK must also be installed. For integration with VSOM or VSMS, the file name should be similar to: *PxVideoAdaptorSetup-Cisco6.2.msi*.

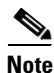

Contact Proximex for an updated list of video servers that have been integrated with Surveillint.

To configure a video integration with VSOM, perform the following steps:

- **Step 1** Select **Video Integration > Video Services** from the Administration Console.
- Step 2 Select Cisco VSM6.2 /VSOM 4.2 and click Configure (see Figure 5-41).
ſ

| Check to enable selected Video Service Integration | gration Module                               |            |
|----------------------------------------------------|----------------------------------------------|------------|
| 🖌 📘 Vendor Type                                    | Description                                  |            |
| 🕨 🗹 Cisco                                          | Cisco VSM 6.2 / VSOM 4.2 Confi               | gure       |
|                                                    | Disa                                         | ble        |
|                                                    | S Cisco Video Server Configuration           |            |
|                                                    | VSOM (Video Surveillance Operations Manager) | VSOM       |
|                                                    | Use VSOM                                     |            |
|                                                    | VSOM: 172.28.218.80                          |            |
|                                                    | LIEME (Uideo Cumusilianeo Madio Comuni)      |            |
|                                                    | Server                                       | Add 1      |
|                                                    | ▶ 10.94.162.201                              | Add        |
|                                                    | 172.28.218.82                                | Modify     |
| Record 1 of 1                                      | 172.28.218.81                                | Remove     |
|                                                    | 10.34.130.170                                |            |
| Other service options                              |                                              | Connection |
| Disable video analytics when users conti           |                                              |            |
|                                                    |                                              |            |
|                                                    |                                              |            |
|                                                    | Server Logon Name: root                      |            |
|                                                    | Server Logon Password:                       |            |
|                                                    |                                              |            |
|                                                    |                                              | OK Cancel  |

#### Figure 5-41 Configuring Video Server

**Step 3** Enter the IP address and logon information for the selected server and click **Test Connection** to verify the settings (see Figure 5-41).

#### Figure 5-42 Verifying the Settings

| Add Cisco VSM Serve                                  | er 🗖 🗵        |      |  |  |  |  |  |  |
|------------------------------------------------------|---------------|------|--|--|--|--|--|--|
| VSMS (Video Surveillance Media Server) Configuration |               |      |  |  |  |  |  |  |
| Server Name:                                         | 10.94.162.201 |      |  |  |  |  |  |  |
| Server Logon Name:                                   | root          |      |  |  |  |  |  |  |
| Server Logon Password:                               | *****         |      |  |  |  |  |  |  |
|                                                      | OK Cancel     | Ę    |  |  |  |  |  |  |
|                                                      | OK Canta      | 5000 |  |  |  |  |  |  |

After the integration with VSOM has been defined, the IP Cameras may be added as sensors using the Administration Console.

- **Step 4** From the Administration Console, click **Environment > Sensors > Add.** The **Add New Sensor** appears.
- Step 5 Enter a new Sensor Name and select Sensor Type from the pull-down menu.
- **Step 6** Click **Device ID > Value** and select the Cisco VSMS server from the pull down menu. The cameras available to that server appear, as shown in Figure 5-43.

|                                               | 💽 Cisco VSOM / VSM Server Device Browser 🛛 🗖 🔀        |                                                       |  |    |   |  |  |  |  |  |  |
|-----------------------------------------------|-------------------------------------------------------|-------------------------------------------------------|--|----|---|--|--|--|--|--|--|
| Sele                                          | Selected Name: p_RTP10-K145 (10.34.130.170)           |                                                       |  |    |   |  |  |  |  |  |  |
| VSOM (Video Surveillance Operations Manager): |                                                       |                                                       |  |    |   |  |  |  |  |  |  |
| ۷                                             | VSMS (Video Surveillance Media Server): 10.34.130.170 |                                                       |  |    |   |  |  |  |  |  |  |
|                                               |                                                       | Name                                                  |  | ID |   |  |  |  |  |  |  |
| ₽                                             |                                                       |                                                       |  |    |   |  |  |  |  |  |  |
| Þ                                             | <b>1</b>                                              | p_RTP10-K145                                          |  | 1  |   |  |  |  |  |  |  |
|                                               | p_RTP6P-K099_NW_Roof                                  |                                                       |  |    |   |  |  |  |  |  |  |
|                                               | p_SJC02-K406_SE_Parking_Lot_PTZ                       |                                                       |  |    |   |  |  |  |  |  |  |
|                                               |                                                       | p_SJC07-K419_SW_Parking_Lot_PTZ                       |  | 4  | = |  |  |  |  |  |  |
|                                               |                                                       | p_SJC16-Lobby_B16                                     |  | 5  |   |  |  |  |  |  |  |
|                                               | <b>_</b>                                              | p_SJC18-Lobby_B18                                     |  | 6  |   |  |  |  |  |  |  |
|                                               |                                                       | p_s1_Camera_Compare_001_1                             |  | 7  |   |  |  |  |  |  |  |
|                                               |                                                       | p_s1_Camera_Compare_002_1                             |  | 8  |   |  |  |  |  |  |  |
|                                               |                                                       | p_s1_Camera_Compare_003_1                             |  | 9  |   |  |  |  |  |  |  |
| 144                                           |                                                       | p_s1_Camera_Compare_004_1<br>Record 1 of 10 D D D D C |  | 10 |   |  |  |  |  |  |  |
|                                               | Export OK Cancel                                      |                                                       |  |    |   |  |  |  |  |  |  |

#### Figure 5-43 Available Cameras

- **Step 7** A location must be specified for the sensor. The final sensor configuration should include the Location Name. Select a value for the sensor's location and click **OK**.
- **Step 8** The new sensor should be listed in the **Sensor Management** screen. To test the video stream, click on **View** to launch the Live Video Viewer for that camera.

After the sensor is added to the appropriate Monitoring Area, it can be displayed using the Video Management Console, along with other cameras. The Surveillint system automatically links to the recorded video for that camera.

The Surveillint Video Management Console allows operators to view video streams side-by-side in a matrix format and configure the new guard tours that rotate camera views at predefined intervals. The Video Management Console may be launched from the Windows Start menu or by clicking the Video Console icon on the Operation Console. Figure 5-44 shows the newly defined sensor along with other cameras in the Parking Lots Monitoring Area.

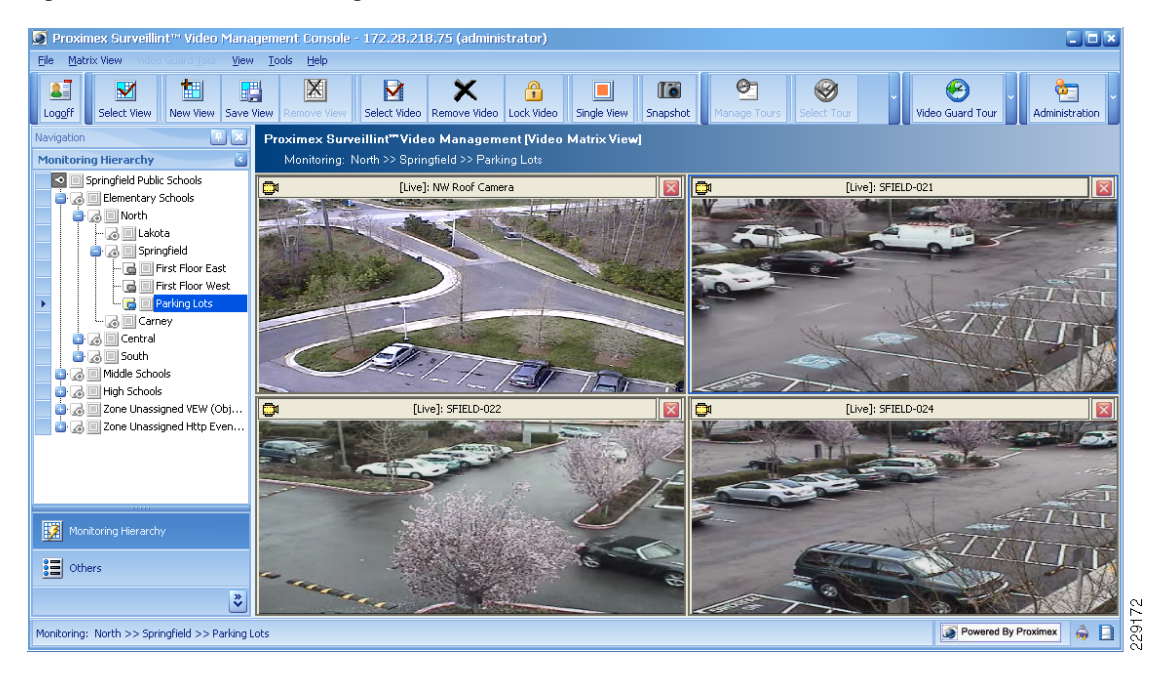

Figure 5-44 Video Management Console

Note

For more details on placing sensors in the proper area of the Monitoring Environment, review Surveillint's Administration Guide.

### **Exporting and Importing Sensors**

Surveillint offers the option to import and export sensors using XML files. These XML files may be edited using Microsoft Excel. This feature provides a flexible way to manage the sensor environment in deployments with a large number of sensors.

To use this capability, see the Proximex Administering Surveillint Guide.

### **Sensor Integration and Grouping**

In Surveillint, every physical sensor in the environment, such as video cameras and access control devices, needs to be very presented with a sensor definition. Surveillint integrates with a wide variety of sensors.

A sensor group associates sensors designed to collect information about incidents occurring in a certain location. For example, a video camera sensor may be associated with an access control door so when an alarm occurs at the door video from the incident is linked to the right video camera.

To associate an access control door with a video camera sensor, perform the following steps:

**Step 1** Launch the Administration Console and click on **Environment > Sensors > Sensor Group > Add**, as shown in Figure 5-45.

| Add New Sense         | or Grou | ıр                  |                 |             |    |        |
|-----------------------|---------|---------------------|-----------------|-------------|----|--------|
| Group Name:           |         |                     |                 |             |    |        |
| Group Type:           | 🚷 Gen   | eral Group          |                 |             |    |        |
| Description:          |         |                     |                 |             |    |        |
|                       |         |                     |                 |             |    |        |
|                       |         |                     |                 |             |    | $\sim$ |
| Sensor field of view: |         | Members of selected | d sensor group: |             |    |        |
|                       |         | Name                | Туре            | Description |    | Add    |
|                       |         |                     |                 |             |    | Remove |
|                       |         |                     |                 |             |    |        |
|                       |         |                     |                 |             |    |        |
|                       |         |                     |                 |             |    |        |
|                       |         |                     |                 |             |    |        |
|                       |         |                     |                 |             |    |        |
|                       |         |                     |                 |             |    |        |
|                       |         |                     |                 |             | ОК | Cancel |

Figure 5-45 New Sensor Group

**Step 2** To add members to the new group, click **Add** and select the new members by clicking the check box for each sensor, as shown in Figure 5-46.

Γ

| Name                   | ▲ Туре                        | Description             | ID 🔼  | Add        |  |  |
|------------------------|-------------------------------|-------------------------|-------|------------|--|--|
| SFIELD-006             | Camera - Stationary           | Back Entrance           | 67    | Edit       |  |  |
| SFIELD-021             | 🗐 Camera - Stationary         | Parking Lot             | 68    | Delete     |  |  |
| SFIELD-022             | 📴 Camera - Stationary         | Parking Lot             | 69    | View       |  |  |
| SFIELD-023             | 📴 Camera - Stationary         | Parking Lot             | 70    |            |  |  |
| SFIELD-024             | 📴 Camera - Stationary         | Parking Lot             | 71    | Report     |  |  |
| SFIELD-025             | 📴 Camera - Stationary         | Parking Lot - Side      | 73    |            |  |  |
| SFIELD-31              | 📴 Camera - Stationary         | Classroom - Front       | 79    | Import     |  |  |
| SFIELD-32              | 📴 Camera - Stationary         | Classroom - Back        | 80    |            |  |  |
| SFIELD-AED             | 🌍 AED                         | Automated External Defi | 78 🗏  | Export     |  |  |
| SFIELD-Digital Signage | 1 🖳 🖳 Digital Signage - Cis   |                         | 74    |            |  |  |
| SFIELD-Digital Signage | 2_ 🖳 Digital Signage - Cis    |                         | 75    | Select All |  |  |
| SFIELD-Door Sensor 0   | 06 🅦 Access Control - Cis     |                         | 72    | Deselect A |  |  |
| SFIELD-Fire Sensor1    | 🧹 💁 Fire Detector             |                         | 76    | Deselect H |  |  |
| Record 24 of 42        |                               |                         | 77    | J          |  |  |
| or field of view: P    | Sensor Sensor Groups          | or:                     |       | 1          |  |  |
| 1 the                  | Property                      | ¥alue                   |       |            |  |  |
|                        | Device ID                     |                         |       |            |  |  |
|                        | Location Name                 | [First Floor V          | Vest] |            |  |  |
|                        | Position X,Y (or Longitude, I | Latitude) 51,-463       |       |            |  |  |
|                        | Range Angle (degree)          | Range Angle (degree) 25 |       |            |  |  |
|                        | Range Distance (ft)           |                         |       |            |  |  |

#### Figure 5-46 Group Members

**Step 3** Give the sensor group a name and description. The new sensor group is shown in Figure 5-47 and includes an access control door and a video camera sensor, both located in the same general location.

| 🧕 Edit Sensor Gr                  | oup Prope                               | erties - Sensor Gro | up CPAM sensor        |               |    |        |  |  |  |  |  |
|-----------------------------------|-----------------------------------------|---------------------|-----------------------|---------------|----|--------|--|--|--|--|--|
| Group Name:                       | oup Name: Sensor Group CPAM sensor      |                     |                       |               |    |        |  |  |  |  |  |
| Group Type:                       | : 🍖 General Group 💽                     |                     |                       |               |    |        |  |  |  |  |  |
| Description:                      | Access Door and SFIELD-006 video sensor |                     |                       |               |    |        |  |  |  |  |  |
|                                   |                                         |                     |                       |               |    |        |  |  |  |  |  |
|                                   |                                         |                     |                       |               |    |        |  |  |  |  |  |
| Members of selected sensor group: |                                         |                     |                       |               |    |        |  |  |  |  |  |
|                                   |                                         | Name                | Туре                  | Description   |    | Add    |  |  |  |  |  |
|                                   | •                                       | SFIELD-Door Sens    | Access Control - Ci   |               |    | Remove |  |  |  |  |  |
|                                   |                                         | SFIELD-006          | 🛄 Camera - Stationary | Back Entrance |    |        |  |  |  |  |  |
|                                   |                                         |                     |                       |               |    |        |  |  |  |  |  |
|                                   |                                         |                     |                       |               |    |        |  |  |  |  |  |
|                                   |                                         |                     |                       |               |    |        |  |  |  |  |  |
|                                   |                                         |                     |                       |               |    |        |  |  |  |  |  |
|                                   |                                         |                     |                       |               |    |        |  |  |  |  |  |
|                                   |                                         |                     |                       |               |    |        |  |  |  |  |  |
|                                   |                                         |                     |                       |               | ОК | Cancel |  |  |  |  |  |
|                                   |                                         |                     |                       |               |    |        |  |  |  |  |  |

Figure 5-47 Sensor Group Properties

### **Simulating Alerts with Business Logic Policies**

Surveillint provides a flexible and powerful way to customize default business logic policies that determine pre- and post-alert processing and response management actions that should be taken when certain alerts are raised. These business logic policies capture processes and requirements for alert response based on the alerts status, schedule, monitoring area, and threat level. These policies allow security personnel to concentrate on execution of planned responses instead of reassessing unfolding situations.

Surveillint's Business Logic engine uses the advanced Business Logic engine embedded in Microsoft's .NET Framework. The following section provides a high level configuration guide. For more detailed screenshots and steps, please refer to the Proximex Administering Surveillint Guide.

For testing purposes, Business Logic may be used to simulate alarms and to test different alert conditions. Perform the following steps:

- **Step 1** From the Administration Console, click **Business Logic > Business Logic Designer**. A blank business logic rule should be loaded.
- Step 2 Surveillint has several business logic policies already defined as templates. Copying an existing policy is a simple way to get started. Click on Templates > Open Business Logic Template and select the existing Simulated alert template.

This open a template with basic shapes used to simulate an existing alert. A large number of additional actions, decisions and commands may be added to a policy.

**Step 3** To simulate an existing alert for testing purposes, edit the Simulate Alert component by double-clicking the **Simulate Alert** activity.

**Step 4** Click **Select Alert** and locate an existing alarm that will be used for testing purposes. Give the component a name, description and severity.

A real alarm was previously generated by ObjectVideo, and a copy of that alarm may be used for simulation purposes or for testing additional configuration options, such as response work flow, sending E-mail notifications, create reports, and so on.

The simulated alert may have more relevance if a car is parked in a restricted area (parking too close to the building) during certain times. The Schedule activity can also be used to define different policies to be enforced during different times of day. For example, based on the time of the day, the alarm's severity could be automatically raised to High, or an automatic e-mail could be generated to certain security personnel members, letting them know about the incident. Any combinations of security workflow can be created with the Business Logic Designer and Surveillint's predefined list of decision and action activities. (See Figure 5-48.)

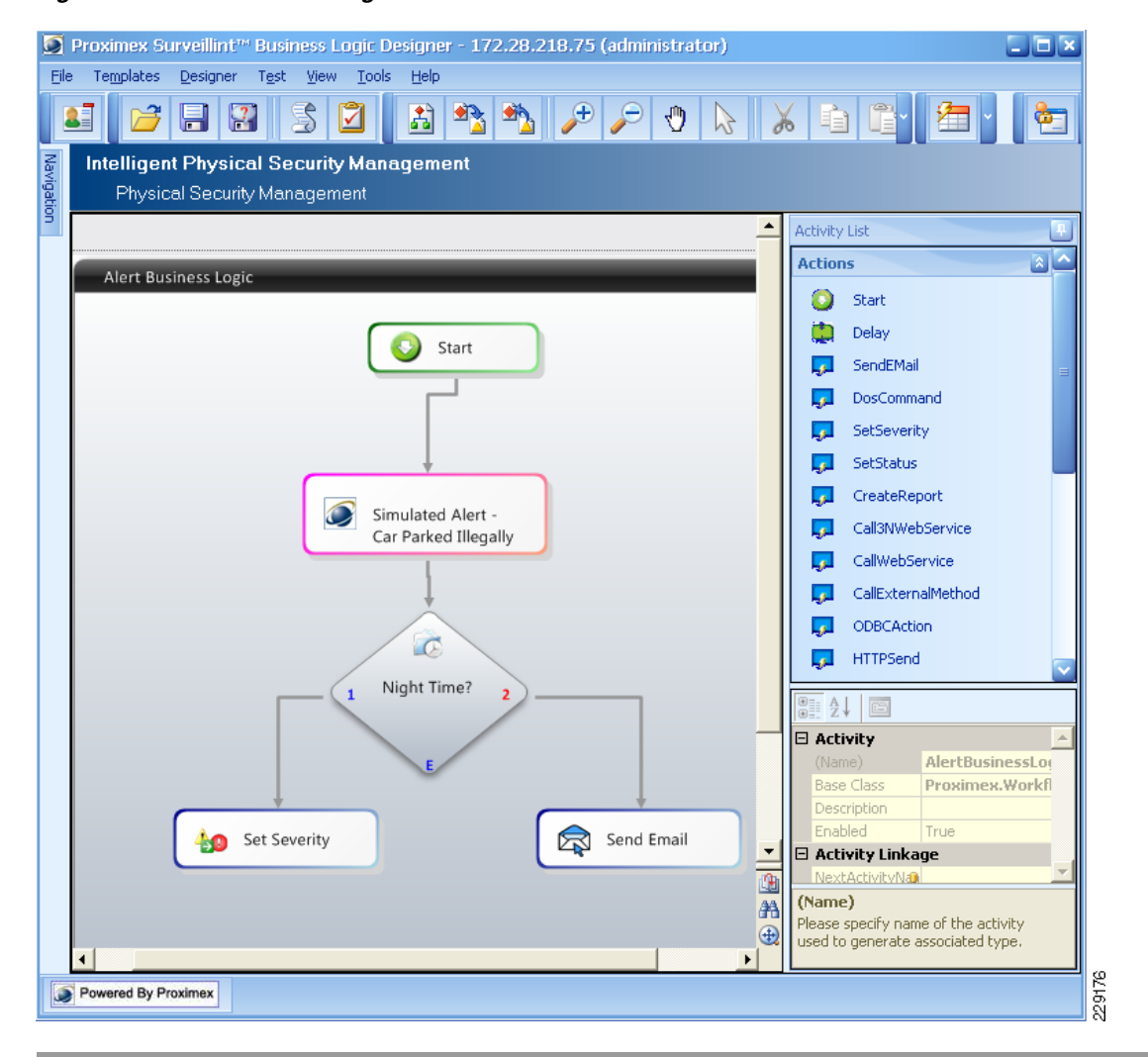

#### Figure 5-48 Business Logic

It is recommended to test the business logic rule to make sure that the policy flow works as expected before applying it to the security environment. Testing and debugging of business logic rules in a production environment is not recommended, because false information would appear on the security operator's console.

To test the business logic rule, perform the following steps:

#### Step 1 Click on Test > Test - Start.

Step 2 To pause the execution at certain activities, select the appropriate component in the business logic rule and click Test > Test - Set Breakpoint. A red dot appears on the icon where the execution will be paused.

The Operations Console should display the new alert generated by Business Logic.

The previous example offers just a glimpse into the power of Surveillint's Business Logic rules. Other business logic activities include:

- Action Activities—These activities define what should happen when conditions are met. They have a single output point. An example of some of the action rules include:
  - Send e-mail messages
  - Launch a DOS command
  - Set the alert's severity
  - Create reports
  - Call a Web Service, including a service URL or WSDL URL
  - Send an HTTP notification to an external system, including User Name and Password
  - Run a custom ODBC SQL script against a data source
  - Call a Child Business Logic rule
- Decision Activities—These activities specify conditions under which certain actions should occur. They have multiple output points. The component decides which branch of the rule to execute based on. A few examples of the decision activities include:
  - The alert's severity or status
  - A pre-defined schedule
  - The monitoring zone or area issuing the alert
  - The Homeland Security or MARSEC threat level
  - GPS location
- Decision + Action Activities—These activities specify conditions under which specific actions should occur. They have multiple output points. A few examples of the Decision + Action activities include
  - PowerShell scripts. Microsoft's PowerShell must be installed on the system.
  - Escalate an alert to a specific user or group based on certain criteria
  - Correlate multiple alarms across multiple systems. See the following section for an example.
  - Run custom ODBC SQL scripts and make decisions based on the data returned

- Sensor Command Rules—These activities enable specific actions to be taken on particular sensors such as doors, cameras and other sensors. A few examples of the Sensor Command Rules activities include:
  - Open a door
  - Lock a door
  - Open a door momentarily

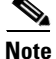

To obtain a full list of these Business Logic Activities, learn more about the properties of each component and to fully understand the power of Business Logic Rules, review Proximex's Administering Surveillint Guide.

## **HTTP URL Notification with Surveillint**

Surveillint is not only able to provide integration with third-party systems, but is also able to receive HTTP URL notifications to create events. By listening to events from other systems, Surveillint provides a rich environment to manage alarms from many diverse systems. A good example is to use VSOM to send a URL notification to Surveillint when motion is detected by an IP camera.

Surveillint provides an integration module that listens to alerts on a specific port. The default TCP port is 9001, but may be modified as necessary. To get more detailed information on how to set up this capability, install Surveillint HTTP Event Listener and refer to the included documentation.

As an example, the following URLs were launched from one of the allowed hosts and generated events in Surveillint.

- http://172.28.218.75:9100/motion?SensorID=Englewood%20-%202500-1&AlertSeverity=2&AlertD escription=Smoke+Alert&AlertText=Smoke+Detected&AlertType=Smoke%20Alarm&AlertName =Smoke+Detected
- http://172.28.218.75:9100/motion?SensorID=Englewood%20-%204300-1&AlertSeverity=2&AlertD escription=Forced+Entry&AlertText=Forced+Entry&AlertType=Forced&AlertName=Forced+Entry y
- http://172.28.218.75:9100/motion?SensorID=Englewood%20-%204500-1&AlertSeverity=2&AlertD escription=Fire+Alert&AlertText=Fire+Detected&AlertType=Fire+Alarms&AlertName=Fire+Det ected

Figure 5-49 shows Surveillint's Alert Console, displaying the three new alerts.

| Figure 5-49 UI | L Event Notifications |
|----------------|-----------------------|
|----------------|-----------------------|

| Proximex Surveilling                                | nt <sup>as</sup> Ale                                                                                        | ert Manager |               |             |                  |                      |        |   |                        |              |       |         |        |       |     |          |                 |
|-----------------------------------------------------|----------------------------------------------------------------------------------------------------|-------------|---------------|-------------|------------------|----------------------|--------|---|------------------------|--------------|-------|---------|--------|-------|-----|----------|-----------------|
| Alert Yew Tools Help                                |                                                                                                    |             |               |             |                  |                      |        |   |                        |              |       |         |        |       |     |          |                 |
|                                                     |                                                                                                    |             |               |             |                  |                      |        |   |                        |              |       |         |        |       |     |          |                 |
| Navigation Proximex Surveillint''' Alert Management |                                                                                                    |             |               |             |                  |                      |        |   |                        |              |       |         |        |       |     |          |                 |
| Alert View Manage alerts generated from system      |                                                                                                    |             |               |             |                  |                      |        |   |                        |              |       |         |        |       |     |          |                 |
| 6                                                   | Drag a column header here to group by that column         Image: Column header here to group by that column |             |               |             |                  |                      |        |   |                        |              |       |         |        |       |     |          |                 |
| All Alerts                                          |                                                                                                    | Severity    | Status        | $\Delta$    | Туре             | Description          | Loc    | 0 | Sensor                 | Occur Time   | 0wn   |         | Ż      | 9     | 5 I | D        | -               |
| <b>*</b>                                            |                                                                                                    | 🔼 Medium    | \rm  Open     | $\triangle$ | Smoke Alarm      | Smoke Alert          | Ente   | 1 | Englewood - 2500-1     | 3/30/2010    |       |         |        | 9     | 튓   | 14       | 415             |
|                                                     |                                                                                                    | 🔥 Medium    | \rm  Open     | $\triangle$ | Forced           | Forced Entry         | ISE L  | 1 | Englewood - 4300-1     | 3/30/2010    |       |         |        | 9     | 뭔   | 14       | 414             |
| Filter Alerts                                       |                                                                                                    | 💶 🔬 Medium  | 👤 Open        | $\Delta$    | Fire Alarms      | Fire Alert           | Ente   | 1 | Englewood - 4500-1     | 3/30/2010    |       |         |        | 9     | 5   | 14       | <del>1</del> 13 |
|                                                     |                                                                                                    | Critical    | - Open        | æ           | ForcedDoor and A | Forced door and Vi   | [First | 1 | SFIELD-Door Sensor 006 | 3/29/2010 12 | Admi  |         |        | 9     | 5   | 14       | <del>1</del> 12 |
|                                                     |                                                                                                    | 🕨 🔮 High    | 🖌 Acked       | È           | Door Forced Open | Door Forced Open     | [First | 1 | SFIELD-Door Sensor 006 | 3/29/2010 12 | Admi  |         | 1      | -     | -   | 14       | +11             |
| Alert View                                          |                                                                                                    | 🔣 Low       | 🗹 Acked       | À           | OnBoardUniversal | Car Parked Illegally | [Park  | 1 | SFIELD-025             | 3/29/2010 12 | Admi  |         |        | •     | 5   | 14       | <u>+10</u>      |
|                                                     |                                                                                                    | 🕓 Critical  | 🧵 Open        | $\triangle$ | ForcedDoor and   | Forced door and      | [Firs  | 1 | SFIELD-Door Sensor     | 3/29/2010    |       |         |        | 9     | 뿬   | 14       | 109             |
|                                                     | <b>v</b>                                                                                                    | 🧃 💽 🛛 Rec   | ord 5 of 1415 | Ď           | € או א           |                      |        |   |                        |              |       | -       | _      |       | -   |          |                 |
| Show all alerts view                                |                                                                                                    |             |               |             |                  |                      |        |   |                        |              | S Pow | vered l | By Pro | ximex |     | <u>.</u> | è 🛛             |

Figure 5-50 shows the new event and the parameters that were passed by the URL notification. The event is created and located in the monitoring area according to the sensor used in the URL.

Figure 5-50 New HTTP URL Notification

| AV          |                   |                      | Event [1        | 414]: Fo         | orced En   | itry                              |          |      |      | Ì |
|-------------|-------------------|----------------------|-----------------|------------------|------------|-----------------------------------|----------|------|------|---|
|             | Home 📃 Video      | ) 📃 Note             | Reporting       |                  |            |                                   |          |      |      |   |
| Apply OK    | Close Acknowledg  | e Close False Alarm  | Escalate<br>To  | nsor Lo<br>mands | eate It Si | <b>o</b><br>how Tracking<br>Trail | Dispatch |      |      |   |
| File        |                   | Alert Status         |                 |                  | Actio      | on                                |          |      |      |   |
| View        | Type: Forced      |                      | Severity:       | <u> M</u> ed     | ium        | Open                              |          |      |      | L |
|             | Occur Time: 3/30) | 2010 8:18:24 AM      | Location        | ISE Lab (E       | nglewood   | - 4300-1)                         |          |      |      |   |
|             | Forced Entry      |                      |                 |                  |            |                                   |          |      | N    |   |
| Description | Assigned To: Ar   | lministrator (Escal: | ated-Alert Clos | eable )          |            |                                   |          |      |      |   |
|             | Assigned By: Ac   | iministrator (2/30)  | /2010 9:34:59   | AM)              |            |                                   |          |      |      |   |
| 51          | <u> </u>          |                      |                 |                  |            |                                   |          | <br> |      |   |
| Video       | Forced Entry      |                      |                 | 💽 Мар            |            |                                   |          |      |      |   |
| Video       | Property          | ¥alue                |                 |                  |            |                                   |          |      |      |   |
|             | Vendor Name       | Proximex             |                 |                  |            |                                   |          |      |      | L |
|             | Version           | Version: Major: 1    | Minor: 0        |                  |            |                                   |          |      |      |   |
|             | Vendor Event Id   |                      |                 |                  |            |                                   |          |      |      |   |
| Note        | Alarm Name        | Forced Entry         |                 |                  |            |                                   |          |      |      | l |
|             | SensorID          | Englewood - 430      | J-1             |                  |            |                                   |          |      |      | l |
|             | AlertSeverity     | Z<br>Earrend Fahrer  |                 |                  |            |                                   |          |      |      | l |
|             | AlertText         | Forced Entry         |                 |                  |            |                                   |          |      |      | l |
| System      | AlertType         | Forced               |                 |                  |            |                                   |          |      |      | l |
| Information | AlertName         | Forced Entry         |                 |                  |            |                                   |          |      |      |   |
|             |                   |                      |                 |                  |            |                                   |          |      |      |   |
|             |                   |                      |                 |                  |            |                                   |          |      |      |   |
| Audit Trail |                   |                      |                 |                  |            |                                   |          |      |      |   |
|             |                   |                      |                 |                  |            |                                   |          |      | à .: |   |

# **AtHoc Integration**

ſ

AtHoc typically integrates with other applications or hardware through its API.

Before integrating with another application, test whether AtHoc can be triggered from a URL. For example, in case of a forced entry incident, notification should be sent to security. The following steps trigger this notification from a URL:

**Step 1** Figure 5-51 shows how to create end users. In this example several end users are created. They have extension number 1000, 1002, 1003 respectively.

| 🧲 End Users - AtHoc Ente | erprise Notificatio   | ons Suite - Wi    | ndows Inte         | rnet Explorer   |                      |                   |              |                   |                         |                         |                 |                 | _ <b>_</b> ×     |
|--------------------------|-----------------------|-------------------|--------------------|-----------------|----------------------|-------------------|--------------|-------------------|-------------------------|-------------------------|-----------------|-----------------|------------------|
| 🕒 💽 🔻 🙋 http://1         | 72.28.218.84/client,  | /default.asp      |                    |                 |                      |                   |              |                   |                         | • •,                    | 🗙 🗔 Live Search |                 | <b>₽</b> •       |
| File Edit View Favo      | rites Tools Hel       | lp .              | ×                  | 🛄 Snagit 🚦      | 1 🖻                  |                   |              |                   |                         |                         |                 |                 |                  |
| 🖕 Favorites 🛛 👍 🄏        | Suggested Sites 🝷     | 🛛 🔬 Lab Diage     | ams 🚁 Lab          | Cameras 🛜 S     | ioftStub 🤌 W         | /eb Slice Gallery | •            |                   |                         |                         |                 |                 |                  |
| End Users - AtHoc Enter  | prise Notifications S | uite              | 1                  |                 |                      |                   |              |                   |                         | 6                       | 👌 • 🖾 - 🖂 🖶     | • Page • Safety | • Tools • 🔞 • »  |
| <u></u>                  |                       | IWSAlerts         | Enterprise I       | Notification Sy | /stem                |                   |              |                   |                         |                         | -               |                 |                  |
| AtHoc IWS                | Alerts"               | AtHoc IWS         | SAlerts :          | IWSAlerts L     | <b>Unified Noti</b>  | fication Syst     | em (20101    | 10) :: <u>Loq</u> | out IWS Admin           | istrator                | CAtHoc          |                 |                  |
| *                        | Users and G           | Groups - En       | d Users            |                 |                      |                   |              | 04/09/2010        | 18:58:07 (GMT           | -05:00 Eas              | tern)           |                 |                  |
| Home                     | Se                    | earch Users b     | y Name: s          | ecurity         |                      |                   |              | Find              | 🗹 Enabled L             | lsers Only              |                 |                 |                  |
| Reports                  |                       | Filter by Gr      | oups: <u>Selec</u> | t Groups        |                      |                   | L Filter by  | User Attribut     | es: <u>Select Attri</u> | butes                   |                 |                 |                  |
| Studio                   | . Name                | ID<br>2012190     | First<br>Security  | Last            | Displ                | Creat<br>02/17/   | Campu        | Curre             | Phone                   | Cisco                   | Cisco           |                 |                  |
| Users and Groups         | New                   | 2012181           | Security           | Manager         | Securi               | 09/18/            | Easter       | Yes               | 650 29                  | 1000                    | 1000            |                 |                  |
| B End Users              | Disable               | 2012185           | Security           | Operator        | Securi               | 11/04/            | Easter       |                   |                         | 1002                    | 1002            |                 |                  |
|                          | Delete                |                   |                    |                 |                      |                   |              |                   |                         |                         |                 |                 |                  |
| Users                    | Export                |                   |                    |                 |                      |                   |              |                   |                         |                         |                 |                 |                  |
| 📙 Distribution           |                       |                   |                    |                 |                      |                   |              |                   |                         |                         |                 |                 |                  |
| Lists                    | F                     | Found: 4. Se      | elected: 1.        | Total user ba   | se: 1429. <u>S</u> e | elect All 4       |              |                   |                         |                         |                 | Custon          | nize Result View |
| Custom<br>Attributes     | t                     | Jump to: All      | • (i               | in "Last" co    | lumn)                |                   |              |                   |                         |                         | Page 1          | of 1 Go         | N 4 F H          |
|                          |                       |                   |                    |                 |                      |                   |              |                   |                         |                         |                 |                 |                  |
|                          |                       |                   |                    |                 |                      |                   |              |                   |                         |                         |                 |                 |                  |
|                          |                       |                   |                    |                 |                      | <u>R</u>          | Click here t | o hide list       |                         |                         |                 |                 |                  |
|                          | 0                     | CH-LIFEBOOK-      | LAP\apptis (       | ID: 2012189)    |                      |                   |              |                   |                         |                         |                 |                 |                  |
|                          | Save                  | Basic Me          | mber Of            | Delivery Addres | ises Delive          | ary Schedule Pref | erences      |                   |                         |                         |                 |                 |                  |
|                          | Cancel                | Delivery A        | ddresses           |                 |                      |                   |              |                   |                         |                         |                 |                 |                  |
|                          |                       | Device            | Primar             | v Address       |                      |                   |              | lias              | Add Net                 | w Device/Dev<br>Edit De | ice Address     |                 |                  |
|                          |                       | Desktop           | 6                  | Desktes D       |                      |                   |              | anus              |                         |                         | <u>*</u>        |                 |                  |
|                          |                       | Popup             | ce.                | Desktop P       | օրսբ                 |                   |              |                   |                         | -                       |                 |                 |                  |
|                          |                       | Cisco IP<br>Phone | 6                  | 1003            |                      |                   |              |                   | 1                       | Edit De                 | lete            |                 |                  |
|                          |                       | Display           |                    |                 |                      |                   |              |                   |                         |                         |                 |                 |                  |
|                          |                       | Phone Phone       | ۲                  | 1003            |                      |                   |              |                   | 1                       | Edit De                 | lete            |                 |                  |
|                          |                       |                   |                    |                 |                      |                   |              |                   |                         |                         |                 |                 |                  |
|                          |                       |                   |                    |                 |                      |                   |              |                   |                         |                         |                 |                 |                  |
|                          |                       |                   |                    |                 |                      |                   |              |                   |                         |                         |                 |                 |                  |
|                          |                       |                   |                    |                 |                      |                   |              |                   |                         |                         |                 |                 |                  |
|                          |                       |                   |                    |                 |                      |                   |              |                   |                         |                         | Ŧ               |                 |                  |
|                          |                       |                   |                    |                 |                      |                   |              |                   |                         |                         |                 |                 |                  |
|                          |                       |                   |                    |                 |                      |                   |              |                   |                         |                         |                 |                 |                  |
|                          |                       |                   |                    |                 |                      |                   |              |                   |                         |                         |                 |                 |                  |
| Halp                     |                       |                   |                    |                 |                      |                   |              |                   |                         |                         |                 |                 |                  |
|                          |                       |                   |                    |                 |                      |                   |              |                   |                         |                         |                 |                 |                  |
|                          |                       |                   |                    |                 |                      |                   |              |                   |                         |                         |                 |                 | •                |

Figure 5-51 Create End Users

**Step 2** Create a distribution list, as shown in Figure 5-52.

229181

1

| AtHoc IWS              | SAlerts" AtHoc TWSAlerts : TWSAlerts Unified Notification System (2010110) :: Log.out.TWS Administrator  |
|------------------------|----------------------------------------------------------------------------------------------------|
| «                      | Users and Groups - Distribution List Manager - Create New List 04/12/2010 21:06:19 (GMT -05:00 Eastern)  |
| Home                   |                                                                                                    |
| Publisher              | Select a list type: C Static List A Static List is composed of a predefined set of users or other lists. |
| Reports                | O Dynamic List A Dynamic List is dynamically generated based on a data query.                            |
| Studio                 | C IP List An IP List is composed of a set of IP Addresses and is used for IP-based targeting.            |
| Users and Groups       |                                                                                                    |
| 📙 End Users            | Continue Cancel                                                                                          |
| Import/Export<br>Users |                                                                                                    |
| Distribution           |                                                                                                    |
| Custom<br>Attributes   |                                                                                                    |

Figure 5-52 Specify a Dynamic List

**Step 3** Specify conditions for the list, as shown in Figure 5-53.

Figure 5-53 Specify Conditions for the List

| AtHoc IWS            | Alerts <sup>™</sup> IWSAlerts                         | Enterprise Notification System<br>SAlerts : IWSAlerts Unifie     | d Notification System (20                                      | )10110) # Log out IWS Ad                                     | Iministrator     | <b>AtHoc</b> |
|----------------------|-------------------------------------------------------|------------------------------------------------------------------|----------------------------------------------------------------|--------------------------------------------------------------|------------------|--------------|
| «                    | Users and Groups - Ne                                 | w Dynamic List                                                   |                                                                | 04/12/2010 21:15:15 (                                        | GMT -05:00 Easte | rn)          |
| Home                 | Please enter new List in                              | ormation                                                         |                                                                |                                                              |                  |              |
| Publisher            | A Dynamic List is a list of us                        | ers that follow certain criteria.                                |                                                                |                                                              |                  |              |
| Reports              | Basic Information                                     |                                                                  |                                                                |                                                              |                  |              |
| Studio               | Name:                                                 | Security                                                         |                                                                |                                                              |                  |              |
| Users and Groups     | Type:                                                 | Dynamic                                                          |                                                                |                                                              |                  |              |
| 📙 End Users          | Description:                                          |                                                                  |                                                                | *                                                            |                  |              |
| E Import/Export      |                                                       |                                                                  |                                                                | 7                                                            |                  |              |
| Users                | Distribution List Folder:                             | Distribution Lists/                                              |                                                                |                                                              |                  |              |
| Lists                | Query Information                                     |                                                                  |                                                                |                                                              |                  |              |
| Custom<br>Attributes | Please specify dynamic l<br>enter multiple values sep | ist criteria. Only users who me<br>parated by commas. Please not | et ALL of the criteria will be a<br>that the search on the com | elected. To use "or" filters,<br>ma itself is not supported. |                  |              |
|                      | Condition                                             |                                                                  |                                                                |                                                              | Delete           |              |
|                      | Display Name                                          | contains                                                         | <ul> <li>security</li> </ul>                                   |                                                              |                  |              |
|                      | · tid continue                                        |                                                                  |                                                                |                                                              | <b>*</b>         |              |
|                      |                                                       |                                                                  |                                                                |                                                              |                  |              |
|                      | See a list of End Users<br>dynamic list query.        | who meet these criteria Only                                     | vusers who are within an Op                                    | erator's Userbase will be inclu                              | ded in a         |              |
|                      | Advanced                                              |                                                                  |                                                                |                                                              |                  |              |
|                      | Common Name:                                          | SECURITY                                                         |                                                                |                                                              |                  |              |
|                      | Please select the method f                            | or undating this List:                                           |                                                                |                                                              |                  |              |
|                      | Opdatable by Operator                                 | ors only (including Import)                                      |                                                                |                                                              |                  |              |
|                      | C Updatable by externa                                | I source (changes by Operator                                    | will be overridden by extern                                   | al source)                                                   |                  |              |
|                      | Source Identifier:                                    | Active Directory (AD)                                            | Ŧ                                                              |                                                              |                  |              |
|                      |                                                       |                                                                  |                                                                |                                                              |                  |              |
|                      |                                                       |                                                                  | I                                                              | << Back Save                                                 | Cancel           |              |
| Administration       |                                                       |                                                                  |                                                                |                                                              |                  |              |
| Help                 |                                                       |                                                                  |                                                                |                                                              |                  |              |
| L                    |                                                       |                                                                  |                                                                |                                                              |                  |              |

**Step 4** Create a scenario, as shown in Figure 5-54. Here a scenario called "forced entry" is created.

Γ

|                                       | SAIERTS AtHoc IV     | WSAlerts : IWSAlerts L             | nified Notification Syste    | m (2010110) ::   | Log out IWS Administrate |
|---------------------------------------|----------------------|------------------------------------|------------------------------|------------------|--------------------------|
| · · · · · · · · · · · · · · · · · · · | Studio - New Scenar  | rio                                |                              | 04/12/2010 15:   | 11:57 (GMT -05:00 East   |
| blisher                               | New Scenario         |                                    |                              |                  |                          |
|                                       | Scenario             |                                    | 🛷 Re                         | ady              |                          |
|                                       | Name:                | Forced Entry in Building           | 1                            |                  |                          |
| Alert Channels                        | Description:         |                                    |                              |                  | <b>A</b>                 |
| Scenario                              | 1                    |                                    |                              |                  | =1                       |
| Manager                               | Channel:             | System Default                     |                              |                  |                          |
| Delivery<br>Templates                 | Publishing:          | Enable Scenario                    | Available for quick public   | sh               |                          |
| Audio Files                           | Conv from another    | scenario                           |                              |                  |                          |
|                                       |                      |                                    |                              |                  |                          |
|                                       | Content              |                                    | 🛷 Re                         | ady              | Settings                 |
|                                       |                      |                                    |                              |                  | (26 / 100)               |
|                                       | Alert Title:         | Forced entry in building           | 1                            |                  | (                        |
|                                       | Alert Body:          | Security officers, please          | go to building 1 to check it | out              | (58/2000)                |
|                                       |                      |                                    |                              |                  |                          |
|                                       |                      |                                    |                              |                  |                          |
|                                       |                      |                                    |                              |                  | ¥                        |
|                                       | Target URL:          |                                    |                              |                  | Test URL                 |
|                                       | Response Options:    | Response Text                      |                              |                  | Туре                     |
|                                       |                      | 1. On my way to building           | ig 1                         |                  | Normal 💌 😫               |
|                                       |                      | 2. I could not go to buil          | ding 1 right now             |                  | Normal 💽 🔀               |
|                                       |                      | Add Response Option                |                              |                  |                          |
|                                       | © Targeting          |                                    | 🗸 Re                         | adv              | Settings                 |
|                                       |                      | 0                                  | C                            |                  |                          |
|                                       | ● Group ● Map        | U IP Range U Query                 | U All                        |                  |                          |
|                                       | S Targeted Slo       | ocked                              |                              |                  | Expand All Collapse Al   |
|                                       | Licera in colorted   | groups will be targeted            | upload blocked               |                  |                          |
|                                       |                      | groups will be cargeced,           | uness blocked.               |                  |                          |
|                                       | B C All Oser Ba      | University [Targeted 0 of Total 2] | otal 5]                      |                  |                          |
|                                       | 🗌 🗇 Pres             | sident Office                      |                              |                  |                          |
|                                       | 🗷 🗖 🖬 Fina           | ance and Administration [Ta        | irgeted 0 of Total 3]        |                  |                          |
|                                       | C C Aca              | nan Resources                      | ir lotal 6]                  |                  |                          |
|                                       | 🗉 🗔 🔂 Stu            | dents Affairs [Targeted 0 o        | f Total 2]                   |                  |                          |
|                                       | 🗷 🗖 🗁 Emerge         | ency Response [Targeted 0          | of Total 5]                  |                  |                          |
|                                       | Distribution         | n Lists [Targeted 1 of Total       | 7]                           |                  |                          |
|                                       | Server Server        | ency First Responder               |                              |                  |                          |
|                                       | Securit              | у                                  |                              |                  |                          |
|                                       | Securit              | y Officer                          |                              |                  |                          |
|                                       | 🗷 🗖 î Region:        | s [Targeted 0 of Total 4]          |                              |                  |                          |
|                                       | E Devices            | s [Targeted 0 of Total 5]          |                              |                  |                          |
|                                       | Li Li Clients        | [largeted 0 of lotal 3]            |                              |                  |                          |
|                                       | Targeting Summa      | irv                                |                              |                  |                          |
|                                       | Targeted Groups:     | Group Type                         | Group                        |                  |                          |
|                                       |                      | Distribution Lists                 | Security                     |                  |                          |
|                                       | Targeted Recipients: | Calculate                          |                              |                  |                          |
|                                       | A Davicas            |                                    | <b>2</b> Da                  | and u            | Cottions                 |
|                                       | a benees             |                                    |                              | uuy              | <u></u>                  |
|                                       | Personal Devices     | Select All Clear All               |                              | Contact Info Sta | tistics                  |
|                                       | 📕 🗹 Desktop          | Popup                              |                              | Show Conta       | ct Info Statistics       |
|                                       | Show Previe          | w and Options                      |                              |                  |                          |
|                                       | Phone                | Delive                             | ry Order                     |                  |                          |
|                                       | Phone -              | Mobile                             | 1 -                          |                  |                          |
|                                       | Cisco IF             | Phone                              | 1                            |                  |                          |
|                                       | Show Option          | 15                                 |                              |                  |                          |
|                                       |                      |                                    |                              |                  |                          |
|                                       | Email                | Work                               |                              |                  |                          |
|                                       | L Emeril             | A REAL PL                          |                              |                  |                          |
|                                       | Email P              | ersonal                            |                              |                  |                          |
|                                       | Email -              | ersonal                            |                              |                  |                          |
|                                       | Email -<br>Email Pe  | ersonal                            |                              |                  |                          |
|                                       | Email -<br>Email Pu  | ersonal<br>ssaging                 |                              |                  |                          |

Figure 5-54 Create a Scenario – Forced Entry

**Step 5** Specify **Common Name** and click the **Save** button. Figure 5-55 shows "FORCED\_ENTRY\_IN\_BUILDING\_1" is entered as common name.

I

I

| A 41 114/0       | A1          | IWSAlerts Enterprise No       | tification System             |                        |                    |                        | Mt Han   |
|------------------|-------------|-------------------------------|-------------------------------|------------------------|--------------------|------------------------|----------|
| ATHOC IVVS       | Alerts      | AtHoc IWSAlerts : I           | <b>WSAlerts Unified Notif</b> | ication System (2010)  | 110) :: Log out IW | /S Administrator       | CALINU   |
| *                | Studio - Se | cenario Manager               |                               |                        | 04/12/2010 15:14:  | 25 (GMT -05:00 Eastern | )        |
| Home             |             | Find all Scenarios related to | Alert Channel All Cha         | nnels                  |                    | •                      |          |
| Publisher        |             | Show only Enabled Scen        | arios (available in Scenar    | rio Publisher)         |                    |                        |          |
| Reports          |             | Show only Recurring So        | enarios                       |                        |                    | Find                   |          |
|                  |             | Scenario *                    |                               | Channel                | Enabled            | Next Occurrence        |          |
| Studio           | New         | Forced Entry in Building 1    |                               | System Default         | Enabled            |                        | ▲        |
| Alert Chappels   |             | Hail Warning                  |                               | Weather Warnings       | Enabled            |                        |          |
|                  | Delete      | HURCON 1                      |                               | Weather Warnings       | Enabled            |                        |          |
| 📙 Scenario       |             | HURCON 3                      |                               | Weather Warnings       | Enabled            |                        |          |
| Manager          |             | HURCON 4                      |                               | Weather Warnings       | Enabled            |                        |          |
| D. Ballinson     |             | HURCON All Clear              |                               | Weather Warnings       | Enabled            |                        |          |
| Templates        |             | Imminent Threat in Buildi     | ng                            | Facility Alerts        | Enabled            |                        |          |
|                  |             | Lightning Warning 10NM        |                               | Weather Warnings       | Enabled            |                        | -        |
| 📙 Audio Files    |             | Eound 54 results 1 Selecte    | vd.                           | weather warnings       | Enabled            |                        | <u> </u> |
|                  |             | Tourio 34 Tesuits. 1 Selecti  |                               |                        |                    |                        |          |
|                  |             |                               |                               |                        |                    |                        |          |
|                  |             |                               |                               | Click here             | to hide list       |                        |          |
|                  |             |                               |                               |                        |                    |                        |          |
|                  |             | Forced Entry in Building      | 1 (Scenario ID: 3078          | , Channel: System Defa | ault)              |                        |          |
|                  | Save        | Scenario Details áler         | Details Info                  |                        | · ·                |                        |          |
|                  | - Save      |                               |                               |                        |                    |                        |          |
|                  | Cancel      |                               |                               |                        |                    |                        |          |
|                  |             | Scenario                      |                               | ۲.                     | Ready              |                        |          |
|                  |             | News                          | e les les les la              |                        |                    |                        |          |
|                  |             | Name:                         | Forced Entry in Building      | g 1                    |                    |                        |          |
|                  |             | Description:                  |                               |                        |                    |                        | A        |
|                  |             |                               |                               |                        |                    |                        |          |
|                  |             |                               |                               |                        |                    |                        |          |
|                  |             |                               |                               |                        |                    |                        |          |
|                  |             | Channel:                      | System Default                |                        |                    |                        | •        |
|                  |             | Publishings                   | Fnable Scenario               | Available for quick r  | which              |                        |          |
|                  |             | r donoring r                  |                               |                        |                    |                        |          |
|                  |             | Common Name:                  | FORCED_ENTRY_IN_B             | JILDING_1              |                    |                        |          |
|                  |             |                               |                               |                        |                    |                        |          |
|                  |             |                               |                               |                        |                    |                        |          |
|                  |             |                               |                               |                        |                    |                        |          |
|                  |             |                               |                               |                        |                    |                        |          |
|                  |             |                               |                               |                        |                    |                        |          |
|                  |             |                               |                               |                        |                    |                        |          |
|                  |             |                               |                               |                        |                    |                        |          |
|                  |             |                               |                               |                        |                    |                        |          |
|                  |             |                               |                               |                        |                    |                        |          |
| Users and Groups |             |                               |                               |                        |                    |                        |          |
| Administration   |             |                               |                               |                        |                    |                        |          |
| Help             |             |                               |                               |                        |                    |                        |          |
|                  |             |                               |                               |                        |                    |                        |          |
|                  |             |                               |                               |                        |                    |                        |          |

Figure 5-55 Specify "Common Name" for Newly Created Scenario

**Step 6** Open Internet Explorer and enter the following URL: http://172.28.218.84/corp/gw/gw.asp?scenario=FORCED\_ENTRY\_IN\_BUILDING\_1

Note that "Common Name" specified in previous step is included in the URL.

Phones will ring to notify about the forced entry incident.

This URL gateway is a sample wrapper around AtHoc IWSAlerts APIs, which are used for the actual activation of the scenario. Production level integration would leverage the embedded authentication of the activation flow to ensure only authorized sources can activate scenarios.

### Integrating AtHoc and Surveillint

Integration between AtHoc and Surveillint can be configured in multiple ways. One way is to use the business logic of Surveillint, where notifications are sent to AtHoc based on certain criteria such as severity, alert type, location of event, and so on. See chapter 5.1 for an example of triggering AtHoc based on business logic.

Additionally, notification to Athoc can occur as a manual action from the operation console, which is detailed below.

Incidents are reported to physical security information management software, which trigger actions according to user configuration. For example, when a forced entry occurs, notification should be sent to security officers.

A user can set up actions for an alert through Surveillint's "Extension" or "Dispatch Button", where one URL or multiple URLs can be specified.

#### Configure Acting on Alerts through "Extensions"

To define an Extension to originate the IPICS VTG (or any other URL), perform the following steps:

- Step 1 Click on Extensions > Add Extension.
- **Step 2** Enter the appropriate path to reach IPICS VTG, as shown in Figure 5-56.

#### 🗿 Pro File Monit Extensions Tools Help \* 睂 Н X Ê **A** H Close Alert View Details Create Alert Video Matrix Logoff Acknowledge Find Sensor **P** Intelligent Physical Security Management Monitoring: North >> Springfield >> First Floor West (Alerts:66) **Monitoring Hierarchy** Springfield Global Zone Туре Description 😹 🔵 Elementary Schools 🖥 👩 🔵 North This extension will be added to your Extensions menu 🗖 Camera - Station... Main Door 🗟 🔵 Lakota 📴 Camera - Station... Side Entrance Door 🛛 🐻 🔘 Springfield Name: IPICS VTG Group 📴 Camera - Station... Main Building Entrance 🔂 🔘 First Flo Path: https://172.28.218.94/ipics/server/services/Northbo 📴 Camera - Station... Front Desk 🕞 🔵 First I 📴 Camera - Station... Hallway 🗟 🔵 Parking Parameters: arney 🐻 📴 Camera - Station... Back Entrance 🗟 🛑 Central OK Cancel 🚺 Access Control - ... 🗟 🔘 South - NOTIO - 1000 Dig car signage. 🖳 Digital Signage - .. a 🌑 Middle Schools 🔘 (0)Normal SFIELD-Digital Signage2 💭 Digital Signage - ... 🔄 🐻 🛑 High Schools (0) Normal SFIELD-Fire Sensor1 💁 Fire Detector a 🖓 🔘 Cargo Ports (0)Normal SFIELD-Fire Sensor2 💁 Fire Detector Contraction Springfield Ports (0)8 Normal SFIELD-AED 😴 AED Automated External Defibrilator

For example, to notify security officers when a forced entry occurs, a user could use this URL to trigger AtHoc to do the notification:

http://172.28.218.84/corp/gw/gw.asp?scenario=FORCED\_ENTRY\_IN\_BUILDING\_1.

### Configure Acting on Alerts through the "Dispatch" Button

To enable the Dispatch Button, perform the following steps:

- **Step 1** Copy the file *PxConsole.config* provided by Proximex to: *C:\program files\proximex\Surveillint* 5.0\Bin\.
- **Step 2** Edit the file using the appropriate link (links) to execute when the dispatch button is clicked. (See Figure 5-57.)

#### Figure 5-56 Extensions

|                       |   |      |                         |                 |           | Event[      | 1430]     | Force    | d doo    | or and \ | /ideo   | Analytic     | s correla      | ation      |        |      |                |          | 20       |     |
|-----------------------|---|------|-------------------------|-----------------|-----------|-------------|-----------|----------|----------|----------|---------|--------------|----------------|------------|--------|------|----------------|----------|----------|-----|
| 9                     |   | Hon  | ne                      | Video           | 🔜 N       | lote        | Repo      | orting   | -        |          | -       |              |                |            |        |      |                |          |          |     |
|                       | V | ] Ad | knowledge               | 👍 False         | e Alarm   | <b>*</b>    | 2         | A        | 5        | -        | 1       | Track        | Forward        | 1200       | 0      |      | *              | <b>S</b> | 9        |     |
| Close                 |   | Clo  | ise Alert               | 👌 Esca          | late To   | Sensor      | e 1       | Investig | jate Di  | ispatch  | "▲      | 😭 Track      | Backward       | Live Vide  | •• •   |      | Video<br>Alert |          |          |     |
| File                  |   |      | Alert S                 | Status          |           | command     | - A       | ction    |          |          | Liv     |              | Reco           | rded Video | Action |      | Thore          | No       | No       |     |
| View                  |   | Тур  | e: Force                | edDoor and      | Analytic  | s           | Severi    | tv: 🚺    | Criti    | ical     |         | Open         |                |            |        |      |                |          |          |     |
|                       |   | Oc   | cur Time:               | 4/15/201        | 0 9:39:3  | 1 PM        | Locati    | on: [Fir | rst Floo | n West]  | (SETEL  | D-Door Ser   | sor 006)       |            |        |      |                |          |          |     |
|                       |   | Fo   | rced door a             | and Video #     | Analytics | correlation | 1         |          |          |          |         | ~            |                |            |        |      |                |          |          |     |
|                       | ٦ | Ass  | sianed T                | o: Admir        | histrator | (Escalate   | od-Viow   | (her     |          |          |         | Resn         | onse.          |            |        |      | 1%             |          |          |     |
|                       |   | Ass  | signed B                | <b>y:</b> Admir | nistrator | (5/18/20    | 010 10:   | 45:53 A  | AM)      |          |         |              |                |            | B      | গ 🗅  | now Re:        | sponse   | Workflow |     |
| System<br>Information | n |      | Correla                 | ted Alert       |           |             |           |          |          | Snapsho  | t of co | orrelated Al | erts 💽         | Мар        |        |      |                |          |          |     |
|                       |   |      | Propert                 | у               | ¥alu      | e           |           |          | 1        | Sever    | St      | . Type       | Descri         | ption      | Sen    | . Oc | cur            | 2 I      | D 🔻      |     |
| <b>T</b>              |   |      | Alarm Nar<br>Original A | ne<br>lert      | Corre     | lated Alert |           |          |          | 📀 High   |         | Door         | Door Fo        | rced Open  | SFIEL. | 4/1  | 5/2            |          | 1429     |     |
|                       |   |      | Time Ran                | ge              | -13 se    | conds       |           |          |          | Low      |         | OnBo         | CarPar         | kea Illeg  | SFIEL. | 4/1  | 572            |          | 1420     |     |
| Audit Trail           | I |      | SysAlertII              | D Criteria      | OnBo      | ardUnivers  | al,Door I | =or      |          |          |         |              |                |            |        |      |                |          |          |     |
|                       |   |      |                         |                 |           |             |           |          |          |          |         |              |                |            |        |      |                |          |          |     |
|                       |   |      |                         |                 |           |             |           |          | Ref      | < < R    | ecord   | 1 of 2 🚺     | <b>F</b> F F K |            |        |      |                |          | >        |     |
|                       |   |      |                         |                 |           |             |           |          | ,        |          |         |              |                |            |        |      |                |          | 1        |     |
|                       |   |      |                         | [Live]:         | SFIELD-   | 006         |           |          | - Tribu  |          | [Reco   | orded]: SFI  | ELD-006        | _          |        | 2    |                | 🛃 Ti     | me 🚵     |     |
|                       |   |      |                         |                 |           |             |           |          | 1 and    |          |         |              |                | -          |        |      |                |          | $\sim$   |     |
|                       |   |      |                         |                 |           |             |           |          |          | 1        |         |              |                | 10.        |        |      |                |          |          |     |
|                       |   |      |                         |                 |           |             |           |          |          |          | 1       |              |                | - 1        |        | 0    |                |          | $\sim$   |     |
|                       |   |      |                         |                 |           |             |           |          | ×        | r        |         |              |                | 100        |        | 0    |                |          |          |     |
|                       |   |      |                         |                 |           |             |           |          |          | 2        |         |              |                | 41         |        | Q    |                |          |          |     |
|                       |   |      |                         |                 |           |             |           |          | 1        | 1        | /       |              |                |            | 1      | 50   |                |          |          |     |
|                       |   |      |                         |                 |           |             |           |          |          |          |         |              |                |            |        |      |                |          | 2        | 105 |
|                       |   |      |                         |                 |           |             |           |          |          |          |         |              |                |            |        |      |                |          | -        |     |

Figure 5-57 Dispatch Button

Refer to Proximex's Administering Surveillint Guide for more details on how to configure this capability.

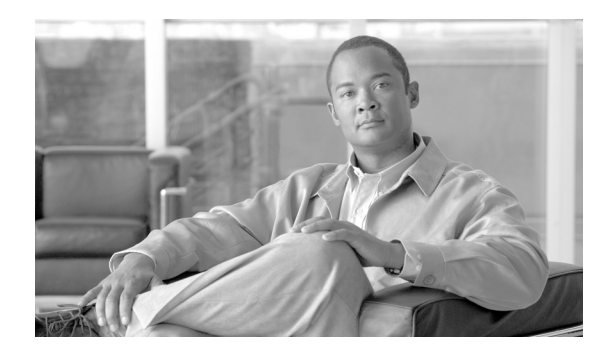

# CHAPTER **6**

# **Sample Scenarios**

Protecting an urban environment presents several challenges, where large number of elements need to be protected from crime, natural catastrophes, terrorism, and threats to critical infrastructure.

The following sections present some sample scenarios that integrate the physical security components outlined in this design guide. Based on specific requirements and the environment being monitored, many more scenarios can be imagined and adapted to protect citizens and business by providing a quick resolution of incidents.

# Video TripWire Crossing—Cargo Ports

Video TripWire<sup>TM</sup> crossing can have different meanings based on the location and type of sensors being used. In a large area such as an airport or oil refinery, it can mean monitoring a virtual fence line monitoring for unexpected movement. In a border situation, it can mean monitoring a state or country line or river for illegal crossings. In a train station, it can be watching for track crossings, but having the need to differentiate between a track crossing and a worker on a catwalk.

Cargo ports represent a vital part of the economy and are used to transport materials such as liquid fuels, chemicals, wood, automobiles, etc. Protecting cargo ports remains a high priority for several regions.

In the following example, video analytics is used to detect cargo ships approaching the port. ObjectVideo is able to detect a ship in the field of view and generates an alert to Surveillint. As shown in Figure 6-1, the alert appears in the Surveillint Operations Console and is addressed by the security operators just like any other alert. The alert may have specific workflow that the operator must follow before closing the event.

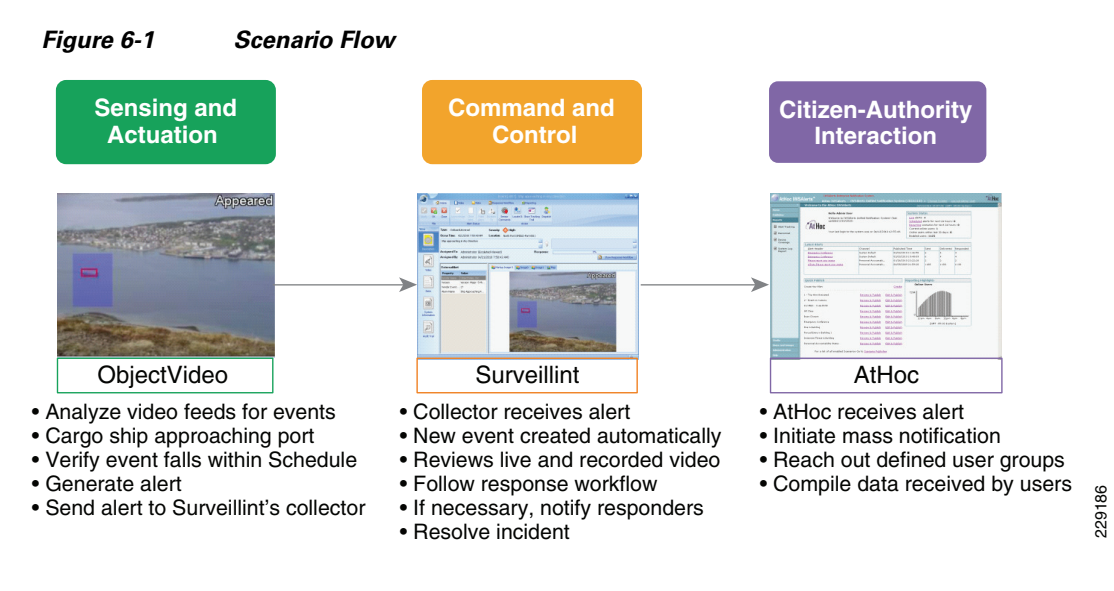

Using the ObjectVideo Rule Management Tool, define the video analytics rules to be observed by the sensor. In the example in Figure 6-2, the rule detects when a cargo ship approaches the defined area. Many other conditions can be defined to identify the ship, such as movement direction, entering or leaving the detection area, detecting time spent in the detection area, and so on.

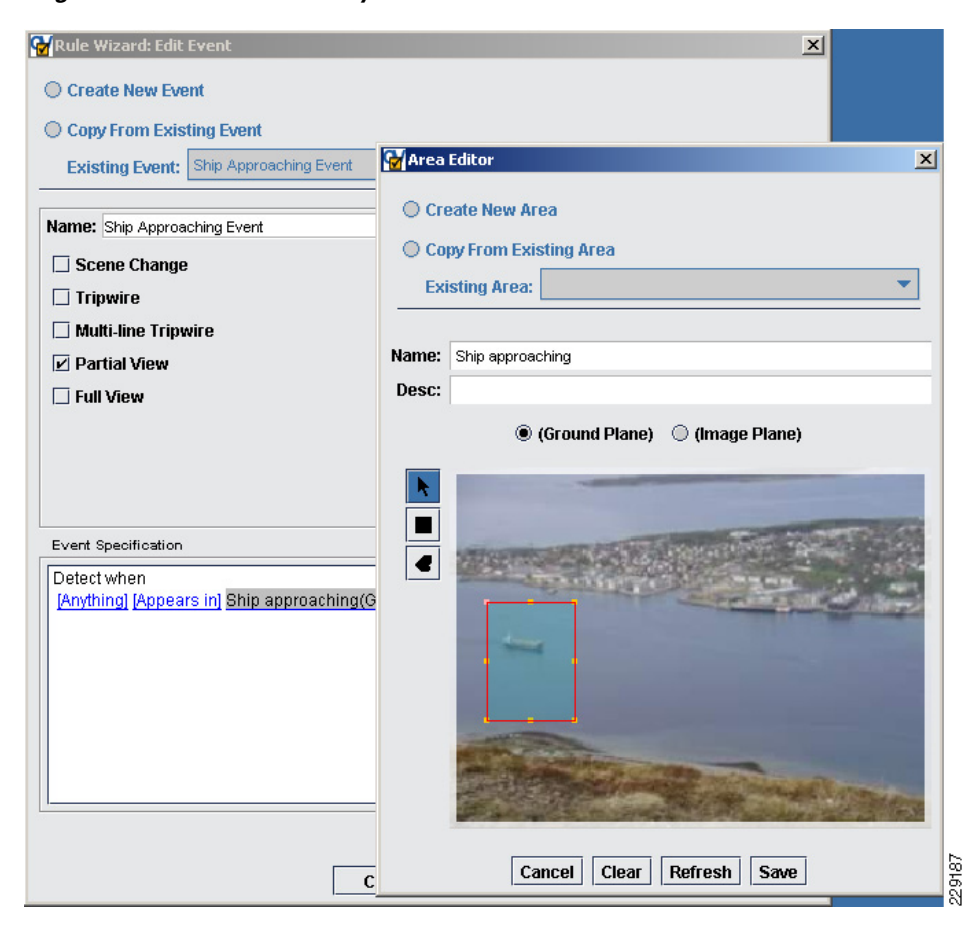

#### Figure 6-2 Define Analytics Rule

When the sensor becomes active, the video analytics engine monitors for ships appearing in the field of view. The sensor and rule can also be configured using various size filters to detect only large ships and not for every possible watercraft.

The video analytics engine can be configured to monitor only during specific times, therefore reducing the number of alerts generated. The schedule in Figure 6-3 is configured to monitor for ships during evening or night time.

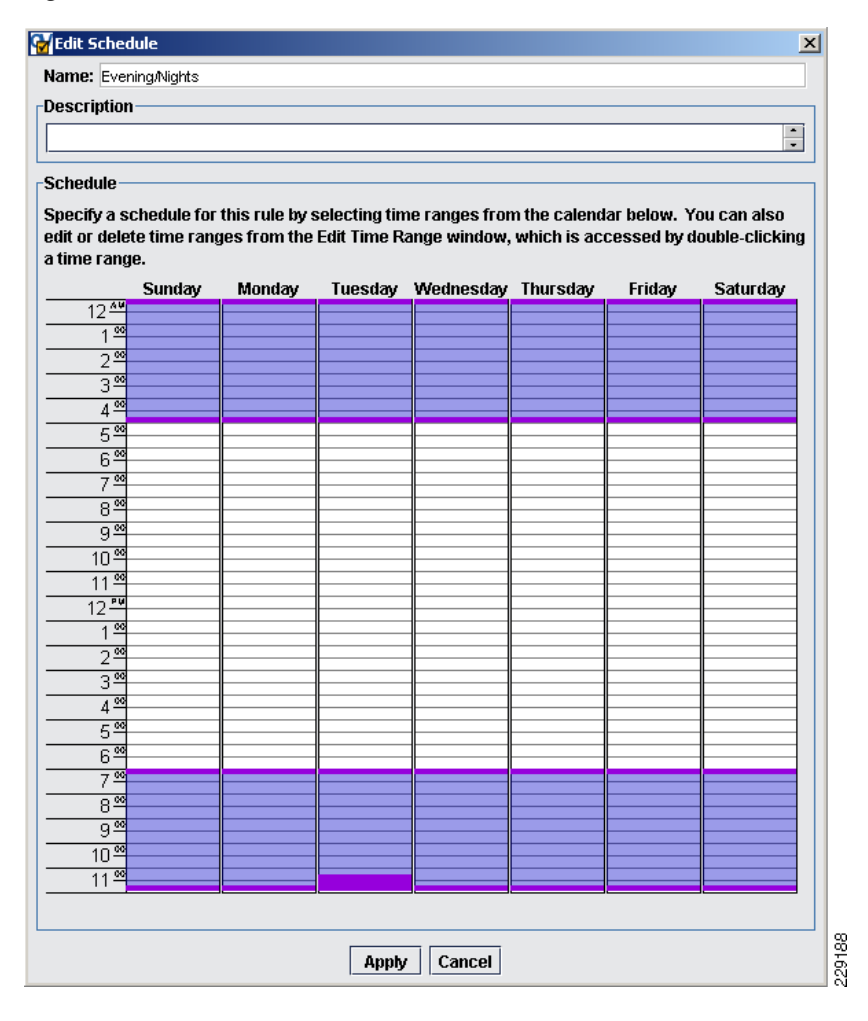

Figure 6-3 Detection Schedule

Figure 6-4 shows ObjectVideo's Alert Console detecting a ship approaching the port. The alert is logged in ObjectVideo's console and simultaneously sent to Surveillint for further analysis.

| uont                               | Doto                                              | Time                                                   | Sanaar      |      | Masaara                          |               | Spanshot 1 | Spanabat 2 |       |
|------------------------------------|---------------------------------------------------|--------------------------------------------------------|-------------|------|----------------------------------|---------------|------------|------------|-------|
| /ent                               | 4/21/2010                                         | 11me<br>8:50:59 AM                                     | SFIELD-Port | 01   | Message<br>Ship approaching in . | Any Direction | Snapshor 1 | Snapshot 2 |       |
| Э                                  | 4/21/2010                                         | 8:51:00 AM                                             | SFIELD-Port | 01   | Ship approaching in .            | Any Direction |            |            |       |
| Event:<br>Date/T<br>Benso<br>Messa | 48<br>ime: 4/21/<br>r: SFIEI<br>Defai<br>ge: Ship | 2010 8:50:59<br>LD-Port-001<br>ult View<br>approaching | 3 AM        | on D |                                  | Appeared      |            | Арр        | eared |

#### Figure 6-4 Alert Console

Before receiving alerts in Surveillint, you can define a sensor mapping between the ObjectVideo sensor and a camera sensor in Surveillint.

To do this using Surveillint's Administration Console, click on **Event Integration > Sensor Mapping** and define a mapping between SFIELD-Port-001 sensors, as shown in Figure 6-5.

#### Figure 6-5 Sensor Mapping

| 🧕 Sensor Map     | oping                |                            |                       |                     |    | 1     |    |
|------------------|----------------------|----------------------------|-----------------------|---------------------|----|-------|----|
| VEW (ObjectVide  | o, Inc.)             |                            |                       |                     |    |       |    |
| Device Name:     | SFIELD-Port-001      |                            |                       |                     |    |       |    |
| Monitoring Tree: |                      | Selected area's sensor(s): |                       |                     |    |       |    |
| Springfiel       | d Global Zone        | Name                       | Туре                  | Description         |    | ID    | -  |
| Eleme            | ntary Schools        | [Springfield Ports]        | 🔄 Monitor-Area        | [Springfield Ports] |    |       | 82 |
| 📑 🔝 Middle       | e Schools<br>Schoola | SFIELD-Port-001            | 😅 Camera - Stationary | SFIELD-Port-001     |    |       | 83 |
|                  |                      |                            |                       |                     |    |       |    |
|                  |                      |                            |                       | [                   | ок | Cance |    |

The sensor mapping between ObjectVideo and Surveillint ensures that alerts are logged against the right sensor, making event resolution easier for the security operator.

Figure 6-6 shows the monitoring area dedicated to the cargo port and the camera sensor's position in the map. The map can also be defined using actual GPS coordinates to properly identify the location of cameras and sensors.

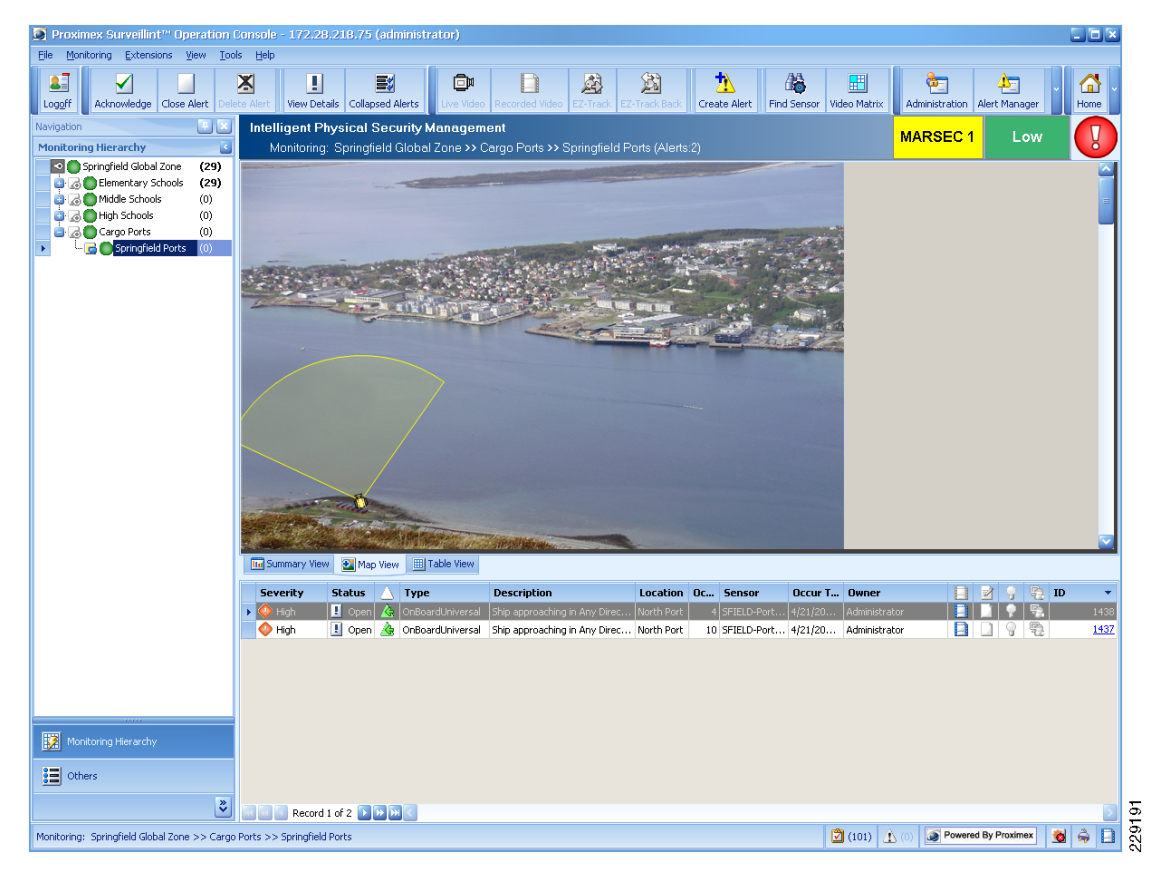

Figure 6-6 Surveillint Monitoring Area

ObjectVideo sends the alert notification to Surveillint via the connector provided by Proximex. Surveillint logs an event in the Operation Console, as shown in Figure 6-7.

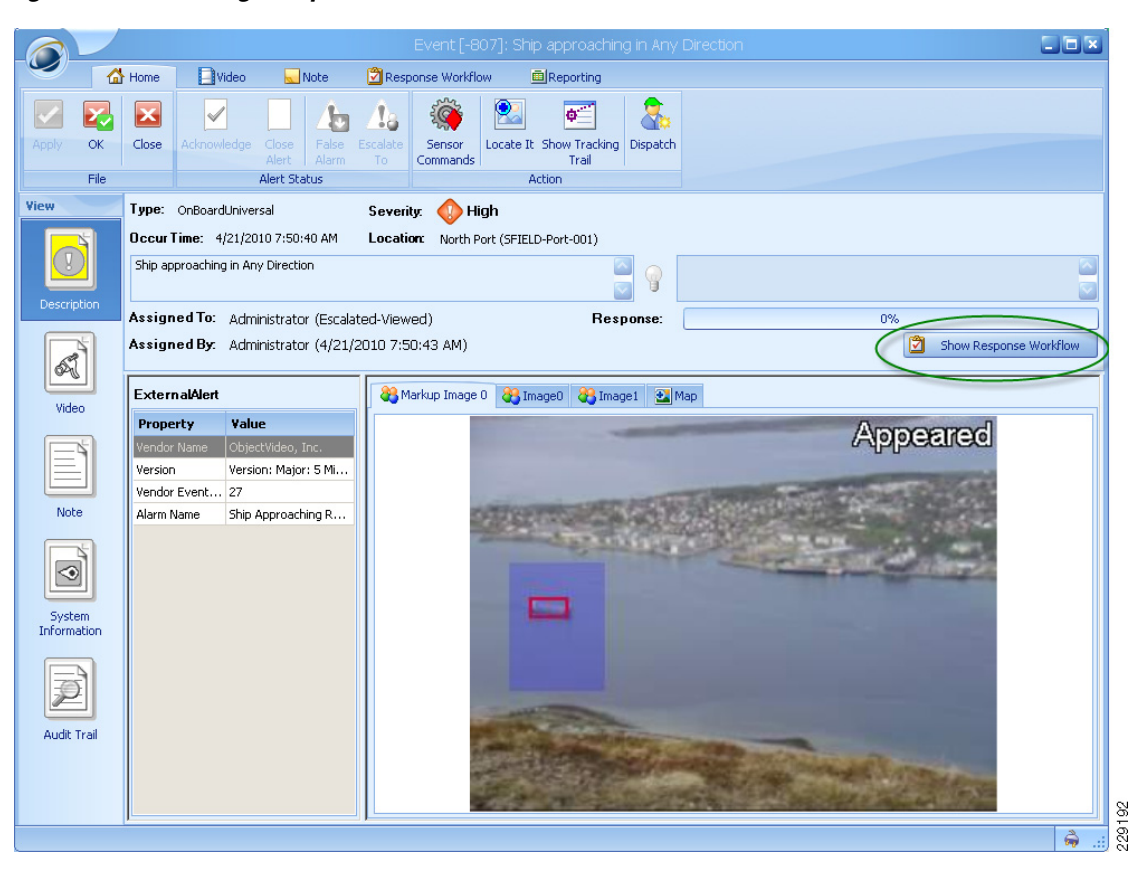

#### Figure 6-7 Cargo Ship Detected

The event window allows the operator to review the event and determine whether further action is required to resolve it. From the single window, the operator can perform several activities as dictated by the organizations Standard Operating Procedures (SOPs), which can be enforced in Surveillint's response workflow. Surveillint's response workflow provides step-by-step instructions for each alert that empowers the operator to perform the appropriate tasks in the appropriate order to resolve the incident. Other items that are presented to the operator include reviewing live and recorded video, dispatching emergency responders, exporting video files, escalating the alert to another operator/manager, and so on.

When an accountability alert is sent to personnel via AtHoc, all responses are tracked in real-time and compiled to show a personnel accountability graphical report (see Figure 6-8), allowing the operator to drill into the results and see who are the users that had requested help, or that had not responded.

I

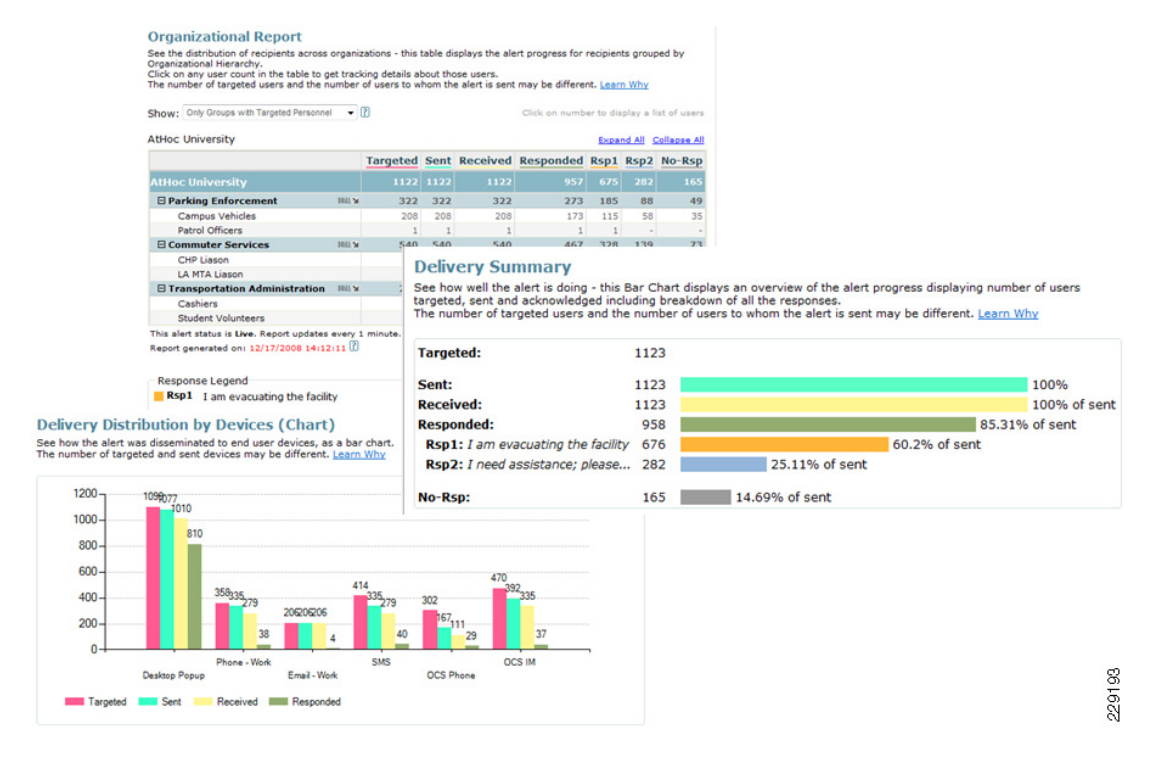

#### Figure 6-8 AtHoc's Personnel Accountability Graphical Report

# **Unauthorized Building Access/Forced Entry**

In a more complicated incident, receiving simultaneous alerts may be received from multiple systems in a short period of time. Being able to combine these alerts into a single event greatly improves the time to resolve incidents by allowing the operators to work on a single event window.

A sample scenario where two alerts get combined into a single event can be generated by both ObjectVideo and CPAM.

A car parked illegally in a restricted zone for more than 30 seconds is recognized by ObjectVideo and an alert is sent to Surveillint. By itself, the alert is generated with a low severity and can be quickly resolved by the operator after reviewing live and recorded video.

A second alert arrives from the access control system indicating that a door has been forced open. This alert was received in the general vicinity of the parking lot within a certain number of seconds. Figure 6-9 shows the scenario flow.

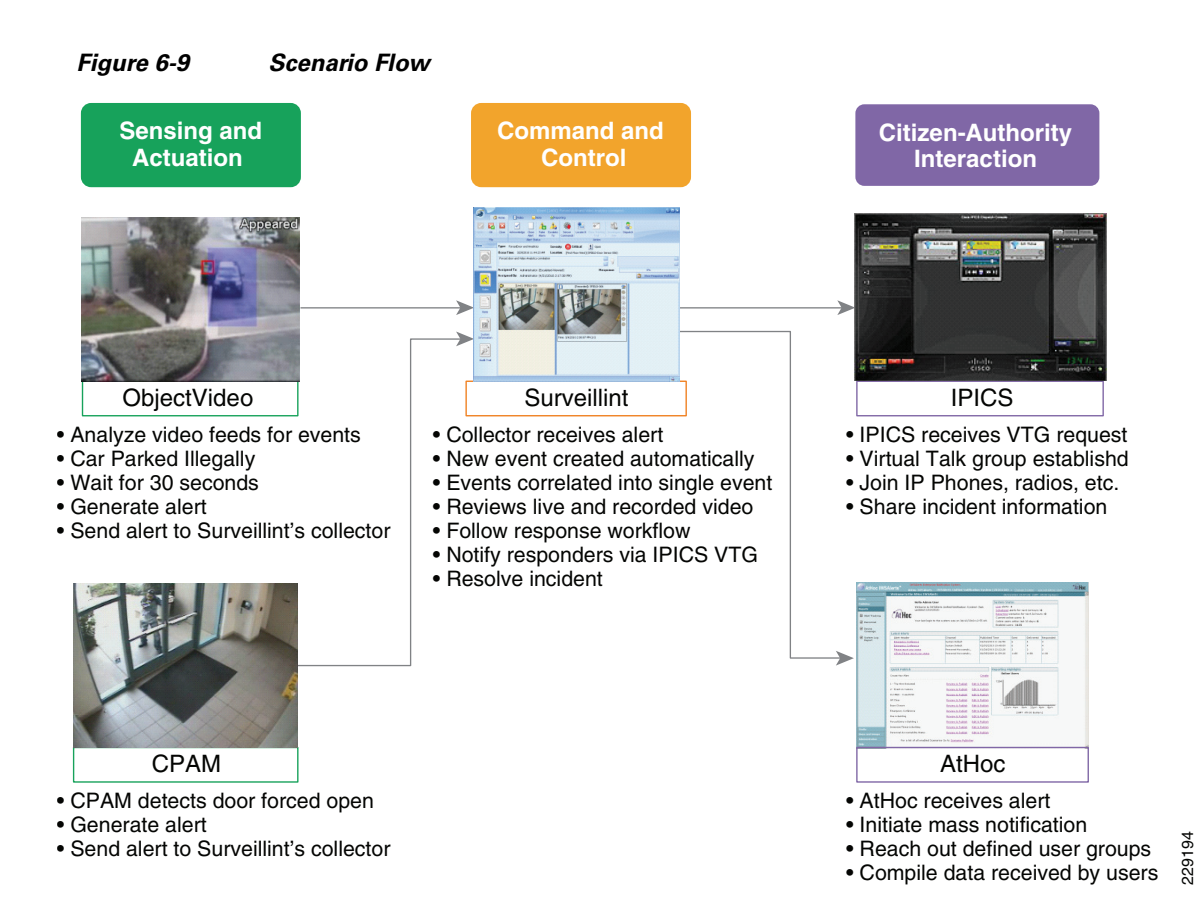

The alerts are combined into a single event window, with a critical severity. From a single event window, the operator is able to work on the incident. By following the response workflow, the operator may view live and recorded video, launch an IPICS Virtual Talk Group, and notify AtHoc's mass notification alerts if appropriate.

Surveillint's correlated alerts feature allow multiple alerts to be correlated across multiple systems to raise additional alerts, raise the severity of alerts, close or acknowledge existing alerts.

Correlated alerts allow alerts of a certain type across all sensors in an area to be grouped. When the area has multiple sensors (doors, cameras, and so on) and alerts on the sensors trigger within a short span of time, it's useful to gather these alerts together for further analysis.

Alerts can be correlated by time range, proximity by monitoring area or sensor group, severity level, alert description, or alert type. When the correlation criteria are met, the CorrelatedCondition icon in Business Logic can generate a new alert and update the status for severity of the existing correlated alerts.

The Business Logic in Figure 6-10 is used to correlate two alerts and to initiate a Virtual Talk Group with IPICS.

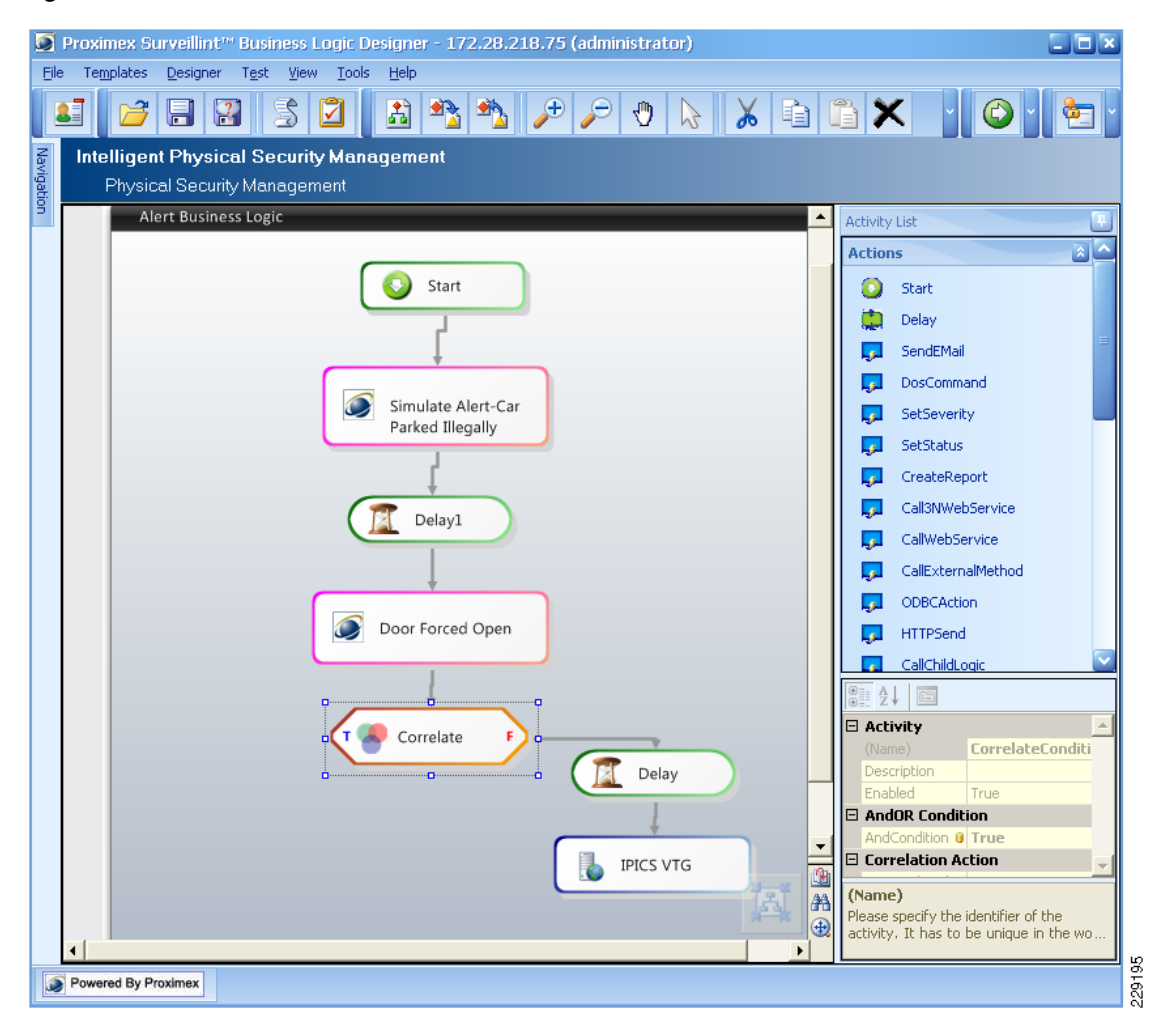

Figure 6-10 Correlated Alert

The first simulated alert is triggered by ObjectVideo after detecting a car parked illegally for more than 30 seconds. The second alert comes from Cisco Physical Access Manager and was triggered by a suspect forcing the door open.

To create the Correlated Alert under the Administration Console, select **Event Integration > User Alert Type > Add**. Define the proper alert severity and set the category to **Correlation**, as shown in Figure 6-11.

| 🗕 Add User Alert | : Туре           |        |                         |
|------------------|------------------|--------|-------------------------|
| Alert Type Name: | Correlated Alarm |        |                         |
| Description:     |                  |        |                         |
| Alert Severity:  | 🔷 High           |        |                         |
| Category:        | 👔 Correlation    |        |                         |
|                  |                  |        | Add<br>Modify<br>Delete |
|                  |                  | <br>ОК | Cancel                  |

Figure 6-11 User Alert Type

From the Business Logic designer, the Correlate activity can be configured to match alerts created within 60 seconds matching two alert types: Door Forced Open and OnBoardUniversal (ObjectVideo). The severity of the correlated alert can also be set to Critical, because the incident has detected a car parked illegally and later on a door forced open. All these parameters can be easily selected and configured through the predefined correlate activity.

To define the two alerts being correlated, from the correlate activity, click the **Alert Type(s) matching** menu and select the relevant alert types.

Under Alert Type, select the alert defined in the previous step, ForcedDoor and Analytics.

Because the two events happened in the same area and took place within a certain time, the security operator is able to work on a single event, making the workflow operations and documentation more efficient.

Figure 6-12 shows the results of a correlated alert presented to the security operator, including both alerts: Door Forced Open from CPAM and Car Parked Illegally from ObjectVideo. The operator is also presented with the Response Workflow, or the SOP that should be followed to resolve the alert.

Γ

|            | 🚮 Home       | Video                        | 🔜 Note                          | 🖄 Resp      | onse Workfle       | ow          | Report           | ting        |           |              |               |       |           |         |         |
|------------|--------------|------------------------------|---------------------------------|-------------|--------------------|-------------|------------------|-------------|-----------|--------------|---------------|-------|-----------|---------|---------|
| Apply C    | K Close Ac   | knowledge                    | Close False                     | La Escalate | Response           | Expand      | Collapse         |             |           |              |               |       |           |         |         |
| F          | le           |                              | Alert Status                    | 10          | Response           | All<br>Disp | All              |             |           |              |               |       |           |         |         |
| View       | Type: For    | rcedDoor an                  | d Analytics                     | Severi      | iy: 🚺 Ci           | ritical     | ] o              | pen         |           |              |               |       |           |         |         |
|            | Occur Tim    | e: 3/29/20                   | )10 12:46:22 PM                 | Locatio     | <b>m:</b> [First F | loor West   | ] (SFIELD-       | Door Sensor | r 006)    |              |               |       |           |         |         |
|            | Forced doc   | ır and Video                 | Analytics correlat              | ion         |                    |             |                  |             | 8         |              |               |       |           |         |         |
| Descriptio | Assigned     | To: Adm                      | inistrator (Escal               | ated-View   | ed)                |             |                  | Respons     | se:       |              |               | (     | 0%        |         |         |
| A          | Assigned     | By: Adm                      | inistrator (3/29,               | /2010 12:   | 56:46 PM)          |             |                  |             |           |              |               | X     | Hide Resp | onse Wo | orkflow |
| Video      | Task It      | em<br>alyze Situati          | on                              |             |                    | Comple      | te               |             |           |              | Update<br>N/A | Time  |           |         |         |
|            |              | View Live an<br>Notify IPIC: | nd Recorded Vide<br>S Emergency | 0           |                    | Ves         |                  |             |           |              | N/A<br>N/A    |       |           |         |         |
|            |              | Send Mass I                  | Notification Alerts             |             |                    |             |                  |             |           |              | N/A           |       |           |         |         |
| Note       |              | Create Rep                   | ort                             |             | /                  |             |                  |             |           |              | N/A           |       |           |         |         |
|            |              |                              |                                 |             |                    |             |                  |             |           |              |               |       |           |         |         |
|            | Correlati    | ed Alert                     |                                 |             | napshot of c       | correlated  | Alerts           | Мар         |           |              |               |       |           |         |         |
| Suctor     | Alarm Nam    | e Corri                      | elated Alert                    |             | everity<br>High    | Status      | Type<br>Door For | ed Onen     | Descript  | ion<br>ed Or | hen           | Sen   | Occur     | 192 I   | D 👻     |
| Informatio | Original Ale | ert 1411                     |                                 |             | Low                | <u> </u>    | OnBoard          | Universal   | Car Parke | d Illeç      | Jally         | SFIEL | 3/29/2    |         | 1410    |
|            | Time Rang    | e -10 s                      | seconds                         |             |                    | _           |                  |             | -         | -            | -             |       |           |         |         |
| 2          | Jyshioldb    | Chini Onbe                   | Jardoniver Jai, D.              |             |                    |             |                  |             |           |              |               |       |           |         |         |
| Audit Tra  |              |                              |                                 |             |                    |             |                  |             |           |              |               |       |           |         |         |
|            |              |                              |                                 |             | Record             | d 1 of 2 [  | <b>&gt;</b>      | <           |           |              |               |       |           |         |         |
|            |              |                              |                                 |             |                    |             |                  |             |           |              |               |       |           |         | 🚔:)     |

Figure 6-12 Alerts and Response Workflow

Figure 6-13 shows how the security operator is able to review live and recorded video from the same event window, reducing the number of errors and improving the time to resolve an incident.

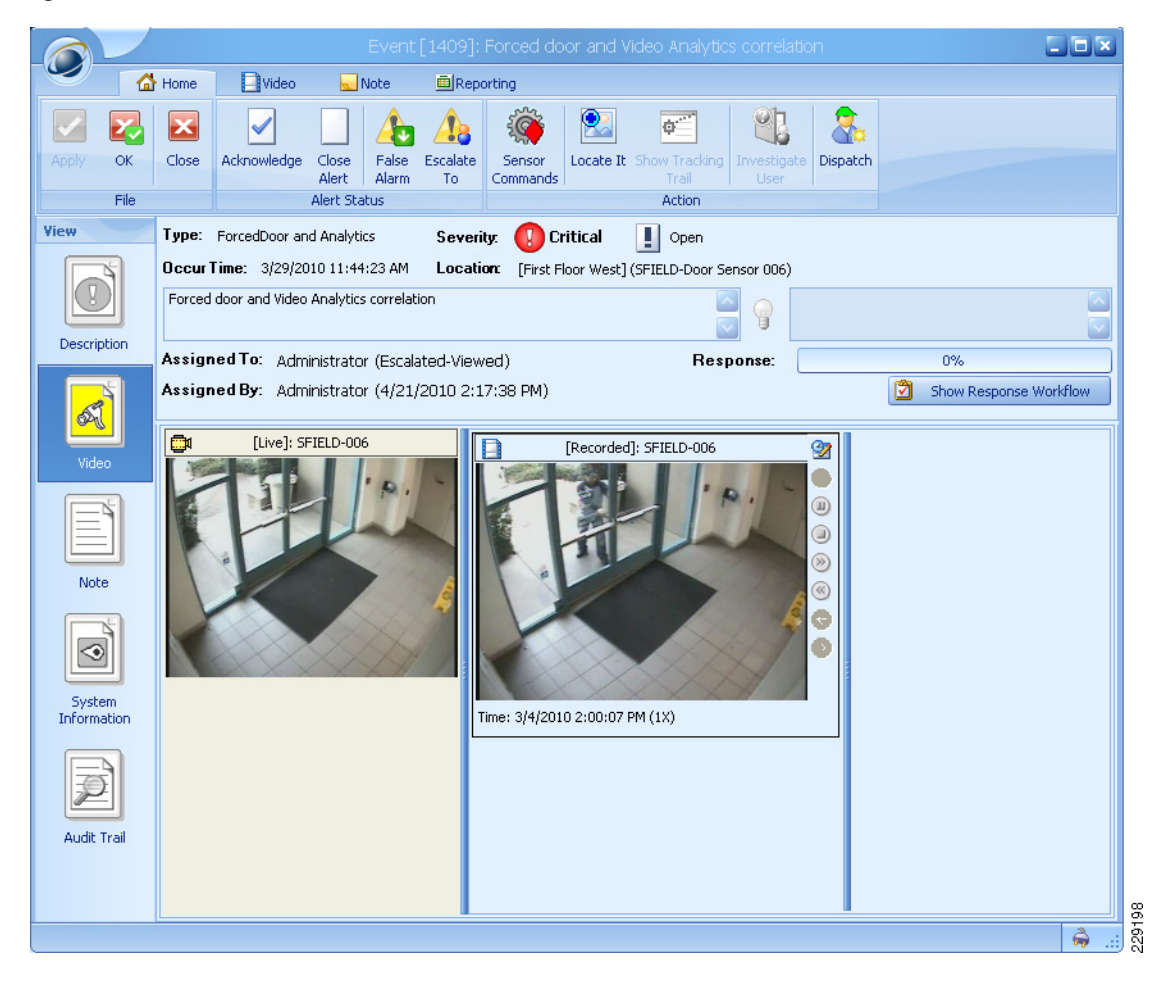

Figure 6-13 Live and Recorded Video

From the same event window, the security operator is also able to perform other tasks, such as acknowledging or closing the alert, escalate it to another operator, locate it in a map, write notes, and so on.

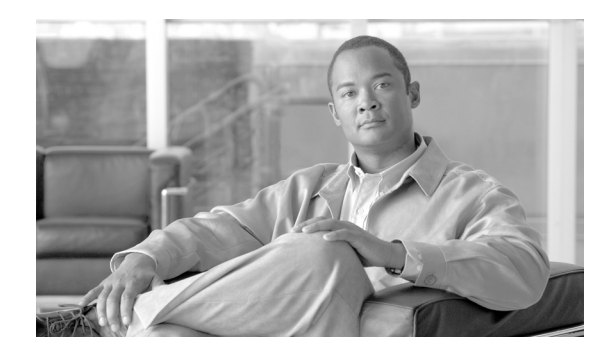

# CHAPTER **7**

# **Remote Operation Services**

# **Cisco Management Appliance**

Urban Security solutions require a mission-critical IP-centric network to be in place and functioning properly at all times. The network is made up of multiple pieces of equipment (video surveillance, access control, incident response, and core network components) as well as middleware software components to correlate and dispatch situational events as they occur. All network components must be in good health for the PSS system to be effective. As a result, remote management of these devices and middleware components is essential to the successful deployment of any physical safety and security (PSS) solution.

Using the Cisco Management Appliance (MAP) to manage the PSS network enables an IT or any other monitoring organization to proactively monitor the health of the network and maintain a healthy network ready to perform its primary purpose of keeping citizens safe.

# **Cisco Management Appliance Description**

The MAP approach to managing PSS systems requires deploying one or more management appliances in the network and leveraging standard management capabilities inherent in the PSS IP devices and gateways (for example, SNMP, ICMP, Syslog, and so on) to discover and place them under management. After each of the components is placed under management, industry standard management functionality and custom Cisco intellectual property integrated into the MAP are used to monitor the health of the entire system.

The same appliance used to manage the PSS components for this effort is already in use to manage advanced and emerging technologies from Cisco such as Telepresence, DataCenter, and IronPort solutions. The appliance is field tested and proven as a management system with Cisco equipment and Cisco applications.

The Cisco MAP is able to monitor all devices in the PSS environment and generate detailed reports on their performance and availability. In addition, Cisco MAP is able to send alerts to Surveillint, allowing the operator to work through a consolidated interface. Figure 7-1 shows how the Cisco MAP is deployed in a typical PSS environment

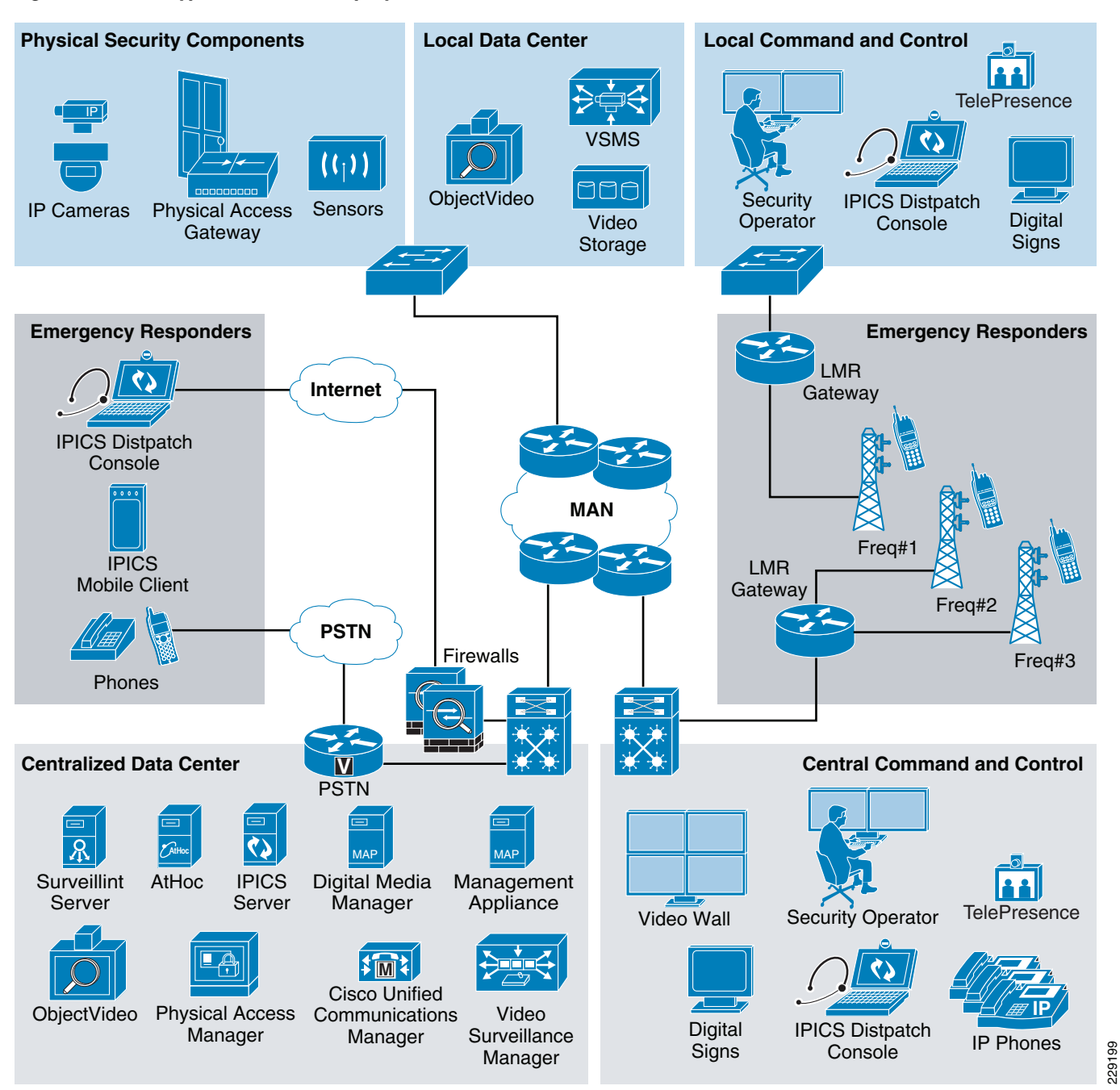

#### Figure 7-1 Typical PSS MAP Deployment

Figure 7-2 shows a sample of the PSS equipment that can be managed using the MAP solution.

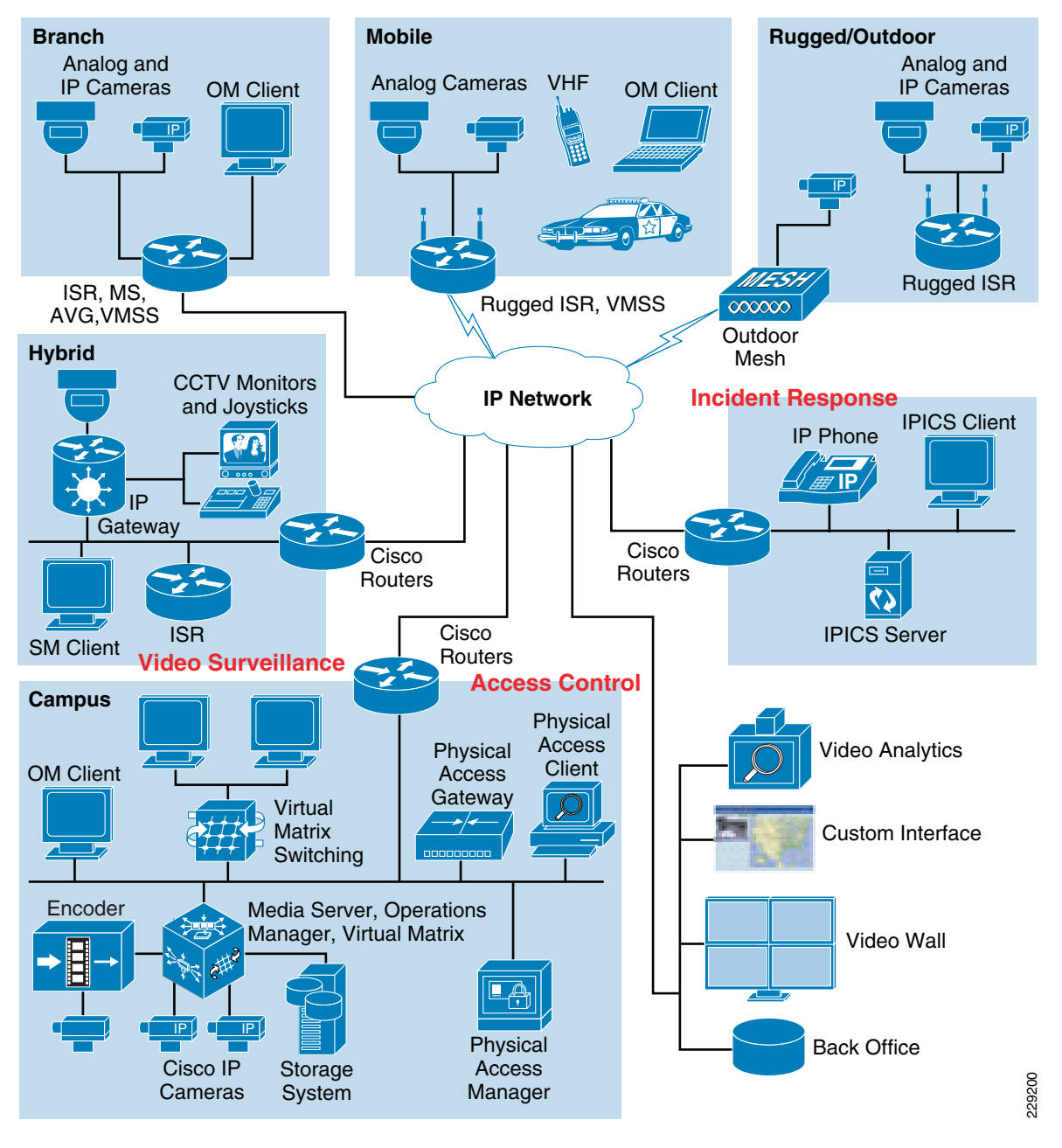

Figure 7-2 PSS MAP Components under Management

The MAP solution provides the following three major management functions:

- Monitoring—The MAP collects and processes events from each of the PSS and infrastructure components based on industry best practices included in the MAP appliance and Cisco product -specific intellectual property.
- Detection of faults and potential network issues—The MAP is able to determine the severity of each event received and ensure that an appropriate fault is activated in the system.
- Isolation of faults and potential network issues—The MAP provides user-friendly interfaces to the monitoring organization to allow for easy identification of faults and potential issues. In addition, the MAP must also provide operators with tools to troubleshoot problems remotely to determine the root cause of each issue.

The Cisco MAP solution provides all of these features and is designed to be deployed in a variety of configurations from hosted, onsite, and high availability environments.

### **Benefits of the Cisco MAP**

The MAP approach to managing PSS components provides the following benefits to the PSS system:

- Proactive monitoring of the PSS mission-critical network to detect and isolate faults as they occur. This allows faults to be isolated and corrected quickly to keep the PSS system up and running and serving its primary purpose of keeping citizens safe.
- Proactive monitoring and detection of potential issues such as high memory or disk utilization to prevent faults.
- Proactive collection and maintenance of statistics to determine areas of the PSS system needing improvement. Performance degradation over time may mean the original characteristics of the system have changed and certain components may need to be upgraded.
- Minimizing legal, regulatory, and financial liability by instituting policies to measure PSS system reliability, storage requirements, and other important metrics.

Cisco MAP focuses on the management capabilities required to proactively monitor the health of the Physical Safety and Security components deployed in the Urban Security model. The management capabilities described in this section have been validated in Cisco's Urban Security lab. The lab diagram and components are highlighted in chapter 8 – Lab and test overview.

For each component to be placed under management, the device or application must support polling via ICMP, SNMP, SQL, or an API and send status asynchronously via syslog or SNMP traps.

The core management capabilities validated in this solution guide are as follows:

- Device and application availability
- Receipt of asynchronous faults
- Generation of custom faults
- Collection of performance information
- · Collection and storage of inventory information for each component in the system

## **Cisco MAP Features**

Several use cases were validated for this solution. The base line set of use cases required for successful remote management of the PSS system are also included.

#### **Discovering PSS Components**

The MAP appliance must discover each PSS component to begin monitoring the health of the system. This can be done easily using the industry standard best practice discovery capabilities built into the MAP appliance. First, the user must log into the MAP appliance web portal and navigate to the System discovery screen, as shown in Figure 7-3.

| -                                                                                                    |                                                                                                    |        |
|----------------------------------------------------------------------------------------------------|----------------------------------------------------------------------------------------------------|--------|
|                                                                                                    | LOGIN                                                                                                    |        |
| CISCO                                                                                                    | Account<br>Password<br>Sign In                                                                                             |        |
| IT MANAGEMENT                                                                                                    | SYSTEM                                                                                                    |        |
|                                                                                                    | Session: [Standard]  <u>Secure</u>                                                                                         |        |
| Actual er attempted unauthorited use of or access of this system is prohibited and in<br>Copylight 5 203 203 bianoscopit. LC. Al right Heartes - Stir activenoopje<br>Soelbeduge <sup>14</sup> arc EUT <sup>144</sup> en engeleet biaemak of Soelbeduge. LC   Com | nay result in criminal and for civil prosecution.<br>contained herein are patient pending<br>colon ogged: 64.101.176.143.0 | Harden |

Figure 7-3 MAP Web Portal Login Screen

After the user is logged into MAP appliance, it is simple to navigate to the System Discovery interface by selecting the System tab and then selecting the Discovery option on the left hand tree view, as shown in Figure 7-4.

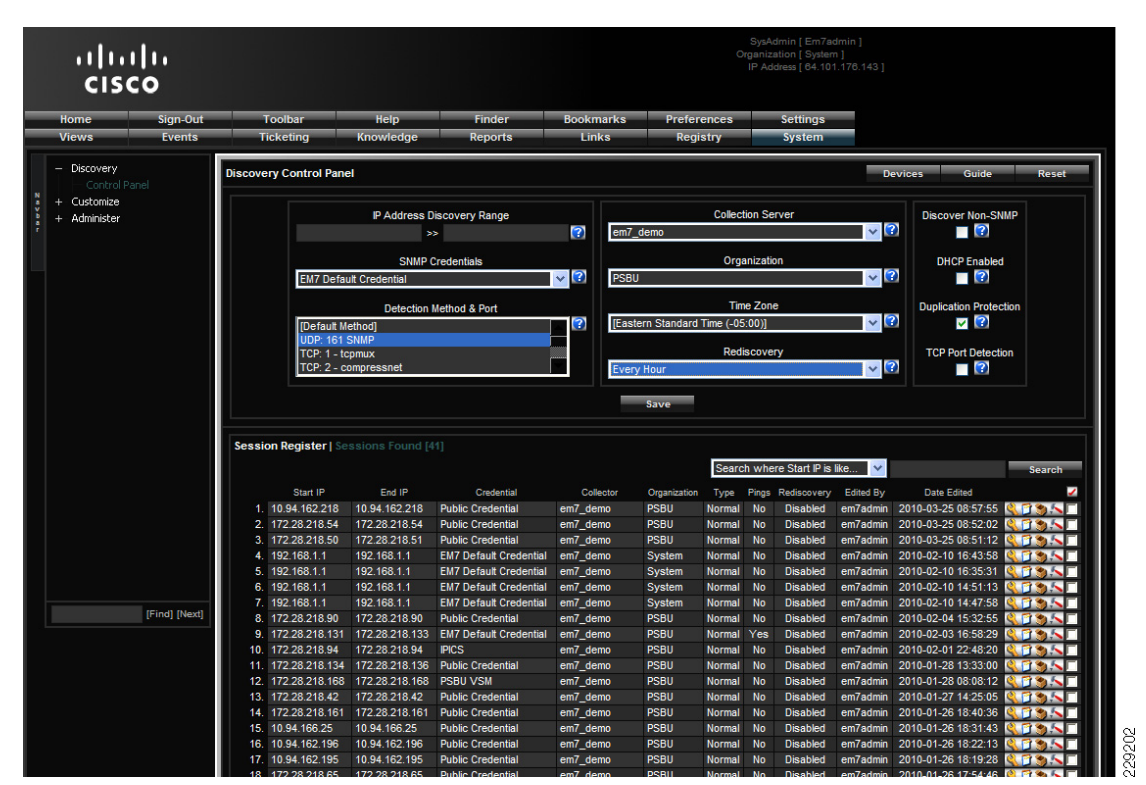

Figure 7-4 MAP Discovery of PSS Video Surveillance Management Appliance

In this case, the MAP appliance is set up to discover a Video Surveillance Management appliance (VSM) using the SNMP protocol. The MAP appliance can discover any device or application that supports ICMP or SNMP.

#### Monitoring PSS Mission-Critical Network

After the PSS devices are discovered by the MAP appliance, the entire PSS system can be monitored remotely. The MAP web portal provides multiple views of the PSS system showing the health of the system in a single pane of glass. Three sample monitoring views are displayed below.

The first view is a Cisco product specific view that allows the monitoring organization to view all of the PSS components by device category (see Figure 7-5):

- Video surveillance devices (Cisco IP cameras, AVG, VSMS, VMSS, and VSOM components)
- Access control devices (CPAG, CPAM)
- Incident response devices (IPICS, RMS)

Figure 7-5 MAP Monitoring – Device Category View

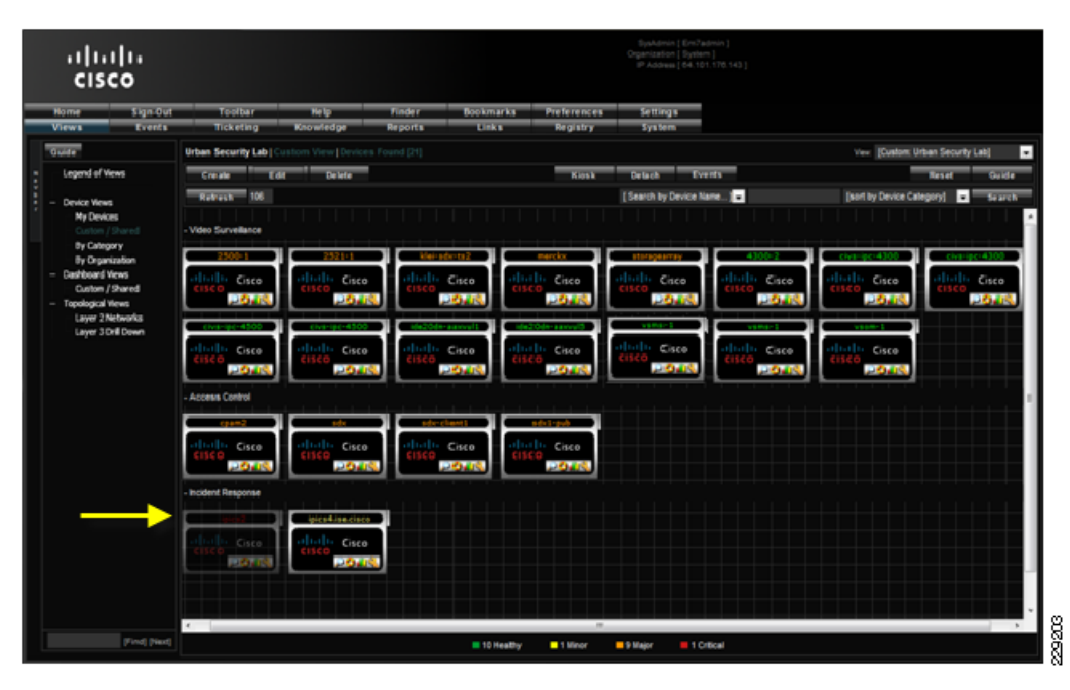

In this view, the operator can quickly see any issues needing attention. The arrow in Figure 7-5 points to the first icon under Incident Response, which appears grayed out. The icon is actually blinking on the screen giving the administrator a visual cue that there is some kind of communication failure on that particular IPICS server.

The second view is graphical representation of the Layer 3 PSS network as shown in Figure 7-6. The Layer 3 PSS network includes an icon for each sub-network and shows a topological view of the status of the entire sub-network (a switch or router and all of the components connected to it in a downstream hierarchy). A color-coded box is drawn around each sub-network. The box color indicates the current state of each sub-network (green indicates no problems, yellow indicates a minor condition, orange indicates a major condition, and red indicates a critical condition). A sub-network icon with any color other than green indicates that at least one device in that sub-network is having problems.

I

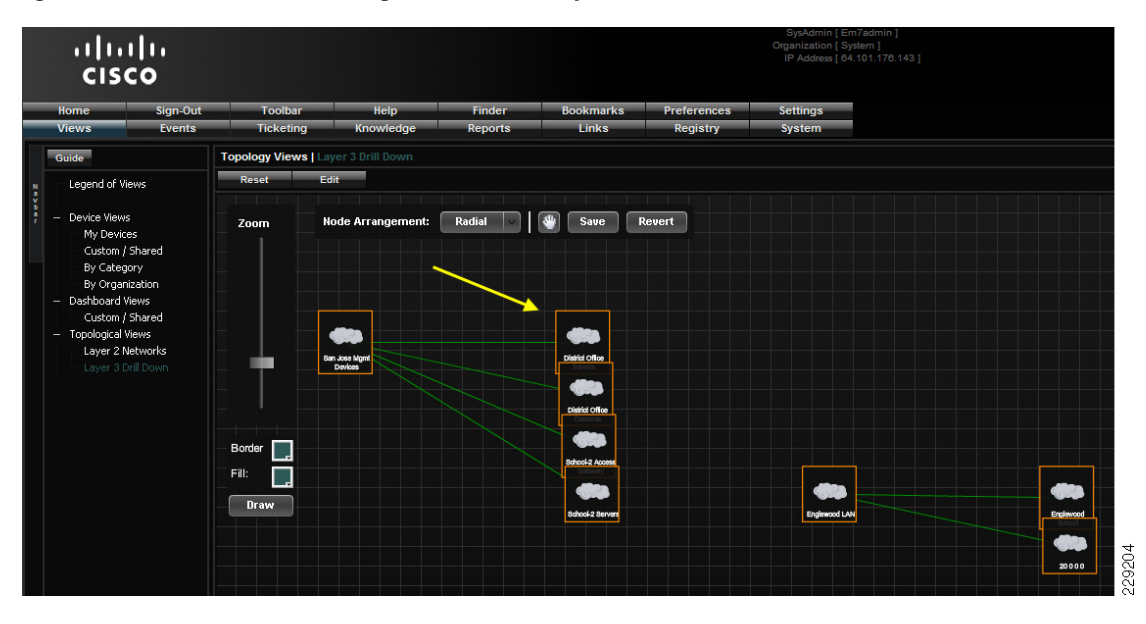

#### Figure 7-6 MAP Monitoring – Level 3 PSS System View

The arrow above is pointing at a sub-network with a major condition (orange box). This sub-network contains at least one device reporting a major condition that needs attention.

The third view is a graphical representation of the Layer 2 PSS network (see Figure 7-7). The Layer 2 PSS network can be viewed by clicking on one of the level 3 icons in Figure 7-6. An icon for each PSS component in the system (CPAM, CPAG, VSM, VSMM, IPICS, and so on) is present in the level 2 view with a color-coded box drawn around each component. The box color indicates the current state of the component (green indicates no problems, yellow indicates a minor condition, orange indicates a major condition, and red indicates a critical condition). In addition, each box is connected with color-coded lines representing the network links between components.

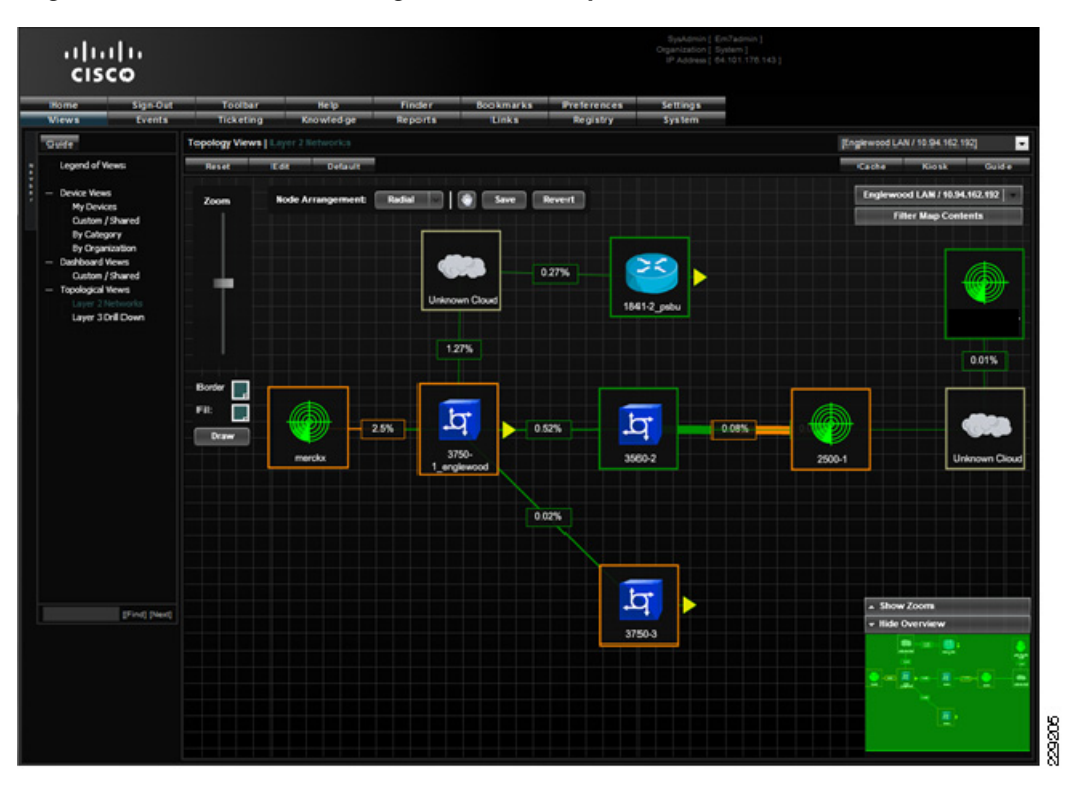

Figure 7-7 MAP Monitoring—Level 2 PSS System View

Each line includes a number inside a box, representing the current link utilization. Link utilization data is collected automatically by the MAP appliance and is used to determine the color of each link (utilization data is compared to Cisco product specific thresholds defined in the MAP).

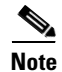

The thresholds were set artificially low to induce the error conditions shown with orange-colored link lines. In a standard PSS system, the link thresholds are set based on Cisco product-specific recommendations.

#### **Detecting and Isolating Faults**

One of the primary functions of the MAP appliance is to allow the monitoring organization to detect and isolate faults and potential issues in the PSS system. There are several ways the MAP appliance allows detection of issues. The views described above are the starting point for the fault detection use cases. Figure 7-8 shows the PSS component view by category with additional reference points.
I

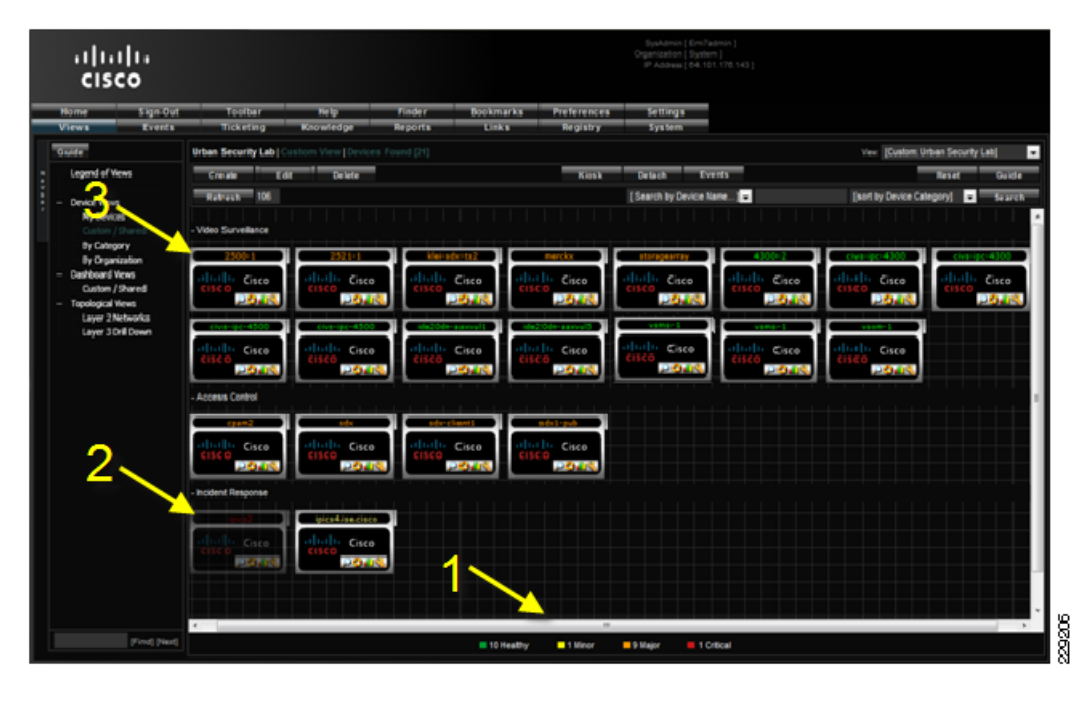

Figure 7-8 PSS Faults—Category View

Note the numbered arrows on the diagram. Arrow #1 shows a summary of the state of all of the PSS components in the system. The number of devices in each state is displayed at the bottom of the web portal user interface allowing an administrator to see the overall health of the PSS system at a glance.

Arrow #2 shows the first icon under Incident Response as grayed out. The icon is actually blinking on the screen giving the administrator a visual cue that there is some kind of critical communication failure on that particular IPICS server. Arrow #3 shows the label of one of the Video Surveillance components (a Cisco 2500 series IP camera) is orange indicating this PSS component has a major condition present. The label color indicates the health of each component in the system and provides an at a glance health status for the system administrator. Each of these cues serves as a starting point for detecting and isolating faults in the system.

Moving the mouse over the IPICS server pointed to by Arrow #2 above brings up a more detailed status dialog showing the vital statistics for the server (see Figure 7-9).

| Home Sign-Out<br>Views Events                                                                                                    | Toolbar<br>Ticketing                                            | Help<br>Knowledge                                       | Finder<br>Reports                    | Bookmarks<br>Links | Preferences<br>Registry | Settings<br>System             |       |                   |                     |
|----------------------------------------------------------------------------------------------------|-----------------------------------------------------------------|---------------------------------------------------------|--------------------------------------|--------------------|-------------------------|--------------------------------|-------|-------------------|---------------------|
| Guide                                                                                                    | Urban Security Lab   Cus                                        |                                                         |                                      |                    |                         |                                |       | View: [Custom:    | Urban Security Lab] |
| Legend of Views                                                                                                    | Create Edit                                                     | Delete                                                  |                                      |                    | Kiosk                   | Detach E                       | vents |                   | Reset Guide         |
| Device Views     My Devices     Costom / Shared     By Cetegory     By Cetegory     By Ce | Refresh 252<br>- Video Surveillance                             |                                                         |                                      |                    |                         | [Search by Device N            | ame   | [sort by Device C | ategory] 💙 Search   |
|                                                                                                    | 2500-1                                                          | 2521-1<br>Cisco                                         |                                      |                    | nerckx<br>Cisco         | storagearray<br>Cisco<br>Cisco |       | civs-ipc-4300     | civs-ipc-4300       |
|                                                                                                    | - Access Control                                                | Cisco                                                   |                                      |                    | Cisco                   | Cisco                          | Cisco | Cisco<br>Cisco    |                     |
|                                                                                                    | cpam2<br>clico<br>clico<br>- Incident Res IP Addre<br>Classific | sdx<br>Cisco<br>IPIC S4.ISE.C<br>ss: 172.2<br>ss: 172.2 | ISCO.COM [70]                        | isco sc            | dixt-pub<br>Cisco       |                                |       |                   |                     |
|                                                                                                    | CISCO<br>Device S<br>Collect S<br>Device U                      | s: IPICS<br>tate: Critic<br>tatus: Unava<br>ptime: Oday | al<br>ailable<br>s 00:12:31          |                    |                         |                                |       |                   |                     |
| [Find] [Next]                                                                                                    | Linux ipi<br>15:39:4                                            | 2010<br>:s4.ise.cisco.com 2.6.<br>? EDT 2008 i686       | -03-29 09:57:00<br>9-78.ELsmp 1 SMP1 | Wed Jul 9          |                         | daine 1 Oritinal               |       |                   |                     |

Figure 7-9 PSS Faults – Vital Statistics Dialog

The vital statistics dialog shows the last time this IPICS server was known to be operating properly and lets the administrator know it is currently not accessible to the MAP appliance.

From this point, the administrator can double-click on the IPICS server icon to navigate to the IPICS detail screen, as shown in Figure 7-10.

I

|                        |                                                                                                    | Ports                                                                                                    | Events                                                                                                    | Tickets                                                                                                    | Report                                                                                                    | Organization                                                                                                    | IPIC                                                                                                    | S                                                                                                    |                                                                                                    |
|------------------------|----------------------------------------------------------------------------------------------------|----------------------------------------------------------------------------------------------------|----------------------------------------------------------------------------------------------------|----------------------------------------------------------------------------------------------------|----------------------------------------------------------------------------------------------------|----------------------------------------------------------------------------------------------------|----------------------------------------------------------------------------------------------------|----------------------------------------------------------------------------------------------------|----------------------------------------------------------------------------------------------------|
|                        |                                                                                                    |                                                                                                    | Managed To an                                                                                                    |                                                                                                    |                                                                                                    | -                                                                                                    |                                                                                                    |                                                                                                    |                                                                                                    |
| IDICS4   172.20.210.94 | -                                                                                                    |                                                                                                    | Managed Type                                                                                                    | SNMP V2   Physical De                                                                                                    | evice                                                                                                    |                                                                                                    |                                                                                                    | ipics4                                                                                                    |                                                                                                    |
| IPICS, CISCO Systems   | 1                                                                                                    |                                                                                                    | Timezono                                                                                                    | Decific Standard Time                                                                                                    |                                                                                                    |                                                                                                    |                                                                                                    | abab. c                                                                                                    |                                                                                                    |
| F dave 01:44:56        |                                                                                                    |                                                                                                    | Collection Mode                                                                                                    | Active                                                                                                    |                                                                                                    |                                                                                                    |                                                                                                    | CISCO                                                                                                    | sco                                                                                                    |
| PICS                   |                                                                                                    |                                                                                                    | Collection Time                                                                                                    | 2010-04-22 22:57:00                                                                                                    | PST                                                                                                    |                                                                                                    |                                                                                                    |                                                                                                    |                                                                                                    |
|                        |                                                                                                    |                                                                                                    |                                                                                                    |                                                                                                    |                                                                                                    |                                                                                                    |                                                                                                    |                                                                                                    |                                                                                                    |
|                        | Events                                                                                                    |                                                                                                    |                                                                                                    |                                                                                                    |                                                                                                    |                                                                                                    | Elements                                                                                                    |                                                                                                    |                                                                                                    |
| Major                  | Required proce                                                                                                    | ss not running: cisco -                                                                                                  | -T 127.0.0.1 10.8 4 -c /op                                                                                                    | t/cisco/ipics/tomcat/cur                                                                                                    | rrent/webapps/lice                                                                                                    | nse -lm                                                                                                    | Active Events                                                                                                    | 3                                                                                                    | $\sim$                                                                                                    |
| Okav                   | Required proce                                                                                                    | ss not running: java -o                                                                                                  | classpath /opt/cisco/rcs:/                                                                                                    | opt/cisco/rcs/lib/commo                                                                                                    | ons-lang-2.3.jar:/op                                                                                                    | t/cisc                                                                                                    | Event History                                                                                                    | 5767                                                                                                    |                                                                                                    |
| 100%                   | Required proce                                                                                                    | ss not running: java -s                                                                                                  | erver -XX:+UseSerialGC                                                                                                    | -Xms256m -Xmx256m                                                                                                    | -DMP DATA= -Djav                                                                                                    | va.security.auth.                                                                                                    | Log Messages                                                                                                    | 48454                                                                                                    |                                                                                                    |
| 26.8145 ms.            |                                                                                                    |                                                                                                    |                                                                                                    |                                                                                                    |                                                                                                    |                                                                                                    | Asset Record                                                                                                    | [Not established]                                                                                                    |                                                                                                    |
| 2.33%                  |                                                                                                    |                                                                                                    |                                                                                                    |                                                                                                    |                                                                                                    |                                                                                                    | Software Titles                                                                                                    | 730                                                                                                    | 3                                                                                                    |
| 3.8%                   | 2                                                                                                    |                                                                                                    |                                                                                                    |                                                                                                    |                                                                                                    |                                                                                                    | Processes                                                                                                    | 88                                                                                                    | *                                                                                                    |
| 50 14                  | 5                                                                                                    |                                                                                                    |                                                                                                    |                                                                                                    |                                                                                                    |                                                                                                    | Services                                                                                                    | 0                                                                                                    | *                                                                                                    |
|                        |                                                                                                    |                                                                                                    |                                                                                                    |                                                                                                    |                                                                                                    |                                                                                                    | TCP Ports                                                                                                    |                                                                                                    | 4                                                                                                    |
| 12%<br>0.2%            | ຍື່ ໜະ                                                                                                    |                                                                                                    |                                                                                                    |                                                                                                    |                                                                                                    |                                                                                                    |                                                                                                    |                                                                                                    | - 60%                                                                                                    |
| 1.7%                   | Jsag                                                                                                    |                                                                                                    |                                                                                                    |                                                                                                    |                                                                                                    |                                                                                                    |                                                                                                    |                                                                                                    | 10%                                                                                                    |
| 2.2%                   |                                                                                                    |                                                                                                    |                                                                                                    |                                                                                                    |                                                                                                    |                                                                                                    |                                                                                                    |                                                                                                    |                                                                                                    |
| 70.2%                  | 3 21%                                                                                                    |                                                                                                    |                                                                                                    |                                                                                                    |                                                                                                    |                                                                                                    |                                                                                                    |                                                                                                    | - 20%                                                                                                    |
|                        |                                                                                                    | CPU Memor                                                                                                    | y / (root)                                                                                                    | /boot /docume                                                                                                    | nts /home                                                                                                    | /idspri                                                                                                    | /opt                                                                                                    | İvar                                                                                                    | 0%                                                                                                    |
|                        | ~~~~~~~~~~~~~~~~~~~~~~~~~~~~~~~~~~~~~~~                                                                                                    | Network Interface                                                                                                    | Utilization   2010-04-<br>e: eth0   Type: ethernetC                                                                                                    | 16 > 2010-04-22   H<br>smacd   MAC: 00:24:81:                                                                                                    | lourly Average Da<br>:89:dd:1e ]                                                                                                    | ita                                                                                                    | ~~~~~                                                                                                    | 10<br>15<br>25<br>25                                                                                                    | rors / Discards                                                                                                    |
|                        | pics4117228218.94<br>PPC5, Cisco Systems<br>PSBU<br>5 days, 01.44:56<br>PPC5<br>Major<br>Okay<br>26 8145 ms.<br>26 8145 ms.<br>233%<br>22.2%<br>Unavaiable<br>Unavaiable<br>Unavaiable<br>22.2%<br>3% | pics41 /172.82.218 94<br>PICS, Cisco Systems<br>PSBU 5<br>5 days, 01:44:56<br>PICS • • • • • • • • • • • • • • • • • • • | pics4 1 / 72.28.218 94 PICS, Cisco Systems PSBU 5 days, 01.44.56 PICS  Agor Olay Required process not running: java -5 26 8145 ms. 23% 88% 2 22% Unavailable Unavailable Unava | pics4 1172.82.115.94     Managed Type<br>Category       PICS, Ciaco Systems<br>PSBU     Category       5 days, 01:44.56     Collection Mode<br>Collection Time       PICS     Required process not running: cisco – T 127.0.0.1 10.8 4 – c /op<br>0 Required process not running; java – category       100%     Required process not running; java – server -XX+UseSerialGC       23.3%     System Comp       100%     Required process not running; java – server -XX+UseSerialGC       22.3%     System Comp       100%     Required process not running; java – server -XX+UseSerialGC       22.3%     System Comp       100%     System Comp       100%     System | pics4 1172.28.218.94     Managed Type     SMMP v2 (Physical D)<br>Category       pics0     Category     incident Response       pics1 pics1     measure     Pacific Standard Time       5 days, 01:44:56     Collection Mode     Active       PICS     Category     10:04-22 22:57:00       Major     Required process not running: cisco -T 127:0.0.1 10:8.4 -c /opt/cisco/ipics1cmcat/cut       100%     Required process not running: java -classpath /opt/cisco/ipics1cmcat/cut       26:8145 ms.     2:33%       22%     System Component Utilization   0v       Unavailable     max       100%     g       22%     System Component Utilization   0v       100%     g       22%     y       10%     System Component Utilization   0v       10%     g       22%     y       22%     Visco/ficitation   2010-04-16 > 2010-04-22   H       10%     Vetwork Interface Utilization   2010-04-16 > 2010-04-22   H       10%     Vetwork Interface Utilization   2010-04-16 > 2010-04-22   H | pics411722821894     Managet Type     SIMIP V21 (Physical Device       PICS, Cisco Systems     Category     Incident Response       PSBU     Timesone     Pacific Standard Time       5 days, 01:44:56     Collection Mode     Active       PICS     Collection Mode     Active       Olay     Required process not running: cisco -T 127:0:0:110.8 4 -c /opt/cisco/rcs/lopt/cisco/rcs/lopt/ | pick4 1722.82.18.94<br>PICS, Cisco Systems<br>PSBU<br>5 days, 01.44.56<br>PICS<br>Verents<br>Verents<br>Ver | pick4 1722.82.88.94<br>PICS, Cisco Systems<br>PSBU<br>5 days, 01:44:56<br>PICS<br>Vernts<br>Required process not running: java -server -XOC+UseSerialGC -Xms256m -Xms256m -DMP_DATA= -Djava security auth<br>Required process not running: java -server -XOC+UseSerialGC -Xms256m -Xms256m -DMP_DATA= -Djava security auth<br>22.39%<br>38%<br>22%<br>100%<br>22%<br>100%<br>22%<br>100%<br>22%<br>100%<br>22%<br>100%<br>22%<br>100%<br>22%<br>100%<br>22%<br>100%<br>22%<br>100%<br>22%<br>100%<br>100%<br>22%<br>100%<br>100%<br>10 | pick1 (172:28:218:34       Managed Type: SMMP V2 (Physical Device         PRCS, Claco Systems       Category: Incident Response         PSU       Times: Pacific Standard Time         Collection Mode: Active       Collection Mode: Active         Collection Time: 2010-04-22: 22: 57:00 PST       Centents         Major       Required process not running: java - classpath /opt/clis.col/rcsi/opt/clis.col/rcsi/op |

#### Figure 7-10 PSS Faults—IPICS Details

This view allows an administrator to review the currently active alarms and events on the IPICS server, current and historical memory utilization trends on the server, and vital network statistics. In this case, one of the alarms indicates that an important process on the IPICS server is not operating properly. An administrator can now take the appropriate actions to correct the issue on the IPICS server.

Another useful view for identifying and troubleshooting issues in the system is the Events view, as shown in Figure 7-11. This view can be started by selecting the Events tab on the main MAP menu bar.

I

| ،، ،،، ،،<br>cısco            |        |                                                                                                    |             | SysAdmin [ Er<br>Organization [ Sy<br>IP Address [ 64 | n7admin ]<br>stem ]<br>.101.176. |                |                     |                     |          |                 |
|-------------------------------|--------|----------------------------------------------------------------------------------------------------|-------------|-------------------------------------------------------|----------------------------------|----------------|---------------------|---------------------|----------|-----------------|
| lome Sign-Out<br>/iews Events | Tic    | bolbar Help Finder Bookmarks Prefere<br>keting Knowledge Reports Links Regis                               | nces<br>try | Settings<br>System                                    |                                  |                |                     |                     |          |                 |
| t Console                     |        | Search where Org is like                                                                                   | [           | and Event Age <                                       |                                  | and severit    | Preferences         | Map<br>(Filter on N | Stat     | s<br>[Sort by S |
| xpand Layout                  | Kiosk  | Refresh 284                                                                                                |             |                                                       |                                  |                |                     |                     |          |                 |
| SBU                           |        | (P) San Jose CA                                                                                            |             |                                                       |                                  |                |                     |                     |          |                 |
| Name                          | Type   | Event Message                                                                                              | Severity    | Acknowledge                                           | Ticket                           | Age / Elapse   | Last Detected       | EID                 | Source   | Count           |
| inics4 ise cisco com          | Device | Device not available via SNMP or ICMP                                                                      | Critical    | 2                                                     |                                  | 4 days/22 hrs  | 2010-04-03 08:42:00 | 70281               | Internal | 1425            |
| storagearray                  | Device | Proxy (p. San Jose - Panasonic NP244 -OV) Streaming error, Device disconnected or i                        | Major       | 2                                                     |                                  | 65 days/15 hrs | 2010-01-27 16:19:25 | 2148                | Trap     |                 |
| klei-sdx-ts2                  | Device | Proxy (p. Panasonic 202 Englewood) Unable to configure or handshake with the device                        | Major       | 2                                                     |                                  | 85 days/12 hrs | 2010-03-11 09:40:13 | 662                 | Trap     |                 |
| merckx                        | Device | Proxy (p. s1 Englewood - 4500-1 OV 1) Streaming error, Device disconnected or netw                         | Major       | 2                                                     |                                  | 80 days/19 hrs | 2010-04-03 08:46:01 | 845                 | Trap     | 11315           |
| merckx                        | Device | Proxy [p s1 Englewood - 4500-1 OV 1] Unable to configure or handshake with the de                          | Major       | 2                                                     |                                  | 77 days/22 hrs | 2010-03-28 14:25:15 | 956                 | Trap     | 24              |
| klei-sdx-ts2                  | Device | Proxy (p. Panasonic 202 - San Jose) Unable to configure or handshake with the device                       | Major       | 2                                                     |                                  | 85 days/15 hrs | 2010-01-14 21:30:32 | 655                 | Trap     |                 |
| storagearray                  | Device | Proxy (p. s1 San Jose - 2521-1 1) Unable to configure or handshake with the device[1                       | Major       | 2                                                     |                                  | 66 days/16 hrs | 2010-01-26 15:41:06 | 1171                | Trap     |                 |
| storagearray                  | Device | Proxy (p s1 San Jose -4500-2 1) Unable to configure or handshake with the device[1                         | Major       | 2                                                     |                                  | 84 days/13 hrs | 2010-01-15 09:41:39 | 715                 | Trap     |                 |
| . merckx                      | Device | Proxy (p. s1 Englewood - 2521-1 1) Unable to configure or handshake with the device                        | Major       | 2                                                     |                                  | 85 days/15 hrs | 2010-02-05 11:25:43 | 650                 | Trap     | 2               |
| merckx                        | Device | Proxy (p Englewood -Panasonic NS202) Streaming error, Device disconnected or netwo                         | Major       | 2                                                     |                                  | 81 days/19 hrs | 2010-01-11 12:27:14 | 809                 | Trap     |                 |
| 2500-1                        | Device | Bandwidth usage exceeded threshold rate: 1.29 Mbps. limit: 1.0 Mbps. Interface:eth0. Din                   | Major       | 2                                                     |                                  | 2 hrs/44 mins  | 2010-04-03 08:32:00 | 70838               | Internal | 1               |
| Cpam2                         | Device | Connection refused to port: http://172.28.218.77:9091/server_status.html                                   | Major       | 2                                                     |                                  | 14 hrs/6 mins  | 2010-04-03 08:42:01 | 70788               | Internal | 16              |
| ipics2                        | Device | Device Not Responding to SNMP Requests                                                                     | Major       | 2                                                     |                                  | 4 days/22 hrs  | 2010-04-03 08:42:00 | 70284               | Internal | 142             |
| sdx1-nub                      | Device | Could not establish SNMP session - Check device credentials                                                | Major       | 2                                                     |                                  | 16 days/21 hrs | 2010-04-03 08:46:00 | 68684               | Internal | 1154            |
| 3750-1 san jose               | Device | Virtual Memory usage exceeded threshold Limit 60% Actual 62%                                               | Major       | 2                                                     |                                  | 16 days/22 hrs | 2010-04-03 08:48:00 | 68593               | Internal | 488             |
| sdx-client1                   | Device | Could not establish SNMP session - Check device credentials                                                | Major       | 2                                                     |                                  | 16 days/22 hrs | 2010-04-03 08:46:00 | 68590               | Internal | 1159            |
| sdx                           | Device | Could not establish SNMP session - Check device credentials                                                | Major       | 2                                                     |                                  | 16 days/22 hrs | 2010-04-03 08:46:00 | 68581               | Internal | 1159            |
| merckx                        | Device | Bandwidth usage exceeded threshold percent: 3.98 % limit: 1 % Interface eth0. Direction                    | Major       | 2                                                     |                                  | 17 days/0 hrs  | 2010-04-03 08:32:00 | 68568               | Internal | 327             |
| 3750-3                        | Device | Virtual Memory usage exceeded threshold Limit: 60%, Actual: 66%                                            | Major       | 2                                                     |                                  | 17 days/1 hrs  | 2010-04-03 08:46:00 | 68552               | Internal | 491             |
| 3750-1 englewood              | Device | Virtual Memory usage exceeded threshold Limit 60% Actual: 66%                                              | Major       | 2                                                     |                                  | 17 days/1 hrs  | 2010-04-03 08:46:00 | 68551               | Internal | 491             |
| nerckx                        | Device | Proxy [p_s1_Englewood_4300-1_MJPEG_15fps_1] Unable to configure or handshake wit<br>[1_1@10.94.162.221].;  | Major       | 2                                                     |                                  | 40 days/3 hrs  | 2010-02-22 04:00:59 | 35539               | Trap     |                 |
| nerckx                        | Device | Proxy [p_s1_Englewood_4300-1_MJPEG_30fps_1] Unable to configure or handshake will<br>[1_1@10.94.162.221].; | Major       | 2                                                     |                                  | 40 days/3 hrs  | 2010-02-22 04:00:39 | 35536               | Trap     |                 |
| merckx                        | Device | Proxy [p_EnglewoodAxis210A-1] Unable to configure or handshake with the device[1                           | Major       | 2                                                     |                                  | 42 days/15 hrs | 2010-02-19 16:31:33 | 32295               | Trap     |                 |
| merckx                        | Device | Proxy [p_EnglewoodAxis210A-1] Streaming error. Device disconnected or network er                           | Major       | 2                                                     |                                  | 42 days/15 hrs | 2010-02-19 16:31:21 | 32294               | Trap     |                 |
| merckx                        | Device | Proxy [p_s1_Englewood2521-2HW_1] Unable to configure or handshake with the dev                             | i Major     | 2                                                     |                                  | 45 days/16 hrs | 2010-02-22 19:19:33 | 28434               | Trap     | 15              |
| merckx                        | Device | Proxy [p_s1_Englewood2521-2_HW_OV_1] Unable to configure or handshake with th                              | Major       | 2                                                     |                                  | 46 days/16 hrs | 2010-02-22 19:19:38 | 27197               | Trap     | 17              |
| merckx                        | Device | Proxy [p_s1_Englewood2521-2_HW_OV_1] Streaming error. Device disconnected or                               | r Major     | 2                                                     |                                  | 46 days/16 hrs | 2010-02-22 19:19:31 | 27192               | Trap     | 3461            |
| - maraky                      | Device | Proxy [p_s1_Englewood2521-2HW_1] Streaming error. Device disconnected or netwo                             | Major       | 2                                                     |                                  | 46 days/16 hrs | 2010-02-22 19:19:20 | 27191               | Trap     | 3464            |
|                               |        |                                                                                                    |             |                                                       |                                  |                |                     |                     |          |                 |

Figure 7-11 PSS Faults—Active Event View

All of the active events in the system are shown in this view. The top event in the table is highlighted red to indicate the device is in a critical condition. This event corresponds to the IPICS server from Figure 7-9. The administrator can navigate to the same IPICS details screen by selecting on the device summary icon on the left hand side of the top row.

The Registry view is another view that is very useful for detecting and isolating faults. This view can be started by selecting the Registry tab on the main MAP menu bar. Figure 7-12 shows the Registry view.

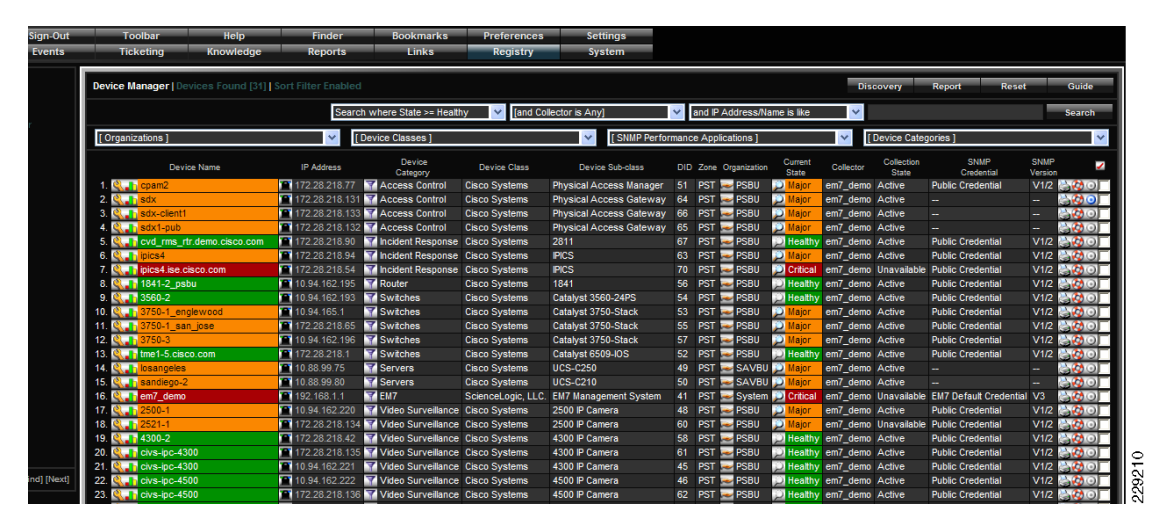

Figure 7-12 PSS Faults—Registry View

The registry view shows the condition of each of the devices under management. In this case, row 17 on the table shows a Cisco 2500 Series IP camera with a major condition (orange colored label). After the administrator has detected this fault on the camera and wants to isolate the problem, additional

information for the camera can be obtained remotely by selecting the camera device summary icon next to the camera name in the table. When the device summary icon is selected, detailed information about the camera is displayed, as shown in Figure 7-13.

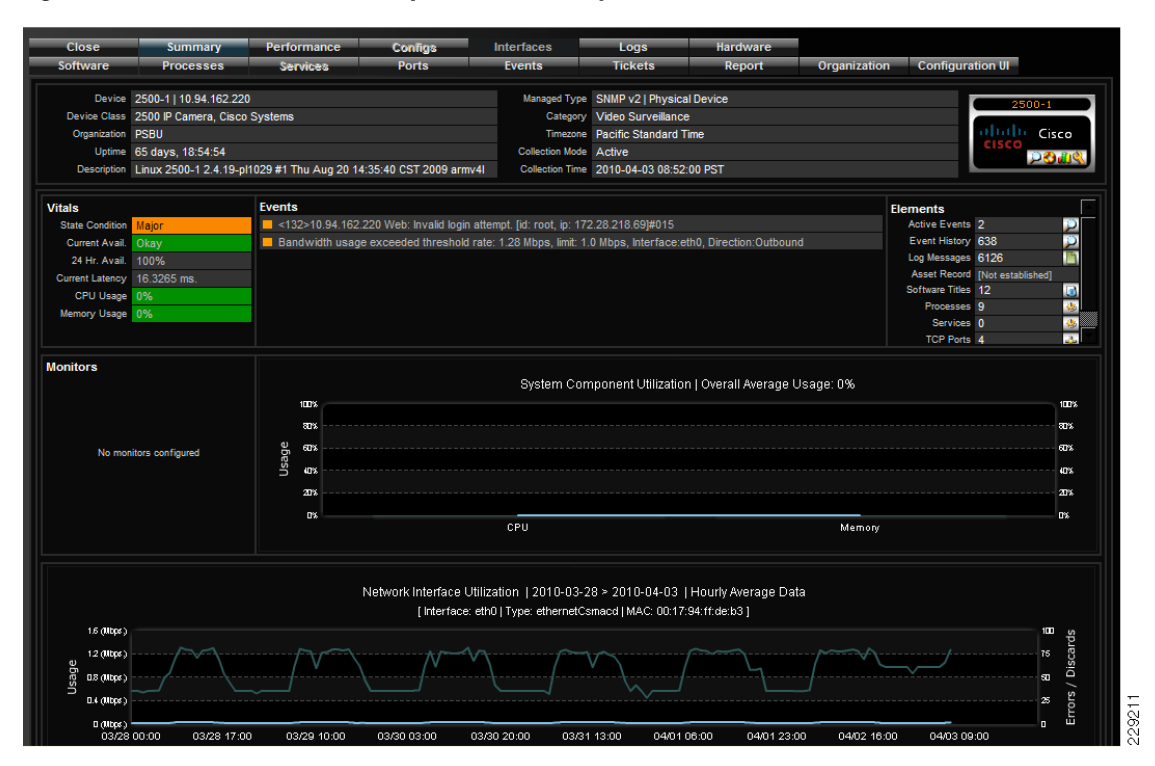

Figure 7-13 PSS Faults—Component Summary View (Cisco IP Camera)

The device summary for the camera shows that it has exceeded the threshold set for bandwidth utilization. This is an example of a potential issue in the network that needs to be addressed. After the administrator is aware of the issue, corrective action can be taken before this escalates to a critical condition.

#### **Collecting and Storing Compliance Information**

I

Organizations that require collection and storage of information for compliance and liability reasons benefit from the MAP solution. The MAP appliance is able to collect many statistics using industry standard SNMP, SQL, or custom API calls, store the statistics, and provide standard and custom reports to show operational trends related to each statistic collected.

In the Urban Security lab on the Cisco campus, the MAP appliance has been configured to collect statistics such as memory and disk utilization. Custom thresholds have been set to allow the MAP appliance to generate alerts on behalf of PSS components when memory or disk utilization is too high. Figure 7-14 shows one of the applications created for the Urban Security lab.

|                                                                                                    | Cisco MAP - Windows Interne<br>ad http://64.101.225.209/em7/index.e                                                                                                    | et Explorer provided by<br>em7?exec=admin_dynamic_ap                                                                                                    | Cisco<br>p_objects&app_io                                                                                                    | d=318                                                                                                    |                                                                                                    |                                                                                                    |                                                                                                    |             |                                                   |                                                                                                    |                                                                                                    |  |
|----------------------------------------------------------------------------------------------------|----------------------------------------------------------------------------------------------------|----------------------------------------------------------------------------------------------------|----------------------------------------------------------------------------------------------------|----------------------------------------------------------------------------------------------------|----------------------------------------------------------------------------------------------------|----------------------------------------------------------------------------------------------------|----------------------------------------------------------------------------------------------------|-------------|---------------------------------------------------|----------------------------------------------------------------------------------------------------|----------------------------------------------------------------------------------------------------|--|
| CISCO                                                                                                    | Close Properties                                                                                                    | Collections                                                                                                    | Requests                                                                                                    | Alerts                                                                                                    | Subs                                                                                                    | scribers                                                                                                    | Export                                                                                                    |             |                                                   |                                                                                                    | ]<br>                                                                                                    |  |
| Home Sign-Out                                                                                                    | Dynamic Applications   Collection                                                                                                    |                                                                                                    |                                                                                                    |                                                                                                    |                                                                                                    |                                                                                                    |                                                                                                    | Guid        | de                                                | Re                                                                                                    | set                                                                                                    |  |
| views Events                                                                                                    | Object Name                                                                                                    |                                                                                                    |                                                                                                    | Mouseover D                                                                                                    | lescription                                                                                                    |                                                                                                    |                                                                                                    |             |                                                   |                                                                                                    |                                                                                                    |  |
| + Discovery                                                                                                    | lyn                                                                                                    |                                                                                                    |                                                                                                    |                                                                                                    |                                                                                                    |                                                                                                    |                                                                                                    |             |                                                   |                                                                                                    | _                                                                                                    |  |
| Applications                                                                                                    | XML Tags                                                                                                    |                                                                                                    |                                                                                                    |                                                                                                    |                                                                                                    |                                                                                                    |                                                                                                    |             |                                                   |                                                                                                    |                                                                                                    |  |
| Device Categories                                                                                                    | A Class Type [10] Config Ch                                                                                                    | aracter                                                                                                    |                                                                                                    | ~                                                                                                    |                                                                                                    |                                                                                                    |                                                                                                    |             |                                                   |                                                                                                    |                                                                                                    |  |
| Drop-Downs                                                                                                    | SOAP Request List PAG                                                                                                    |                                                                                                    |                                                                                                    | *                                                                                                    |                                                                                                    |                                                                                                    |                                                                                                    |             |                                                   |                                                                                                    |                                                                                                    |  |
| Forms                                                                                                    | Group / Index [No Group]                                                                                                    |                                                                                                    | ×                                                                                                    |                                                                                                    |                                                                                                    |                                                                                                    |                                                                                                    |             |                                                   |                                                                                                    |                                                                                                    |  |
| Guides                                                                                                    | Accet / Form Link [None]                                                                                                    | V Dionel                                                                                                    |                                                                                                    | ~                                                                                                    |                                                                                                    |                                                                                                    |                                                                                                    |             |                                                   |                                                                                                    |                                                                                                    |  |
| - Interface Types                                                                                                    | s Assect form Elik [none]                                                                                                    | (Itolio)                                                                                                    |                                                                                                    |                                                                                                    |                                                                                                    |                                                                                                    |                                                                                                    |             |                                                   |                                                                                                    |                                                                                                    |  |
| - MIB Compiler                                                                                                    | Change Detection [Disabled]                                                                                                    |                                                                                                    |                                                                                                    | ~                                                                                                    |                                                                                                    |                                                                                                    |                                                                                                    |             |                                                   |                                                                                                    |                                                                                                    |  |
| Navbars                                                                                                    | 5 Table Alignment (Left)                                                                                                    | Standard                                                                                                    |                                                                                                    | × .                                                                                                    |                                                                                                    |                                                                                                    |                                                                                                    |             |                                                   |                                                                                                    |                                                                                                    |  |
|                                                                                                    | Final Final Final                                                                                                    |                                                                                                    |                                                                                                    |                                                                                                    |                                                                                                    |                                                                                                    |                                                                                                    |             |                                                   |                                                                                                    |                                                                                                    |  |
| - NOC Screens                                                                                                    |                                                                                                    |                                                                                                    |                                                                                                    | Save                                                                                                    |                                                                                                    |                                                                                                    |                                                                                                    |             |                                                   |                                                                                                    |                                                                                                    |  |
| NOC Screens<br>OID Browser<br>Ports                                                                                              | e<br>e<br>e                                                                                                    |                                                                                                    |                                                                                                    | Save                                                                                                    |                                                                                                    |                                                                                                    |                                                                                                    |             |                                                   |                                                                                                    |                                                                                                    |  |
| NOC Screens<br>OID Browser<br>Ports<br>Product SKUs                                                                              | e<br>e<br>e<br>e<br>e<br>SOAP Configuration Collection                                                                                                    | Objects                                                                                                    |                                                                                                    | Save                                                                                                    |                                                                                                    |                                                                                                    |                                                                                                    |             |                                                   |                                                                                                    |                                                                                                    |  |
| NOC Screens<br>OID Browser<br>Ports<br>Product SKUs<br>Report Manager                                                            | e<br>e<br>e<br>e<br>e<br>e<br>e<br>e<br>e<br>e<br>e<br>e<br>e<br>e<br>e<br>e<br>e<br>e<br>e                                                                                                    | Objects<br>Class Type                                                                                                    | e Class ID                                                                                                    | Save                                                                                                    |                                                                                                    | XML Tags                                                                                                    |                                                                                                    | Gr          | oup                                               |                                                                                                    | <b>V</b>                                                                                                    |  |
| NOC Screens<br>OID Browser<br>Ports<br>Product SKUs<br>Report Manager<br>Tabs                                                    | SOAP Configuration Collection<br>Collect Name<br>1. Login Cooke                                                                                                    | Objects<br>Class Type<br>Config Character                                                                                                    | e Class ID<br>10                                                                                                    | Save<br><soap:envelope><s< td=""><td>soap:Body≻⊲</td><td>XML Tags</td><td>UserResponse</td><td>Gri</td><td>oup<br/>10</td><td>ID<br/>0_4741</td><td>2</td><td></td></s<></soap:envelope>                                                                                                    | soap:Body≻⊲                                                                                                    | XML Tags                                                                                                    | UserResponse                                                                                                    | Gri         | oup<br>10                                         | ID<br>0_4741                                                                                             | 2                                                                                                    |  |
| NOC Screens<br>OID Browser<br>Ports<br>Product SKUs<br>Report Manager<br>Tabs<br>Themes                                          | Contraction Collection Collect Name Collect Name Collect | Objects<br>Class Type<br>Config Character<br>Config Character                                                                                                    | e Class ID<br>10<br>10                                                                                                    | Save<br><soap:envelope><s<br><soap:envelope><s< td=""><td>soap:Body&gt;⊲<br/>soap:Body≻⊲</td><td>XML Tags<br/>cns2:authenticate<br/>cns2:getAllAcDev</td><td>UserResponse</td><td>Gri<br/>4</td><td>oup<br/>10</td><td>ID<br/>0_4741<br/>0_4742</td><td></td><td></td></s<></soap:envelope></s<br></soap:envelope>                                                                                                    | soap:Body>⊲<br>soap:Body≻⊲                                                                                           | XML Tags<br>cns2:authenticate<br>cns2:getAllAcDev                                                                                                    | UserResponse                                                                                                    | Gri<br>4    | oup<br>10                                         | ID<br>0_4741<br>0_4742                                                                                   |                                                                                                    |  |
| NOC Screens<br>OID Browser<br>Ports<br>Product SKUs<br>Report Manager<br>Tabs<br>Themes<br>+ Administer                          | SOAP Configuration Collection<br>Clipet Name<br>C. Enabled<br>3. Site D                                                                                                    | Objects<br>Class Type<br>Config Character<br>Config Character<br>Config Character                                                                                                    | e Class ID<br>10<br>10<br>10                                                                                                    | Save<br><soap:envelope><s<br><soap:envelope><s<br><soap:envelope><s< td=""><td>soap:Body&gt;&lt;<br/>soap:Body&gt;&lt;<br/>soap:Body&gt;&lt;</td><td>XML Tags<br/><a s2:authenticate<br=""><a s2:getallacdev<br=""><a a="" s2:getallacdev<=""></a></a></a></td><td>UserResponse<br/>icesResponse&amp;<br/>icesResponse&amp;</td><td>Gri<br/>4</td><td>oup<br/>10<br/>1</td><td>ID<br/>0_4741<br/>0_4742<br/>0_4743</td><td>2</td><td></td></s<></soap:envelope></s<br></soap:envelope></s<br></soap:envelope>                                                                                                    | soap:Body><<br>soap:Body><<br>soap:Body><                                                                            | XML Tags<br><a s2:authenticate<br=""><a s2:getallacdev<br=""><a a="" s2:getallacdev<=""></a></a></a>                                                                                                    | UserResponse<br>icesResponse&<br>icesResponse&                                                                                                    | Gri<br>4    | oup<br>10<br>1                                    | ID<br>0_4741<br>0_4742<br>0_4743                                                                         | 2                                                                                                    |  |
| NOC Screens<br>OID Browser<br>Ports<br>Product SKUs<br>Report Manager<br>Tabs<br>Themes<br>+ Administer                          | SOAP Configuration Collection Collect Name Collect Name Collect Name Call Coole Call Coole Call Co | Objects<br>Config Character<br>Config Character<br>Config Character<br>Config Character<br>Config Character                                                                           | e Class IE<br>10<br>10<br>10<br>10<br>10                                                                                                 | Save Save Save Save Save Save Save Save                                                                                                    | soap:Body><br>soap:Body><br>soap:Body><br>soap:Body>                                                                 | XML Tags<br>kns2:authenticate<br>kns2:getAllAcDev<br>kns2:getAllAcDev<br>kns2:getAllAcDev                                                                                                    | UserResponse<br>icesResponse&<br>icesResponse&                                                                                                    | Gr          | oup<br>10<br>1<br>1                               | ID<br>0_4741<br>0_4742<br>0_4743<br>0_4744                                                               | ×<br>*                                                                                                    |  |
| NOC Screens<br>OID Broveer<br>Ports<br>Ports<br>Report Manager<br>Tabs<br>Themes<br>+ Administer                                 | SOAP Configuration Collection<br>Client Amme<br>1 Login Coolie<br>2 Enabled<br>3 Ster 0<br>4 Device State<br>5 Address                                                                                                    | Objects<br>Class Type<br>Config Character<br>Config Character<br>Config Character<br>Config Character<br>Config Character<br>Config Character                                         | e Class II<br>10<br>10<br>10<br>10<br>10<br>10                                                                                           | Save<br><soap:envelope><s<br><soap:envelope><s<br><soap:envelope><s<br><soap:envelope><s< td=""><td>soap:Body&gt;&lt;<br/>soap:Body&gt;&lt;<br/>soap:Body&gt;&lt;<br/>soap:Body&gt;&lt;<br/>soap:Body&gt;&lt;</td><td>XML Tags<br/>cns2:authanticate<br/>cns2:getAllAcDev<br/>cns2:getAllAcDev<br/>cns2:getAllAcDev<br/>cns2:getAllAcDev</td><td>UserResponse<br/>icesResponse&amp;<br/>icesResponse&amp;<br/>icesResponse&amp;</td><td>Gr</td><td>oup<br/>10<br/>1<br/>1<br/>1</td><td>ID<br/>0_4741<br/>0_4742<br/>0_4743<br/>0_4744<br/>0_4745</td><td>2<br/>8<br/>8<br/>8<br/>8<br/>8<br/>8<br/>8<br/>8<br/>8<br/>8<br/>8<br/>8<br/>8<br/>8<br/>8<br/>8<br/>8<br/>8<br/>8</td><td></td></s<></soap:envelope></s<br></soap:envelope></s<br></soap:envelope></s<br></soap:envelope>                                                                                                    | soap:Body><<br>soap:Body><<br>soap:Body><<br>soap:Body><<br>soap:Body><                                              | XML Tags<br>cns2:authanticate<br>cns2:getAllAcDev<br>cns2:getAllAcDev<br>cns2:getAllAcDev<br>cns2:getAllAcDev                                                                                            | UserResponse<br>icesResponse&<br>icesResponse&<br>icesResponse&                                                                                                    | Gr          | oup<br>10<br>1<br>1<br>1                          | ID<br>0_4741<br>0_4742<br>0_4743<br>0_4744<br>0_4745                                                     | 2<br>8<br>8<br>8<br>8<br>8<br>8<br>8<br>8<br>8<br>8<br>8<br>8<br>8<br>8<br>8<br>8<br>8<br>8<br>8                                                                                                    |  |
| MOC Screens<br>OID Browser<br>Parts<br>Product SKUs<br>Report Manager<br>Tabs<br>Themes<br>+ Administer                          | SOAP Configuration Collection<br>Login Coolie<br>2. Enabled<br>3. Ste D<br>4. Device State<br>5. Address<br>6. Type                                                                                                    | Objects<br>Class Type<br>Config Character<br>Config Character<br>Config Character<br>Config Character<br>Config Character<br>Config Character                                         | e Class IC<br>10<br>10<br>10<br>10<br>10<br>10<br>10                                                                                     | Save                                                                                                    | soap:Body>=<br>soap:Body>=<br>soap:Body>=<br>soap:Body>=<br>soap:Body>=<br>soap:Body>=                               | XIII. Tags<br>kns2:authenticate<br>kns2:getAllACDev<br>kns2:getAllACDev<br>kns2:getAllACDev<br>kns2:getAllACDev<br>kns2:getAllACDev                                                                      | UserResponse<br>icesResponse&<br>icesResponse&<br>icesResponse&<br>icesResponse&                                                                                                    | Gn<br>4     | oup<br>10<br>1<br>1<br>1<br>1                     | ID<br>0_4741<br>0_4742<br>0_4743<br>0_4744<br>0_4745<br>0_4746                                           |                                                                                                    |  |
| NOC Screens<br>OID Browser<br>Pords<br>Product SRUs<br>Report Manager<br>Tables<br>Themes<br>+ Administer                        | SOAP Configuration Collection<br>Object Name<br>2. Enabled<br>3. Ste D<br>4. Device State<br>5. Address<br>6. Type<br>7. Name                                                                                                    | Objects<br>Class Type<br>Config Character<br>Config Character<br>Config Character<br>Config Character<br>Config Character<br>Config Character<br>Config Character<br>Config Character | <ul> <li>Class ID</li> <li>10</li> <li>10</li> <li>10</li> <li>10</li> <li>10</li> <li>10</li> <li>10</li> </ul>                         | Save<br><soap:envelope>&lt;3<br/><soap:envelope>&lt;3<br/><soap:e< td=""><td>soap:Body&gt;<br/>soap:Body&gt;<br/>soap:Body&gt;<br/>soap:Body&gt;<br/>soap:Body&gt;<br/>soap:Body&gt;<br/>soap:Body&gt;</td><td>XIIL Tags<br/>(ns2 authenticate<br/>(ns2 getAllACDev<br/>(ns2 getAllACDev<br/>(ns2 getAllACDev<br/>(ns2 getAllACDev<br/>(ns2 getAllACDev<br/>(ns2 getAllACDev</td><td>UserResponse<br/>icesResponse&amp;<br/>icesResponse&amp;<br/>icesResponse&amp;<br/>icesResponse&amp;<br/>icesResponse&amp;</td><td>Gn<br/>4</td><td>oup<br/>10<br/>1<br/>1<br/>1<br/>1<br/>1</td><td>ID<br/>0_4741<br/>0_4742<br/>0_4743<br/>0_4744<br/>0_4745<br/>0_4746<br/>0_4747</td><td></td><td></td></soap:e<></soap:envelope></soap:envelope> | soap:Body><br>soap:Body><br>soap:Body><br>soap:Body><br>soap:Body><br>soap:Body><br>soap:Body>                       | XIIL Tags<br>(ns2 authenticate<br>(ns2 getAllACDev<br>(ns2 getAllACDev<br>(ns2 getAllACDev<br>(ns2 getAllACDev<br>(ns2 getAllACDev<br>(ns2 getAllACDev                                                   | UserResponse<br>icesResponse&<br>icesResponse&<br>icesResponse&<br>icesResponse&<br>icesResponse&                                                                                                    | Gn<br>4     | oup<br>10<br>1<br>1<br>1<br>1<br>1                | ID<br>0_4741<br>0_4742<br>0_4743<br>0_4744<br>0_4745<br>0_4746<br>0_4747                                 |                                                                                                    |  |
| NOC Screens<br>OID Browser<br>Ports<br>Product SOLs<br>Report Manager<br>Tabs<br>Tabens<br>+ Administer                          | SOAP Configuration Collection<br>Login Coolie<br>2 Enabled<br>3 Ste D<br>4 Device State<br>5 Address<br>6 Type<br>7 Name<br>8 Und                                                                                                    | Objects<br>Config Character<br>Config Character<br>Config Character<br>Config Character<br>Config Character<br>Config Character<br>Config Character<br>Config Character               | e Class ID<br>10<br>10<br>10<br>10<br>10<br>10<br>10<br>10<br>10                                                                         | Save                                                                                                    | soap: Body><br>soap: Body><br>soap: Body><br>soap: Body><br>soap: Body><br>soap: Body><br>soap: Body><br>soap: Body> | XML Tags<br>kns2 getAlACDev<br>kns2 getAlACDev<br>kns2 getAlACDev<br>kns2 getAlACDev<br>kns2 getAlACDev<br>kns2 getAlACDev<br>kns2 getAlACDev<br>kns2 getAlACDev<br>kns2 getAlACDev<br>kns2 getAlACDev   | UserResponse<br>icesResponse&<br>icesResponse&<br>icesResponse&<br>icesResponse&<br>icesResponse&<br>icesResponse&<br>icesResponse&                                                                                                    | Gn<br>4     | oup<br>10<br>1<br>1<br>1<br>1<br>1<br>1<br>1<br>1 | ID<br>0_4741<br>0_4742<br>0_4743<br>0_4744<br>0_4745<br>0_4746<br>0_4747<br>0_4748                       | 2<br>8<br>8<br>8<br>8<br>1<br>8<br>8<br>1<br>8<br>8<br>1<br>8<br>8<br>1<br>8<br>8<br>1<br>8<br>8<br>1<br>8<br>8<br>1<br>8<br>8<br>1<br>8<br>1<br>8<br>8<br>1<br>8<br>1<br>8<br>8<br>1<br>8<br>8<br>1<br>8<br>8<br>1<br>8<br>8<br>8<br>8<br>8<br>8<br>8<br>8<br>8<br>8<br>8<br>8<br>8<br>8<br>8<br>8<br>8<br>8<br>8<br>8 |  |
| NOC Screens<br>OID Browser<br>Ports<br>Product SRUs<br>Report Manager<br>Tabs<br>Tabens<br>Themes<br>+ Administer                | SOAP Configuration Collection<br>Object Name<br>2. Enabled<br>3. Ste D<br>4. Device State<br>5. Address<br>6. Type<br>7. Name<br>8. Und                                                                                                    | Objects<br>Config Character<br>Config Character<br>Config Character<br>Config Character<br>Config Character<br>Config Character<br>Config Character<br>Config Character               | e Class ID<br>10<br>10<br>10<br>10<br>10<br>10<br>10<br>10<br>10<br>10                                                                   | Save<br>Save<br>Saop Envelope><<br>Saop Envelope><<br>Saop Envelope><<br>Saop Envelope><<br>Saop Envelope><<br>Saop Envelope><<br>Saop Envelope><                                                                                                    | soap Body><br>soap Body><br>soap Body><br>soap Body><br>soap Body><br>soap Body><br>soap Body><br>soap Body>         | XIII. Tags<br>(ns2: authenticate<br>(ns2: getAllAcDev<br>(ns2: getAllAcDev<br>(ns2: getAllAcDev<br>(ns2: getAllAcDev<br>(ns2: getAllAcDev<br>(ns2: getAllAcDev<br>(ns2: getAllAcDev<br>(ns2: getAllAcDev | UserResponse<br>icesResponse&<br>icesResponse&<br>icesResponse&<br>icesResponse&<br>icesResponse&<br>icesResponse&                                                                                                    | Gn          | oup<br>10<br>1<br>1<br>1<br>1<br>1<br>1<br>1      | ID<br>0_4741<br>0_4742<br>0_4743<br>0_4744<br>0_4745<br>0_4746<br>0_4747<br>0_4748                       |                                                                                                    |  |
| NOC Screens<br>OID Browser<br>Ports<br>Product SOL6<br>Report Manager<br>Tabs<br>Thomes<br>+ Administer                          | SOAP Configuration Collection<br>Object Name<br>1 Login Coole<br>2 Enabled<br>3 Site D<br>4 Device State<br>5 Address<br>6 Type<br>7 Name<br>8 Unid                                                                                                    | Objects<br>Cans Type<br>Config Character<br>Config Character<br>Config Character<br>Config Character<br>Config Character<br>Config Character<br>Config Character                      | e Class IC<br>10<br>10<br>10<br>10<br>10<br>10<br>10<br>10<br>10                                                                         | Save<br>Saap Envelope><<br><abr></abr> saap Envelope><<br><abr></abr> saap Envelope><<br><abr></abr> saap Envelope><<br><abr></abr> saap Envelope><<br><abr></abr> saap Envelope><                                                                                                    | soap Body><br>soap Body><br>soap Body><br>soap Body><br>soap Body><br>soap Body><br>soap Body><br>soap Body>         | XIII. Tags<br>kns2.authenticate<br>kns2.getAllAcDev<br>kns2.getAllAcDev<br>kns2.getAllAcDev<br>kns2.getAllAcDev<br>kns2.getAllAcDev<br>kns2.getAllAcDev                                                  | UserResponse<br>icesResponse&<br>icesResponse&<br>icesResponse&<br>icesResponse&<br>icesResponse&<br>icesResponse&<br>icesResponse&                                                                                                    | Gri         | oup<br>10<br>1<br>1<br>1<br>1<br>1<br>1<br>1      | ID<br>0_4741<br>0_4742<br>0_4743<br>0_4744<br>0_4745<br>0_4746<br>0_4747<br>0_4748                       |                                                                                                    |  |
| NOC Screens<br>OID Browser<br>Ports<br>Product SIUs<br>Report Manager<br>Tabs<br>Themes<br>+ Administer<br>[Find] [Next]         | SOAP Configuration Collection<br>Object Name<br>2. Enabled<br>3. Ste D<br>4. Device State<br>5. Address<br>6. Trype<br>7. Name<br>6. Unid                                                                                                    | Objects<br>Config Character<br>Config Character<br>Config Character<br>Config Character<br>Config Character<br>Config Character<br>Config Character                                   | e Class II<br>10<br>10<br>10<br>10<br>10<br>10<br>10<br>10<br>10                                                                         | Save                                                                                                    | soap Body><br>soap Body><br>soap Body><br>soap Body><br>soap Body><br>soap Body><br>soap Body><br>soap Body>         | XIII. Tags<br>m22 authenticate<br>m32 getAllACDev<br>m32 getAllACDev<br>m32 getAllACDev<br>m32 getAllACDev<br>m32 getAllACDev<br>m32 getAllACDev<br>m32 getAllACDev                                      | UserResponse<br>icesResponse&<br>icesResponse&<br>icesResponse&<br>icesResponse&<br>icesResponse&<br>icesResponse&<br>icesResponse&                                                                                                    | Gr<br>4<br> | oup<br>10<br>1<br>1<br>1<br>1<br>1<br>1           | ID<br>0_4741<br>0_4742<br>0_4743<br>0_4745<br>0_4745<br>0_4746<br>0_4747<br>0_4748                       |                                                                                                    |  |
| NOC Screens<br>OID Browser<br>Pords<br>Product SKUs<br>Report Manger<br>Tables<br>Themes<br>+ Administer<br>(Find) [Next]        | SOAP Configuration Collection<br>Object Name<br>1 Login Cobie<br>2 Enabled<br>3 Sterio<br>4 Device State<br>5 Address<br>6 Type<br>7 Name<br>8 Unid                                                                                                    | Objects<br>Config Character<br>Config Character<br>Config Character<br>Config Character<br>Config Character<br>Config Character<br>Config Character<br>Config Character               | e Class IC<br>10<br>10<br>10<br>10<br>10<br>10<br>10<br>10<br>10                                                                         | Save<br>soap Envelope><<br><abop envelope="">&lt;<br/><abop envelope="">&lt;<br/><abop envelope=""></abop></abop> <td>soap Body&gt;<br/>soap Body&gt;<br/>soap Body&gt;<br/>soap Body&gt;<br/>soap Body&gt;<br/>soap Body&gt;<br/>soap Body&gt;<br/>soap Body&gt;</td> <td>XUIL Tags<br/>(ns2 authenticate<br/>ns2 getAllACDev<br/>(ns2 getAllACDev<br/>(ns2 getAllACDev<br/>(ns2 getAllACDev<br/>(ns2 getAllACDev<br/>(ns2 getAllACDev<br/>(ns2 getAllACDev</td> <td>UserResponse<br/>icesResponse&amp;<br/>icesResponse&amp;<br/>icesResponse&amp;<br/>icesResponse&amp;<br/>icesResponse&amp;<br/>icesResponse&amp;<br/>icesResponse&amp;</td> <td></td> <td>oup<br/>10<br/>1<br/>1<br/>1<br/>1<br/>1<br/>1</td> <td>ID<br/>0_4741<br/>0_4742<br/>0_4743<br/>0_4745<br/>0_4745<br/>0_4746<br/>0_4747<br/>0_4748</td> <td></td> <td></td>                                                                                                    | soap Body><br>soap Body><br>soap Body><br>soap Body><br>soap Body><br>soap Body><br>soap Body><br>soap Body>         | XUIL Tags<br>(ns2 authenticate<br>ns2 getAllACDev<br>(ns2 getAllACDev<br>(ns2 getAllACDev<br>(ns2 getAllACDev<br>(ns2 getAllACDev<br>(ns2 getAllACDev<br>(ns2 getAllACDev                                | UserResponse<br>icesResponse&<br>icesResponse&<br>icesResponse&<br>icesResponse&<br>icesResponse&<br>icesResponse&<br>icesResponse&                                                                                                    |             | oup<br>10<br>1<br>1<br>1<br>1<br>1<br>1           | ID<br>0_4741<br>0_4742<br>0_4743<br>0_4745<br>0_4745<br>0_4746<br>0_4747<br>0_4748                       |                                                                                                    |  |
| NOC Screens<br>OID Browser<br>Porduct SU5<br>Report Manager<br>Tabs<br>Thomes<br>+ Administer<br>[Find] [Next]                   | SOAP Configuration Collection<br>Object Name<br>1. Logn Coole<br>2. Enabled<br>3. Ste D<br>4. Device State<br>5. Address<br>6. Type<br>7. Name<br>8. Unid                                                                                                    | Objects<br>Config Character<br>Config Character<br>Config Character<br>Config Character<br>Config Character<br>Config Character<br>Config Character<br>Config Character               | <ul> <li>Class ID</li> <li>10</li> <li>10</li> <li>10</li> <li>10</li> <li>10</li> <li>10</li> <li>10</li> <li>10</li> <li>10</li> </ul> | Save                                                                                                    | soap Body><br>soap Body><br>soap Body><br>soap Body><br>soap Body><br>soap Body><br>soap Body><br>soap Body>         | XML Tags<br>ms2 authenticate<br>ms2 getAllAcDev<br>ms2 getAllAcDev<br>ms2 getAllAcDev<br>ms2 getAllAcDev<br>ms2 getAllAcDev                                                                              | UserResponse<br>cesResponseč<br>cesResponseč<br>cesResponseč<br>cesResponseč<br>cesResponseč<br>cesResponseč<br>cesResponseč                                                                                                    |             | oup<br>10<br>1<br>1<br>1<br>1<br>1<br>1           | ID<br>0_4741<br>0_4742<br>0_4743<br>0_4744<br>0_4745<br>0_4746<br>0_4747<br>0_4748                       |                                                                                                    |  |
| NOC Screens<br>OID Browser<br>Ports<br>Product SKUs<br>Report Manager<br>Tabs<br>Tabs<br>Themes<br>+ Administer<br>[Find] [Next] | SOAP Configuration Collection<br>Object Name<br>1. Logn Cooke<br>2. Enabled<br>3. Ster D<br>4. Device State<br>5. Address<br>6. Type<br>7. Name<br>8. Und<br>7. Done<br>7. Configuration Collection<br>7. Name<br>8. Und                                                                                                    | Objects<br>Class Type<br>Config Character<br>Config Character<br>Config Character<br>Config Character<br>Config Character<br>Config Character                                         | Class IC<br>10<br>10<br>10<br>10<br>10<br>10<br>10<br>10<br>10<br>10<br>10                                                               | Save                                                                                                    | soap Body><br>soap Body><br>soap Body><br>soap Body><br>soap Body><br>soap Body><br>soap Body><br>soap Body>         | XML Tags<br>(na2.authenticate<br>(na2.getAllACDev<br>(na2.getAllACDev<br>(na2.getAllACDev<br>(na2.getAllACDev<br>(na2.getAllACDev                                                                        | UserResponse<br>cosResponse A<br>cosResponse A<br>cosRes | Gn<br>4<br> | oup<br>10<br>1<br>1<br>1<br>1<br>1<br>1<br>1      | ID<br>0_4741<br>0_4743<br>0_4743<br>0_4744<br>0_4745<br>0_4746<br>0_4747<br>0_4748<br>(100<br>(200min 3) |                                                                                                    |  |

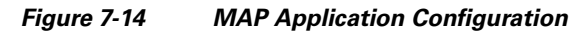

Figure 7-15 shows the physical memory utilization for a Cisco Physical Access Manager component. Reports can also be generated in a number of formats including HTML, CSV, PDF, and others.

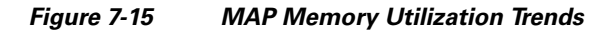

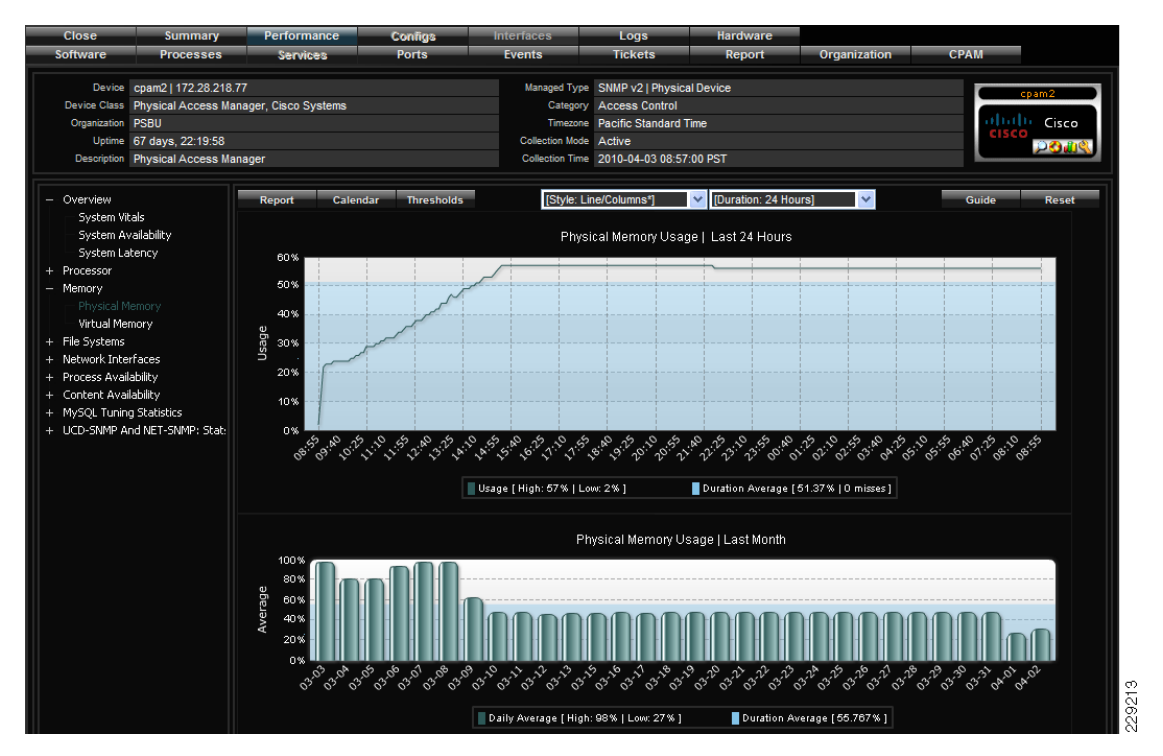

Figure 7-16 shows the disk utilization for a Cisco Physical Access Manager component. Reports can also be generated in a number of formats including HTML, CSV, PDF, and others.

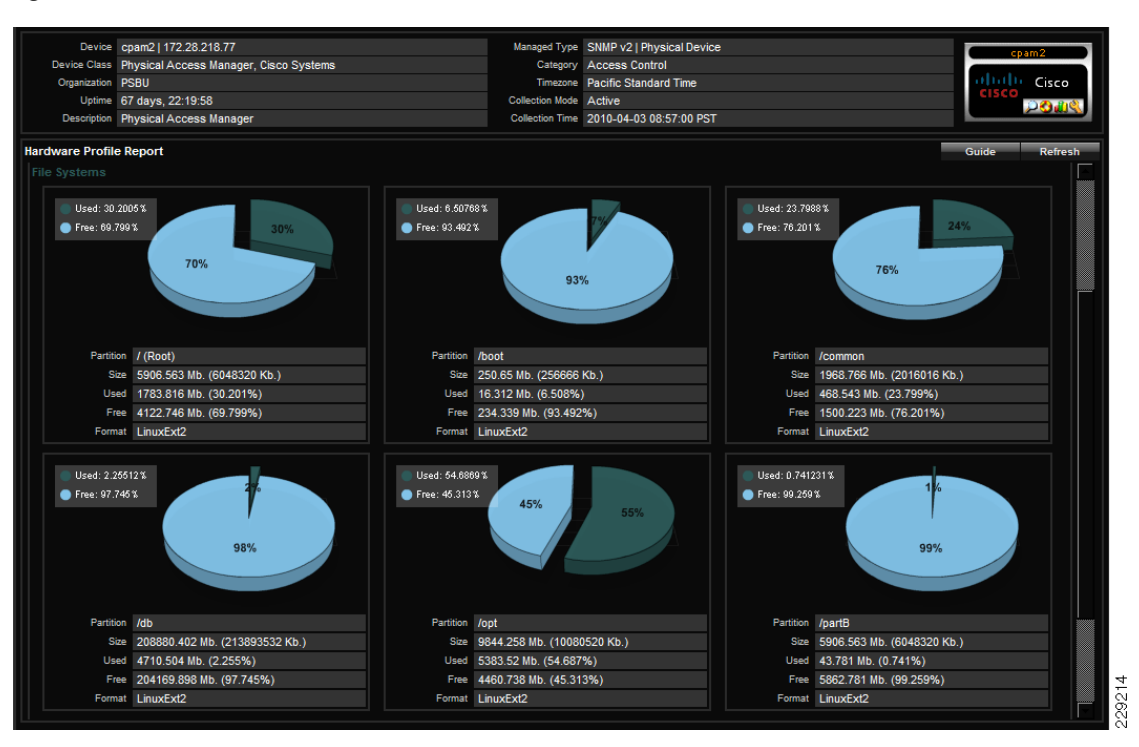

#### Figure 7-16 MAP Disk Utilization Trends

#### **Cisco MAP Deployment Options**

I

The MAP appliance allows flexible deployment in the PSS system. It can be deployed as an all-in-one single appliance in a central location to monitor devices across the entire PSS system, or it can be distributed across the PSS system network with collectors in each branch or local office. It can also be configured in a redundant fashion to provide a highly available collector service.

This flexibility in deployment allows Cisco to provide remote monitoring capabilities tailored to meet each customer's needs based on individual sophistication and expertise levels. Following are a few potential deployment options for the MAP appliance:

- As a traditional Remote Managed Service (RMS) with proactive management of the PSS system provided as a service by Cisco where Cisco continuously monitors the PSS system on behalf of the customer
- As a light RMS deployed on-site or remotely where PSS components are monitored by the MAP appliance and notifications are automatically generated and sent to key customer personnel in the event of system failures
- As an integrated component of other Cisco smart services

The MAP appliance can be deployed as a distributed system with collectors in one or more of the remote locations. The configuration of the MAP solution can easily be tailored to meet the needs of each PSS solution developed to maximize the return on investment.

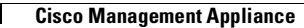

1

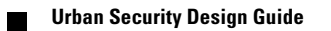

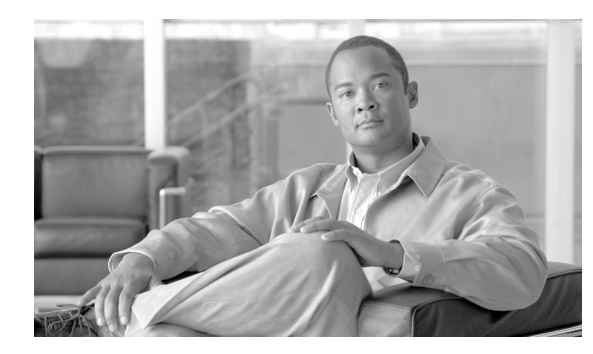

# CHAPTER 8

# Lab and Test Overview

## **Test Overview**

ſ

The main goal of the Urban Security solution was to simulate a security environment with various locations and diverse requirements. The main emphasis was on validating the interoperability of various devices and integrating them into a single security monitoring environment. Various events were used to integrate ObjectVideo analytics and access control into Surveillint's single command and control system. In turn, notifications were communicated to IPICS and AtHoc for incident response and mass notification.

The lab environment includes a centralized command and control center, remote monitored locations, and emergency responders connecting via land mobile radios. By centralizing the main communication devices, a large distributed environment can be created, with cameras, sensors, and security devices distributed to resolve security incidents quickly.

The solution did not focus on testing Layer 2 or Layer 3 features typical of a campus network or distributed deployments, because those features have been extensively documented in other solution guides. Figure 8-1 shows the various locations configured for the test environment.

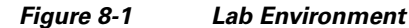

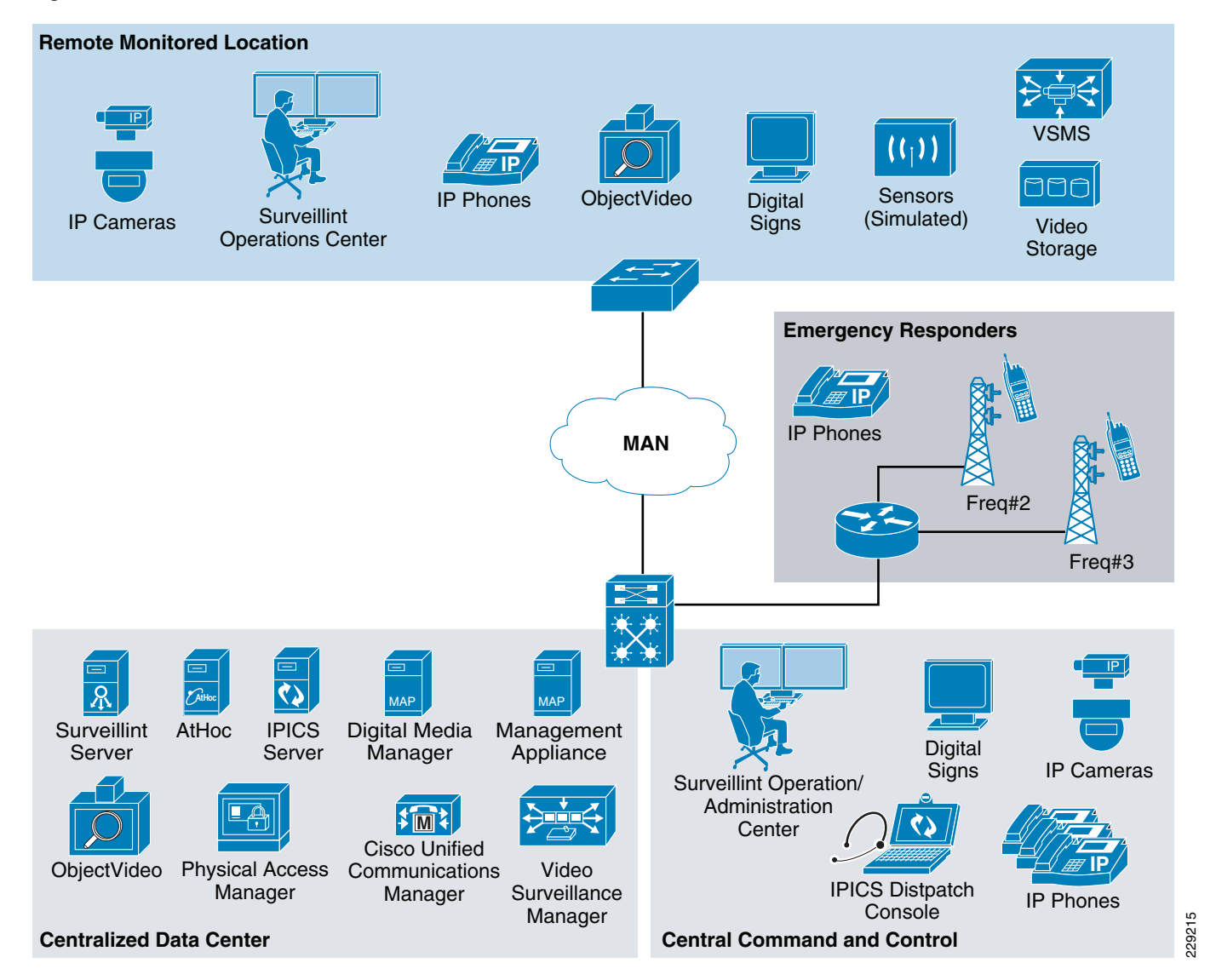

### **Cisco Video Surveillance**

A single Cisco video surveillance Operations Manager was deployed at the centralized data center to manage Media Servers deployed at remote locations. The local Media Servers were able to archive video from local cameras to reduce the bandwidth requirements across the MAN. Because each Media Server acts as a proxy to the local IP cameras and viewers, the video traffic is contained as much as possible.

## **Cisco Physical Access Control**

A single CPAM server was deployed at the central command and control center to manage access gateways deployed at various remote locations. Because the testing focused on integrating various components, rather than scalability, access gateways were installed only at the central site. Proximex Surveillint is able to send and receive alerts from multiple access gateways distributed in many locations.

## **Proximex Surveillint**

A single Surveillint was deployed at the central command and control center, with multiple clients connecting from all remote locations. Surveillint is able to scale to support a large number of clients/sensors by distributing its services across multiple servers and locations.

## Hardware/Hardware

ſ

Table 8-1 shows the different harware devices and software releases used during the solution testing.

| Device                                  | Location                                 | Software Release |  |  |  |
|-----------------------------------------|------------------------------------------|------------------|--|--|--|
| Cisco VSOM                              | Command and control                      | 4.2              |  |  |  |
| Cisco VS Media Server                   | Command and control and remote locations | 6.2              |  |  |  |
| Cisco 2500 IP Cameras                   | Command and control and remote locations | 2.1.2            |  |  |  |
| Cisco 2521V Dome IP<br>Cameras          | Command and control and remote locations | 2.1.2            |  |  |  |
| Cisco 4300 IP Cameras                   | Command and control and remote locations | 1.0.3            |  |  |  |
| Cisco 4500 IP Cameras                   | Command and control and remote locations | 1.0.1            |  |  |  |
| Cisco CPAM                              | Command and control                      | 1.2              |  |  |  |
| Cisco Access Gateway                    | Command and control and remote locations | 1.2              |  |  |  |
| Cisco IPICS                             | Command and control                      | 4.0              |  |  |  |
| Cisco Unified<br>Communications Manager | Command and control                      | 7.1.3.1.10000-11 |  |  |  |
| Cisco DMP                               | Command and control and remote locations | 5.1              |  |  |  |
| ObjectVideo                             | Command and control and remote locations | 5.1.0            |  |  |  |
| Proximex Surveillint                    | Command and control                      | 5.0              |  |  |  |
| AtHoc                                   | Command and control                      | 6.1.8.76         |  |  |  |

Table 8-1Device and Software versions

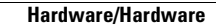

1

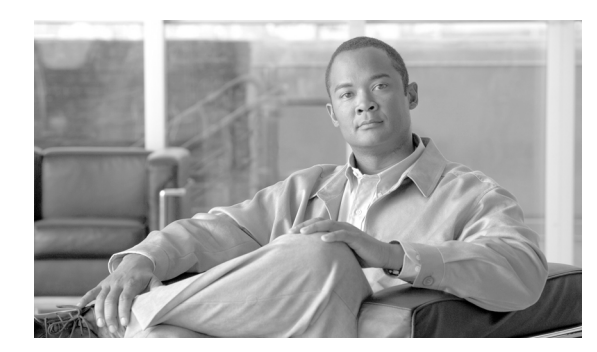

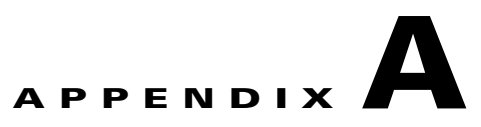

# **Reference Documents**

 Cisco IP Video Surveillance Design Guide http://www.cisco.com/en/US/solutions/ns340/ns414/ns742/ns819/landing\_vid\_surveillance.html

## **Cisco Physical Access Control**

- Cisco Physical Access Manager Appliance User Guide, Release 1.2.0 http://www.cisco.com/en/US/docs/security/physical\_security/access\_control/cpam/1\_2\_0/english/ user\_guide/cpam\_1\_2\_0.html
- Cisco Physical Access Gateway User Guide, Release 1.2.0—http://www.cisco.com/en/US/docs/security/physical\_security/access\_control/cpag/gateway /1\_2\_0/english/user\_guide/cpag\_ug\_1\_2\_0.html

## **Cisco Video Surveillance**

- Cisco 2500 Series Video Surveillance IP Camera http://www.cisco.com/en/US/prod/collateral/vpndevc/ps6918/ps9692/ps7307/data\_sheet\_c78-455 613.html
- Cisco 4000 Series Video Surveillance High-Definition IP Cameras http://www.cisco.com/en/US/prod/collateral/vpndevc/ps6918/ps9692/ps9716/data\_sheet\_c78-492 032.html
- Cisco IP Video Surveillance Design Guide http://www.cisco.com/en/US/solutions/ns340/ns414/ns742/ns819/landing\_vid\_surveillance.html
- Cisco Video Surveillance Operations Manager User Guide http://www.cisco.com/en/US/products/ps9153/products\_user\_guide\_list.html
- Cisco Video Surveillance Media Server User Guide Release http://www.cisco.com/en/US/products/ps9152/products\_user\_guide\_list.html
- Cisco Video Management and Storage System Installation and Upgrade Guide http://www.cisco.com/en/US/docs/video/cvmss/rel1\_1/installation/guide/cvmssinst.html

## **Cisco Unified Communications**

 Cisco Unified Communications Manager Install and Upgrade Guides http://www.cisco.com/en/US/products/sw/voicesw/ps556/prod\_installation\_guides\_list.html

## **Cisco IP Interoperability and Collaboration System**

- Cisco IPICS Dispatch Console User Guide http://www.cisco.com/en/US/docs/interoperability\_systems/c\_ipics/401/dispatch\_console/user\_guide/diconsole\_ug.pdf
- Cisco IPICS Mobile Client for Apple iPhone http://www.cisco.com/en/US/docs/interoperability\_systems/c\_ipics/401/iphone\_app/guide/iphone appbook.html
- Solution Reference Design (SRND) for Cisco IPICS Release 2.2(1) http://www.ciscopowered.biz/en/US/docs/interoperability\_systems/c\_ipics/221/design/guide/IPIC S\_221.html
- Cisco IPICS API Reference Guide https://www.cisco.com/en/US/docs/interoperability\_systems/c\_ipics/221/api/guide/api.pdf
- Cisco IPICS Compatibility Matrix http://www.cisco.com/en/US/products/ps7026/products\_device\_support\_tables\_list.html

## **Cisco Digital Media Suite**

 Cisco Digital Media Suite 5.2 Design Guide for Enterprise Medianet http://www.cisco.com/en/US/docs/solutions/Enterprise/Video/DMS\_DG/DMS\_DG.html

## **Cisco Management Appliance**

Cisco Management Appliance—http://www.cisco.com/go/ros

## **Partner Products**

- Proximex—http://www.proximex.com
- AtHoc-http://www.athoc.com/products/athoc-iwsalerts/overview-a-benefits.html
- ObjectVideo-http://www.objectvideo.com/thesoftware